## cisco.

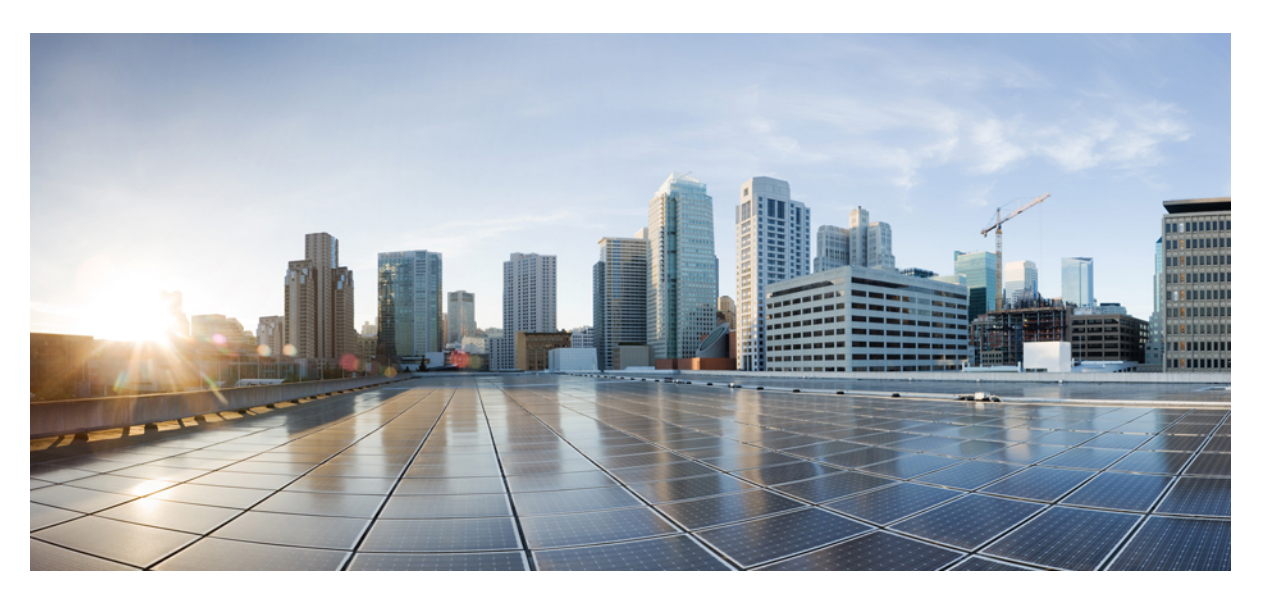

#### Guide d'administration des téléphones de conférence IP Cisco 8832 pour Cisco Unified Communications Manager

**Première publication :** 15 septembre 2017 **Dernière modification :** 16 juin 2023

#### **Americas Headquarters**

Cisco Systems, Inc. 170 West Tasman Drive San Jose, CA 95134-1706 USA http://www.cisco.com Tel: 408 526-4000 800 553-NETS (6387) Fax: 408 527-0883 LES SPÉCIFICATIONS ET INFORMATIONS SUR LES PRODUITS PRÉSENTÉS DANS CE MANUEL PEUVENT ÊTRE MODIFIÉES SANS PRÉAVIS, TOUTES LES DÉCLARATIONS, INFORMATIONS ET RECOMMANDATIONS FOURNIES DANS CE MANUEL SONT EXACTES À NOTRE CONNAISSANCE, MAIS SONT PRÉSENTÉES SANS GARANTIE D'AUCUNE SORTE, EXPRESSE OU IMPLICITE. LES UTILISATEURS ASSUMENT L'ENTIÈRE RESPONSABILITÉ DE L'APPLICATION DE TOUT PRODUIT.

LA LICENCE DE LOGICIEL ET LA GARANTIE LIMITÉE DU PRODUIT CI-JOINT SONT DÉFINIES DANS LES INFORMATIONS FOURNIES AVEC LE PRODUIT ET SONT INTÉGRÉES AUX PRÉSENTES SOUS CETTE RÉFÉRENCE. SI VOUS NE TROUVEZ PAS LA LICENCE LOGICIELLE OU LA LIMITATION DE GARANTIE, DEMANDEZ-EN UN EXEMPLAIRE À VOTRE REPRÉSENTANT CISCO.

Les informations qui suivent concernent la conformité FCC des périphériques de classe A : cet appareil a été testé et reconnu conforme aux limites relatives aux appareils numériques de classe A, conformément à la section 15 du règlement de la FCC. Ces limites ont pour but de fournir une protection raisonnable contre les interférences nuisibles susceptibles de se produire lorsque l'équipement est utilisé dans un environnement commercial. Cet équipement génère, utilise et peut émettre des fréquences radio et, s'il n'est pas installé et utilisé conformément au manuel de l'utilisateur, peut causer des interférences susceptibles de perturber les communications radio. L'utilisation de cet équipement en zone résidentielle est susceptible de causer du brouillage nuisible, auquel cas les utilisateurs devront corriger le brouillage à leurs propres frais.

Les informations suivantes sont relatives aux appareils de classe B et leur respect de la norme de la FCC : cet appareil a été testé et est conforme aux limites des appareils numériques de classe B, conformément à l'article 15 de la réglementation de la FCC. Ces limites sont destinées à fournir une protection raisonnable contre les interférences nuisibles causées lorsque l'équipement est utilisé en environnement résidentiel. Cet équipement génère, utilise et peut émettre des fréquences radio et, s'il n'est pas installé et utilisé conformément aux instructions, peut causer des interférences susceptibles de perturber les communications radio. Toutefois, nous ne pouvons en aucun cas garantir l'absence d'interférences dans une installation donnée. Si l'équipement provoque des interférences à l'aide d'une ou de plusieurs mesures :

- · Réorientez ou déplacez l'antenne de réception.
- · Augmentez la distance entre l'équipement et le récepteur.
- · Branchez l'équipement dans la prise d'un autre circuit que celui auquel le récepteur est raccordé.
- · Sollicitez l'aide du distributeur ou d'un technicien radio/télévision expérimenté.

Toute modification de ce produit effectuée sans l'autorisation de Cisco est susceptible d'annuler l'autorisation accordée par la FCC et de rendre caduc votre droit d'utiliser ce produit.

La mise en œuvre Cisco de la compression d'en-tête TCP est l'adaptation d'un programme développé par l'Université de Californie, Berkeley (UCB), dans le cadre de la mise au point, par l'UCB, d'une version gratuite du système d'exploitation UNIX. Tous droits réservés. Copyright © 1981, Regents of the University of California.

NONOBSTANT TOUTE AUTRE GARANTIE CONTENUE DANS LES PRÉSENTES, TOUS LES DOSSIERS DE DOCUMENTATION ET LES LOGICIELS PROVENANT DE CES FOURNISSEURS SONT FOURNIS « EN L'ÉTAT », TOUS DÉFAUTS INCLUS. CISCO ET LES FOURNISSEURS SUSMENTIONNÉS DÉCLINENT TOUTE GARANTIE EXPLICITE OU IMPLICITE, NOTAMMENT CELLES DE QUALITÉ MARCHANDE, D'ADÉQUATION À UN USAGE PARTICULIER ET D'ABSENCE DE CONTREFAÇON, AINSI QUE TOUTE GARANTIE EXPLICITE OU IMPLICITE LIÉE À DES NÉGOCIATIONS, À UN USAGE OU À UNE PRATIQUE COMMERCIALE.

EN AUCUN CAS CISCO OU SES FOURNISSEURS NE SAURAIENT ÊTRE TENUS POUR RESPONSABLES DE DOMMAGES INDIRECTS, SPÉCIAUX, CONSÉQUENTS OU ACCIDENTELS, Y COMPRIS ET SANS LIMITATION, LA PERTE DE PROFITS OU LA PERTE OU LES DOMMAGES DE DONNÉES CONSÉCUTIVES À L'UTILISATION OU À L'IMPOSSIBILITÉ D'UTILISER CE MANUEL, MÊME SI CISCO OU SES FOURNISSEURS ONT ÉTÉ AVERTIS DE LA POSSIBILITÉ DE TELS DOMMAGES.

Les adresses IP (Internet Protocol) et les numéros de téléphone utilisés dans ce document ne sont pas censés correspondre à des adresses ni à des numéros de téléphone réels. Tous les exemples, résultats d'affichage de commandes, schémas de topologie du réseau et autres illustrations inclus dans ce document sont donnés à titre indicatif uniquement. L'utilisation d'adresses IP ou de numéros de téléphone réels à titre d'exemple est non intentionnelle et fortuite.

Les exemplaires imprimés et les copies numériques de ce document peuvent être obsolètes. La version originale en ligne constitue la version la plus récente.

Cisco compte plus de 200 agences à travers le monde. Les adresses et les numéros de téléphone sont indiqués sur le site web Cisco, à l'adresse suivante : www.cisco.com/go/offices.

Cisco and the Cisco logo are trademarks or registered trademarks of Cisco and/or its affiliates in the U.S. and other countries. To view a list of Cisco trademarks, go to this URL: https://www.cisco.com/c/en/us/about/legal/trademarks.html. Third-party trademarks mentioned are the property of their respective owners. The use of the word partner does not imply a partnership relationship between Cisco and any other company. (1721R)

© 2017-2023 Cisco Systems, Inc. Tous droits réservés.

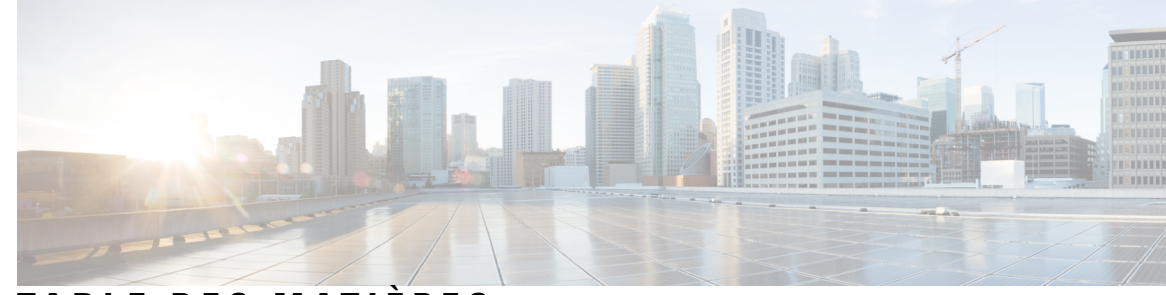

#### TABLE DES MATIÈRES

#### CHAPITRE 1

#### Nouveautés et mises à jour 1

Nouveautés et modifications des informations de la version 14.2(1) du micrologiciel 1 Nouveautés et modifications des informations de la version 14.1(1) du micrologiciel 2 Nouveautés et modifications des informations de la version 14.0(1) du micrologiciel 2 Nouveautés et modifications des informations de la version 12.8 (1) du micrologiciel 2 Nouveautés et modifications des informations de la version 12.7 (1) du micrologiciel 3 Nouveautés et modifications des informations de la version 12.6(1) du micrologiciel 3 Nouveautés et modifications des informations de la version 12.6(1) du micrologiciel 3 Nouveautés et modifications des informations de la version 12.5(1) SR3 du micrologiciel 3 Nouveautés et modifications des informations de la version 12.5(1) SR2 du micrologiciel 3 Nouveautés et modifications des informations de la version 12.5(1) SR1 du micrologiciel 4 Nouveautés et modifications des informations de la version 12.5(1) du micrologiciel 4

#### SECTION I: À propos des téléphones de conférence IP Cisco 7

#### CHAPITRE 2 Matériel du téléphone de conférence IP Cisco 9

Téléphone de conférence IP Cisco 8832 9
Boutons et matériel des téléphones de conférence IP Cisco 8832 11
Micro d'extension câblé (8832 uniquement) 12
Micro d'extension sans fil (8832 uniquement) 13
Documentation associée 14
Documentation des téléphones de conférence IP Cisco 8832 14
Documentation des Cisco Unified Communications Manager 14
Documentation des Cisco Unified Communications Manager 15
Documentation du Service de collaboration hébergée Cisco (HCS) 15
Documentation de Cisco Business Edition 4000 15

|             | Documentation, assistance technique et consignes de sécurité <b>15</b>                  |
|-------------|-----------------------------------------------------------------------------------------|
|             | Présentation de la sécurité des produits Cisco 15                                       |
|             | Différences de terminologie 16                                                          |
| CHAPITRE 3  |                                                                                         |
|             | Spécifications physiques et environnementales 17                                        |
|             | Conditions requises pour l'alimentation du téléphone <b>18</b>                          |
|             | Coupure de courant 19                                                                   |
|             | Réduction de l'alimentation 19                                                          |
|             | Protocoles réseau 20                                                                    |
|             | Interaction avec Cisco Unified Communications Manager 22                                |
|             | Interaction avec Cisco Unified Communications Manager Express 23                        |
|             | Interaction du système de messagerie vocale 23                                          |
|             | Fichiers de configuration du téléphone 24                                               |
|             | Comportement du téléphone pendant les périodes de congestion du réseau 24               |
|             | Application Programming Interface – Interface de programmation d'applications <b>25</b> |
| SECTION II: | Installation des téléphones de conférence IP Cisco 27                                   |
| CHAPITRE 4  | Installation du téléphone 29                                                            |
|             | Vérification de la configuration du réseau <b>29</b>                                    |
|             | Intégration par code d'activation pour les téléphones sur site <b>30</b>                |
|             | Intégration par code d'activation et Mobile and Remote Access 31                        |
|             | Activation de l'enregistrement automatique des téléphones <b>31</b>                     |
|             | Mode en série <b>33</b>                                                                 |
|             | Installation du téléphone de conférence <b>33</b>                                       |
|             | Modes d'alimentation de votre téléphone de conférence <b>35</b>                         |
|             | Installer des microphones d'extension câblés <b>37</b>                                  |
|             | Installer des microphones d'extension sans fil <b>38</b>                                |
|             | Installer la station d'accueil de chargement du microphone sans fil <b>39</b>           |
|             | Installer le téléphone de conférence en mode en série <b>40</b>                         |
|             | Redémarrer votre téléphone de conférence à partir de l'image de sauvegarde 41           |
|             | Configuration du téléphone à partir des menus de paramétrage <b>42</b>                  |
|             | Appliquer un mot de passe à un téléphone <b>43</b>                                      |

| SECTION III: | Administration des téléphones de conférence IP Cisco 75                                          |
|--------------|--------------------------------------------------------------------------------------------------|
|              | Personnalisation de l'affichage du portail d'aide en libre-service <b>74</b>                     |
|              | Configuration de l'accès des utilisateurs au portail d'aide en libre-service 74                  |
|              | Présentation du portail d'aide en libre-service <b>73</b>                                        |
| CHAPITRE 6   |                                                                                                  |
|              | Survivable Remote Site Telephony (SRST) 69                                                       |
|              | Associer des téléphones aux utilisateurs <b>68</b>                                               |
|              | Ajouter un utilisateur à un groupe d'utilisateurs finaux <b>68</b>                               |
|              | Ajouter un utilisateur directement à Cisco Unified Communications Manager 67                     |
|              | Ajout d'un utilisateur à partir d'un annuaire LDAP externe <b>66</b>                             |
|              | Ajout d'utilisateurs à Cisco Unified Communications Manager 66                                   |
|              | Ajout de téléphones à l'aide du modèle de téléphone de l'outil d'administration globale (BAT) 65 |
|              | Ajout de téléphones individuellement <b>65</b>                                                   |
|              | Méthodes disponibles pour ajouter des téléphones 64                                              |
|              | Détermination de l'adresse MAC du téléphone 64                                                   |
|              | Configuration d'un téléphone de conférence IP Cisco 59                                           |
| CHAPITRE 5   | Installation du téléphone Cisco Unified Communications Manager 59                                |
|              | Modifier le modèle de téléphone d'un utilisateur <b>56</b>                                       |
|              | Vérification du bon démarrage du téléphone 56                                                    |
|              | Définir un groupe Wifi à l'aide de Cisco Unified Communications Manager 55                       |
|              | Définir un profil Wifi à l'aide de Cisco Unified Communications Manager 53                       |
|              | Activer le Mode invite du réseau local sans fil 53                                               |
|              | Définir le nombre de tentatives d'authentification de réseau local sans fil (WLAN) 52            |
|              | Configuration d'un réseau LAN sans fil depuis le téléphone 51                                    |
|              | Configurer le réseau LAN sans fil depuis Cisco Unified Communications Manager 50                 |
|              | Activer le réseau local sans fil sur le téléphone 49                                             |
|              | Définition du champ Nom de domaine 49                                                            |
|              | Champs de configuration réseau 44                                                                |
|              | Configuration des paramètres réseau 44                                                           |
|              | Saisie de texte et sélection de menu sur le téléphone 43                                         |

| Présentation de la sécurité du téléphone IP Cisco 77<br>Renforcement de la sécurité pour votre réseau téléphonique 78<br>Fonctionnalités de sécurité prises en charge 79                                                                                                    |                                                                       |
|----------------------------------------------------------------------------------------------------|-----------------------------------------------------------------------|
| Renforcement de la sécurité pour votre réseau téléphonique <b>78</b><br>Fonctionnalités de sécurité prises en charge <b>79</b>                                                                                                    |                                                                       |
| Fonctionnalités de sécurité prises en charge <b>79</b>                                                                                                    |                                                                       |
|                                                                                                    |                                                                       |
| Configuration d'un certificat localement important 82                                                                                                    |                                                                       |
| Activer le mode FIPS 83                                                                                                    |                                                                       |
| Sécurité des appels téléphoniques 83                                                                                                    |                                                                       |
| Identification d'une conférence téléphonique sécurisée 84                                                                                                    |                                                                       |
| Identification d'un appel téléphonique sécurisé 85                                                                                                    |                                                                       |
| Fourniture de chiffrement pour l'insertion 85                                                                                                    |                                                                       |
| Sécurité WLAN 86                                                                                                    |                                                                       |
| Sécurité des réseaux locaux sans fil 89                                                                                                    |                                                                       |
| Page d'administration du téléphone IP Cisco 89                                                                                                    |                                                                       |
| Configuration de SCEP 92                                                                                                    |                                                                       |
| Authentification 802.1x 93                                                                                                    |                                                                       |
|                                                                                                    |                                                                       |
| CHAPITRE 8 Personnalisation du téléphone de conférence IP Cisco 95                                                                                                    |                                                                       |
| Sonneries de téléphone personnalisées 95                                                                                                    |                                                                       |
| Configuration d'une sonnerie personnalisée 95                                                                                                    |                                                                       |
| Formats de fichiers de sonneries personnalisées 96                                                                                                    |                                                                       |
| Personnaliser la tonalité 97                                                                                                    |                                                                       |
|                                                                                                    |                                                                       |
| CHAPITRE 9 Caractéristiques et configuration des téléphones de conférence IP (                                                                                                    | Cisco 99                                                              |
| CHAPITRE 9 Caractéristiques et configuration des téléphones de conférence IP (<br>Assistance pour les utilisateurs de téléphones IP Cisco 99                                                                                                    | Cisco 99                                                              |
| CHAPITRE 9       Caractéristiques et configuration des téléphones de conférence IP (         Assistance pour les utilisateurs de téléphones IP Cisco       99         Migration de votre téléphone vers un téléphone multiplateforme                                                                                                    | C <b>isco 99</b><br>directement <b>100</b>                            |
| CHAPITRE 9       Caractéristiques et configuration des téléphones de conférence IP (         Assistance pour les utilisateurs de téléphones IP Cisco       99         Migration de votre téléphone vers un téléphone multiplateforme       Configuration d'un nouveau modèle de touches programmables                                                                                                    | Cisco 99<br>directement 100<br>100                                    |
| CHAPITRE 9 Caractéristiques et configuration des téléphones de conférence IP (<br>Assistance pour les utilisateurs de téléphones IP Cisco 99<br>Migration de votre téléphone vers un téléphone multiplateforme<br>Configuration d'un nouveau modèle de touches programmables<br>Configurer les services téléphoniques pour les utilisateurs 101                                                                                                    | Cisco 99<br>directement 100<br>100                                    |
| CHAPITRE 9 Caractéristiques et configuration des téléphones de conférence IP (<br>Assistance pour les utilisateurs de téléphones IP Cisco 99<br>Migration de votre téléphone vers un téléphone multiplateforme<br>Configuration d'un nouveau modèle de touches programmables<br>Configurer les services téléphoniques pour les utilisateurs 101<br>Configuration des fonctionnalités téléphoniques 102                                                                                                    | Cisco 99<br>directement 100<br>100                                    |
| CHAPITRE 9 Caractéristiques et configuration des téléphones de conférence IP (<br>Assistance pour les utilisateurs de téléphones IP Cisco 99<br>Migration de votre téléphone vers un téléphone multiplateforme<br>Configuration d'un nouveau modèle de touches programmables<br>Configurer les services téléphoniques pour les utilisateurs 101<br>Configuration des fonctionnalités téléphoniques 102<br>Définir des fonctionnalités téléphoniques pour tous les téléphon                                                                                                    | Cisco 99<br>directement 100<br>100<br>mes 102                         |
| CHAPITRE 9       Caractéristiques et configuration des téléphones de conférence IP (         Assistance pour les utilisateurs de téléphones IP Cisco       99         Migration de votre téléphone vers un téléphone multiplateforme       Configuration d'un nouveau modèle de touches programmables         Configurer les services téléphoniques pour les utilisateurs       101         Configuration des fonctionnalités téléphoniques       102         Définir des fonctionnalités du téléphone pour un groupe de tél                                                                                                    | Cisco 99<br>directement 100<br>100<br>mes 102<br>éphones 103          |
| CHAPITRE 9       Caractéristiques et configuration des téléphones de conférence IP (         Assistance pour les utilisateurs de téléphones IP Cisco       99         Migration de votre téléphone vers un téléphone multiplateforme       Configuration d'un nouveau modèle de touches programmables         Configurer les services téléphoniques pour les utilisateurs       101         Configuration des fonctionnalités téléphoniques       102         Définir des fonctionnalités du téléphone pour un groupe de tél       Définir des fonctionnalités du téléphone pour un seul téléphon                                         | Cisco 99<br>directement 100<br>100<br>mes 102<br>éphones 103<br>e 103 |
| CHAPITRE 9       Caractéristiques et configuration des téléphones de conférence IP (         Assistance pour les utilisateurs de téléphones IP Cisco       99         Migration de votre téléphone vers un téléphone multiplateforme         Configuration d'un nouveau modèle de touches programmables         Configurer les services téléphoniques pour les utilisateurs         101         Configuration des fonctionnalités téléphoniques         Définir des fonctionnalités du téléphone pour un groupe de tél         Définir des fonctionnalités du téléphone pour un seul téléphon         Configuration spécifique au produit | Cisco 99<br>directement 100<br>100<br>mes 102<br>éphones 103<br>e 103 |

|             | Planification du mode Économies d'énergie pour un téléphone IP Cisco 117                      |
|-------------|-----------------------------------------------------------------------------------------------|
|             | Planifier EnergyWise sur le téléphone IP Cisco 118                                            |
|             | Configuration de la fonctionnalité Ne pas déranger 122                                        |
|             | Configuration de la notification de renvoi d'appel <b>123</b>                                 |
|             | Configuration de UCR 2008 124                                                                 |
|             | Configuration de UCR 2008 dans la configuration de périphérique commun 125                    |
|             | Configuration de UCR 2008 dans le profil de téléphone commun 125                              |
|             | Configuration de UCR 2008 dans la configuration de téléphones d'entreprise 125                |
|             | Configuration de UCR 2008 sur le téléphone 126                                                |
|             | Mobile and Remote Access Through Expressway 126                                               |
|             | Scénarios de déploiement 128                                                                  |
|             | Configurer des informations d'authentification permanentes pour la connexion à Expressway 128 |
|             | Outil de rapport de problème 129                                                              |
|             | Configuration d'une URL de téléchargement de l'assistance utilisateurs 129                    |
|             | Définition du libellé d'une ligne 130                                                         |
| CHAPITRE 10 | Répertoire personnel et professionnel 133                                                     |
|             | Configuration du répertoire d'entreprise 133                                                  |
|             | Configuration du répertoire personnel 133                                                     |
| SECTION IV: | Dépannage des téléphones de conférence IP Cisco 135                                           |
| CHAPITRE 11 | –<br>Surveillance des systèmes téléphoniques 137                                              |
|             | Présentation de la surveillance des systèmes téléphoniques 137                                |
|             | État du téléphone IP Cisco 137                                                                |
|             | Afficher la fenêtre Informations sur le téléphone <b>138</b>                                  |
|             | Affichage du menu État 138                                                                    |
|             | Affichage de la fenêtre Messages d'état <b>138</b>                                            |
|             | Affichage de la fenêtre Statistiques réseau 143                                               |
|             | Affichage de la fenêtre Statistiques d'appel 148                                              |
|             | Page web du téléphone IP Cisco 150                                                            |
|             | Accéder à la page web du téléphone 150                                                        |
|             | Page Web d'informations sur le périphérique 151                                               |
|             | Page Web de configuration réseau 152                                                          |

**CHAPITRE 12** 

Page Web Informations Ethernet 157 Pages Web de réseau 157 Pages Web des Journaux de la console, Vidages mémoire, Messages d'état et Affichage du débogage 159 Page Web des statistiques de streaming 159 Demander des informations à partir du téléphone dans XML 162 Exemple de résultat CallInfo 162 Exemple de résultat LineInfo 163 Exemple de résultat ModeInfo 164 Résolution des problèmes du téléphone 165 Informations générales concernant la résolution de problèmes 165 Problèmes liés au démarrage 167 Le téléphone IP Cisco ne suit pas le processus de démarrage normal 167 Le téléphone IP Cisco ne s'enregistre pas auprès de Cisco Unified Communications Manager 168 Affichage de messages d'erreur par le téléphone 168 Le téléphone ne parvient pas à se connecter au serveur TFTP ou à Cisco Unified Communications

Manager 168

Le téléphone ne parvient pas à se connecter au serveur TFTP 168

Le téléphone ne parvient pas à se connecter au serveur 169

Le téléphone ne parvient pas à se connecter à l'aide de DNS 169

Les services Cisco Unified Communications Manager et TFTP ne s'exécutent pas 169

Endommagement du fichier de configuration 170

Enregistrement d'un téléphone Cisco Unified Communications Manager 170

Le téléphone IP Cisco ne parvient pas à obtenir une adresse IP 170

Problèmes liés à la réinitialisation du téléphone 171

Le téléphone est réinitialisé suite à des pannes réseau intermittentes 171

Le téléphone est réinitialisé suite à des erreurs de paramétrage DHCP 171

Le téléphone est réinitialisé à cause d'une adresse IP statique incorrecte 171

Le téléphone est réinitialisé pendant une période d'utilisation intensive du réseau 172

Le téléphone se réinitialise - Réinitialisation intentionnelle **172** 

Le téléphone est réinitialisé suite à des problèmes liés à DNS ou à la connexion 172

Le téléphone ne s'allume pas 172

Le téléphone ne parvient pas à se connecter au réseau local **173** 

| rissientes nes a la securite da telepriorie il Cisco 175                                       |                            |
|------------------------------------------------------------------------------------------------|----------------------------|
| Problèmes liés au fichier CTL <b>173</b>                                                       |                            |
| Erreur d'authentification, le téléphone ne peut pas authentifier le fichi                      | ier CTL 173                |
| Le téléphone ne parvient pas à authentifier le fichier CTL <b>174</b>                          |                            |
| Le fichier CTL s'authentifie mais les autres fichiers de configuration                         | ne s'authentifient pas 17  |
| Le fichier ITL s'authentifie mais les autres fichiers de configuration r                       | ne s'authentifient pas 174 |
| L'autorisation TFTP échoue 174                                                                 |                            |
| Le téléphone ne s'enregistre pas <b>175</b>                                                    |                            |
| Le système n'exige pas de fichiers de configuration signés 175                                 |                            |
| Problèmes de son 175                                                                           |                            |
| Pas de chemin audio 175                                                                        |                            |
| Son haché 176                                                                                  |                            |
| Un téléphone en mode en série ne fonctionne pas <b>176</b>                                     |                            |
| Problèmes généraux liés aux appels téléphoniques 176                                           |                            |
| Impossible de passer un appel téléphonique 176                                                 |                            |
| Le téléphone ne reconnaît pas les chiffres DTMF ou les chiffres sont dif                       | férés 177                  |
| Procédures de dépannage 177                                                                    |                            |
| Créer un rapport sur les problèmes téléphoniques à partir de Cisco Unifi<br>Manager <b>177</b> | ied Communications         |
| Vérifier les paramètres TFTP <b>178</b>                                                        |                            |
| Détermination des problèmes DNS ou de connectivité <b>178</b>                                  |                            |
| Vérification des paramètres DHCP <b>179</b>                                                    |                            |
| Créez un nouveau fichier de configuration de téléphone <b>179</b>                              |                            |
| Vérification des paramètres DNS 180                                                            |                            |
| Démarrage d'un service 181                                                                     |                            |
|                                                                                                |                            |

#### CHAPITRE 13 Maintenance 183

 Redémarrage ou réinitialisation du téléphone de conférence
 183

 Redémarrage du téléphone de conférence
 183

 Réinitialisation des paramètres du téléphone de conférence à partir du Menu du téléphone
 183

 Réinitialisation du téléphone à l'aide des paramètres d'usine depuis le clavier du téléphone
 184

 Surveillance de la qualité vocale
 184

Conseils pour la résolution de problèmes de qualité d'écoute 185 Nettoyage des téléphones IP Cisco 186

#### CHAPITRE 14 Assistance utilisateur internationale 187

Programme d'installation des paramètres régionaux des terminaux Unified Communications Manager
187
Assistance pour la journalisation des appels internationaux
188
Limitation de langue
188

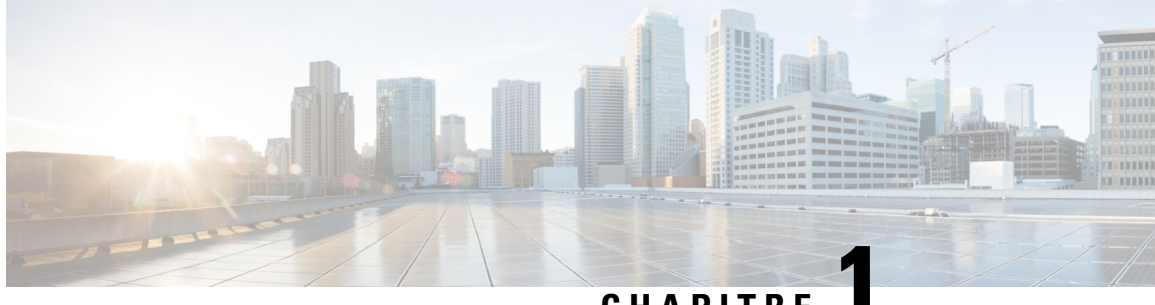

#### CHAPITRE

## Nouveautés et mises à jour

- Nouveautés et modifications des informations de la version 14.2(1) du micrologiciel, à la page 1
- Nouveautés et modifications des informations de la version 14.1(1) du micrologiciel, à la page 1
- Nouveautés et modifications des informations de la version 14.0(1) du micrologiciel, à la page 2
- Nouveautés et modifications des informations de la version 12.8 (1) du micrologiciel, à la page 2
- Nouveautés et modifications des informations de la version 12.7 (1) du micrologiciel, à la page 3
- Nouveautés et modifications des informations de la version 12.6(1) du micrologiciel, à la page 3
- Nouveautés et modifications des informations de la version 12.5(1) SR3 du micrologiciel, à la page 3
- Nouveautés et modifications des informations de la version 12.5(1) SR2 du micrologiciel, à la page 3
- Nouveautés et modifications des informations de la version 12.5(1) SR1 du micrologiciel, à la page 4
- Nouveautés et modifications des informations de la version 12.5(1) du micrologiciel, à la page 4
- Nouveautés et modifications des informations de la version 12.1(1) du micrologiciel, à la page 4

# Nouveautés et modifications des informations de la version 14.2(1) du micrologiciel

Les informations suivantes sont nouvelles ou modifiées pour le micrologiciel version 14.2 (1).

| Fonctionnalité                                  | Nouveautés et mises à jour                                               |
|-------------------------------------------------|--------------------------------------------------------------------------|
| Prise en charge du protocole SIP OAuth sur SRST | Renforcement de la sécurité pour votre réseau téléphonique, à la page 78 |

# Nouveautés et modifications des informations de la version 14.1(1) du micrologiciel

Les informations suivantes sont nouvelles ou modifiées pour la version du micrologiciel 14.1(1).

| Fonctionnalité                                         | Nouveautés et mises à jour                                               |
|--------------------------------------------------------|--------------------------------------------------------------------------|
| Prise en charge du protocole TFTP SIP OAuth pour proxy | Renforcement de la sécurité pour votre réseau téléphonique, à la page 78 |

| Fonctionnalité                                                | Nouveautés et mises à jour                                                                   |
|---------------------------------------------------------------|----------------------------------------------------------------------------------------------|
| Migration du téléphone sans utiliser de version de transition | Migration de votre téléphone vers un téléphone<br>multiplateforme directement, à la page 100 |

## Nouveautés et modifications des informations de la version 14.0(1) du micrologiciel

Tableau 1 : Nouveautés et mises à jour

| Fonctionnalité                                      | Nouveautés et mises à jour                                               |
|-----------------------------------------------------|--------------------------------------------------------------------------|
| Amélioration de la surveillance du parcage d'appels | Configuration spécifique au produit, à la page 104                       |
| Améliorations SIP OAuth                             | Renforcement de la sécurité pour votre réseau téléphonique, à la page 78 |
| Améliorations de Oauth pour MRA                     | Mobile and Remote Access Through Expressway, à la page 126               |
| Améliorations de l'interface utilisateur            | Survivable Remote Site Telephony (SRST), à la page 69                    |

Depuis la version 14.0 du micrologiciel, les téléphones prennent en charge DTLS 1.2. DTLS 1.2 nécessite l'appliance de sécurité adaptatif Cisco (ASA) version 9.10 ou ultérieure. Vous configurez la version DTLS minimale pour une connexion VPN dans ASA. Pour plus d'informations, reportez-vous à *Livre ASDM 3 : Guide de configuration du ASDM VPN Cisco série ASA* à l'adresse https://www.cisco.com/c/en/us/support/security/asa-5500-series-next-generation-firewalls/products-installation-and-configuration-guides-list.html

## Nouveautés et modifications des informations de la version 12.8 (1) du micrologiciel

Les informations suivantes sont nouvelles ou modifiées pour le micrologiciel version 12.8 (1).

| Fonctionnalité                                                      | Nouveautés et modifications du contenu                         |
|---------------------------------------------------------------------|----------------------------------------------------------------|
| Migration des données des téléphones                                | Modifier le modèle de téléphone d'un utilisateur, à la page 56 |
| Ajouter des informations supplémentaires au champ<br>d'accès au Web | Configuration spécifique au produit, à la page 104             |

## Nouveautés et modifications des informations de la version 12.7 (1) du micrologiciel

Aucune révision n'a été apportée au guide d'administration, relative à la version 12.7(1) du micrologiciel.

# Nouveautés et modifications des informations de la version 12.6(1) du micrologiciel

Aucune révision n'a été apportée au guide d'administration, relative à la version 12.6(1) du micrologiciel.

## Nouveautés et modifications des informations de la version 12.5(1) SR3 du micrologiciel

Toutes les références à la documentation Cisco Unified Communications Manager correspondent aux plus récentes versions de Cisco Unified Communications Manager.

Tableau 2 : Révisions apportées au Guide d'administration du téléphone IP Cisco 8832, relatives à la version 12.5(1) SR3 du micrologiciel.

| Révision                                                                                                    | Section mise à jour                                                                                              |
|----------------------------------------------------------------------------------------------------|----------------------------------------------------------------------------------------------------|
| Prise en charge de l'intégration par code d'activation<br>et de Mobile and Remote Access                          | Intégration par code d'activation et Mobile and<br>Remote Access, à la page 31                                   |
| Prise en charge de l'outil de rapport de problème<br>utilisé à partir de Cisco Unified Communications<br>Manager. | Créer un rapport sur les problèmes téléphoniques à partir de Cisco Unified Communications Manager, à la page 177 |

## Nouveautés et modifications des informations de la version 12.5(1) SR2 du micrologiciel

Aucune révision n'a été apportée au guide d'administration, relative à la version 12.5(1) SR2 du micrologiciel.

La version 12.5(1) SR2 du micrologiciel remplace les versions 12.5(1) et 12.5(1) SR1. La version du micrologiciel 12.5 (1) et la version du micrologiciel 12.5 (1) SR1 ont été reportées au profit du micrologiciel version 12.5 (1) SR2.

## Nouveautés et modifications des informations de la version 12.5(1) SR1 du micrologiciel

Le tableau suivant répertorie les modifications apportées au *Guide d'administration des téléphones de conférence IP Cisco 8832 pour Cisco Unified Communications Manager* pour prendre en charge la version du micrologiciel 12.5(1) SR1.

Tableau 3 : Révisions apportées au Guide d'administration du téléphone IP Cisco 8832, relatives à la version 12.5(1) SR1 du microprogramme.

| Révision                                | Les sections nouvelles ou mises à jour                     |
|-----------------------------------------|------------------------------------------------------------|
| Prise en charge de la courbe elliptique | Fonctionnalités de sécurité prises en charge, à la page 79 |

# Nouveautés et modifications des informations de la version 12.5(1) du micrologiciel

Le tableau suivant répertorie les modifications apportées au *Guide d'administration des téléphones de conférence IP Cisco 8832 pour Cisco Unified Communications Manager* pour prendre en charge la version du micrologiciel 12.5(1).

Tableau 4 : Révisions apportées au Guide d'administration du téléphone IP Cisco 8832, relatives à la version 12.5(1) du microprogramme.

| Révision                                                                                                    | Les sections nouvelles ou mises à jour                                         |
|----------------------------------------------------------------------------------------------------|--------------------------------------------------------------------------------|
| Prise en charge de la radiomessagerie de<br>chuchotement sur Cisco Unified<br>Communications Manager Express      | Interaction avec Cisco Unified Communications Manager<br>Express, à la page 23 |
| Prise en charge de la désactivation des codes de chiffrement TLS                                                  | Configuration spécifique au produit, à la page 104                             |
| Prise en charge de la composition Enbloc<br>pour l'amélioration de la minuterie de délai<br>entre chiffres T.302. | Configuration spécifique au produit, à la page 104                             |

## Nouveautés et modifications des informations de la version 12.1(1) du micrologiciel

Le tableau suivant décrit les modifications apportées au *Guide d'administration des téléphones de conférence IP Cisco 8832 pour Cisco Unified Communications Manager* pour prendre en charge la version du micrologiciel 12.1(1).

| Révision                                                                     | Les sections nouvelles ou mises à jour                                                      |  |
|------------------------------------------------------------------------------|---------------------------------------------------------------------------------------------|--|
| La prise en charge de Injecteur PoE de téléphone de conférence IP Cisco 8832 | Conditions requises pour l'alimentation du téléphone, à la page 18                          |  |
|                                                                              | • Modes d'alimentation de votre téléphone de conférence, à la page 35                       |  |
|                                                                              | • Installation du téléphone de conférence, à la page 33                                     |  |
| Prise en charge des microphones sans fil                                     | Téléphone de conférence IP Cisco 8832, à la page 9                                          |  |
|                                                                              | • Micro d'extension sans fil (8832 uniquement), à la page 13                                |  |
|                                                                              | • Installer des microphones d'extension sans fil, à la page 38                              |  |
|                                                                              | • Installer la station d'accueil de chargement du microphone sans fil, à la page 39         |  |
| Prise en charge du mode en série                                             | • Téléphone de conférence IP Cisco 8832, à la page 9                                        |  |
|                                                                              | • Mode en série, à la page 33                                                               |  |
|                                                                              | • Installer le téléphone de conférence en mode en série, à la page 40                       |  |
|                                                                              | • Un téléphone en mode en série ne fonctionne pas, à la page 176                            |  |
| La prise en charge de Injecteur Ethernet de                                  | Installation du téléphone de conférence, à la page 33                                       |  |
| telephone de conférence IP Cisco 8832 non<br>PoE                             | <ul> <li>Modes d'alimentation de votre téléphone de conférence, à<br/>la page 35</li> </ul> |  |

| Révision                                                                                    | Les sections nouvelles ou mises à jour                                                                        |  |
|---------------------------------------------------------------------------------------------|----------------------------------------------------------------------------------------------------|--|
| Prise en charge de la Wi-Fi                                                                 | Installation du téléphone de conférence, à la page 33                                                         |  |
|                                                                                             | • Modes d'alimentation de votre téléphone de conférence, à la page 35                                         |  |
|                                                                                             | • Définition du champ Nom de domaine, à la page 49                                                            |  |
|                                                                                             | <ul> <li>Activer le réseau local sans fil sur le téléphone, à la page<br/>49</li> </ul>                       |  |
|                                                                                             | • Configurer le réseau LAN sans fil depuis Cisco Unified<br>Communications Manager, à la page 50              |  |
|                                                                                             | • Configuration d'un réseau LAN sans fil depuis le téléphone,<br>à la page 51                                 |  |
|                                                                                             | • Définir le nombre de tentatives d'authentification de réseau local sans fil (WLAN), à la page 52            |  |
|                                                                                             | • Activer le Mode invite du réseau local sans fil, à la page 53                                               |  |
|                                                                                             | <ul> <li>Définir un profil Wifi à l'aide de Cisco Unified<br/>Communications Manager, à la page 53</li> </ul> |  |
|                                                                                             | <ul> <li>Définir un groupe Wifi à l'aide de Cisco Unified<br/>Communications Manager, à la page 55</li> </ul> |  |
| Prise en charge de Mobile and Remote<br>Access Through Expressway                           | Mobile and Remote Access Through Expressway, à la page     126                                                |  |
|                                                                                             | Scénarios de déploiement, à la page 128                                                                       |  |
|                                                                                             | • Configurer des informations d'authentification permanentes pour la connexion à Expressway, à la page 128    |  |
| Prise en charge de l'activation ou la désactivation de TLS 1.2 pour l'accès au serveur web. | Configuration spécifique au produit, à la page 104                                                            |  |
| Prise en charge du codec audio G722.2                                                       | Téléphone de conférence IP Cisco 8832, à la page 9                                                            |  |
| AMK-WB                                                                                      | • Champs relatifs aux statistiques d'appel, à la page 148                                                     |  |

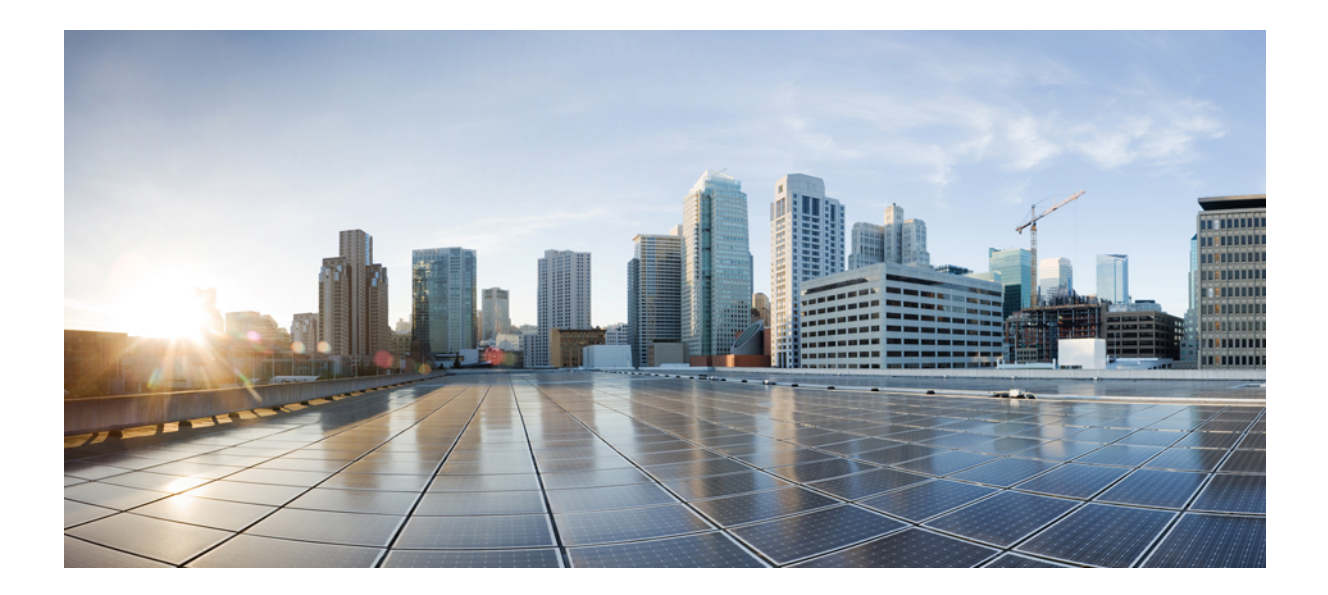

## SECTION

## À propos des téléphones de conférence IP Cisco

- Matériel du téléphone de conférence IP Cisco, à la page 9
- Caractéristiques techniques, à la page 17

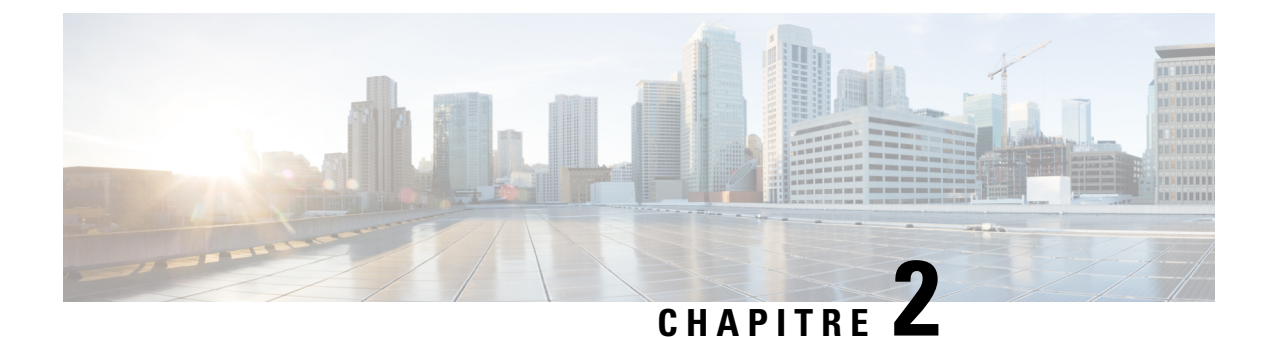

## Matériel du téléphone de conférence IP Cisco

- Téléphone de conférence IP Cisco 8832, à la page 9
- Boutons et matériel des téléphones de conférence IP Cisco 8832, à la page 11
- Documentation associée, à la page 14
- Documentation, assistance technique et consignes de sécurité, à la page 15
- Différences de terminologie, à la page 16

## Téléphone de conférence IP Cisco 8832

Le Téléphone Cisco IP Conference Phone 8832 et le 8832NR améliorent les communications des personnes. Le téléphone combine des performances audio haute définition (HD) supérieures et une couverture à 360 ° pour les salles de conférence et les bureaux de taille moyenne à grande. Il fournit aux mélomanes une expérience sonore avec un haut-parleur en duplex intégral à large bande (G.722) bidirectionnel doté de la fonctionnalité mains libres. Ce téléphone est une solution simple qui répond aux défis de la plupart des salles.

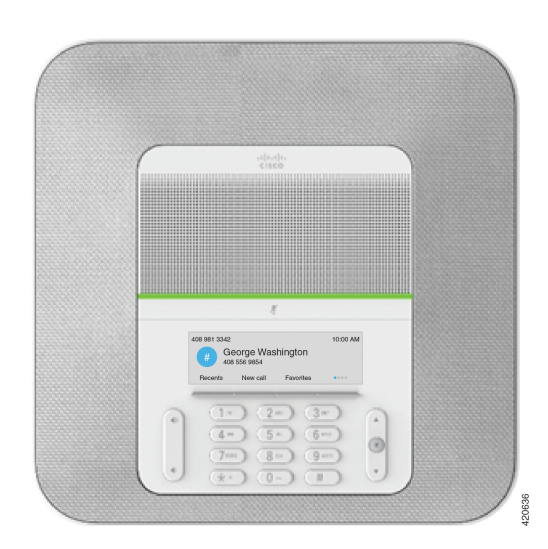

#### Illustration 1 : Téléphone de conférence IP Cisco 8832

Le téléphone de conférence dispose de microphones sensibles avec une couverture à 360 degrés. Cette couverture vous permet de parler d'une voix normale et d'être entendu clairement jusqu'à une distance de 3 m (10 pieds). Le téléphone propose également une technologie résistant aux interférences des téléphones portables et autres périphériques sans fil, qui garantit une restitution de communications claire exempte de perturbations.

Le téléphone dispose d'un écran couleur et de touches de fonctions programmables pour accéder aux fonctions de l'utilisateur. Avec l'unité de base uniquement, le téléphone permet la couverture d'une salle de 6,1 x 6,1 m (20 x 20 pieds) et jusqu'à 10 personnes.

Deux microphones câblés d'extension sont disponibles pour une utilisation avec le téléphone. Éloigner les microphones d'extension de l'unité de base fournit une couverture plus étendue dans le cas de grandes salles de conférence. Avec l'unité de base et les microphones d'extension, le téléphone de conférence permet la couverture d'une salle de 6,1 x 10 m (20 x 34 pieds) et jusqu'à 22 personnes.

Le téléphone prend également en charge un ensemble facultatif de deux microphones d'extension sans fil. Avec l'unité de base et les microphones d'extension, le téléphone de conférence permet la couverture d'une salle de 6,1 x 12,2 m (20 x 40 pieds) et jusqu'à 26 personnes. Pour couvrir une salle de 6,1 x 12,2 m, il est recommandé que vous placiez chaque microphone à une distance maximale de 3 m de la base.

Vous pouvez connecter deux unités de base pour augmenter la couverture d'une salle. Cette configuration nécessite le kit en série facultatif et peut prendre en charge deux microphones d'extension (filaire ou sans fil, mais pas une combinaison des deux). Si vous utilisez des microphones câblés avec le kit en série, la configuration assure la couverture d'une salle de jusqu'à 6.1 x 15,2 m (20 x 50 pieds) et de jusqu'à 38 personnes. Si vous utilisez des microphones sans fil avec le kit en série, la configuration assure la couverture d'une salle de jusqu'à 6.1 x 15,2 m (20 x 50 pieds) et de jusqu'à 38 personnes.

La version Téléphone de conférence IP Cisco 8832NR (non radio) ne prend pas en charge la Wifi, les microphones d'extension sans fil ou Bluetooth.

Comme les autres appareils, un téléphone IP Cisco doit être configuré et géré. Ces téléphones chiffrent et décodent les codes suivants :

- G.711 a-law
- G.711 mu-law
- G.722
- G722.2 AMR-WB
- G.729a/G.729ab
- G.726
- iLBC
- Opus

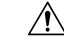

Avertissement

L'utilisation d'un téléphone cellulaire, portable ou GSM, ainsi que d'une radio bidirectionnelle à proximité immédiate d'un téléphone IP Cisco, peut engendrer des interférences. Pour obtenir plus d'informations, reportez-vous à la documentation du fabricant du périphérique produisant les interférences.

Les téléphones IP Cisco donnent accès aux fonctionnalités de téléphonie traditionnelles, comme le renvoi et le transfert d'appels, le rappel (bis), la numérotation rapide, la téléconférence et l'accès aux systèmes de messagerie vocale. Les téléphones IP Cisco offrent également diverses autres fonctionnalités.

Comme c'est le cas pour d'autres périphériques réseau, vous devez configurer les téléphones IP Cisco pour qu'ils puissent accéder à Cisco Unified Communications Manager et au reste du réseau IP. Si vous utilisez DHCP, vous aurez moins de paramètres à configurer sur le téléphone. Toutefois, si cela est nécessaire sur

votre réseau, vous pouvez configurer manuellement des informations telles qu'une adresse IP, un serveur TFTP ou un masque de sous-réseau.

Les téléphones IP Cisco peuvent interagir avec d'autres services et périphériques de votre réseau IP afin d'améliorer certaines fonctionnalités. Par exemple, vous pouvez intégrer Cisco Unified Communications Manager à l'annuaire LDAP3 (Lightweight Directory Access Protocol 3) standard de l'entreprise, pour permettre aux utilisateurs de rechercher les informations de contact de leurs collègues directement sur leur téléphone IP. Vous pouvez également utiliser XML pour permettre aux utilisateurs d'accéder aux informations comme la météo, la bourse, la citation du jour et d'autres informations provenant du Web.

Enfin, comme le téléphone IP Cisco est un périphérique réseau, vous pouvez obtenir des informations d'état détaillées directement sur le téléphone. Ces informations pourront vous aider à résoudre les éventuels problèmes rencontrés par les utilisateurs sur leurs téléphones IP. Vous pouvez aussi obtenir des statistiques sur un appel en cours ou sur les versions des microprogrammes du téléphone.

Pour pouvoir fonctionner dans un réseau de téléphonie IP, le téléphone IP Cisco doit être connecté à un périphérique réseau, comme un commutateur Cisco Catalyst. Vous devez également enregistrer le téléphone IP Cisco auprès d'un système Cisco Unified Communications Manager avant de pouvoir passer et recevoir des appels.

## Boutons et matériel des téléphones de conférence IP Cisco 8832

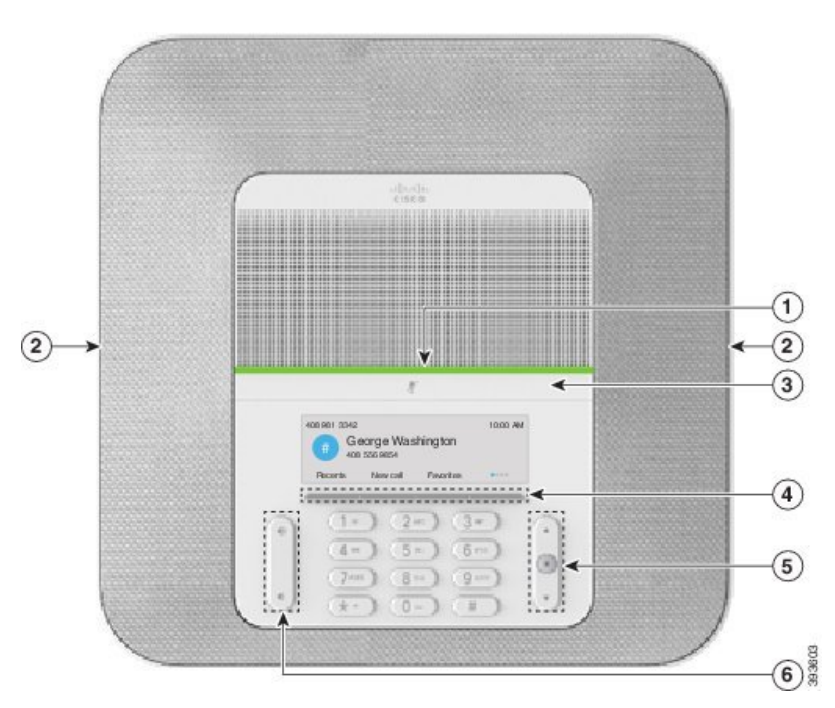

L'illustration suivante montre le téléphone de conférence IP Cisco 8832.

Illustration 2 : Boutons et fonctionnalités des téléphones de conférence IP Cisco 8832

Le tableau ci-dessous décrit les boutons du Téléphone de conférence IP Cisco 8832.

| 1 | Barre de DEL                                      | Indique l'état des appels :                                                                                                    |  |
|---|---------------------------------------------------|----------------------------------------------------------------------------------------------------|--|
|   |                                                   | • Vert fixe : appel actif                                                                                                    |  |
|   |                                                   | • Vert clignotant : appel entrant                                                                                                    |  |
|   |                                                   | • Vert avec des impulsions : appel en attente                                                                                                    |  |
|   |                                                   | • Rouge fixe : appel mis en sourdine                                                                                                    |  |
| 2 | Port de microphone<br>d'extension                 | Le câble du microphone câblé d'extension se branche dans le port.                                                                                                    |  |
| 3 | Barre de <b>Mise en sourdine</b>                  | Touche Pour activer ou désactiver le microphone.<br>Lorsque vous coupez le microphone, la barre de DEL est allumée en<br>rouge.                                                                                                |  |
| 4 | Boutons de touches                                | Permet d'accéder à des fonctions et à des services.                                                                                                    |  |
| 5 | Barre de navigation et<br>bouton <b>Sélection</b> | Parcourez les menus, mettez des éléments en surbrillance et sélectionnez l'élément en surbrillance.                                                                                                    |  |
| 6 | Bouton Volume                                     | Règle le volume du haut-parleur (en mode décroché), ainsi que<br>le volume de la sonnerie (en mode raccroché).<br>Lorsque vous réglez le volume, la barre de DEL s'allume en blanc<br>pour afficher la modification du volume. |  |

#### Tableau 5 : Boutons du téléphone de conférence IP Cisco 8832

#### Micro d'extension câblé (8832 uniquement)

Le Téléphone Cisco IP Conference Phone 8832 prend en charge deux microphones câblés d'extension, disponibles sous forme de kit facultatif. Utiliser les microphones d'extension dans les grandes salles ou dans une salle encombrée. Pour obtenir de meilleurs résultats, il est recommandé que vous placiez les microphones de 0,91 m à 2,1 m (3 à 7 pieds) du téléphone.

L

Illustration 3 : Microphone d'extension câblé

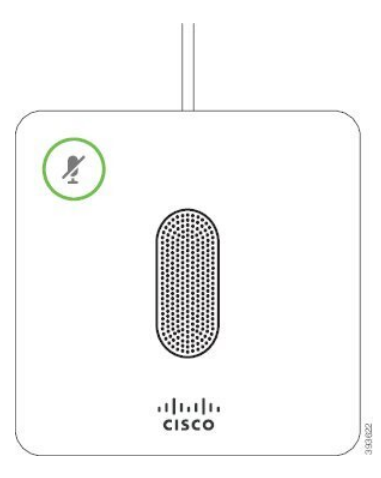

Lorsque le téléphone de conférence est en ligne, le voyant du microphone d'extension autour du bouton Silence () est allumé en vert.

Lorsque le microphone est coupé, le voyant est allumé en rouge. Lorsque vous appuyez sur le bouton Silence, le téléphone et les microphones d'extension sont coupés.

#### **Rubriques connexes**

Installer des microphones d'extension câblés, à la page 37

#### Micro d'extension sans fil (8832 uniquement)

Le Téléphone Cisco IP Conference Phone 8832 prend en charge deux microphones d'extension sans fil, disponibles avec une station d'accueil de chargement sous forme de kit facultatif. Lorsque le microphone sans fil est placé sur la station d'accueil de chargement pour être rechargé, le voyant sur la station d'accueil est allumé en blanc.

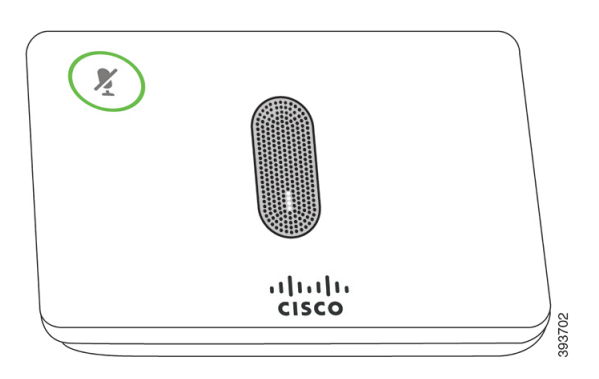

Illustration 4 : Microphone sans fil

#### Illustration 5 : Microphone sans fil sur la station d'accueil de chargement

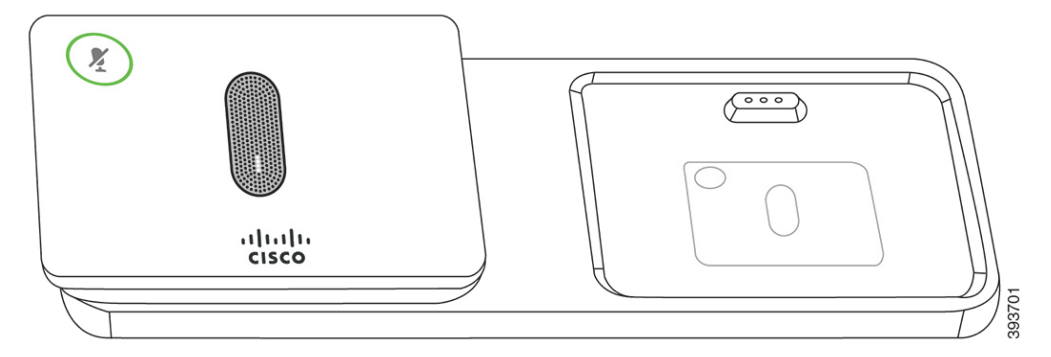

Lorsque le téléphone de conférence est en ligne, le voyant du microphone d'extension autour du bouton Silence

🕐 est allumé en vert.

Lorsque le microphone est coupé, le voyant est allumé en rouge. Lorsque vous appuyez sur le bouton **Silence**, le téléphone et les microphones d'extension sont coupés.

Si le téléphone est associé à un microphone sans fil (par exemple, microphone sans fil 1) et que vous connectez le microphone sans fil à un chargeur, appuyer sur la touche programmable **Affdétails** indique le niveau de charge de ce microphone.

Lorsque le téléphone est associé à un microphone sans fil et que vous connectez un microphone filaire, le microphone sans fil n'est plus associé et le téléphone est couplé avec le microphone filaire. Une notification apparaît sur écran du téléphone indiquant que le microphone filaire est connecté.

#### **Rubriques connexes**

Installer des microphones d'extension sans fil, à la page 38 Installer la station d'accueil de chargement du microphone sans fil, à la page 39

#### **Documentation associée**

Consultez les sections suivantes pour obtenir des informations associées.

#### **Documentation des téléphones de conférence IP Cisco 8832**

Recherchez de la documentation spécifique à votre langue, au modèle de votre téléphone et à votre système de contrôle d'appel sur la page d'assistance produit du téléphone IP Cisco série 7800.

#### **Documentation des Cisco Unified Communications Manager**

Consultez le Guide sur la documentation *Cisco Unified Communications Manager* et les autres publications propres à votre version de Cisco Unified Communications Manager. Naviguez à partir de l'URL de documentation suivante :

https://www.cisco.com/c/en/us/support/unified-communications/unified-communications-manager-callmanager/tsd-products-support-series-home.html

#### **Documentation des Cisco Unified Communications Manager Express**

Consultez les publications propres à votre langue, modèle et version Cisco Unified Communications Manager Express de téléphone. Naviguez à partir de l'URL de documentation suivante :

https://www.cisco.com/c/en/us/support/unified-communications/unified-communications-manager-express/tsd-products-support-series-home.html

#### Documentation du Service de collaboration hébergée Cisco (HCS)

Consultez le Guide sur la documentation *Cisco Hosted Collaboration Solution* et les autres publications propres à votre version de Cisco Hosted Collaboration Solution. Naviguez à partir de l'URL suivante :

https://www.cisco.com/c/en/us/support/unified-communications/hosted-collaboration-solution-hcs/tsd-products-support-series-home.html

#### **Documentation de Cisco Business Edition 4000**

Consultez le Guide sur la documentation *Cisco Business Edition 4000* et les autres publications propres à votre version de Cisco Business Edition 4000. Naviguez à partir de l'URL suivante :

https://www.cisco.com/c/en/us/support/unified-communications/business-edition-4000/tsd-products-support-series-home.html

#### Documentation, assistance technique et consignes de sécurité

Pour savoir comment obtenir de la documentation ou de l'assistance, nous faire part de votre avis sur la documentation, vous renseigner sur les consignes de sécurité ou encore pour en savoir plus sur les pseudonymes recommandés et les documents Cisco généraux, reportez-vous à la publication mensuelle *What's New in Cisco Product Documentation*, qui répertorie également les nouveautés et les révisions en matière de documentation technique Cisco, à l'adresse suivante :

http://www.cisco.com/c/en/us/td/docs/general/whatsnew/whatsnew.html

Abonnez-vous au flux RSS *What's New in Cisco Product Documentation* et programmez l'envoi direct de contenus vers votre bureau, à l'aide d'une application de type lecteur. Les flux RSS constituent un service gratuit ; Cisco prend actuellement en charge RSS version 2.0.

#### Présentation de la sécurité des produits Cisco

Ce produit, qui contient des fonctions cryptographiques, est soumis aux lois des États-Unis et d'autres pays, qui en régissent l'importation, l'exportation, le transfert et l'utilisation. La fourniture de produits cryptographiques Cisco n'autorise pas un tiers à importer, à exporter, à distribuer ou à utiliser le chiffrement. Les importateurs, exportateurs, distributeurs et utilisateurs sont responsables du respect des lois des États-Unis et des autres pays. En utilisant ce produit, vous acceptez de vous conformer aux lois et aux réglementations en vigueur. Si vous n'êtes pas en mesure de respecter les lois des États-Unis et celles des autres pays, renvoyez-nous ce produit immédiatement.

Pour en savoir plus sur les réglementations américaines sur les exportations, reportez-vous à l'adresse https://www.bis.doc.gov/index.php/regulations/export-administration-regulations-ear.

## Différences de terminologie

Dans ce document, le terme Téléphone IP Cisco inclut le téléphone de conférence IP Cisco 8832.

Le tableau suivant présente les différences de terminologie qui existent entre le *Guide de l'utilisateur des téléphone de conférence IP Cisco 8832*, le *Guide d'administration des téléphone de conférence IP Cisco 8832 pour Cisco Unified Communications Manager*, et la documentation de Cisco Unified Communications Manager.

#### Tableau 6 : Différences de terminologie

| Guide de l'utilisateur       | Guide d'administration                 |
|------------------------------|----------------------------------------|
| Indicateurs de message       | Indicateur de message en attente (MWI) |
| Système de messagerie vocale | Système de messagerie vocale           |

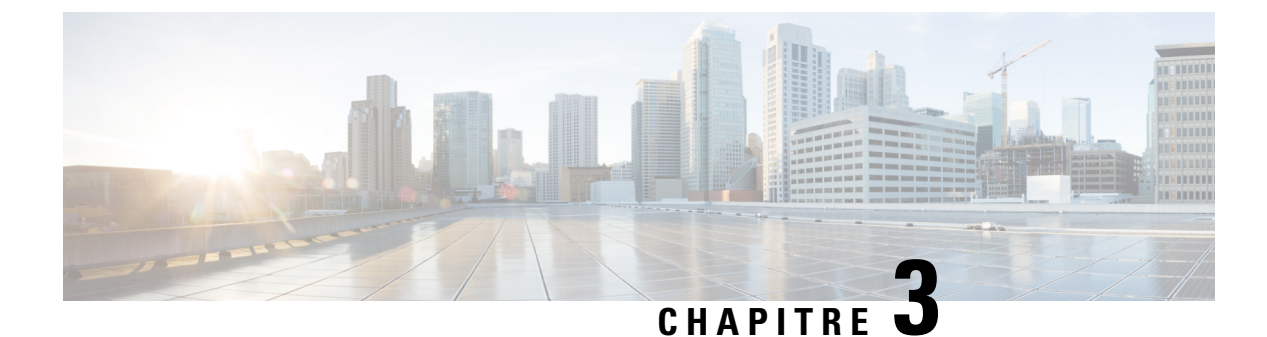

## **Caractéristiques techniques**

- Spécifications physiques et environnementales, à la page 17
- Conditions requises pour l'alimentation du téléphone, à la page 18
- Protocoles réseau, à la page 20
- Interaction avec Cisco Unified Communications Manager, à la page 22
- Interaction avec Cisco Unified Communications Manager Express, à la page 23
- Interaction du système de messagerie vocale, à la page 23
- Fichiers de configuration du téléphone, à la page 24
- Comportement du téléphone pendant les périodes de congestion du réseau, à la page 24
- Application Programming Interface Interface de programmation d'applications, à la page 25

### Spécifications physiques et environnementales

Le tableau suivant présente les spécifications environnementales et matérielles nécessaires au bon fonctionnement des téléphones de conférence.

#### Tableau 7 : Caractéristiques environnementales et physiques

| Spécification                       | Valeur ou plage de valeurs                                                                                                    |
|-------------------------------------|----------------------------------------------------------------------------------------------------|
| Température de fonctionnement       | De 0 à 40 °C (de 32 à 104 °F)                                                                                                    |
| Humidité relative en fonctionnement | De 10 à 90 % (sans condensation)                                                                                                    |
| Température de stockage             | De –10 °C à 60° C (de 14° à 114° F)                                                                                                    |
| Hauteur                             | 278 mm (10,9 pouces)                                                                                                    |
| Largeur                             | 278 mm (10,9 pouces)                                                                                                    |
| Profondeur                          | 61,3 mm (2,4 pouces)                                                                                                    |
| Poids                               | 1852 g (4,07 livre)                                                                                                    |
| Alimentation                        | IEEE PoE classe 3 via un injecteur de PoE. Le téléphone est comp<br>prend en charge Cisco Discovery Protocol et Link Layer Discover     |
|                                     | D'autres options incluent un injecteur Ethernet non-PoE si les con<br>déploiements Wifi, un adaptateur d'alimentation de téléphone de c |

| Spécification                     | Valeur ou plage de valeurs                                                                      |
|-----------------------------------|-------------------------------------------------------------------------------------------------|
| Fonctionnalités de sécurité       | Démarrage sécurisé                                                                              |
| Câbles                            | USB-C                                                                                           |
| Exigences relatives aux distances | La spécification Ethernet suppose que la longueur maximale des câble<br>100 mètres (330 pieds). |

Pour plus d'informations, reportez-vous à la *Fiche technique du téléphone de conférence IP Cisco* 8832 : https://www.cisco.com/c/en/us/products/collaboration-endpoints/unified-ip-phone-8800-series/ datasheet-listing.html

### Conditions requises pour l'alimentation du téléphone

Le Téléphone Cisco IP Conference Phone 8832 peut utiliser ces sources d'alimentation :

- Déploiement de l'alimentation par Ethernet (PoE) avec un Injecteur PoE de téléphone de conférence IP Cisco 8832
- Déploiement non-PoE Ethernet avec un Injecteur Ethernet de téléphone de conférence IP Cisco 8832 non PoE
- Déploiement Wifi avec un adaptateur d'alimentation de téléphone de conférence IP Cisco 8832.

#### Tableau 8 : Instructions relatives à l'alimentation du téléphone de conférence IP Cisco

| Type d'alimentation                                                                                                    | Directives                                                                                                    |
|----------------------------------------------------------------------------------------------------|----------------------------------------------------------------------------------------------------|
| Alimentation PoE : fournie par le<br>Injecteur PoE de téléphone de<br>conférence IP Cisco 8832 ou<br>Injecteur Ethernet de téléphone de<br>conférence IP Cisco 8832 par le<br>biais du câble USB-C raccordé au<br>téléphone. | Si vous utilisez l'Injecteur PoE de téléphone de conférence IP Cisco 8832<br>ou l'Injecteur Ethernet de téléphone de conférence IP Cisco 8832,<br>assurez-vous que le commutateur est muni d'une alimentation de secours<br>pour assurer le fonctionnement ininterrompu du téléphone.<br>Vérifiez que la version de CatOS ou d'IOS qui est installée sur le<br>commutateur prend en charge le déploiement de téléphone envisagé.<br>Reportez-vous à la documentation de votre commutateur pour connaître<br>les exigences relatives à la version du système d'exploitation.<br>Lorsque vous installez un téléphone alimenté par un PoE, connectez<br>l'injecteur au LAN avant de connecter le câble USB-C au téléphone.<br>Lorsque vous supprimez un téléphone qui utilise PoE, déconnectez le<br>câble USB-C du téléphone avant de couper l'alimentation de l'adaptateur. |

| Type d'alimentation                                                                                                    | Directives                                                                                                    |
|----------------------------------------------------------------------------------------------------|----------------------------------------------------------------------------------------------------|
| <ul> <li>Alimentation externe</li> <li>Déploiement non-PoE<br/>Ethernet avec un Injecteur<br/>Ethernet de téléphone de<br/>conférence IP Cisco 8832 non<br/>PoE</li> <li>Déploiement Wifi avec un<br/>adaptateur d'alimentation de<br/>téléphone de conférence IP<br/>Cisco 8832.</li> </ul> | Lorsque vous installez un téléphone alimenté par une alimentation<br>externe, connectez l'injecteur à l'alimentation électrique et à l'Ethernet<br>avant de connecter le câble USB-C au téléphone. Lorsque vous<br>supprimez un téléphone qui utilise une alimentation externe, déconnectez<br>le câble USB-C du téléphone avant de couper l'alimentation de<br>l'adaptateur. |
| • Déploiement non-PoE avec un<br>Injecteur Ethernet de<br>téléphone de conférence IP<br>Cisco 8832 et un adaptateur<br>d'alimentation de téléphone de<br>conférence IP Cisco 8832                                                                                                    |                                                                                                    |

#### **Coupure de courant**

Pour accéder au service d'urgence, votre téléphone doit être sous tension. En cas de coupure de courant, vous ne pourrez pas appeler le service d'appel en cas d'urgence ou de réparation tant que le courant n'aura pas été rétabli. En cas de coupure de courant, vous devrez peut-être réinitialiser ou reconfigurer votre téléphone pour pouvoir appeler le service d'appel d'urgence ou de réparation.

#### **Réduction de l'alimentation**

Vous pouvez réduire la quantité d'énergie consommée par le téléphone IP Cisco, grâce au mode Économies d'énergie ou EnergyWise (Économies d'énergie Plus).

#### Économies d'énergie

En mode Économies d'énergie, le rétroéclairage de l'écran n'est pas activé lorsque le téléphone n'est pas en cours d'utilisation. Le téléphone reste en mode Économies d'énergie pendant la durée prévue jusqu'à ce que l'utilisateur appuie sur un bouton.

#### Économies d'énergie Plus (EnergyWise)

Le téléphone IP Cisco prend en charge le mode EnergyWise (Économies d'énergie Plus) de Cisco. Lorsque votre réseau comporte un contrôleur EnergyWise (par exemple, un commutateur Cisco sur lequel la fonctionnalité EnergyWise est activée), vous pouvez configurer ces téléphones pour qu'ils se mettent en veille (arrêt) ou quittent leur veille (mise en marche) à des horaires donnés pour réduire encore plus la consommation électrique.

Configurez chaque téléphone pour activer ou désactiver les paramètres du mode EnergyWise. Si le mode EnergyWise est activé, configurez une heure de mise en veille, une heure de sortie de veille et d'autres paramètres. Ces paramètres sont envoyés au téléphone dans le cadre de la configuration du fichier XML.

#### **Rubriques connexes**

Planification du mode Économies d'énergie pour un téléphone IP Cisco, à la page 117 Planifier EnergyWise sur le téléphone IP Cisco, à la page 118

### **Protocoles réseau**

Le Téléphone Cisco IP Conference Phone 8832 prend en charge plusieurs protocoles réseau Cisco conformes aux normes industrielles, qui sont nécessaires pour les communications vocales. Le tableau suivant présente une vue d'ensemble des protocoles réseau pris en charge par les téléphones.

Tableau 9 : Protocoles réseau pris en charge sur le téléphone de conférence IP Cisco

| Protocole réseau                                           | Objectifs                                                                                                    | Notes sur l'utilisation                                                                                                    |
|------------------------------------------------------------|----------------------------------------------------------------------------------------------------|----------------------------------------------------------------------------------------------------|
| Protocole BootP (Bootstrap<br>Protocol)                    | Le protocole BootP permet à un périphérique réseau tel qu'un<br>téléphone, de détecter certaines informations de démarrage,<br>notamment son adresse IP.                                                                                                    | -                                                                                                    |
| Cisco Discovery Protocol<br>(CDP)                          | CDP est un protocole de détection de périphériques qui est<br>intégré à tous les équipements fabriqués par Cisco.<br>Les périphériques peuvent utiliser CDP pour publier leur<br>existence auprès d'autres périphériques et pour recevoir des<br>informations concernant les autres périphériques du réseau.           | Les téléphones utilisent CDP pour échanger avec le<br>les détails de la gestion de l'énergie selon le port, et                                                                                                    |
| Protocole DHCP (Dynamic<br>Host Configuration<br>Protocol) | Le protocole DHCP alloue dynamiquement une adresse IP<br>qu'il affecte aux périphériques réseau.<br>Grâce au protocole DHCP, vous pouvez connecter un téléphone<br>IP au réseau et le rendre opérationnel sans avoir besoin<br>d'affecter manuellement une adresse IP, ou de configurer<br>d'autres paramètres réseau. | Le protocole DHCP est activé par défaut. S'il est de<br>sous-réseau, la passerelle et un serveur TFTP sur ch<br>Il est recommandé d'utiliser l'option personnalisée<br>en tant que valeur de l'option. Pour prendre connais<br>documentation de votre version de Cisco Unified C<br><b>Remarque</b> Si vous ne pouvez pas utiliser l'option |
| Protocole HTTP<br>(HyperText Transfer<br>Protocol)         | HTTP est le protocole standard de transfert d'informations et de déplacement de documents sur Internet et sur le web.                                                                                                    | Les téléphones utilisent HTTP pour les services XN                                                                                                    |
| Protocole HTTPS<br>(Hypertext Transfer<br>Protocol Secure) | Le protocole HTTPS (Hypertext Transfer Protocol Secure) est<br>une combinaison du protocole de transfert hypertexte (HTTP)<br>et du protocole SSL/TLS, qui permet le chiffrement et<br>l'identification sécurisée des serveurs.                                                                                        | Les applications web prenant en charge HTTP et HT<br>le protocole HTTPS sélectionnent l'URL HTTPS.<br>Une icône représentant un verrou est affichée à l'éc                                                                                                    |

| Protocole réseau                                                      | Objectifs                                                                                                    | Notes sur l'utilisation                                                                                                    |
|-----------------------------------------------------------------------|----------------------------------------------------------------------------------------------------|----------------------------------------------------------------------------------------------------|
| IEEE 802.1X                                                           | La norme IEEE 802.1X définit un protocole d'authentification<br>et de contrôle d'accès des clients et des serveurs, qui empêche<br>les clients non autorisés de se connecter à un réseau local via<br>des ports de commutation publiquement accessibles.                                                     | Le téléphone applique la norme IEEE 802.1X p<br>EAP-FAST et EAP-TLS.<br>Lorsque l'authentification 802.1X est activée su                                                                                                    |
|                                                                       | Tant que le client n'est pas authentifié, le contrôle d'accès<br>802.1X autorise uniquement le protocole EAPOL (Extensible<br>Authentication Protocol over LAN) sur le trafic via le port<br>auquel le client est connecté. Une fois l'authentification réussie,<br>le trafic normal peut traverser le port. |                                                                                                    |
| Protocole IP                                                          | Le protocole IP est un protocole de messagerie qui adresse et envoie des paquets sur le réseau.                                                                                                    | Pour communiquer avec le protocole IP, les pér<br>passerelle.                                                                                                    |
|                                                                       |                                                                                                    | Les valeurs d'adresse IP, de sous-réseau et de pa<br>protocole de configuration d'hôte dynamique (DI<br>à chaque téléphone, localement.                                                                                                    |
|                                                                       |                                                                                                    | Les téléphones prennent en charge les adresses<br>version de Cisco Unified Communications Man                                                                                                    |
| Protocole LLDP (Link<br>Layer Discovery Protocol)                     | LLDP est un protocole standardisé de détection de réseau<br>(similaire au protocole CDP) qui est pris en charge par certains<br>périphériques Cisco et de fabricants tiers.                                                                                                    | LLDP est pris en charge sur le port PC des télép                                                                                                    |
| LLDP-MED (Link Layer<br>Discovery Protocol-Media<br>Endpoint Devices) | LLDP-MED est une extension de la norme LLDP développée<br>pour les produits audio.                                                                                                    | LLDP-MED est pris en charge sur le port de con<br>• La configuration du VLAN<br>• La détection de périphériques<br>• La gestion de l'alimentation<br>• La gestion de l'inventaire<br>Pour plus d'informations sur la prise en charge de<br>https://www.cisco.com/en/US/tech/tk652/tk701. |
| Protocole RTP (Real-Time<br>Transport Protocol)                       | RTP est un protocole standard de transport de données en temps<br>réel, notamment l'audio et la vidéo interactives, sur des réseaux<br>de données.                                                                                                    | Les téléphones utilisent le protocole RTP pour e passerelles.                                                                                                    |
| Protocole RTCP<br>(Real-Time Control<br>Protocol)                     | Le protocole RTCP fonctionne en conjonction avec le protocole<br>RTP pour fournir des données QoS (comme la gigue, la latence<br>et le délai aller-retour) sur les flux RTP.                                                                                                    | Le protocole RTCP est activé par défaut.                                                                                                    |
| Protocole SDP (Session<br>Description Protocol)                       | SDP est la partie du protocole SIP qui permet de déterminer<br>quels paramètres sont disponibles pendant une connexion entre<br>deux terminaux. Les conférences sont créées en utilisant<br>uniquement les fonctionnalités SDP prises en charge par tous<br>les terminaux dans la conférence.                | Les fonctionnalités SDP, comme les types de co<br>un niveau global par Cisco Unified Communica<br>peuvent permettre la configuration de ces param                                                                                                    |

| Protocole réseau                                                                  | Objectifs                                                                                                    | Notes sur l'utilisation                                                                                                    |
|-----------------------------------------------------------------------------------|----------------------------------------------------------------------------------------------------|----------------------------------------------------------------------------------------------------|
| Protocole SIP (Session<br>Initiation Protocol)                                    | Le protocole SIP est la norme de groupe de travail (IETF,<br>Internet Engineering Task Force) pour la conférence multimédia<br>sur IP. SIP est un protocole ASCII de contrôle de couche<br>application (défini dans la norme RFC 3261), qui peut être<br>utilisé pour établir, gérer et interrompre des appels entre<br>plusieurs terminaux. | Tout comme d'autres protocoles VoIP, SIP est conçu<br>réseau de téléphonie en paquets. La signalisation pe<br>gestion des sessions permet de contrôler les attribut                                                    |
| Protocole SRTP (Secure<br>Real-Time Transfer)                                     | Le protocole SRTP est une extension du profil audio/vidéo du<br>protocole en temps réel (RTP) ; il assure l'intégrité des paquets<br>RTP et du protocole de contrôle en temps réel (RTCP),<br>fournissant l'authentification, l'intégrité et le chiffrement des<br>paquets multimédia entre deux terminaux.                                  | Les téléphones utilisent SRTP pour le chiffrement n                                                                                                    |
| Protocole TCP<br>(Transmission Control<br>Protocol)                               | Le protocole TCP est un protocole de transport orienté connexion.                                                                                                    | Les téléphones utilisent TCP pour se connecter à Ci                                                                                                    |
| Transport Layer Security<br>(Protocole TLS, Sécurité<br>des couches de transport) | TLS est un protocole standard de sécurisation et d'authentification des communications.                                                                                                    | Lorsque la sécurité est mise en œuvre, les téléphone<br>Cisco Unified Communications Manager. Pour obte<br>Cisco Unified Communications Manager.                                                                       |
| Protocole TFTP (Trivial<br>File Transfer Protocol)                                | Le protocole TFTP permet de transférer des fichiers sur le réseau.<br>Sur le téléphone, TFTP permet d'obtenir un fichier de configuration spécifique au type du téléphone.                                                                                                    | Le protocole TFTP nécessite la présence d'un serve<br>serveur DHCP. Si vous voulez qu'un téléphone utili<br>devez affecter manuellement l'adresse IP du serveu<br>Pour obtenir plus d'informations, reportez-vous à la |
| Protocole UDP (Utilisateur<br>Datagram Protocol)                                  | Le protocole UDP est un protocole de communication sans<br>connexion pour l'envoi des paquets de données.                                                                                                    | Le protocole UDP est uniquement utilisé par les flux<br>UDP.                                                                                                    |

#### **Rubriques connexes**

Documentation des Cisco Unified Communications Manager, à la page 14

## **Interaction avec Cisco Unified Communications Manager**

Cisco Unified Communications Manager est un système de traitement d'appels ouvert reconnu comme un des meilleurs du marché. Le logiciel Cisco Unified Communications Manager organise les appels entre les téléphones et intègre les fonctionnalités PABX habituelles au réseau IP de l'entreprise. Cisco Unified Communications Manager gère les éléments d'un système de téléphonie IP, comme les téléphones, les passerelles d'accès et les ressources indispensables aux fonctionnalités comme la téléconférence et la planification du routage. Cisco Unified Communications Manager fournit également :

- Des micrologiciels pour les téléphones
- Les fichiers CTL (Certificate Trust List) et ITL (Identify Trust List) utilisant les services TFTP et HTTP
- L'enregistrement des téléphones
- La conservation d'appel, afin qu'une session multimédia puisse continuer en cas de perte de signal entre l'instance principale de Communications Manager et un téléphone

Pour plus d'informations sur la configuration de Cisco Unified Communications Manager pour qu'il interagisse avec les téléphones IP décrits dans ce chapitre, consultez la documentation relative à votre version spécifique de Cisco Unified Communications Manager.

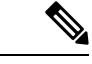

Remarque

Si le modèle de téléphone IP Cisco que vous souhaitez configurer n'apparaît pas dans la liste déroulante Type de téléphone de Cisco Unified Communications Manager Administration, installez le dernier package du périphérique pour votre version de Cisco Unified Communications Manager à partir du site Cisco.com.

#### **Rubriques connexes**

Documentation des Cisco Unified Communications Manager, à la page 14

## Interaction avec Cisco Unified Communications Manager Express

Lorsque le téléphone IP Cisco utilise Cisco Unified Communications Manager Express (Unified CME), les téléphones doivent entrer en mode CME.

Lorsqu'un utilisateur requiert la fonctionnalité de conférence, la balise permet au téléphone d'utiliser un pont de conférence matériel local ou en réseau.

Les téléphones ne prennent pas en charge les actions suivantes :

- Transfert : uniquement pris en charge dans le scénario de transfert d'appels connecté.
- Conférence : uniquement prise en charge dans le scénario de transfert d'appels connecté.
- Jointure : prise en charge à l'aide du bouton Conférence ou de l'accès au crochet commutateur.
- Attente : prise en charge à l'aide de la touche de mise en attente.
- Insertion et fusion : non prises en charge.
- Transfert direct : non pris en charge.
- Sélectionner : non pris en charge.

Les utilisateurs ne peuvent pas créer de conférences ni transférer des appels sur différentes lignes.

Unified CME prend en charge les appels intercom, également connus sous le nom de radiomessagerie de chuchotement. Mais la radiomessagerie est rejetée par le téléphone lors des appels.

#### Interaction du système de messagerie vocale

Cisco Unified Communications Manager vous permet d'intégrer différents systèmes de messagerie vocale, y compris le système de messagerie vocale Cisco Unity Connection. Comme il est possible d'intégrer plusieurs systèmes, vous devez fournir aux utilisateurs des informations sur l'utilisation de votre système spécifique.

Pour permettre à un utilisateur de transférer vers la messagerie vocale, configurez un modèle de numérotation \*xxxxx et configurez-le comme Renvoi de tous les appels vers la messagerie vocale. Pour plus d'informations, reportez-vous à la documentation de Cisco Unified Communications Manager. Fournissez les informations suivantes à chaque utilisateur :

Comment accéder à son compte du système de messagerie vocale.

Assurez-vous que vous avez utilisé Cisco Unified Communications Manager pour configurer le bouton Messages sur le téléphone IP Cisco.

Mot de passe initial pour accéder au système de messagerie vocale.

Configurez un mot de passe par défaut pour le système de messagerie vocale pour tous les utilisateurs.

Comment le téléphone indique la présence de messages vocaux en attente.

Utilisez Cisco Unified Communications Manager pour configurer une méthode MWI (indicateur de message en attente).

#### Fichiers de configuration du téléphone

Les fichiers de configuration d'un téléphone sont stockés sur le serveur TFTP et définissent les paramètres de connexion à Cisco Unified Communications Manager. De manière générale, lorsque vous modifiez un paramètre de Cisco Unified Communications Manager qui nécessite la réinitialisation du téléphone, le fichier de configuration du téléphone est automatiquement modifié.

Les fichiers de configuration contiennent également des informations sur l'image de chargement que le téléphone doit utiliser. Si cette image de chargement est différente de celle actuellement chargée sur un téléphone, le téléphone contacte le serveur TFTP et envoie une requête pour les fichiers de chargement requis.

Si vous configurez des paramètres de sécurité dans Cisco Unified Communications Manager Administration, le fichier de configuration du téléphone contiendra des informations sensibles. Pour garantir la confidentialité d'un fichier de configuration, vous devez configurer son chiffrement. Pour obtenir plus d'informations, reportez-vous à la documentation de votre version de Cisco Unified Communications Manager. Un téléphone envoie une requête de fichier de configuration à chaque fois qu'il se réinitialise et qu'il s'enregistre auprès de Cisco Unified Communications Manager.

Un téléphone accède au fichier de configuration par défaut nommé XmlDefault.cnf.xml situé sur le serveur TFTP lorsque les conditions suivantes sont remplies :

- Vous avez activé l'enregistrement automatique dans Cisco Unified Communications Manager
- Le téléphone n'a pas été ajouté à la base de données de Cisco Unified Communications Manager
- Le téléphone s'enregistre pour la première fois

## Comportement du téléphone pendant les périodes de congestion du réseau

Tout élément susceptible de dégrader la performance du réseau risque d'affecter la qualité audio du téléphone, et dans certains cas, d'entraîner l'abandon d'un appel. Parmi les sources de dégradation du réseau figurent, de manière non exhaustive, les activités suivantes :

- Les tâches administratives telles qu'une analyse de port interne ou une analyse de sécurité.
- Les attaques se produisant sur le réseau, telles que les attaques de déni de service.

## **Application Programming Interface – Interface de programmation d'applications**

Cisco prend en charge l'utilisation des API de téléphone par les applications tierces qui ont été testées et certifiées via Cisco par le développeur de l'application tierce. Tout problème de téléphone lié à l'interaction d'une application non certifiée doit être traité par le tiers et ne sera pas pris en considération par Cisco.

Pour obtenir des informations sur les modèle pris en charge par les applications/solutions tierces certifiées par Cisco, reportez-vous au site Web du programme des partenaires Solution de Cisco.
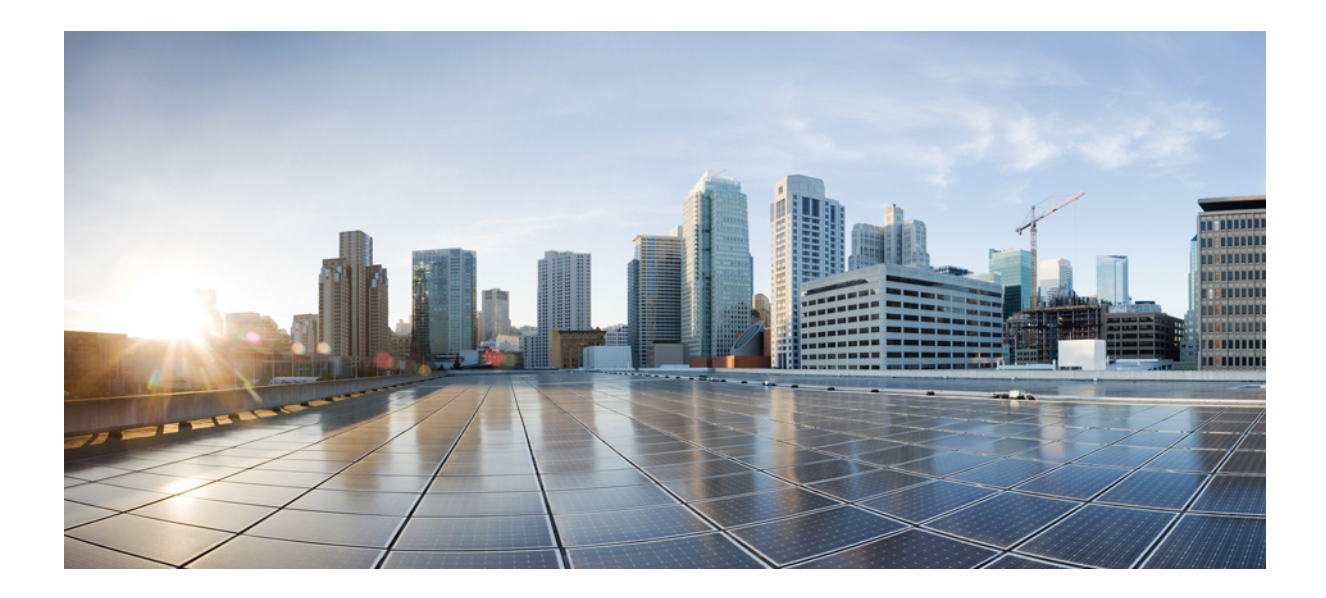

# SECTION

# Installation des téléphones de conférence IP Cisco

- Installation du téléphone, à la page 29
- Installation du téléphone Cisco Unified Communications Manager, à la page 59
- Gestion du portail d'aide en libre-service, à la page 73

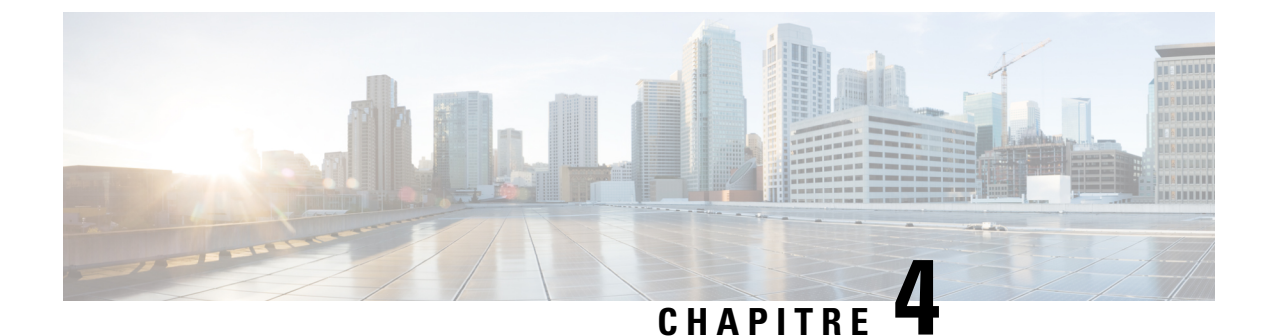

# Installation du téléphone

- Vérification de la configuration du réseau, à la page 29
- Intégration par code d'activation pour les téléphones sur site, à la page 30
- Intégration par code d'activation et Mobile and Remote Access, à la page 31
- Activation de l'enregistrement automatique des téléphones, à la page 31
- Mode en série, à la page 33
- Installation du téléphone de conférence, à la page 33
- Configuration du téléphone à partir des menus de paramétrage, à la page 42
- Activer le réseau local sans fil sur le téléphone, à la page 49
- Vérification du bon démarrage du téléphone, à la page 56
- Modifier le modèle de téléphone d'un utilisateur, à la page 56

# Vérification de la configuration du réseau

Lorsqu'ils déploient un nouveau système de téléphonie IP, les administrateurs système et les administrateurs réseau doivent effectuer diverses tâches de configuration initiale, afin de préparer le réseau pour le service de téléphonie IP. Pour plus d'informations et une liste de contrôle pour la configuration et l'installation d'un réseau de téléphonie IP Cisco, consultez la documentation relative à votre version particulière de Cisco Unified Communications Manager.

Pour que le téléphone fonctionne correctement sur le réseau, le réseau doit respecter certaines conditions. Une condition requise est la bande passante appropriée. Les téléphones nécessitent davantage de bande passante que les 32 kbit/s recommandés lorsqu'ils s'enregistrent auprès de Cisco Unified Communications Manager. Lorsque vous configurez votre bande passante de qualité de service, tenez compte de cette exigence de bande passante plus élevée. Pour plus d'informations, reportez-vous aux *Conceptions de réseau de référence de Solution Cisco Collaboration System 12.x (SRND)* ou version ultérieure ( https://www.cisco.com/c/en/us/td/ docs/voice ip comm/cucm/srnd/collab12/collab12.html ).

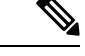

Remarque

Le téléphone affiche la date et l'heure de Cisco Unified Communications Manager. Il peut y avoir une différence d'un maximum de 10 secondes entre l'heure affichée sur le téléphone et l'heure de Cisco Unified Communications Manager. Procédure

| Étape 1 | Configurez un réseau VoIP conforme aux exigences suivantes :                                                |
|---------|----------------------------------------------------------------------------------------------------|
|         | • La VoIP doit être configurée sur les routeurs et passerelles.                                             |
|         | Cisco Unified Communications Manager est installé sur le réseau et configuré pour le traitement des appels. |
| Étape 2 | Configurez le réseau pour la prise en charge d'un des éléments suivants :                                   |
|         | Prise en charge du protocole DHCP                                                                           |
|         | • Affectation manuelle d'une adresse IP, d'une passerelle et d'un masque de sous-réseau                     |
|         |                                                                                                    |
|         | Rubriques connexes                                                                                          |
|         | Documentation des Cisco Unified Communications Manager, à la page 14                                        |

# Intégration par code d'activation pour les téléphones sur site

Vous pouvez utiliser l'intégration par code d'activation pour configurer rapidement les nouveaux téléphones sans enregistrement automatique. Cette approche, vous permet de contrôler le processus d'intégration du téléphone à l'aide de l'une des actions suivantes :

- Outil d'administration en masse de Cisco Unified Communications Manager (BAT, Bulk Administration Tool)
- Interface de Cisco Unified Communications Manager Administration
- Service Web administratif XML (AXL)

Activez cette fonction à partir de la section **Informations sur le périphérique** de la page Configuration du téléphone. Sélectionnez **Code d'activation nécessaire pour l'intégration** si vous souhaitez que cette fonction s'applique à un téléphone unique sur site.

Les utilisateurs doivent saisir un code d'activation avant que leurs téléphones ne puissent être enregistrés. L'intégration par code d'activation peut être appliquée à des téléphones individuels, à un groupe de téléphones, ou sur l'ensemble du réseau.

Ceci est un moyen simple pour les utilisateurs d'intégrer leur téléphone, car ils n'ont besoin que de saisir un code d'activation à 16 chiffres. Les codes sont saisis manuellement ou à l'aide d'un code QR si le téléphone dispose d'une caméra vidéo. Nous vous recommandons d'utiliser une méthode sécurisée pour transmettre aux utilisateurs ces informations. Mais si un utilisateur est affecté à un téléphone, cette information est disponible sur le portail d'aide en libre-service (Self Care). Les enregistrements du journal d'audit lorsqu'un utilisateur accède au code à partir du portail.

Les codes d'activation ne peuvent être utilisés qu'une seule fois, et ils expirent au bout d'une semaine par défaut. Si un code expire, vous devrez en fournir un nouveau à l'utilisateur.

Vous constaterez que cette approche est un moyen simple de sécuriser votre réseau car un téléphone ne peut pas s'enregistrer tant que le certificat d'installation de fabrication (MIC, Manufacturing Installed Certificate) et le code d'activation ne sont pas vérifiés. Cette méthode est également un moyen pratique de traiter en masse

l'intégration des téléphones car elle n'utilise pas l'outil de prise en charge de téléphone enregistré automatiquement (TAPS) ou l'enregistrement automatique des téléphones intégrés. Le taux d'intégration est un téléphone par seconde ou sur le point 3600 téléphones par heure. Les téléphones peuvent être ajoutés à l'aide de Cisco Unified Communications Manager Administration, du Service Web administratif XML (AXL) ou avec l'outil d'administration en masse.

Les téléphones existants sont réinitialisés une fois qu'ils sont configurés pour l'intégration par code d'activation. Ils ne s'enregistrent pas jusqu'à ce que le code d'activation soit saisi et le MIC du téléphone soit vérifié. Informez les utilisateurs actuels que vous passez à l'intégration par code d'activation avant de la mettre en œuvre.

Pour plus d'informations, reportez-vous au *Guide d'Administration de Cisco Unified Communications Manager et service IM et Presence, version 12.0(1)* ou ultérieure.

# Intégration par code d'activation et Mobile and Remote Access

Vous pouvez utiliser le code d'activation intégré à Mobile and Remote Access lorsque vous déployez des téléphones IP Cisco pour les utilisateurs distants. Cette fonctionnalité est un moyen sécurisé de déployer des téléphones hors site lorsque l'enregistrement automatique n'est pas nécessaire. Toutefois, vous pouvez configurer un téléphone pour l'enregistrement automatique en local, et des codes d'activation lorsque vous êtes hors site. Cette fonctionnalité est similaire à l'intégration par code d'activation pour les téléphones sur site, mais rend également le code d'activation disponible pour les téléphones hors site.

L'intégration par code d'activation pour Mobile and Remote Access (Accès mobile et distant) nécessite Cisco Unified Communications Manager 12.5 (1) SU1 ou version ultérieure et Cisco Expressway X 12.5 ou version ultérieure. Le gestionnaire de licences intelligent doit également être activé.

Vous pouvez activer cette fonctionnalité à partir de Cisco Unified Communications Manager Administration, mais tenez compte des points suivants :

- Activez cette fonction à partir de la section Informations sur le périphérique de la page Configuration du téléphone.
- Sélectionnez Code d'activation nécessaire pour l'intégration si vous souhaitez que cette fonction s'applique à un téléphone unique sur site.
- Sélectionnez Autoriser le code d'activation via MRA et Exiger un code d'activation pour l'intégration si vous souhaitez utiliser l'intégration par l'activation pour un seul téléphone hors-site. Si le téléphone est sur site, il passe en mode Mobile and Remote Access et utilise Expressway. Si le téléphone ne parvient pas à joindre Expressway, il n'est pas enregistré tant qu'il n'est pas hors site.

Pour obtenir plus d'informations, consultez les documents suivants :

- Guide d'Administration de Cisco Unified Communications Manager et service IM et Presence, version 12.0(1).
- Mobile and Remote Access Through Cisco Expressway pour Cisco Expressway X12.5 ou version ultérieure

# Activation de l'enregistrement automatique des téléphones

Le téléphone IP Cisco requiert Cisco Unified Communications Manager pour gérer le traitement des appels. Consultez la documentation relative à votre version particulière de Cisco Unified Communications Manager ou l'aide contextuelle dans Cisco Unified Communications Manager Administration pour vérifier que Cisco Unified Communications Manager est correctement configuré afin de pouvoir gérer le téléphone ainsi qu'acheminer et traiter les appels comme il faut.

Avant d'installer le téléphone IP Cisco, vous devez choisir une méthode pour ajouter les téléphones à la base de données de Cisco Unified Communications Manager.

Si vous activez l'enregistrement automatique avant d'installer les téléphones, vous pourrez :

- · Ajouter des téléphones sans collecter préalablement les adresses MAC des téléphones.
- Ajouter automatiquement un téléphone IP Cisco dans la base de données Cisco Unified Communications Manager lorsque vous connecterez physiquement le téléphone à votre réseau de téléphonie IP. Pendant l'enregistrement automatique, Cisco Unified Communications Manager attribue le prochain numéro de répertoire séquentiel disponible au téléphone.
- Ajouter rapidement des téléphones à la base de données de Cisco Unified Communications Manager et modifier n'importe quel paramètre, comme les numéros de répertoire, depuis Cisco Unified Communications Manager.
- Déplacer les téléphones enregistrés automatiquement vers de nouveaux emplacements et les affecter à différents pools de périphériques, sans aucune incidence sur leurs numéros de répertoire.

L'enregistrement automatique est désactivé par défaut. Dans certains cas, il est possible que vous ne souhaitiez pas utiliser l'enregistrement automatique ; par exemple, si vous voulez attribuer un numéro de répertoire particulier au téléphone ou si vous voulez utiliser une connexion sécurisée avec Cisco Unified Communications Manager. Pour plus d'informations sur l'activation de l'enregistrement automatique, consultez la documentation relative à votre version particulière de Cisco Unified Communications Manager. Lorsque vous configurez le cluster pour le mode mixte au moyen du client CTL de Cisco, l'enregistrement automatique est automatiquement désactivé, cependant vous pouvez l'activer. Lorsque vous configurez le cluster pour le mode non sécurisé au moyen du client CTL de Cisco, l'enregistrement automatiquement activé.

Vous pouvez ajouter des téléphones à l'aide de l'enregistrement automatique et de TAPS, l'outil de prise en charge des téléphones enregistrés automatiquement, sans collecter préalablement les adresses MAC des téléphones.

TAPS se sert de BAT (Bulk Administration Tool) pour mettre à jour un lot de téléphones ayant été ajoutés à la base de données de Cisco Unified Communications Manager avec des adresses MAC factices. Utilisez TAPS pour mettre à jour les adresses MAC et pour télécharger des configurations prédéfinies pour les téléphones.

Cisco vous recommande d'utiliser l'enregistrement automatique et TAPS pour ajouter moins de 100 téléphones à votre réseau. Pour ajouter plus de 100 téléphones à votre réseau, utilisez l'outil d'administration globale (BAT).

Pour mettre en application TAPS, l'utilisateur final ou vous-même devez composer un numéro de répertoire TAPS et suivre les invites vocales. Une fois que le processus est terminé, le téléphone contient le numéro de répertoire et d'autres paramètres, puis il est mis à jour dans Cisco Unified Communications Manager avec la bonne adresse MAC.

Vérifiez que l'enregistrement automatique est activé et correctement configuré dans Cisco Unified Communications Manager Administration avant de connecter un téléphone IP Cisco au réseau. Pour plus d'informations sur l'activation et la configuration de l'enregistrement automatique, consultez la documentation relative à votre version particulière de Cisco Unified Communications Manager. L'enregistrement automatique doit être activé dans Cisco Unified Communications Manager Administration pour que TAPS fonctionne.

#### Procédure

- Étape 1 Dans Cisco Unified Communications Manager Administration, cliquez sur Système > Cisco Unified CM.
- Étape 2 Cliquez sur Trouver et sélectionnez le serveur requis.
- Étape 3 Dans Informations d'auto enregistrement, configurez ces champs.
  - Modèle de périphérique universel
  - Modèle de ligne universel
  - Premier numéro de répertoire
  - Dernier numéro de répertoire

Étape 4 Décochez la case Enregistrement automatique désactivé sur Cisco Unified Communications Manager.

Étape 5 Cliquez sur Enregistrer.

Étape 6 Cliquez sur Appliquer la configuration.

# Mode en série

Vous pouvez connecter deux téléphones de conférence en utilisant un Adaptateur Smart et les câbles USB-C qui sont fournis dans le kit en série pour étendre la zone de couverture audio d'une salle.

En mode en série, les deux unités sont alimentées par l'adaptateur intelligent qui est connecté à un adaptateur secteur. Vous ne pouvez utiliser qu'un microphone externe par unité. Vous pouvez utiliser une paire de microphones câblés ou deux microphones sans fil avec les unités, mais pas une combinaison mixte des microphones. Lorsqu'un microphone filaire est connecté à l'une des unités, il interrompt le couplage de tout microphone sans fil connecté à la même unité. Chaque fois qu'un appel est actif, les voyants et les options de menu sur l'écran du téléphone des deux unités sont synchronisés.

#### **Rubriques connexes**

Installer le téléphone de conférence en mode en série, à la page 40 Un téléphone en mode en série ne fonctionne pas, à la page 176

# Installation du téléphone de conférence

Après s'être connecté au réseau, le téléphone entame le processus de démarrage et s'enregistre auprès de Cisco Unified Communications Manager. Si vous désactivez le service DHCP, vous devez configurer les paramètres réseau du téléphone.

Si vous utilisez l'enregistrement automatique, vous devez mettre à jour les informations de configuration spécifiques au téléphone, notamment l'association du téléphone à un utilisateur, ou la modification du tableau de boutons ou du numéro de répertoire.

Une fois que le téléphone se connecte, il détermine si une nouvelle version du micrologiciel doit être installée sur le téléphone.

Si vous utilisez le téléphone de conférence en mode en série, reportez-vous à Installer le téléphone de conférence en mode en série, à la page 40.

#### Avant de commencer

Vérifiez que la dernière version du micrologiciel est installée sur votre Cisco Unified Communications Manager. Vérifiez ici la mise à jour des packages du périphérique :

https://www.cisco.com/c/en/us/td/docs/voice\_ip\_comm/cucm/compat/matrix/CMDP\_BK\_CCBDA741\_00\_cucm-device-package-compatibility-matrix.html

#### **Procédure**

Étape 1 Choisissez la source d'alimentation du téléphone :

- Déploiement de l'alimentation par Ethernet (PoE) avec un Injecteur PoE de téléphone de conférence IP Cisco 8832
- Déploiement non-PoE Ethernet avec un Injecteur Ethernet de téléphone de conférence IP Cisco 8832 non PoE
- Déploiement Wifi avec un adaptateur d'alimentation de téléphone de conférence IP Cisco 8832.

Pour plus d'informations, reportez-vous à Modes d'alimentation de votre téléphone de conférence, à la page 35.

- Étape 2 Raccorder le téléphone au commutateur.
  - Si vous utilisez PoE :
  - 1. Branchez le câble Ethernet sur le port de la carte réseau.
  - Branchez l'autre extrémité du câble Ethernet dans le Injecteur PoE de téléphone de conférence IP Cisco 8832 ou le Injecteur Ethernet de téléphone de conférence IP Cisco 8832.
  - 3. Connectez l'injecteur au téléphone de conférence à l'aide du câble USB-C.
  - Si vous n'utilisez pas PoE :
  - Si vous utilisez l'Injecteur Ethernet de téléphone de conférence IP Cisco 8832, branchez l'adaptateur électrique sur une prise secteur.
  - 2. Connectez l'adaptateur d'alimentation à l'injecteur Ethernet à l'aide d'un câble USB-C.

OU

Si vous utilisez la Injecteur Ethernet de téléphone de conférence IP Cisco 8832 non PoE, branchez-le dans une prise électrique.

- 3. Branchez le câble Ethernet sur l'injecteur Ethernet non-PoE ou l'injecteur Ethernet.
- 4. Branchez le câble Ethernet sur le port de la carte réseau.

- 5. Connectez l'injecteur Ethernet Non-PoE ou l'injecteur Ethernet au téléphone de conférence à l'aide d'un câble USB-C.
- Si vous utilisez la Wifi :
- 1. Branchez l'adaptateur secteur du téléphone de conférence IP Cisco 8832 dans la prise électrique.
- 2. Connectez l'adaptateur d'alimentation au téléphone de conférence à l'aide d'un câble USB-C.
  - **Remarque** Au lieu de l'adaptateur d'alimentation, vous pouvez utiliser l'injecteur Ethernet Non-PoE pour alimenter le téléphone. Toutefois, vous devez débrancher le câble LAN. Le téléphone ne se connecte au réseau Wifi que lorsque la connexion Ethernet n'est pas disponible.
- **Étape 3** Suivez le processus de démarrage du téléphone. Cette étape permet de vérifier la bonne configuration du téléphone.
- **Étape 4** Si vous n'utilisez pas l'enregistrement automatique, configurez manuellement les paramètres de sécurité sur le téléphone.
- Étape 5 Permettre au téléphone une mise à niveau vers l'image du micrologiciel actuel qui est stockée sur votre Cisco Unified Communications Manager.
- **Étape 6** Passez des appels à l'aide du téléphone pour vérifier le bon fonctionnement du téléphone et de ses fonctionnalités.
- **Étape 7** Indiquez aux utilisateurs comment utiliser leurs téléphones et comment en configurer les options. Cette étape garantit que les utilisateurs disposent des informations adéquates pour utiliser efficacement leurs téléphones Cisco.

### Modes d'alimentation de votre téléphone de conférence

Votre téléphone de conférence doit être alimenté à partir d'une de ces sources :

- PoE (Power over Ethernet)
  - · Amérique du Nord
    - Injecteur PoE de téléphone de conférence IP Cisco 8832
    - Injecteur Ethernet de téléphone de conférence IP Cisco 8832
  - En dehors de l'Amérique du Nord : Injecteur PoE de téléphone de conférence IP Cisco 8832
- Ethernet Non-PoE
  - Amérique du Nord
    - Injecteur Ethernet de téléphone de conférence IP Cisco 8832 non PoE
    - Injecteur Ethernet de téléphone de conférence IP Cisco 8832 avec un adaptateur d'alimentation de téléphone de conférence IP Cisco 8832 connecté à une prise électrique.
  - En dehors de l'Amérique du Nord :Injecteur Ethernet de téléphone de conférence IP Cisco 8832 non PoE

• Wifi : utilisez l'adaptateur d'alimentation du téléphone de conférence IP Cisco 8832 connecté à une prise électrique.

#### Illustration 6 : Options d'alimentation PoE de téléphone de conférence

L'illustration suivante montre les deux options d'alimentation utilisant PoE.

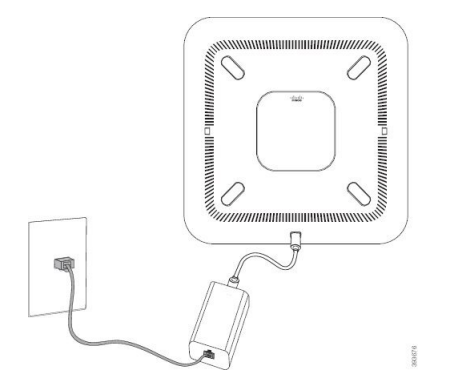

Injecteur PoE de téléphone de conférence IP Cisco 8832 avec l'option d'alimentation PoE

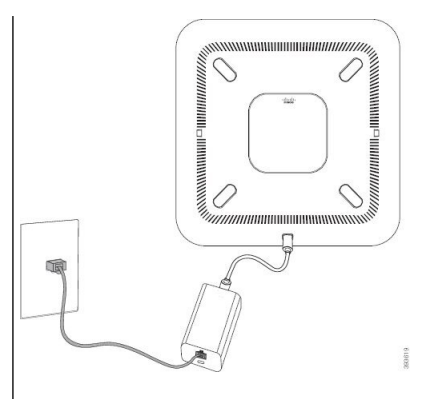

Injecteur Ethernet de téléphone de conférence IP Cisco 8832 avec l'option d'alimentation PoE

#### Illustration 7 : Options d'alimentation Ethernet du téléphone de conférence

L'illustration suivante montre les deux options d'alimentation utilisant Ethernet.

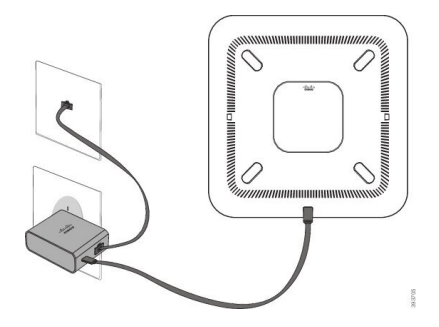

Injecteur Ethernet de téléphone de conférence IP Cisco 8832 non PoE avec l'option d'alimentation Ethernet

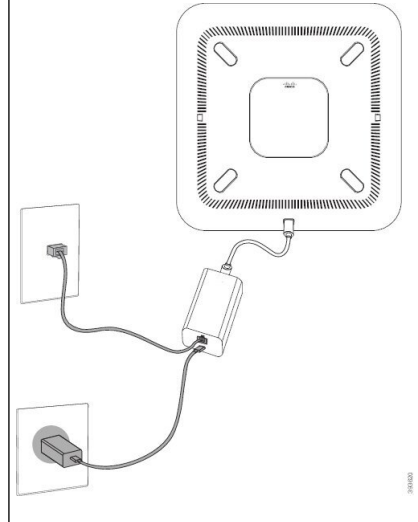

Injecteur Ethernet de téléphone de conférence IP Cisco 8832 avec l'option d'alimentation Ethernet

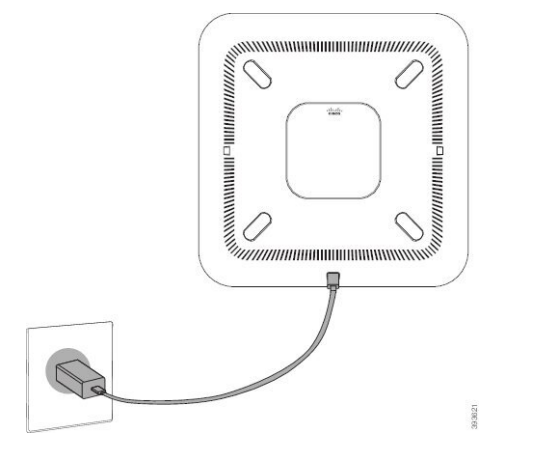

Illustration 8 : Option d'alimentation du téléphone de conférence lorsque vous êtes connecté à un réseau Wifi

Illustration 9 : Option d'alimentation du téléphone de conférence en Mode série

La figure suivante illustre l'option d'alimentation lorsque le téléphone est connecté en mode série.

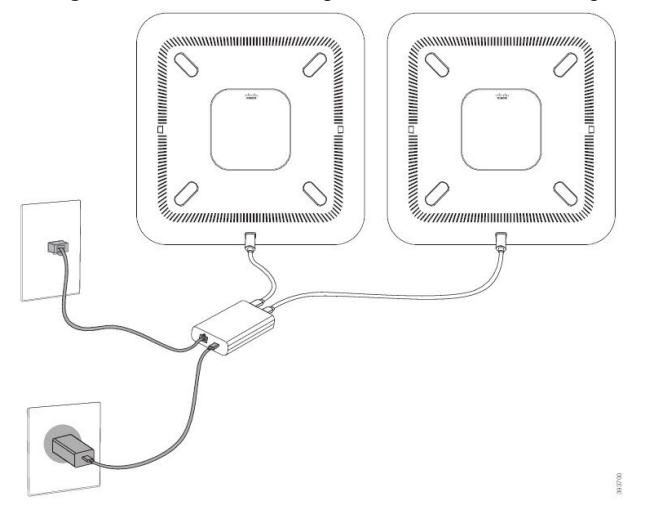

# Installer des microphones d'extension câblés

Le téléphone prend en charge un kit optionnel avec deux microphones d'extension câblés. Vous pouvez étendre les microphones jusqu'à 2,13 m (7 pieds) du téléphone. Pour obtenir de meilleurs résultats, placez les microphones de 0,91 m à 2,1 m (3 à 7 pieds) du téléphone.

#### Procédure

**Étape 1** Branchez une extrémité du câble du microphone dans le port latéral du téléphone.

Étape 2 Tirez le câble du microphone jusqu'à l'emplacement souhaité.

La figure ci-dessous montre l'installation d'un microphone d'extension filaire.

Illustration 10 : Installation des microphones d'extension filaires

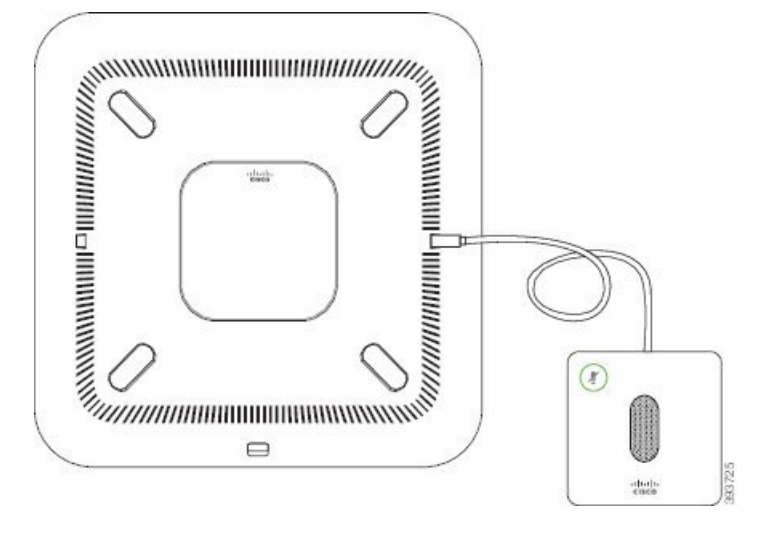

# Installer des microphones d'extension sans fil

Le téléphone de conférence offre la possibilité de connecter deux microphones d'extension sans fil.

**Remarque** Vous devez utiliser deux microphones filaires ou deux microphones sans fil avec le téléphone, mais pas une combinaison des deux.

Lorsque le téléphone est en ligne, le voyant du microphone d'extension est allumé en vert. Pour couper le son du microphone d'extension, appuyez sur la touche **Silence**. Lorsque le microphone est coupé, le voyant est allumé en rouge. Lorsque la batterie du microphone est faible, le voyant de la batterie clignote rapidement.

#### Avant de commencer

Déconnecter les microphones d'extension câblés avant d'installer des microphones d'extension sans fil. Vous ne pouvez pas utiliser à la fois les microphones filaires et sans fil d'extension en même temps.

#### **Procédure**

- **Étape 1** Placez la plaque de montage de table sur l'emplacement de la surface de la table où vous souhaitez placer le microphone.
- **Étape 2** Enlevez la protection de la bande adhésive double-face située au bas de la plaque de montage de table. Placez la plaque de montage de table de façon à ce qu'elle adhère à la surface de la table.
- Étape 3 Fixez le microphone à la plaque de montage de table. Des aimants sont insérés dans le microphone pour qu'il s'enclenche dans l'unité.

Vous pouvez déplacer le microphone et sa plaque de montage de table vers un autre emplacement sur la surface de la table si nécessaire. Prenez soin lors du déplacement de protéger l'unité.

#### **Rubriques connexes**

Micro d'extension sans fil (8832 uniquement), à la page 13 Installer la station d'accueil de chargement du microphone sans fil, à la page 39

# Installer la station d'accueil de chargement du microphone sans fil

Vous utilisez la station d'accueil de chargement pour charger la batterie du microphone sans fil.

#### Procédure

Étape 1 Branchez l'adaptateur électrique de la station d'accueil de chargement sur une prise secteur.

**Étape 2** Branchez une extrémité du câble USB-C à la station d'accueil de chargement et l'autre extrémité à l'adaptateur d'alimentation.

La figure ci-dessous montre l'installation d'une station d'accueil de chargement de microphone sans fil.

Illustration 11 : Installation de la station d'accueil de chargement du microphone sans fil

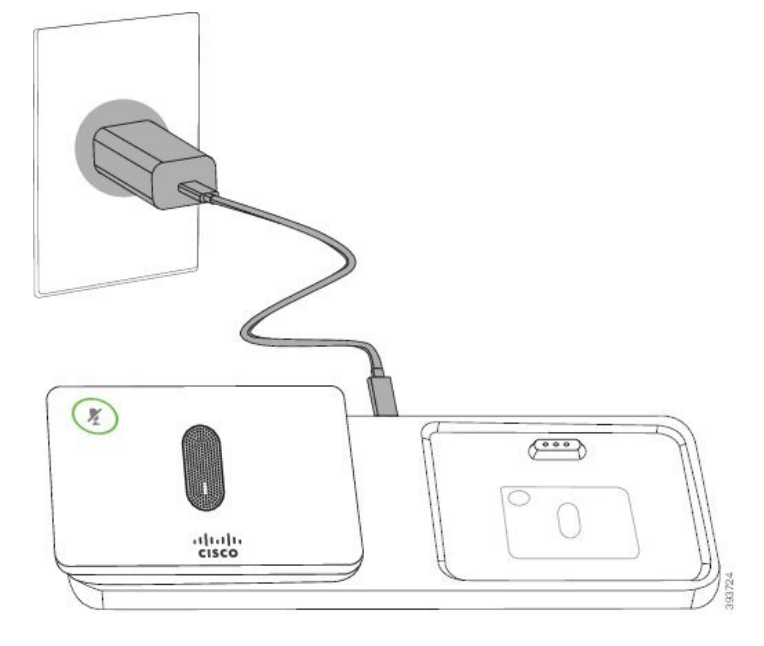

#### **Rubriques connexes**

Micro d'extension sans fil (8832 uniquement), à la page 13 Installer des microphones d'extension sans fil, à la page 38

# Installer le téléphone de conférence en mode en série

Le kit en série contient un Adaptateur Smart, un câble LAN court, deux câbles USB-C longs et épais, et un câble USB-C, plus court et plus fin. En mode en série, les téléphones de conférence ont besoin d'alimentation externe à partir d'une prise électrique. Vous devez utiliser le Adaptateur Smart pour relier les téléphones entre eux. Les longs câbles USB-C sont reliés au téléphone et le court à l'adaptateur secteur. Reportez-vous à la figure ci-dessous lorsque vous connectez l'adaptateur d'alimentation et du port LAN à le Adaptateur Smart.

Illustration 12 : Port d'alimentation d'adaptateur intelligent et port LAN

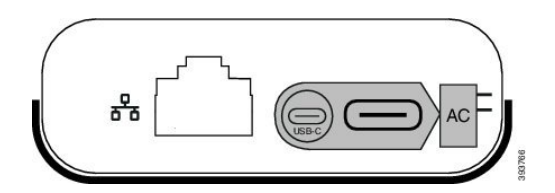

Vous ne pouvez utiliser qu'un microphone par unité.

Remarque

Vous devez utiliser deux microphones filaires ou deux microphones sans fil avec le téléphone, mais pas une combinaison des deux.

Le câble USB-C pour l'adaptateur d'alimentation est plus fin que les câbles-C USB qui se connectent au téléphone.

#### Procédure

- Étape 1 Branchez l'adaptateur électrique dans la prise secteur.
- Étape 2 Connectez le câble court, fin, USB-C de l'adaptateur d'alimentation au Adaptateur Smart.

Illustration 13 : Port USB d'adaptateur intelligent connecté à la prise électrique

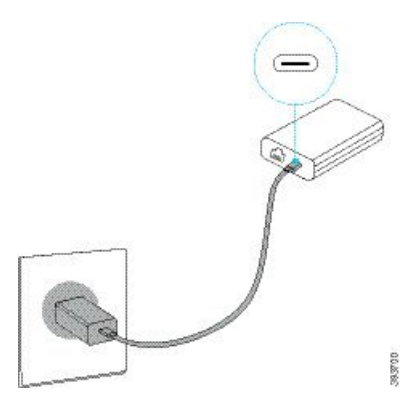

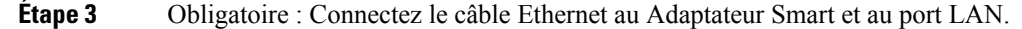

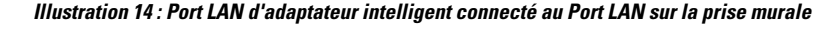

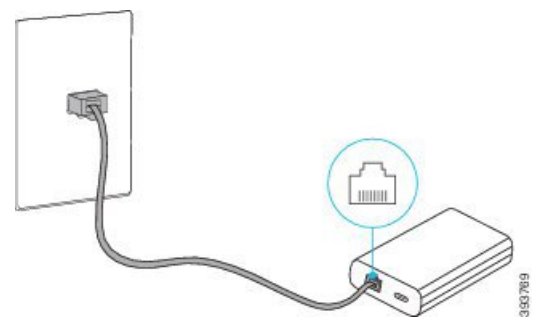

Étape 4 Connectez le premier téléphone au Adaptateur Smart à l'aide du câble USB-C, plus long et plus épais.Étape 5 Connectez le second téléphone au Adaptateur Smart à l'aide d'un câble USB-C.

Connectez le second telephone au Adaptateur Smart à l'aide d'un cable USB-C

La figure suivante illustre l'installation du téléphone de conférence en mode en série.

Illustration 15 : Installation du téléphone de conférence en mode en série

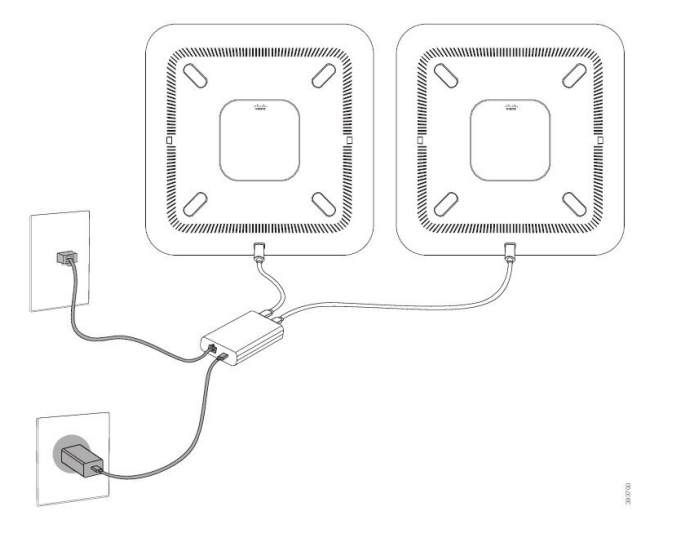

#### **Rubriques connexes**

Mode en série, à la page 33 Un téléphone en mode en série ne fonctionne pas, à la page 176

## Redémarrer votre téléphone de conférence à partir de l'image de sauvegarde

Votre téléphone de conférence IP Cisco 8832 possède une deuxième image de sauvegarde qui vous permet de restaurer le téléphone lorsque l'image par défaut a été altérée.

Pour réinitialiser votre téléphone à partir de l'image de sauvegarde, procédez comme suit.

#### Procédure

Étape 1 Maintenez enfoncée la touche \* pendant la connexion de l'alimentation au téléphone de conférence.

Étape 2 Une fois que le voyant lumineux s'allume en vert puis s'éteint, vous pouvez relâcher la touche \*.Étape 3 Le téléphone de conférence redémarre à partir de l'image de sauvegarde.

# Configuration du téléphone à partir des menus de paramétrage

Le téléphone comprend de nombreux paramètres réseau configurables que vous devrez peut-être modifier pour que vos utilisateurs puissent se servir du téléphone. Vous pouvez accéder à ces paramètres et modifier certains d'entre eux, par le biais des menus du téléphone.

Le téléphone présente les menus de paramétrage suivants :

- Paramétrage réseau : fournit des options permettant d'afficher et de configurer divers paramètres réseau.
  - Paramétrage IPv4 : ce sous-menu fournit des options réseau supplémentaires.
  - Paramétrage IPv6 : ce sous-menu fournit des options réseau supplémentaires.
- Paramétrage de sécurité : fournit des options permettant d'afficher et de configurer divers paramètres de sécurité.

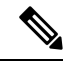

#### Remarque

Vous pouvez contrôler si un téléphone a accès au menu Paramètres et aux options de ce menu. Utilisez le champ **Accès aux paramètres** de la Cisco Unified Communications Manager AdministrationFenêtre de configuration du téléphone pour contrôler l'accès. Le champ **Accès aux paramètres** accepte les valeurs suivantes :

- Activé : permet l'accès au menu Paramètres.
- Désactivé : empêche l'accès à la plupart des entrées du menu Paramètres. L'utilisateur peut toujours accéder à Paramètres > État.
- Restreint : permet l'accès aux éléments du menu Préférences utilisateur et État et l'enregistrement des changements du volume. Empêche l'accès aux autres options du menu Paramètres.

Si vous ne pouvez pas accéder à une option du menu Paramètres admin., vérifiez le champ Accès aux paramètres.

Vous configurez les paramètres qui sont en affichage uniquement sur le téléphone dans Cisco Unified Communications Manager Administration.

#### Procédure

| Étape 1 | Appuyez sur <b>Paramètres</b> .                                        |
|---------|------------------------------------------------------------------------|
| Étape 2 | Sélectionnez Paramètres admin.                                         |
| Étape 3 | Saisissez un mot de passe si nécessaire, puis cliquez sur Connexion.   |
| Étape 4 | Sélectionnez Paramétrage réseau ou Paramétrage de sécurité.            |
| Étape 5 | Effectuez l'une des actions suivantes pour afficher le menu souhaité : |

- Utilisez les flèches de navigation pour sélectionner le menu souhaité, puis appuyez sur Sélect.
- Utilisez le clavier du téléphone pour saisir le numéro qui correspond au menu.

Étape 6 Pour afficher un sous-menu, répétez l'étape 5.

Étape 7 Pour quitter un menu, appuyez sur Préc **5**.

#### **Rubriques connexes**

Redémarrage ou réinitialisation du téléphone de conférence, à la page 183 Configuration des paramètres réseau, à la page 44 Configurez les paramètres de sécurité.

# Appliquer un mot de passe à un téléphone

#### **Procédure**

| Étape 1 | Dans Cisco Unified Communications Manager Administration, naviguez jusqu'à la fenêtre Common Phone Profile Configuration (Configuration du profil de téléphone commun), en sélectionnant ( <b>Périphérique</b> > <b>Paramètres du périphérique</b> > <b>Profil de téléphone commun</b> ). |  |  |  |
|---------|----------------------------------------------------------------------------------------------------|--|--|--|
| Étape 2 | Saisissez un mot de passe dans la zone Local Phone Unlock Password (Mot de passe de déverrouillage du téléphone local).                                                                                                    |  |  |  |
| Étape 3 | Appliquez le mot de passe au profil de téléphone commun utilisé par le téléphone.                                                                                                    |  |  |  |

# Saisie de texte et sélection de menu sur le téléphone

Pour modifier la valeur d'une option, procédez comme suit :

- Utilisez les flèches du pavé de navigation pour mettre en surbrillance le champ que vous souhaitez modifier. Appuyez sur la touche **Sélectionner** du pavé de navigation pour activer le champ. Une fois le champ activé, vous pouvez saisir des valeurs.
- Utilisez les touches du clavier pour saisir des chiffres et des lettres.
- Pour saisir des lettres à l'aide du clavier, utilisez la touche numérique correspondante. Appuyez sur celle-ci une ou plusieurs fois pour ajouter une lettre donnée. Par exemple, appuyez une fois sur la touche 2 pour « a, », deux fois plus rapidement pour « b, », et trois fois plus rapidement pour « c. ». Lorsque vous vous arrêtez, le curseur avance automatiquement pour vous permettre de saisir la lettre suivante.
- Appuyez sur la touche de fonction a si vous faites une erreur. Cette touche de fonction efface le caractère situé à gauche du curseur.
- Appuyez sur **Récup.** puis sur **Appliq.** pour annuler toutes les modifications que vous avez effectuées.
- Pour saisir un point (par exemple, dans une adresse IP), appuyez sur la touche \* du clavier.
- Pour saisir les deux points d'une adresse IPv6, appuyez sur la touche \* du clavier.

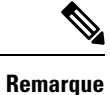

Plusieurs méthodes sont disponibles sur le téléphone IP Cisco pour réinitialiser ou restaurer les paramètres, si nécessaire.

# Configuration des paramètres réseau

#### Procédure

| Étape 1 | Appuyez sur <b>Paramètres</b> .                                                                                                    |
|---------|----------------------------------------------------------------------------------------------------|
| Étape 2 | Sélectionnez Paramètres Admin > Configuration réseau > Configuration Ethernet.                                                                                               |
| Étape 3 | Définissez les champs comme indiqué dans Champs de configuration réseau, à la page 44.<br>Une fois que vous aurez défini les champs, vous devrez réinitialiser le téléphone. |

#### Champs de configuration réseau

Le menu Configuration réseau contient les champs et sous-menus pour IPv4 et IPv6.

Pour modifier certains champs, vous devez arrêter DHCP.

Tableau 10 : Menu de configuration réseau

| Entrée               | Туре   | Par défaut | Description                                                                                                    |
|----------------------|--------|------------|----------------------------------------------------------------------------------------------------|
| Paramétrage IPv4     | Menu   |            | Reportez-vous au tableau « Sous-menu de la configuration IPv4 ».                                                       |
|                      |        |            | Cette option ne s'affiche que lorsque le<br>mode IPv4 a été sélectionné ou en mode<br>double pile.                     |
| Paramétrage IPv6     | Menu   |            | Reportez-vous au tableau « Sous-menu de la configuration IPv6 ».                                                       |
| Nom d'hôte           | Chaîne |            | Nom d'hôte du téléphone. Si vous utilisez<br>DHCP, ce nom est automatiquement<br>attribué.                             |
| Nom du domaine       | Chaîne |            | Le nom du domaine DNS (Domain<br>Name System) dans lequel le téléphone<br>se situe.                                    |
|                      |        |            | Pour modifier ce champ, désactivez DHCP.                                                                               |
| ID VLAN opérationnel |        |            | Le réseau local virtuel (VLAN) qui est<br>configuré sur un commutateur Catalyst<br>Cisco dont le téléphone est membre. |

| Entrée                      | Туре                                                           | Par défaut       | Description                                                                                                    |
|-----------------------------|----------------------------------------------------------------|------------------|----------------------------------------------------------------------------------------------------|
| ID VLAN admin.              |                                                                |                  | Le VLAN auxiliaire dont le téléphone est membre.                                                                                                    |
| Config. port de commut.     | Négociation auto<br>10 Half<br>10 Full<br>100 Half<br>100 Full | Négociation auto | Débit et duplex du port de commutation,<br>où :<br>• 10 Half = 10-BaseT/half duplex<br>• 10 Full = 10-BaseT/full duplex<br>• 100 Half = 100-BaseT/half duplex<br>• 100 Full = 100-BaseT/full duplex |
| LLDP-MED - Port<br>logiciel | Désactivé<br>Activé                                            | Activé           | Indique si LLDP-MED (Link Layer<br>Discovery Protocol Media Endpoint<br>Discovery) est activé sur le port de<br>commutation.                                                                        |

Tableau 11 : Sous-menu de configuration IPv4

| Entrée                | Туре                | Par défaut | Description                                                                                                    |
|-----------------------|---------------------|------------|----------------------------------------------------------------------------------------------------|
| DHCP                  | Désactivé<br>Activé | Activé     | Active ou désactive l'utilisation du protocole DHCP.                                                                                                 |
| Adresse IP            |                     |            | Adresse de protocole Internet version 4<br>(IPv4) du téléphone.<br>Pour modifier ce champ, désactivez<br>DHCP.                                       |
| Masque de sous-réseau |                     |            | Masque de sous-réseau utilisé par le<br>téléphone.<br>Pour modifier ce champ, désactivez<br>DHCP.                                                    |
| Routeur par défaut 1  |                     |            | Routeur par défaut utilisé par le<br>téléphone.<br>Pour modifier ce champ, désactivez<br>DHCP.                                                       |
| Serveur DNS 1         |                     |            | Serveur du système de noms de domaine<br>principal (DNS) (Serveur DNS 1) utilisé<br>par le téléphone.<br>Pour modifier ce champ, désactivez<br>DHCP. |

| Entrée          | Туре       | Par défaut | Description                                                                                                    |
|-----------------|------------|------------|----------------------------------------------------------------------------------------------------|
| Serveur DNS 2   |            |            | Serveur du système de noms de domaine<br>principal (DNS) (Serveur DNS 2) utilisé<br>par le téléphone.                                                                                                    |
| Serveur DNS 3   |            |            | Serveur du système de noms de domaine<br>principal (DNS) (Serveur DNS 3) utilisé<br>par le téléphone.                                                                                                    |
| TFTP secondaire | Non<br>Oui | Non        | Indique si le téléphone utilise un autre serveur TFTP.                                                                                                    |
| Serveur TFTP 1  |            |            | Le serveur TFTP (Trivial File Transfer<br>Protocol) principal utilisé par le<br>téléphone.                                                                                                    |
|                 |            |            | Si vous paramétrez l'option TFTP<br>secondaire sur Activé, vous devez saisir<br>une valeur différente de zéro pour<br>l'option Serveur TFTP 1. Si le serveur<br>TFTP principal et le serveur TFTP<br>secondaire ne figurent pas dans le fichier<br>CTL ou ITL du téléphone, vous devez<br>déverrouiller le fichier pour pouvoir<br>enregistrer les modifications apportées<br>à l'option Serveur TFTP 1. Dans ce cas,<br>le téléphone supprime le fichier lorsque<br>vous enregistrez les modifications<br>apportées à l'option Serveur TFTP 1. Un<br>nouveau fichier CTL ou ITL est ensuite<br>téléchargé depuis la nouvelle adresse du<br>Serveur TFTP 1. |
|                 |            |            | Reportez-vous aux notes TFTP après la tableau final.                                                                                                    |

I

| Entrée                  | Туре | Par défaut | Description                                                                                                    |
|-------------------------|------|------------|----------------------------------------------------------------------------------------------------|
| Serveur TFTP 2          |      |            | Serveur TFTP secondaire utilisé par le téléphone.                                                                                                    |
|                         |      |            | Si le serveur TFTP principal et le<br>serveur TFTP secondaire ne figurent pas<br>dans le fichier CTL ou ITL du<br>téléphone, vous devez déverrouiller le<br>fichier pour pouvoir enregistrer les<br>modifications apportées à l'option<br>Serveur TFTP 2. Dans ce cas, le<br>téléphone supprime le fichier lorsque<br>vous enregistrez les modifications<br>apportées à l'option Serveur TFTP 2. Un<br>nouveau fichier CTL ou ITL est ensuite<br>téléchargé depuis la nouvelle adresse du<br>Serveur TFTP 2.<br>Reportez-vous à la section des notes<br>TFTP après la tableau final. |
| Libération adresse DHCP | Non  | Non        |                                                                                                    |
|                         | Oui  |            |                                                                                                    |

Tableau 12 : Sous-menu de configuration IPv6

| Entrée                  | Туре      | Par défaut | Description                              |
|-------------------------|-----------|------------|------------------------------------------|
| DHCPv6 activé           | Désactivé | Activé     | Active ou désactive l'utilisation du     |
|                         | Activé    |            | protocole DHCP IPv6.                     |
| Adresse IPv6            |           |            | L'adresse IPv6 du téléphone.             |
|                         |           |            | Pour modifier ce champ, désactivez DHCP. |
| Longueur du             |           |            | Longueur de l'adresse IPv6.              |
| préfixe IPv6            |           |            | Pour modifier ce champ, désactivez DHCP. |
| Routeur IPv6 par défaut |           |            | Routeur IPv6 par défaut.                 |
| 1                       |           |            | Pour modifier ce champ, désactivez DHCP. |
| Serveur IPv6 DNS 1      |           |            | Serveur DNS IPv6 principal               |
|                         |           |            | Pour modifier ce champ, désactivez DHCP. |
| Autre TFTP IPv6         | Non       | Non        | Indique si le téléphone utilise un autre |
|                         | Oui       |            | serveur TFTP IPv6.                       |

| Entrée               | Туре | Par défaut | Description                                                    |
|----------------------|------|------------|----------------------------------------------------------------|
| Serveur TFTP IPv6 1  |      |            | Serveur TFTP IPv6 principal utilisé par le téléphone.          |
|                      |      |            | Reportez-vous à la section des notes<br>TFTP après ce tableau. |
| Serveur TFTP IPv6 2  |      |            | Serveur TFTP IPv6 secondaire utilisé par le téléphone.         |
|                      |      |            | Reportez-vous à la section des notes<br>TFTP après ce tableau. |
| Adresse IPv6 libérée | Non  | Non        |                                                                |
|                      | Oui  |            |                                                                |

Avant de paramétrer les options de configuration IPv6 sur votre périphérique, vous devez activer et configurer IPv6 dans Cisco Unified Communication Administration. Les champs de configuration de périphérique suivants s'appliquent lors de la configuration IPv6 :

- Mode d'adressage IP
- Préférence du mode d'adressage IP pour le signalement

Si IPv6 est activé dans le cluster Unified, le paramètre par défaut pour le mode d'adressage IP est IPv4 et IPv6. Dans ce mode d'adressage, le téléphone va obtenir et utiliser une adresse IPv4 et une adresse IPv6. Il peut utiliser les adresses IPv4 et IPv6 selon les exigences des supports. Le téléphone utilise soit l'adresse IPv4 soit l'adresse IPv6 pour le signalement du contrôle des appels.

Pour plus d'informations sur IPv6, reportez-vous à :

- « Configuration de périphérique commun » dans le *Guide des fonctionnalités et services de Cisco Unified Communications Manager*, au chapitre « Prise en charge IPv6 pour les périphériques Cisco Unified Communications ».
- Guide de déploiement IPv6 des systèmes de collaboration Cisco version 12.0, situé à l'adresse : https://www.cisco.com/c/en/us/support/unified-communications/unified-communications-system/ products-implementation-design-guides-list.html

#### **Notes TFTP**

Lorsque le téléphone recherche le serveur TFTP, il donne priorité aux serveurs TFTP attribués manuellement, quel que soit le protocole utilisé. Si votre configuration comporte à la fois des serveurs TFTP IPv4 et IPv6, le téléphone hiérarchise la recherche de serveur TFTP en donnant priorité aux serveurs TFTP IPv6 et aux serveurs TFTP IPv4 attribués manuellement. Le téléphone recherche un serveur TFTP dans l'ordre suivant :

- 1. Les serveurs TFTP IPv4 attribués manuellement
- 2. Tout serveur IPv6 attribué manuellement
- 3. Les serveurs TFTP attribués par DHCP
- 4. Les serveurs TFTP attribués par DHCPv6

Pour plus d'informations sur les fichiers CTL et ITL, consultez le *Guide de sécurité pour Cisco Unified Communications Manager*.

#### Définition du champ Nom de domaine

#### Procédure

| Étape 1 | Définissez l'option DHCP activé sur <b>Non</b> .                                                                                 |
|---------|----------------------------------------------------------------------------------------------------|
| Étape 2 | Faites défiler la page jusqu'à l'option Nom de domaine, appuyez sur <b>Sélectionner</b> , puis entrez un nouveau nom de domaine. |
| Étape 3 | Appuyez sur <b>Appliquer</b> .                                                                                                   |

# Activer le réseau local sans fil sur le téléphone

Vérifiez que la couverture Wi-Fi de l'endroit où le réseau LAN sans fil est déployé convient à la transmission de paquets de voix.

Une méthode d'itinérance rapide sécurisée est recommandée pour les utilisateurs de la Wifi. Nous vous recommandons d'utiliser 802.11r (FT).

Pour la totalité des informations de configuration, reportez-vous au *Guide de déploiement d'un réseau WLAN* pour téléphone IP Cisco Série 8832 disponible à l'URL suivante :

https://www.cisco.com/c/en/us/support/collaboration-endpoints/unified-ip-phone-8800-series/products-implementation-design-guides-list.html

Le *Guide de déploiement d'un réseau WLAN pour téléphone IP Cisco Série 8832* contient les informations de configuration suivantes :

- Configuration du réseau sans fil
- Configuration du réseau sans fil dans Cisco Unified Communications Manager Administration
- Configuration du réseau sans fil sur le téléphone IP Cisco

#### Avant de commencer

Vérifiez que le Wi-Fi est activé sur le téléphone et que le câble Ethernet est déconnecté.

#### Procédure

| Étape 1 | Pour activer l'application, appuyez sur Paramètres.                                                   |
|---------|----------------------------------------------------------------------------------------------------|
| Étape 2 | Accédez à Paramètres administrateur > Configuration réseau > Configuration du client Wifi > sans fil. |

Étape 3 Appuyez sur Activé .

# **Configurer le réseau LAN sans fil depuis Cisco Unified Communications Manager**

Dans Cisco Unified Communications Manager Administration, vous devez activer un paramètre nommé « Wi-Fi » pour le téléphone de conférence.

| Remarque |          | Dans la fenêtre Configuration du téléphone de Cisco Unified Communications Manager Administration ( <b>Périphérique</b> > <b>Téléphone</b> ), utilisez l'adresse MAC de la ligne filaire lorsque vous configurez l'adresse MAC. L'enregistrement auprès de Cisco Unified Communications Manager n'utilise pas d'adresse MAC sans fil. |                                                                                                    |
|----------|----------|----------------------------------------------------------------------------------------------------|----------------------------------------------------------------------------------------------------|
|          | Eff      | fectuez la pro                                                                                                    | océdure suivante dans Cisco Unified Communications Manager Administration.                                                                                                    |
|          | Pro      | océdure                                                                                                    |                                                                                                    |
| Étape 1  | Po       | ur activer le                                                                                                    | réseau LAN sans fil sur un téléphone particulier, procédez comme suit :                                                                                                    |
|          | a)       | Sélectionne                                                                                                    | zz Périphérique > Téléphone.                                                                                                    |
|          | b)       | Localisez l                                                                                                    | e telephone souhaite.                                                                                                    |
|          | ()       | spécifique                                                                                                    | au produit.                                                                                                    |
|          | d)       | Activez la                                                                                                    | case à cocher <b>Remplacer les paramètres communs.</b> .                                                                                                    |
| Étape 2  | Po       | ur activer le                                                                                                    | réseau LAN sans fil sur un groupe de téléphones,                                                                                                    |
|          | a)<br>b) | Sélectionne<br>Sélectionne                                                                                                    | ez <b>Périphérique &gt; Paramètres du périphérique &gt; Profil de téléphone commun</b> .<br>ez le paramètre <b>Activé</b> pour le paramètre Wi-Fi.                              |
|          |          | Remarque                                                                                                    | Pour garantir le fonctionnement de la configuration de cette étape, décochez la case <b>Remplacer</b><br><b>les paramètres communs</b> mentionnée à l'étape 1d.                 |
|          | c)       | Activez la                                                                                                    | case à cocher <b>Remplacer les paramètres communs.</b> .                                                                                                    |
|          | d)       | Associez le                                                                                                    | es téléphones à ce profil de téléphone commun en utilisant <b>Périphérique &gt; Téléphone</b> .                                                                                 |
| Étape 3  | Po       | ur activer le                                                                                                    | réseau LAN sans fil sur tous les téléphones compatibles WLAN de votre réseau,                                                                                                   |
| -        | a)       | Sélectionne                                                                                                    | zz Système > Configuration des téléphones d'entreprise.                                                                                                    |
|          | b)       | Sélectionne                                                                                                    | z le paramètre <b>Activé</b> pour le paramètre Wi-Fi.                                                                                                    |
|          |          | Remarque                                                                                                    | Pour garantir le fonctionnement de la configuration de cette étape, décochez la case <b>Remplacer</b><br><b>les paramètres communs</b> mentionnée à l'étape 1d et à l'étape 2c. |
|          | c)       | Activez la                                                                                                    | case à cocher <b>Remplacer les paramètres communs.</b> .                                                                                                    |

# Configuration d'un réseau LAN sans fil depuis le téléphone

Pour pouvoir connecter le téléphone IP Cisco à un réseau local sans fil, vous devez configurer le profil réseau du téléphone avec les paramètres WLAN appropriés. Vous pouvez utiliser le menu **Configuration du réseau** du téléphone pour accéder au sous-menu **Configuration du client Wi-Fi** et saisir ainsi les paramètres WLAN.

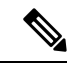

#### Remarque

L'option **Configuration du client Wi-Fi** n'apparaît pas dans le menu **Configuration du réseau** lorsque le Wi-Fi est désactivé dans Cisco Unified Communications Manager.

Pour plus d'informations, consultez le *Guide de déploiement WLAN du téléphone de conférence IP Cisco série 8832* à l'adresse : http://www.cisco.com/c/en/us/support/collaboration-endpoints/ unified-ip-phone-8800-series/products-implementation-design-guides-list.html

#### Avant de commencer

Configurer le LAN sans fil depuis Cisco Unified Communications Manager.

#### Procédure

- Étape 1 Appuyez sur Paramètres.
- Étape 2 Sélectionnez Paramètres administrateur > Configuration réseau > Configuration du client Wi-Fi.
- Étape 3 Configurez le mode Sans fil comme décrit dans le tableau suivant.

#### Tableau 13 : Options du menu Configuration du client Wifi

| Option                | Description                                                                                                    | Pour modifier                                                                                                    |
|-----------------------|----------------------------------------------------------------------------------------------------|----------------------------------------------------------------------------------------------------|
| Sans fil              | Active ou désactive la radio sans fil sur le téléphone IP<br>Cisco.                                                                                                    | Faites défiler la page jusqu'à l'opt<br>puis utilisez le bouton à bascule p<br>désactiver le paramètre.                    |
| Nom réseau            | Vous permet de vous connecter à un réseau sans fil à l'aide de la fenêtre <b>Choisir un réseau</b> . Cette fenêtre comporte deux touches programmables - <b>Précédent</b> et <b>Autres</b> . | Dans la fenêtre <b>Choisir un résea</b><br>le réseau auquel vous souhaitez v                                               |
| Accès connexion Wi-Fi | Permet d'afficher la fenêtre de connexion Wifi.                                                                                                    | Faites défiler la page jusqu'à l'opt<br><b>connexion Wifi</b> , puis utilisez le bo<br>pour activer et désactiver le parar |

| Option           | Description                                                                                                    | Pour modifier                                                                          |
|------------------|----------------------------------------------------------------------------------------------------|----------------------------------------------------------------------------------------|
| Paramétrage IPv4 | Dans le sous-menu de configuration Paramétrage IPv4,<br>vous pouvez effectuer les actions suivantes :                                                                            | Faites défiler la liste jusqu'à <b>Paramét</b><br>et appuyez sur <b>Sélectionner</b> . |
|                  | • Activer ou désactiver l'utilisation par le téléphone<br>de l'adresse IP attribuée par le serveur DHCP.                                                                         |                                                                                        |
|                  | • Saisir manuellement l'adresse IP, le masque de sous-réseau, les routeurs par défaut, le serveur DNS et les serveurs TFTP secondaires.                                          |                                                                                        |
|                  | Pour plus d'informations sur les champs d'adresse IPv4,<br>reportez-vous au tableau "Sous-menu de configuration<br>IPv4".                                                        |                                                                                        |
| Paramétrage IPv6 | Dans le sous-menu Configuration IPv6, vous pouvez effectuer les actions suivantes :                                                                                              | Faites défiler la liste jusqu'à <b>Paramét</b><br>et appuyez sur <b>Sélectionner</b> . |
|                  | • Activer ou désactiver l'utilisation par le téléphone<br>de l'adresse IPv6 attribuée par le serveur DHCPv6<br>ou obtenue via SLAAC depuis un routeur prenant<br>en charge IPv6. |                                                                                        |
|                  | • Saisir manuellement l'adresse IPv6, la longueur<br>du préfixe, les routeurs par défaut, le serveur DNS<br>et les serveurs TFTP secondaires.                                    |                                                                                        |
|                  | Pour plus d'informations sur les champs d'adresse IPv6,<br>reportez-vous au tableau "Sous-menu de configuration<br>IPv6".                                                        |                                                                                        |
| Adresse MAC      | L'adresse MAC (Media Access Control) unique du téléphone.                                                                                                    | Affichage uniquement. Ne peut pas êt configuré.                                        |
| Nom du domaine   | Le nom du domaine DNS (Domain Name System) dans lequel le téléphone se situe.                                                                                                    | Reportez-vous à Définition du champ<br>domaine, à la page 49.                          |

#### Étape 4

Appuyez sur **Enregistrer** pour valider les modifications ou appuyez sur **Revenir** pour abandonner la connexion.

# Définir le nombre de tentatives d'authentification de réseau local sans fil (WLAN)

Une demande d'authentification est une confirmation d'informations de connexion de l'utilisateur. Ceci se produit lorsqu'un téléphone qui a déjà joint un réseau Wi-Fi essaie de se reconnecter au serveur Wi-Fi. C'est le cas par exemple lorsqu'une session Wi-Fi expire ou qu'une connexion Wi-Fi est interrompue et puis établie à nouveau.

Vous pouvez configurer le nombre de fois qu'un téléphone Wi-Fi envoie une demande d'authentification sur le serveur Wi-Fi. Le nombre de tentatives par défaut est de 2, mais vous pouvez définir ce paramètre entre 1 et 3. Si un téléphone échoue l'authentification, l'utilisateur est invité à se reconnecter.

Vous pouvez appliquer le paramètre Tentatives d'authentification de WLAN à des téléphones individuels, à un ensemble de téléphones portables ou à tous les téléphones Wi-Fi de votre réseau.

| Procédure                    |
|------------------------------|
|                              |
| Deve Circo Haife 1 Commenter |

| Étape 1 | Dans Cisco Unified Communications Manager Administration, sélectionnez <b>Périphérique</b> > <b>Téléphone</b> et localisez le téléphone. |
|---------|----------------------------------------------------------------------------------------------------|
| Étape 2 | Naviguez jusqu'à la zone Configuration spécifique au produit et définissez le champ <b>Tentatives</b><br>d'authentification au WLAN.     |
| Étape 3 | Sélectionnez Enregistrer.                                                                                                    |
| Étape 4 | Sélectionnez Appliquer la configuration.                                                                                                 |
| Étape 5 | Redémarrez le téléphone.                                                                                                    |

# Activer le Mode invite du réseau local sans fil

Activez le Mode d'invite de profil 1 de réseau local sans fil si vous souhaitez qu'un utilisateur se connecte au réseau Wi-Fi lorsque son téléphone se met en marche ou est réinitialisé.

#### **Procédure**

| Étape 1 | Dans Cisco Unified Communications Manager Administration, sélectionnez <b>Périphérique &gt; Téléphone</b> .                                                 |
|---------|----------------------------------------------------------------------------------------------------|
| Étape 2 | Localisez le téléphone à configurer.                                                                                                    |
| Étape 3 | Accédez à la zone Configuration spécifique au produit et définissez le champ <b>Mode d'invite de profil 1 de réseau local sans fil</b> sur <b>Activer</b> . |
| Étape 4 | Sélectionnez Enregistrer.                                                                                                    |
| Étape 5 | Sélectionnez Appliquer la configuration.                                                                                                    |
| Étape 6 | Redémarrez le téléphone.                                                                                                    |

# Définir un profil Wifi à l'aide de Cisco Unified Communications Manager

Vous pouvez configurer un profil de réseau Wifi, puis affecter le profil aux téléphones qui prennent en charge la Wifi. Le profil contient les paramètres requis pour les téléphones pour se connecter à Cisco Unified Communications Manager en Wifi. Lorsque vous créez et que vous utilisez un profil de réseau Wifi, vos utilisateurs et vous n'avez pas besoin de configuration du réseau sans fil pour les téléphones individuels.

Les profils Wifi sont pris en charge par Cisco Unified Communications Manager version 10.5(2) ou ultérieure. Les protocoles EAP-FAST, PEAP-GTC et PEAP-MSCHAPv2 sont pris en charge par Cisco Unified Communications Manager version 10.0 et versions ultérieures. EAP-TLS est pris en charge par Cisco Unified Communications Manager 11.0 ou version ultérieure.

Un profil de réseau Wifi vous permet de prévenir ou de limiter les modifications apportées à la configuration du réseau Wifi sur le téléphone par l'utilisateur.

Nous vous recommandons d'utiliser un profil de sécurité avec le cryptage TFTP activé pour protéger les clés et les mots de passe lorsque vous utilisez un profil de réseau Wifi.

Lorsque vous configurez des téléphones pour qu'ils utilisent l'authentification EAP-FAST, PEAP-MSCHAPv2, ou PEAP-GTC, vos utilisateurs individuels ont besoin d'identifiants utilisateurs et de mots de passe individuels pour se connecter au téléphone.

Les téléphones ne prennent en charge qu'un seul certificat de serveur qui peut être installé soit avec SCEP, soit avec la méthode d'installation manuelle, mais pas par les deux méthodes. Les téléphones ne prennent pas en charge la méthode TFTP d'installation du certificat.

#### Procédure

- Étape 1 Dans Cisco Unified Communications Administration, sélectionnez Périphérique > Paramètres du périphérique > Profil LAN sans fil.
- Étape 2 Cliquez sur Ajouter nouveau.
- Étape 3 Dans la section informations de profil de réseau local sans fil, définissez les paramètres :
  - Nom : entrez un nom unique pour le profil réseau Wifi. Ce nom s'affiche sur le téléphone.
  - **Description** : entrez une description pour le profil réseau Wifi pour vous aider à différencier ce profil d'autres profils Wifi.
  - Modifiable par l'utilisateur : sélectionnez une option :
    - Autorisé : indique que l'utilisateur peut modifier les paramètres Wifi à partir de son téléphone. Cette option n'est pas sélectionnée par défaut.
    - Non autorisé : indique que l'utilisateur ne peut pas modifier les paramètres Wifi à partir de son téléphone.
    - **Restreint** : indique que l'utilisateur peut modifier le nom d'utilisateur Wifi et le mot de passe sur son téléphone. Mais les utilisateurs ne sont pas autorisés à modifier les autres paramètres Wifi sur le téléphone.
- Étape 4 Dans la section Paramètres sans fil, définissez les paramètres :
  - Identifiant SSID (nom de réseau) : saisissez le nom de réseau disponible dans l'environnement de l'utilisateur auquel le téléphone peut être connecté. Ce nom s'affiche sous la liste des réseaux disponibles sur le téléphone et le téléphone peut se connecter à ce réseau sans fil.
  - **Bande de fréquence** : les options disponibles sont Auto, 2,4 GHz et 5 GHz. Ce champ détermine la bande de fréquence qu'utilise la connexion sans fil. Si vous sélectionnez Auto, le téléphone tente d'utiliser d'abord la bande des 5 GHz et n'utilise la bande des 2,4 GHz que lorsque celle des 5 GHz n'est pas disponible.
- **Étape 5** Dans la section **Paramètres d'authentification**, définissez la **Méthode d'authentification** à l'une de ces méthodes d'authentification : EAP-FAST, EAP-TLS, PEAP-MSCHAPv2, PEAP-GTC, PSK, WEP et Aucune.

Après avoir défini ce champ, vous pouvez voir affichés de nouveaux champs que vous devez configurer.

• Certificat utilisateur : requis pour l'authentification EAP-TLS. Sélectionnez installé en usine ou installé par l'utilisateur. Le téléphone a besoin qu'un certificat soit installé, automatiquement à partir du SCEP ou manuellement à partir de la page d'administration du téléphone.

- Phrase secrète PSK : nécessaire pour l'authentification PSK. Saisissez 8 à 63 caractères ASCII ou une phrase secrète de 64 caractères hexadécimaux.
- Clé WEP : nécessaire pour l'authentification WEP. Saisissez une clé WEP hexadécimale ou au format ASCII 40/102 ou 64/128.
  - ASCII 40/104 comporte 5 caractères.
  - ASCII 64/128 comporte 13 caractères.
  - HEX 40/104 comporte 10 caractères.
  - HEX 64/128 comporte 26 caractères.
- Fournir des informations de connexion partagée : nécessaire pour l'authentification EAP-FAST, PEAP-MSCHAPv2 et PEAP-GTC.
  - Si l'utilisateur gère le nom d'utilisateur et le mot de passe, laissez les champs **nom d'utilisateur** et **mot de passe** vides.
  - Si tous les utilisateurs partagent le même nom d'utilisateur et même mot de passe, vous pouvez saisir ces informations dans les champs nom d'utilisateur et mot de passe.
  - Entrez une description dans le champ Description du mot de passe.
  - **Remarque** Si vous devez attribuer un nom d'utilisateur et un mot de passe uniques à chaque utilisateur, vous devez créer un profil pour chaque utilisateur.

Étape 6 Cliquez sur Enregistrer.

#### Que faire ensuite

Appliquer le groupe de profil WLAN à un pool de périphériques (**Système** > **Pool de périphériques**) ou directement sur votre téléphone (**Périphérique** > **Téléphone**).

## Définir un groupe Wifi à l'aide de Cisco Unified Communications Manager

Vous pouvez créer un groupe de profils LAN sans fil et ajouter un profil de LAN sans fil à ce groupe. Le groupe de profils peut ensuite affecté au téléphone lorsque vous configurez le téléphone.

#### Procédure

- Étape 1 Dans Cisco Unified Communications Administration, sélectionnez Périphérique > Paramètres du périphérique > Groupe de profils LAN sans fil.
   Vous pouvez également définir un groupe de profils LAN sans fil à partir de Système > Pool de périphériques.
   Étape 2 Cliquez sur Ajouter nouveau.
- **Étape 3** Dans la section **Informations sur le groupe de profils LAN sans fil**, saisissez un nom de groupe et une description.

# Étape 4 Dans la section Profils pour ce groupe de profils LAN sans fil, sélectionnez un profil disponible à partir de la liste Profils disponibles et déplacez le profil sélectionné vers la liste Profils sélectionnés. Lorsque plus d'un profil de LAN sans fil est sélectionné, le téléphone utilise uniquement le premier profil de LAN sans fil. Étape 5 Cliquez sur Enregistrer.

# Vérification du bon démarrage du téléphone

Une fois que le téléphone est mis sous tension, il est soumis à un processus de diagnostic de démarrage.

#### **Procédure**

Allumez téléphone.

Lorsque l'écran principal s'affiche, il a démarré correctement.

# Modifier le modèle de téléphone d'un utilisateur

Votre utilisateur ou vous-même pouvez modifier le modèle de téléphone d'un utilisateur. La modification peut être requise pour plusieurs raisons, par exemple :

- Vous avez mis à jour votre Cisco Unified Communications Manager (Unified CM) vers une version logicielle qui ne prend pas en charge le modèle de téléphone.
- L'utilisateur souhaite obtenir un autre modèle de téléphone que son modèle actuel.
- · Le téléphone nécessite une réparation ou un remplacement.

Unified CM identifie l'ancien téléphone et utilise l'adresse MAC de l'ancien téléphone pour identifier la configuration de ce dernier. Unified CM copie la configuration de l'ancien téléphone dans la configuration du nouveau téléphone. La configuration du nouveau téléphone est de ce fait identique à celle de l'ancien téléphone.

**Limitation** : si l'ancien téléphone a plus de lignes ou de boutons de ligne que le nouveau téléphone, le nouveau téléphone ne dispose pas des lignes supplémentaires ou de boutons de ligne configurés.

Le téléphone redémarre une fois la configuration terminée.

#### Avant de commencer

Configurez votre Cisco Unified Communications Manager conformément aux instructions du *Guide de Configuration des fonctionnalités de Cisco Unified Communications Manager*.

Vous devez disposer d'un téléphone neuf, inutilisé qui est préinstallé avec le micrologiciel version 12.8 (1) ou ultérieure.

#### Procédure

| Étape 1 | Mettez l'ancien téléphone hors tension.                                                                                           |
|---------|----------------------------------------------------------------------------------------------------|
| Étape 2 | Allumez le nouveau téléphone.                                                                                                    |
| Étape 3 | Sur le nouveau téléphone, sélectionnez Remplacer un téléphone existant.                                                           |
| Étape 4 | Saisissez le numéro de poste principal de l'ancien téléphone.                                                                     |
| Étape 5 | Si l'ancien téléphone a un code PIN affecté, saisissez-le.                                                                        |
| Étape 6 | Appuyez sur <b>Envoyer</b> .                                                                                                    |
| Étape 7 | S'il y a plus d'un périphérique pour l'utilisateur, sélectionnez le périphérique à remplacer, puis appuyez sur <b>Continuer</b> . |

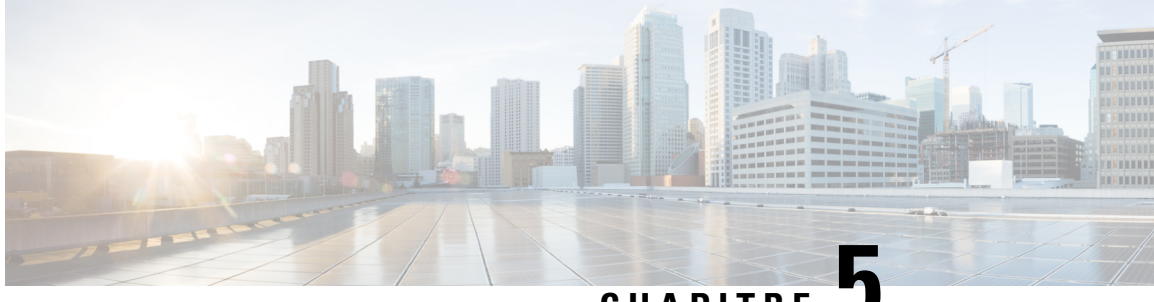

CHAPITRE J

# Installation du téléphone Cisco Unified Communications Manager

- Configuration d'un téléphone de conférence IP Cisco, à la page 59
- Détermination de l'adresse MAC du téléphone, à la page 64
- Méthodes disponibles pour ajouter des téléphones, à la page 64
- Ajout d'utilisateurs à Cisco Unified Communications Manager, à la page 66
- Ajouter un utilisateur à un groupe d'utilisateurs finaux, à la page 68
- Associer des téléphones aux utilisateurs, à la page 68
- Survivable Remote Site Telephony (SRST), à la page 69

# Configuration d'un téléphone de conférence IP Cisco

Si l'enregistrement automatique n'est pas activé et si le téléphone ne figure pas dans la base de données Cisco Unified Communications Manager, vous devez configurer manuellement le téléphone IP Cisco dans Cisco Unified Communications Manager Administration. Certaines étapes de cette procédure sont facultatives, selon la configuration de votre système et les besoins des utilisateurs.

Pour obtenir des informations sur ces étapes, reportez-vous à la documentation de votre version de Cisco Unified Communications Manager.

Effectuez les étapes de la procédure de configuration suivante dans Cisco Unified Communications Manager Administration.

#### **Procédure**

Étape 1 Recueillez les informations suivantes sur le téléphone :

- Le modèle du téléphone
- L'adresse MAC : voir Détermination de l'adresse MAC du téléphone, à la page 64
- · L'emplacement physique du téléphone
- · Le nom ou l'ID utilisateur de l'utilisateur du téléphone
- Le pool de périphériques

|         | • La partition, l'espace de restriction d'appels et les informations sur le site                                                                                                    |  |  |
|---------|----------------------------------------------------------------------------------------------------|--|--|
|         | Numéro de répertoire (DN) à affecter au téléphone                                                                                                    |  |  |
|         | Utilisateur Cisco Unified Communications Manager à associer au téléphone.                                                                                                    |  |  |
|         | • Informations sur l'utilisation du téléphone influant sur le modèle de touches programmables, les fonctionnalités, les services téléphone IP ou les applications du téléphone                                                                                                    |  |  |
|         | Pour plus d'informations, consultez la documentation relative à votre version particulière de Cisco Unified Communications Manager et consultez les liens connexes.                                                                                                    |  |  |
| Étape 2 | Vérifiez que vous disposez de suffisamment de licences par unité pour votre téléphone.                                                                                                    |  |  |
|         | Pour obtenir plus d'informations, reportez-vous à l'accord de licence relatif à votre version de Cisco Unified Communications Manager.                                                                                                    |  |  |
| Étape 3 | Définissez les pools de périphériques. Sélectionnez Système > Pool de périphériques.                                                                                                    |  |  |
|         | Les pools de périphériques définissent des caractéristiques communes à des périphériques, notamment la région, le groupe date/heure et le modèle de touches programmables.                                                                                                    |  |  |
| Étape 4 | Définissez le profil de téléphone commun. Sélectionnez <b>Périphérique &gt; Paramètres du périphérique &gt;</b><br><b>Profil de téléphone commun</b> .                                                                                                    |  |  |
|         | Les profils de téléphone communs fournissent des données nécessaires au serveur Cisco TFTP, et des paramètres de téléphone communs, notamment la fonctionnalité Ne pas déranger et les options de contrôle des fonctionnalités.                                                                                                    |  |  |
| Étape 5 | Définissez un espace de restriction d'appels. Dans Cisco Unified Communications Manager Administration, cliquez sur Call Routing (Routage d'appels) > Class of Control (Classe de contrôle) > Calling Search Space (Espace de restriction d'appels).                                                                                                    |  |  |
|         | Les espaces de restriction d'appels sont un groupe de partitions dans lesquelles une recherche est effectuée<br>pour déterminé comment acheminer un appel composé. L'espace de restriction d'appels du périphérique et<br>l'espace de restriction d'appels du numéro de répertoire sont utilisés ensemble. L'espace de restriction d'appels<br>du numéro de répertoire est prioritaire sur celui du périphérique. |  |  |
| Étape 6 | Configurez un profil de sécurité pour le protocole et le type du périphérique. Sélectionnez <b>Système &gt; Sécurité &gt;</b><br><b>Profil de sécurité du téléphone</b> .                                                                                                    |  |  |
| Étape 7 | Configurez le téléphone. Sélectionnez Périphérique > Téléphone.                                                                                                    |  |  |
|         | <ul> <li>a) Recherchez le téléphone à modifier, ou ajoutez un nouveau téléphone.</li> <li>b) Configurez le téléphone en renseignant les champs obligatoires dans le volet Info. Périphérique de la fenêtre de configuration du téléphone.</li> </ul>                                                                                                    |  |  |
|         | Adresse MAC (requise) : vérifiez que la valeur comprend 12 caractères hexadécimaux.                                                                                                    |  |  |
|         | • Description : saisissez un texte descriptif qui pourra vous aider à rechercher des informations sur cet utilisateur.                                                                                                    |  |  |
|         | Pool de périphériques (requis) :                                                                                                    |  |  |
|         | Profil de téléphone commun                                                                                                    |  |  |
|         | • Espace de restriction d'appels                                                                                                    |  |  |
|         | • Emplacement                                                                                                    |  |  |

• Propriétaire (utilisateur ou anonyme), et si l'utilisateur est sélectionné, l'ID utilisateur du propriétaire

Le périphérique est ajouté dans la base de données Cisco Unified Communications Manager, ainsi que ses paramètres par défaut.

Pour obtenir des informations sur les champs de configuration spécifique au produit, reportez-vous au bouton « ? » Aide du bouton de la fenêtre Configuration du téléphone et le lien associé.

- **Remarque** Pour savoir comment ajouter simultanément le téléphone et l'utilisateur dans la base de données Cisco Unified Communications Manager, reportez-vous à la documentation de votre version de Cisco Unified Communications Manager.
- c) Dans la fenêtre Protocol Specific Information (Informations spécifiques au protocole), choisissez un profil de sécurité de périphérique et définissez le mode de sécurité.
  - **Remarque** Choisissez un profil de sécurité conforme à la stratégie de sécurité générale de l'entreprise. Si le téléphone ne prend pas en charge la sécurité, choisissez un profil non sécurisé.
- d) Dans la zone Extension Information (Informations sur le poste), cochez la case Enable Extension Mobility (Activer la mobilité des postes) si le téléphone prend en charge Cisco Extension Mobility.
- e) Cliquez sur Enregistrer.
- Étape 8 Sélectionnez Périphérique > Paramètres du périphérique > Profil SIP pour configurer des paramètres SIP.
- Étape 9 Sélectionnez Périphérique > Téléphone pour configurer les numéros de répertoire (lignes) du téléphone, en renseignant les champs requis dans la fenêtre Directory Number Configuration (Configuration des numéros de répertoire).
  - a) Recherchez le téléphone.
  - b) Dans le volet gauche de la fenêtre de configuration du téléphone, cliquez sur Ligne 1.

Les téléphones de conférence ne comportent qu'une seule ligne.

c) Dans le champ N° d'annuaire, saisissez un numéro valide pouvant être composé.

**Remarque** Ce champ doit contenir le même numéro que celui affiché dans le champ Numéro de téléphone de la fenêtre End User Configuration (Configuration de l'utilisateur final).

- d) Dans la liste déroulante Route Partition (Partition de routage), choisissez la partition dont le numéro de répertoire est membre. Si vous ne souhaitez pas restreindre l'accès au numéro de répertoire, choisissez <None> (Aucune) pour la partition.
- e) Dans la zone de liste déroulante Espace de restriction d'appels, choisissez l'espace de restriction d'appels approprié. La valeur que vous sélectionnez s'appliquera à tous les périphériques qui utilisent ce numéro de répertoire.
- f) Dans la zone Call Forward and Call Pickup Settings (Paramètres de renvoi et d'interception d'appels), sélectionnez les éléments (par exemple, Forward All (Renvoyer tout), Forward Busy Internal (Renvoi en interne si occupé)) et les destinations correspondantes auxquelles les appels seront renvoyés.

#### Exemple :

Pour que les appels entrants externes et internes qui reçoivent un signal d'occupation soient renvoyés à la messagerie vocale de la ligne, cochez la case Messagerie vocale située en regard des éléments Forward Busy Internal (Renvoi en interne si occupé) et Forward Busy External (Renvoi en externe si occupé), dans la colonne gauche de la zone Call Pickup and Call Forward Settings (Paramètres de renvoi et d'interception d'appels).

- g) Pour la Ligne 1 dans le volet Périphérique, configurez les champs suivants :
  - Display (champ Internal Caller ID) (Afficher champ ID de l'appelant interne) : vous pouvez saisir le prénom et le nom de l'utilisateur de ce périphérique, afin que ce nom soit affiché pour tous les appels internes. Laissez ce champ vide si vous voulez que le système affiche le numéro de poste du téléphone.
  - External Phone Number Mask (Masque du numéro de téléphone externe) : indique le numéro de téléphone (ou le masque) qui est utilisé pour envoyer les informations concernant l'ID de l'appelant lorsqu'un appel est passé sur cette ligne. Vous pouvez saisir un maximum de 24 caractères numériques et la lettre « X ». Les X représentent le numéro de répertoire et doivent apparaître à la fin du masque.

#### Exemple :

Si vous spécifiez le masque 408902XXXX, le numéro d'ID d'appelant 4089026640 sera affiché pour un appel externe passé sur le numéro de poste 6640.

Ce paramètre ne s'applique qu'au périphérique actuel, sauf si vous cochez la case située à droite (Update Shared Device Settings, Mettre à jour les paramètres de périphérique partagés) et si vous cliquez sur **Propagate Selected** (Propager la sélection). La case à cocher située à droite n'est affichée que si d'autres périphériques partagent ce numéro de répertoire.

h) Sélectionnez Enregistrer.

Pour obtenir plus d'informations sur les numéros de répertoire, reportez-vous à la documentation de votre version de Cisco Unified Communications Manager et aux liens connexes.

- Étape 10 (facultatif) Associez l'utilisateur à un téléphone. Cliquez sur Associate End Users (Associer des utilisateurs finals), dans la partie inférieure de la fenêtre de configuration du téléphone, pour associer un utilisateur à la ligne configurée.
  - a) Utilisez **Find** (Rechercher) avec les champ de recherche pour localiser l'utilisateur.
  - b) Cochez la case située près du nom de l'utilisateur, puis cliquez sur Add Selected (Ajouter la sélection).

Le nom et l'ID utilisateur de l'utilisateur apparaissent dans le volet Users Associated With Line (Utilisateurs associés à la ligne) de la fenêtre Directory Number Configuration (Configuration des numéros de répertoire).

c) Sélectionnez Enregistrer.

L'utilisateur est dorénavant associé à la Ligne 1 du téléphone.

- **Étape 11** (facultatif) Associez l'utilisateur à ce périphérique :
  - a) Choisissez Gestion des utilisateurs > Utilisateur final.
  - b) Utilisez les zones de recherche et la commande **Find** (Rechercher) pour localiser l'utilisateur que vous avez ajouté.
  - c) Cliquez sur l'ID utilisateur.
  - d) Dans la zone Directory Number Associations (Associations de numéros de répertoire), définissez le numéro de poste principal dans la zone de liste déroulante.
  - e) (facultatif) Dans la zone Mobility Information (Informations sur la mobilité), cochez la case Enable Mobility (Activer la mobilité).
  - f) Dans la zone Permissions Information (Informations sur les autorisations), utilisez les bouton Add to Access Control Group (Ajouter au groupe de contrôle d'accès) pour ajouter cet utilisateur à n'importe quel groupe d'utilisateurs.

Par exemple, vous pouvez ajouter l'utilisateur à un groupe qui est défini en tant que Groupe d'utilisateurs finals standard de CCM.
- g) Pour afficher les détails concernant un groupe, sélectionnez le groupe et cliquez sur **Détails**.
- h) Dans la zone Mobilité de poste, cochez la case Enable Extension Mobility Cross Cluster (Activer Extension Mobility Cross Cluster) si l'utilisateur peut utiliser le service Extension Mobility Cross Cluster.
- i) Dans la zone Informations sur le périphérique, cliquez sur **Device Associations** (Associations de périphériques).
- j) Utilisez les champs de recherche et la commande **Find** (Rechercher) pour localiser le périphérique à associer à l'utilisateur.
- k) Sélectionnez le périphérique, puis cliquez sur Save Selected/Changes (Enregistrer la sélection/les modifications).
- Cliquez sur Aller près du lien apparenté « Back to User » (Retour à l'utilisateur) dans l'angle supérieur droit de l'écran.
- m) Sélectionnez Enregistrer.
- Étape 12 Personnalisez les modèles de touches programmables. Sélectionnez Périphérique > Paramètres du périphérique > Softkey Template (Modèle de touche programmable).

Utilisez la page pour ajouter, supprimer ou modifier l'ordre des fonctionnalités de touche programmable affichées sur le téléphone de l'utilisateur, selon les besoins.

Le téléphone de conférence possède des exigences de touches programmables spécifiques. Consultez les liens connexes pour plus d'informations.

Étape 13 Configurez les services du téléphone IP Cisco et affectez les services. Sélectionnez Périphérique > Paramètres du périphérique > Services téléphoniques.

Fournit des services de téléphonie IP au téléphone.

- **Remarque** Les utilisateurs peuvent ajouter des services sur leur téléphone ou modifier ces services dans le portail d'aide en libre-service de Cisco Unified Communications.
- Étape 14 (facultatif) Ajoutez des informations utilisateur dans le répertoire global de Cisco Unified Communications Manager. Sélectionnez User Management (Gestion des utilisateurs) > Utilisateur final, puis cliquez sur Ajouter nouveau et configurez les champs requis. Les champs obligatoires sont indiqués par un astérisque (\*).
  - **Remarque** Si votre société utilise un annuaire LDAP (Lightweight Directory Access Protocol) pour stocker des informations sur les utilisateurs, vous pouvez installer et configurer Cisco Unified Communications afin qu'il utilise l'annuaire LDAP actuel ; reportez-vous à Configuration du répertoire d'entreprise, à la page 133. Une fois que le champ Enable Synchronization from the LDAP Server (Activer la synchronisation sur le serveur LDAP) est activé, vous ne pouvez plus ajouter d'autres utilisateurs à partir de Cisco Unified Communications Manager Administration.
  - a) Définissez les champs ID utilisateur et Nom.
  - b) Affectez un mot de passe (pour le portail d'aide en libre-service).
  - c) Affectez un code PIN (pour Cisco Extension Mobility et le répertoire personnel).
  - d) Associez l'utilisateur à un téléphone.

Donne aux utilisateurs le contrôle sur leur téléphone, en leur permettant de renvoyer des appels ou d'ajouter des numéros abrégés ou des services.

**Remarque** Aucun utilisateur n'est associé à certains téléphones, notamment dans le cas des téléphones installés dans des salles de conférence.

# Étape 15 (facultatif) Associez un utilisateur à un groupe d'utilisateurs. Sélectionnez User Management (Gestion des utilisateurs) > User Settings (Paramètres utilisateur) > Access Control Group (Accès au groupe de contrôle).

Affecte aux utilisateurs une liste commune de rôles et d'autorisations qui s'appliquent à tous les utilisateurs d'un groupe d'utilisateurs. Les administrateurs peuvent gérer les groupes d'utilisateurs, les rôles et les autorisations pour contrôler le niveau d'accès (et par conséquent, le niveau de sécurité) des utilisateurs système.

Pour que les utilisateurs finals puissent accéder au portail d'aide en libre-service de Cisco Unified Communications, vous devez les ajouter au groupe d'utilisateurs standard de Cisco Communications Manager.

## **Rubriques connexes**

Configuration spécifique au produit, à la page 104 Caractéristiques et configuration des téléphones de conférence IP Cisco, à la page 99 Documentation des Cisco Unified Communications Manager, à la page 14 Configuration d'un nouveau modèle de touches programmables, à la page 100

# Détermination de l'adresse MAC du téléphone

Pour ajouter des téléphones à Cisco Unified Communications Manager, vous devez déterminer l'adresse MAC d'un téléphone.

#### Procédure

Effectuez l'une des opérations ci-dessous :

- Sur le téléphone, sélectionnez Paramètres > Informations sur le téléphone, puis examinez le champ Adresse MAC.
- Regardez l'étiquette MAC située à l'arrière du téléphone.
- Affichez la page Web du téléphone et cliquez sur Informations sur le périphérique.

# Méthodes disponibles pour ajouter des téléphones

Après avoir installé le téléphone IP Cisco, vous pouvez choisir l'une des options suivantes pour ajouter des téléphones dans la base de données Cisco Unified Communications Manager.

- Ajout de téléphones un à un avec Cisco Unified Communications Manager Administration
- Ajout de plusieurs téléphones avec l'outil d'administration en grand nombre (BAT)
- Enregistrement automatique
- Outil d'administration globale et outil de prise en charge des téléphones enregistrés automatiquement (TAPS)

Avant d'ajouter des téléphones individuellement ou avec l'outil d'administration en grand nombre, vous devez connaître l'adresse MAC du téléphone. Pour obtenir plus d'informations, reportez-vous à Détermination de l'adresse MAC du téléphone, à la page 64.

Pour plus d'informations sur l'outil d'administration BAT, consultez la documentation propre à votre version particulière de Cisco Unified Communications Manager.

#### Rubriques connexes

Documentation des Cisco Unified Communications Manager, à la page 14

# Ajout de téléphones individuellement

Collectez l'adresse MAC et les informations sur le téléphone relatives au téléphone que vous allez ajouter à Cisco Unified Communications Manager.

## Procédure

|         | Ruhriques connexes                                                                                                    |
|---------|----------------------------------------------------------------------------------------------------|
| Étape 6 | Sélectionnez Enregistrer.                                                                                                    |
|         | Pour obtenir des instructions exhaustives et des informations conceptuelles sur Cisco Unified Communications<br>Manager, reportez-vous à la documentation de votre version de Cisco Unified Communications Manager. |
| Étape 5 | Renseignez les informations sur le téléphone, notamment l'adresse MAC.                                                                                                    |
| Étape 4 | Cliquez sur <b>Suivant</b> .                                                                                                    |
| Étape 3 | Sélectionnez le type du téléphone.                                                                                                    |
| Étape 2 | Cliquez sur Ajouter nouveau.                                                                                                    |
| Étape 1 | Dans Cisco Unified Communications Manager Administration, sélectionnez Périphérique > Téléphone.                                                                                                    |

Documentation des Cisco Unified Communications Manager, à la page 14

# Ajout de téléphones à l'aide du modèle de téléphone de l'outil d'administration globale (BAT)

L'outil d'administration globale (BAT) de Cisco Unified Communications permet d'exécuter des opérations par lots, notamment l'enregistrement de plusieurs téléphones.

Pour ajouter des téléphones à l'aide de BAT uniquement (pas en conjonction avec TAPS), vous devez obtenir l'adresse MAC correcte de chaque téléphone.

Pour plus d'informations à propos de l'utilisation du BAT, consultez la documentation propre à votre version particulière de Cisco Unified Communications Manager.

## **Procédure**

 Étape 1
 Dans Cisco Unified Communications Administration, sélectionnez Administration globale > Téléphones > Modèle de téléphone.

| Etape 2 | Cliquez sur <b>Ajouter nouveau</b> .                                                                                                    |
|---------|----------------------------------------------------------------------------------------------------|
| Étape 3 | Sélectionnez un type de téléphone et cliquez sur Suivant.                                                                                                    |
| Étape 4 | Saisissez les détails des paramètres propres aux téléphones, comme le pool de périphériques, le modèle de bouton de téléphone, le profil de sécurité des périphériques, etc. |
| Étape 5 | Cliquez sur <b>Enregistrer</b> .                                                                                                    |
| Étape 6 | Sélectionnez <b>Périphérique</b> > <b>Téléphone</b> > <b>Ajouter nouveau</b> pour ajouter un téléphone à l'aide du modèle de téléphone de l'outil d'administration globale.  |

#### Rubriques connexes

Documentation des Cisco Unified Communications Manager, à la page 14

# Ajout d'utilisateurs à Cisco Unified Communications Manager

Vous pouvez afficher et gérer des informations sur les utilisateurs enregistrés auprès de Cisco Unified Communications Manager. Dans Cisco Unified Communications Manager, chaque utilisateur peut aussi effectuer les tâches suivantes :

- Accéder au répertoire d'entreprise et à d'autres répertoire personnalisés à partir d'un téléphone IP Cisco.
- · Créer un répertoire personnel.
- Configurer la numérotation abrégée et appeler des numéros de renvoi.
- S'abonner à des services qui sont accessibles sur un téléphone IP Cisco.

# Procédure

**Étape 1** Pour ajouter des utilisateurs individuellement, reportez-vous à Ajouter un utilisateur directement à Cisco Unified Communications Manager, à la page 67.

**Étape 2** Pour ajouter des utilisateurs par lots, utilisez l'outil d'administration globale. Cette méthode permet également de définir un mot de passe par défaut identique pour tous les utilisateurs.

Pour obtenir plus d'informations, reportez-vous à la documentation de votre version de Cisco Unified Communications Manager.

#### **Rubriques connexes**

Documentation des Cisco Unified Communications Manager, à la page 14

# Ajout d'un utilisateur à partir d'un annuaire LDAP externe

Si vous avez ajouté un utilisateur dans un annuaire LDAP (un répertoire autre que Cisco Unified Communications Server), vous pouvez immédiatement synchroniser l'annuaire LDAP avec l'instance de Cisco Unified Communications Manager dans laquelle vous ajoutez l'utilisateur et son téléphone.

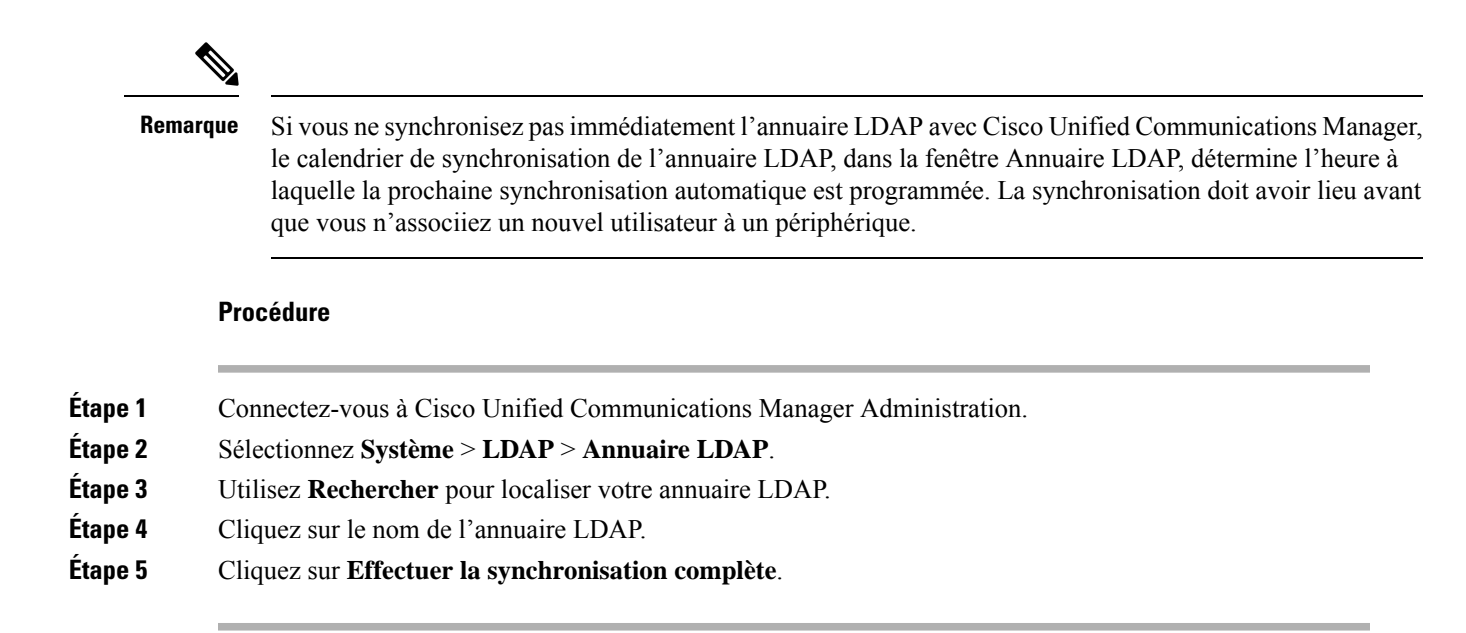

# Ajouter un utilisateur directement à Cisco Unified Communications Manager

Si vous n'utilisez pas un répertoire LDAP (Lightweight Directory Access Protocol), vous pouvez ajouter un utilisateur directement avec Cisco Unified Communications Manager Administration en procédant comme suit :

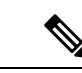

Remarque

Si LDAP est synchronisé, vous ne pouvez pas ajouter un utilisateur avec Cisco Unified Communications Manager Administration.

#### Procédure

 Étape 1
 Depuis Cisco Unified Communications Manager Administration, sélectionnez Gestion des utilisateurs > Utilisateur final.

# Étape 2 Cliquez sur Ajouter nouveau.

- Étape 3 Dans le volet Informations utilisateur, saisissez les éléments suivants :
  - ID utilisateur : saisissez le nom d'identification de l'utilisateur final. Cisco Unified Communications Manager ne permet pas de modifier l'ID utilisateur après sa création. Vous pouvez utiliser les caractères spéciaux =, +, <, >, #,;, \,, « » et les espaces. **Exemple** : jeandurant
  - Mot de passe et Confirmation du mot de passe : saisissez au moins cinq caractères alphanumériques ou spéciaux pour le mot de passe de l'utilisateur final. Vous pouvez utiliser les caractères spéciaux =, +, <, >, #,;, \,, « » et les espaces.
  - Nom de famille : Saisissez le nom de famille de l'utilisateur final. Vous pouvez utiliser les caractères spéciaux suivants : =, +, <, >, #, ;, \, , « », et les espaces vides. **Exemple** : durant

 Numéro de téléphone : saisissez le numéro de répertoire principal de l'utilisateur final. Les utilisateurs finals peuvent avoir plusieurs lignes sur leur téléphone. Exemple : 26640 (le numéro de téléphone d'entreprise interne de Jean Durant)

Étape 4 Cliquez sur Enregistrer.

# Ajouter un utilisateur à un groupe d'utilisateurs finaux

Pour ajouter un utilisateur au groupe d'utilisateurs finaux standard Cisco Unified Communications Manager, procédez comme suit :

## Procédure

| Étape 1 | Dans Cisco Unified Communications Manager Administration, sélectionnez Gestion des utilisateurs > Paramètres utilisateur > Groupe d'utilisateurs.                                                                                                    |                                                                                                    |  |
|---------|----------------------------------------------------------------------------------------------------|----------------------------------------------------------------------------------------------------|--|
|         | La fenêtre                                                                                                    | Find and List Users (Recherche et affichage d'utilisateurs) apparaît.                                                                          |  |
| Étape 2 | Saisissez le                                                                                                    | es critères de recherche appropriés et cliquez sur Find (Rechercher).                                                                          |  |
| Étape 3 | Sélectionn<br>des utilisat                                                                                                    | ez le lien <b>Utilisateurs finaux standard de CCM</b> . La fenêtre Configuration du groupe d'utilisateurs eurs finaux standard de CCM s'ouvre. |  |
| Étape 4 | Sélectionn<br>s'ouvre.                                                                                                    | ez Ajouter des utilisateurs finals au groupe. La fenêtre Recherche et affichage d'utilisateurs                                                 |  |
| Étape 5 | Utilisez les<br><b>Find</b> (Recl                                                                                                    | cases de la liste déroulante Rech util pour rechercher les utilisateurs à ajouter, puis cliquez sur nercher).                                  |  |
|         | La liste de                                                                                                    | s utilisateurs correspondants à vos critères de recherche s'affiche.                                                                           |  |
| Étape 6 | Dans la liste d'enregistrements qui apparaît, cliquez sur la case à cocher située en regard des utilisateurs à ajouter à ce groupe d'utilisateurs. Si la liste est longue, utilisez les liens situés au bas de la fenêtre pour afficher plus de résultats. |                                                                                                    |  |
|         | Remarque                                                                                                    | La liste des résultats de la recherche n'inclut pas les utilisateurs qui appartiennent déjà au groupe d'utilisateurs.                          |  |
| Étape 7 | Sélectionn                                                                                                    | ez Ajouter sélection.                                                                                                    |  |

# Associer des téléphones aux utilisateurs

Vous pouvez associer des téléphones à des utilisateurs dans la fenêtre Utilisateur final de Cisco Unified Communications Manager.

L

# Procédure

| Étape 1                       | Dans Cisco Unified Communications Manager Administration, sélectionnez Gestion des utilisateurs > Utilisateur final.                                                                                                    |
|-------------------------------|----------------------------------------------------------------------------------------------------|
|                               | La fenêtre Recherche et affichage d'utilisateurs s'ouvre.                                                                                                    |
| Étape 2<br>Étape 3<br>Étape 4 | Saisissez les critères de recherche appropriés et cliquez sur <b>Find</b> (Rechercher).<br>Dans la liste des enregistrements qui s'affiche, sélectionnez le lien correspondant à l'utilisateur.<br>Sélectionnez <b>Device Association</b> (Association de périphérique). |
|                               | La page Association de périphérique d'utilisateur s'affiche.                                                                                                    |
| Étape 5                       | Saisissez les critères de recherche appropriés et cliquez sur Find (Rechercher).                                                                                                    |
| Étape 6                       | Pour sélectionner le périphérique à associer à l'utilisateur, cochez la case située à droite du périphérique.                                                                                                    |
| Étape 7                       | Sélectionnez <b>Save Selected/Changes</b> (Enregistrer la sélection/les modifications) pour associer le périphérique à l'utilisateur.                                                                                                    |
| Étape 8                       | Dans la liste déroulante Liens connexes située dans l'angle supérieur droit de la fenêtre, sélectionnez <b>Back to User</b> (Retour à l'utilisateur), puis cliquez sur <b>Aller</b> .                                                                                    |
|                               | La fenêtre de configuration de l'utilisateur final apparaît et les périphériques associés que vous avez sélectionnés sont affichés dans le volet des périphériques contrôlés.                                                                                            |
| Étape 9                       | Sélectionnez Save Selected/Changes (Enregistrer la sélection/les modifications).                                                                                                    |

# Survivable Remote Site Telephony (SRST)

Le mode Surviveable Remote Site Telephony (SRST) garantit que les fonctions du téléphone restent accessibles en cas d'interruption des communications avec l'instance Cisco Unified Communications Manager qui a le contrôle. Dans ce cas, le téléphone peut garder actif un appel en cours, et l'utilisateur peut accéder à un sous-ensemble des fonctionnalités disponibles. Lors d'un basculement, un message d'alerte s'affiche sur le téléphone.

Pour obtenir des informations sur la solution SRST, reportez-vous à https://www.cisco.com/c/en/us/support/ unified-communications/unified-survivable-remote-site-telephony/tsd-products-support-series-home.html

Le tableau suivant présente les fonctionnalités disponibles pendant le basculement.

| Fonctionnalité       | Prise en charge | Remarques |
|----------------------|-----------------|-----------|
| Nouvel appel         | Oui             |           |
| Mettre fin à l'appel | Oui             |           |
| Renumérotation       | Oui             |           |
| Réponse              | Oui             |           |

# Tableau 14 : Prise en charge de la fonctionnalité SRST

| Fonctionnalité                                    | Prise en charge | Remarques                                                                                                    |
|---------------------------------------------------|-----------------|----------------------------------------------------------------------------------------------------|
| Mettre en attente                                 | Oui             |                                                                                                    |
| Reprise                                           | Oui             |                                                                                                    |
| Conférence                                        | Oui             | Uniquement à 3 voies et mixage local seulement.                                                                                                    |
| Liste des conférences                             | Non             |                                                                                                    |
| Transfert                                         | Oui             | Consultation seulement.                                                                                                    |
| Transfert sur appels actifs<br>(Transfert direct) | Non             |                                                                                                    |
| Réponse automatique                               | Oui             |                                                                                                    |
| Appel en attente                                  | Oui             |                                                                                                    |
| Afficher l'ID de l'appelant                       | Oui             |                                                                                                    |
| Présentation de la session<br>Unified             | Oui             | La conférence est la seule fonctionnalité prise<br>en charge, en raison des limitations liées aux<br>autres fonctionnalités.                                                                                                    |
| Messagerie vocale                                 | Oui             | Votre messagerie vocale ne sera pas<br>synchronisée avec celle des autres utilisateurs<br>du cluster Cisco Unified<br>Communications Manager.                                                                                                    |
| Renvoi de tous les appels                         | Oui             | L'état du renvoi n'est disponible que sur le<br>téléphone qui définit le renvoi, car il n'y a pas<br>d'affichage de lignes partagées en mode<br>SRST. Les paramètres de Renvoi de tous les<br>appels ne sont pas conservés lors du<br>basculement vers SRST depuis Cisco Unified<br>Communications Manager ou lors du retour<br>vers Communications Manager depuis SRST.<br>Toutes les options de renvoi de tous les appels<br>initiales encore actives dans Communications<br>Manager doivent être indiquées lorsque le<br>périphérique se reconnecte à Communications<br>Manager après le basculement. |
| Numérotation simplifiée                           | Oui             |                                                                                                    |
| Vers la messagerie vocale (Rvoi<br>Im)            | Non             | La touche Renvoi immédiat ne s'affiche pas.                                                                                                    |
| Filtres de ligne                                  | Partiel         | Les lignes sont prises en charge mais ne<br>peuvent pas être partagées.                                                                                                    |
| Surveillance du parcage                           | Non             | La touche Parquer ne s'affiche pas.                                                                                                    |

| Fonctionnalité                               | Prise en charge | Remarques                                                                             |
|----------------------------------------------|-----------------|---------------------------------------------------------------------------------------|
| Indication des messages en attente améliorée | Oui             | Les badges de décompte des messages apparaissent sur l'écran du téléphone.            |
| Parcage d'appels dirigé                      | Non             | La touche ne s'affiche pas.                                                           |
| Récupération d'un appel en attente           | Oui             |                                                                                       |
| Attente à distance                           | Non             | Les appels apparaissent comme des appels<br>mis en attente localement.                |
| MultConf                                     | Non             | La touche MultConf ne s'affiche pas.                                                  |
| Intrept                                      | Oui             |                                                                                       |
| Interception d'appels de groupe              | Non             | La touche ne s'affiche pas.                                                           |
| Autre interception                           | Non             | La touche ne s'affiche pas.                                                           |
| ID des appels malveillants                   | Oui             |                                                                                       |
| QRT                                          | Oui             |                                                                                       |
| Groupe de recherche                          | Non             | La touche ne s'affiche pas.                                                           |
| Mobilité                                     | Non             | La touche ne s'affiche pas.                                                           |
| Confidentialité                              | Non             | La touche ne s'affiche pas.                                                           |
| Rappel automatique                           | Non             | La touche Rappel ne s'affiche pas.                                                    |
| URL de service                               | Oui             | La touche de ligne programmable avec une<br>URL de service assignée ne s'affiche pas. |

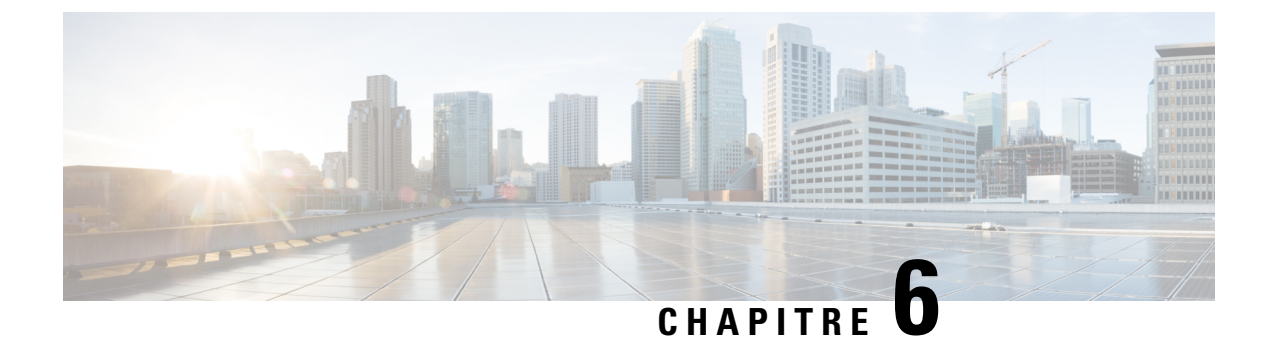

# Gestion du portail d'aide en libre-service

- Présentation du portail d'aide en libre-service, à la page 73
- Configuration de l'accès des utilisateurs au portail d'aide en libre-service, à la page 74
- Personnalisation de l'affichage du portail d'aide en libre-service, à la page 74

# Présentation du portail d'aide en libre-service

Les utilisateurs peuvent accéder au portail d'aide en libre-service de Cisco Unified Communications pour personnaliser et contrôler les fonctionnalités et les paramètres du téléphone.

En tant qu'administrateur, vous contrôlez l'accès au portail d'aide en libre-service. Vous devez également fournir les informations nécessaires à vos utilisateurs pour qu'ils puissent y accéder.

Avant qu'un utilisateur puisse accéder au portail de libre-service de Cisco Unified Communications, vous devez utiliser Cisco Unified Communications ManagerCisco Unified Communications Manager Administration pour ajouter l'utilisateur à un groupe standard d'utilisateurs finaux.

Vous devez communiquer aux utilisateurs finaux les informations suivantes sur le portail d'aide en libre-service :

• L'URL d'accès à l'application. L'URL est :

https://<server\_name:portnumber>/ucmuser/, où nom\_serveur est l'hôte sur lequel le serveur Web est installé et numéro de port, le numéro de port de cet hôte.

- Un ID utilisateur et un mot de passe par défaut pour accéder à l'application.
- Une présentation des tâches que les utilisateurs peuvent effectuer à l'aide du portail.

Ces paramètres correspondent aux valeurs que vous avez saisies lorsque vous avez ajouté l'utilisateur à Cisco Unified Communications Manager

Pour obtenir plus d'informations, reportez-vous à la documentation de votre version de Cisco Unified Communications Manager.

# **Rubriques connexes**

Documentation des Cisco Unified Communications Manager, à la page 14

# Configuration de l'accès des utilisateurs au portail d'aide en libre-service

Pour qu'un utilisateur puisse accéder au portail d'aide en libre-service, vous devez lui accorder une autorisation d'accès.

## Procédure

| Étape 1 | Dans Cisco Unified Communications Manager Administration, sélectionnez Gestion des utilisateurs > Utilisateur final.               |
|---------|----------------------------------------------------------------------------------------------------|
| Étape 2 | Recherchez l'utilisateur.                                                                                                    |
| Étape 3 | Cliquez sur le lien ID utilisateur.                                                                                                |
| Étape 4 | Vérifiez qu'un mot de passe et un code PIN sont configurés pour l'utilisateur.                                                     |
| Étape 5 | Dans la section informations d'autorisation, vérifiez que la liste des groupes inclut <b>Utilisateurs finaux standard de CCM</b> . |
| Étape 6 | Sélectionnez Enregistrer.                                                                                                    |

# Personnalisation de l'affichage du portail d'aide en libre-service

La plupart des options sont affichées dans le portail d'aide en libre-service. Toutefois, vous devez définir les options suivantes à l'aide des paramètre de configuration d'entreprise de Cisco Unified Communications Manager Administration:

- Afficher les paramètres de sonnerie
- Afficher les paramètres de libellé de ligne

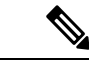

Les paramètres s'appliquent à toutes les pages du portail d'aide en libre-service de votre site. Remarque

## Procédure

| Étape 1            | Dans Cisco Unified Communications Manager Administration, sélectionnez <b>Système &gt; Paramètres</b> d'entreprise.                                                             |
|--------------------|----------------------------------------------------------------------------------------------------|
| Étape 2            | Dans la zone Portail d'aide en libre-service, définissez le champ <b>d'aide en libre-service Portal Default Server</b> (Serveur par défaut du portail d'aide en libre-service). |
| Étape 3<br>Étape 4 | Activez ou désactivez les paramètres auxquels les utilisateurs peuvent accéder dans le portail.<br>Sélectionnez <b>Enregistrer</b> .                                            |
|                    |                                                                                                    |

-

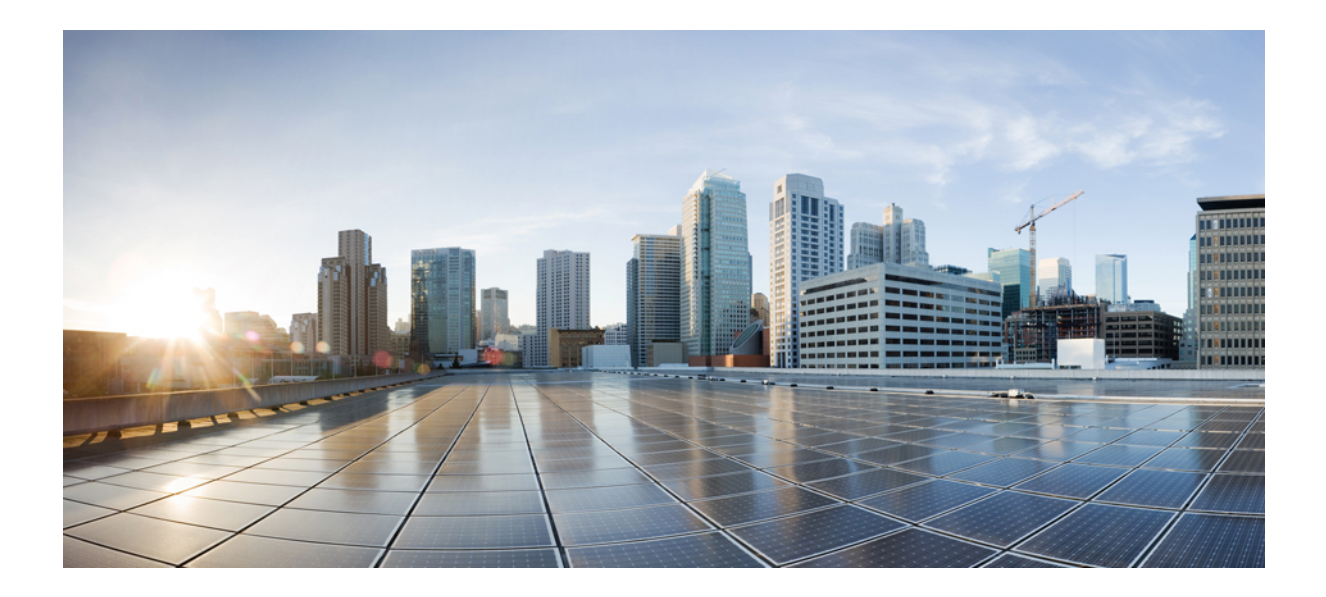

# SECTION

# Administration des téléphones de conférence IP Cisco

- Sécurité du Téléphone de conférence IP Cisco, à la page 77
- Personnalisation du téléphone de conférence IP Cisco, à la page 95
- Caractéristiques et configuration des téléphones de conférence IP Cisco, à la page 99
- Répertoire personnel et professionnel, à la page 133

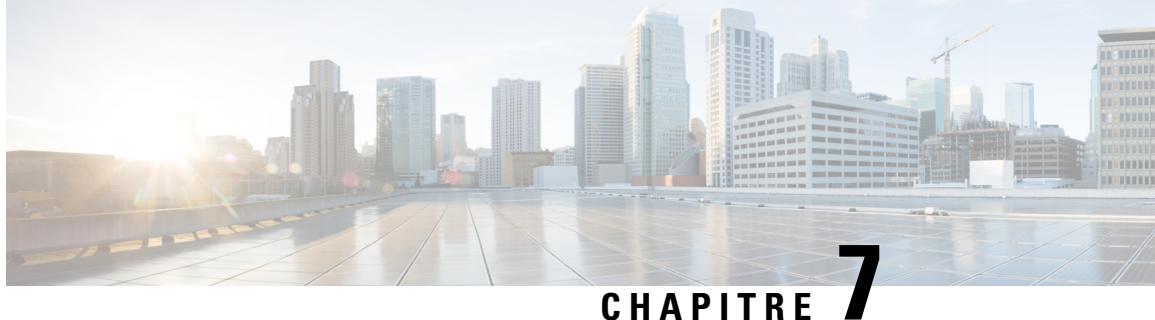

# Sécurité du Téléphone de conférence IP Cisco

- Présentation de la sécurité du téléphone IP Cisco, à la page 77
- Renforcement de la sécurité pour votre réseau téléphonique, à la page 78
- Fonctionnalités de sécurité prises en charge, à la page 79

# Présentation de la sécurité du téléphone IP Cisco

Les fonctionnalités de sécurité offrent une protection contre diverses menaces, notamment les menaces relatives à l'identité du téléphone et aux données. Ces fonctionnalités établissent et maintiennent des flux de communication authentifiés entre le téléphone et le serveur Cisco Unified Communications Manager. De plus, elles veillent à ce que le téléphone utilise uniquement des fichiers à signature numérique.

Les versions 8.5(1) et ultérieures de Cisco Unified Communications Manager incluent Security par défaut, qui permet aux fonctionnalités de sécurité pour les téléphones IP Cisco d'être utilisées sans le client CTL :

- Signature des fichiers de configuration du téléphone
- Chiffrement des fichiers de configuration du téléphone
- HTTPS avec Tomcat et d'autres services Web

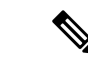

## Remarque

Il est toutefois nécessaire d'exécuter le client CTL et d'utiliser les eTokens matériels pour bénéficier du signalement sécurisé et des fonctionnalités multimédia.

Pour obtenir plus d'informations sur les fonctionnalités de sécurité, reportez-vous à la documentation de votre version de Cisco Unified Communications Manager.

Lorsque vous effectuez les tâches nécessaires associées au CAPF (fonction proxy de l'autorité de certification), un LSC (certificat valable localement) est installé sur les téléphones. Vous pouvez utiliser Cisco Unified Communications Manager Administration pour configurer le certificat LSC. Pour obtenir plus d'informations, reportez-vous à la documentation de votre version de Cisco Unified Communications Manager.

Un certificat valable localement ne peut être utilisé comme certificat utilisateur pour EAP-TLS avec l'authentification de réseau local sans fil.

Vous pouvez également lancer l'installation d'un LSC depuis le menu Paramétrage de sécurité du téléphone. Vous pouvez aussi effectuer dans ce menu la mise à jour ou la suppression du certificat LSC.

Le téléphone de conférence IP Cisco série 8832 est conforme à la norme Federal Information Processing Standard (FIPS). Pour fonctionner correctement, le mode FIPS nécessite une taille de clé RSA de 2048 bits ou plus. Si le certificat de serveur RSA n'est pas à la taille 2048 bits ou plus, le téléphone ne s'enregistre pas auprès de Cisco Unified Communications Manager et le message Le téléphone n'a pas pu être enregistré. La taille de la clé de certificat n'est pas conforme à FIPS s'affiche sur les messages d'état du téléphone.

Vous ne pouvez pas utiliser des clés privées (certificat valable localement, LSC, ou MIC) en mode FIPS.

Si le téléphone a un certificat valable localement (LSC) existant qui est inférieur à 2048 bits, vous devez mettre à jour la taille de clé du certificat LSC à une valeur égale ou supérieure à 2048 bits avant d'activer FIPS.

## **Rubriques connexes**

Configuration d'un certificat localement important, à la page 82 Documentation des Cisco Unified Communications Manager, à la page 14

# Renforcement de la sécurité pour votre réseau téléphonique

Vous pouvez activer Cisco Unified Communications Manager 11.5(1) et 12.0(1) pour fonctionner dans un environnement de sécurité renforcée. Grâce à ces améliorations, votre réseau téléphonique fonctionne dans le cadre d'un ensemble de commandes de gestion des risques et de sécurité strictes, pour vous protéger, ainsi que vos utilisateurs.

Cisco Unified Communications Manager 12.5 (1) ne prend pas en charge un environnement de sécurité renforcée. Désactivez FIPS avant la mise à niveau vers Cisco Unified Communications Manager 12.5 (1) ou votre TFTP et d'autres services ne fonctionneront pas correctement.

L'environnement de sécurité renforcée inclut les fonctionnalités suivantes :

- Authentification de recherche de contacts.
- TCP en tant que protocole par défaut pour l'enregistrement d'audit à distance.
- Mode FIPS.
- Une politique d'authentification améliorée.
- Prise en charge de la gamme SHA-2 de hachage pour la signature numérique.
- Prise en charge d'une taille de clé RSA de 512 et 4096 bits.

Avec Cisco Unified Communications Manager version 14.0 et le micrologiciel du téléphone IP Cisco version 14.0 et ultérieure, les téléphones prennent en charge l'authentification SIP OAuth.

OAuth est pris en charge par le protocole TFTP (Trivial File Transfer Protocol) proxy avec la version Cisco Unified Communications Manager 14.0 (1) SU1 ou ultérieure, et la version du micrologiciel du téléphone IP Cisco est 14.1 (1). Les proxy TFTP et OAuth pour proxy TFTP ne sont pas pris en charge sur Mobile Remote Access (MRA).

Pour plus d'informations sur la sécurité, voir ce qui suit :

• Guide de configuration système de Cisco Unified Communications Manager, version 14.0(1) ou ultérieure (https://www.cisco.com/c/en/us/support/unified-communications/ unified-communications-manager-callmanager/products-installation-and-configuration-guides-list.html).

- Guide de la sécurité de Cisco Unified Communications Managerhttps://www.cisco.com/c/en/us/support/ unified-communications/unified-communications-manager-callmanager/ products-maintenance-guides-list.html
- SIP O: Guide de Configuration des fonctionnalités de Cisco Unified Communications Manager (https://www.cisco.com/c/en/us/support/unified-communications/ unified-communications-manager-callmanager/products-installation-and-configuration-guides-list.html)

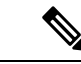

Remarque

Le téléphone IP Cisco ne peut stocker qu'un nombre limité de fichiers de liste de confiance d'identité (ITL). Les fichiers ITL ne peuvent pas dépasser la limite de 64K sur le téléphone, alors limitez le nombre de fichiers que Cisco Unified Communications Manager envoie au téléphone.

# Fonctionnalités de sécurité prises en charge

Les fonctionnalités de sécurité offrent une protection contre diverses menaces, notamment les menaces relatives à l'identité du téléphone et aux données. Ces fonctionnalités établissent et maintiennent des flux de communication authentifiés entre le téléphone et le serveur Cisco Unified Communications Manager. De plus, elles veillent à ce que le téléphone utilise uniquement des fichiers à signature numérique.

Les versions 8.5(1) et ultérieures de Cisco Unified Communications Manager incluent Security par défaut, qui permet aux fonctionnalités de sécurité pour les téléphones IP Cisco d'être utilisées sans le client CTL :

- Signature des fichiers de configuration du téléphone
- · Chiffrement des fichiers de configuration du téléphone
- HTTPS avec Tomcat et d'autres services Web

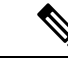

Remarque

Il est toutefois nécessaire d'exécuter le client CTL et d'utiliser les eTokens matériels pour bénéficier du signalement sécurisé et des fonctionnalités multimédia.

Implémenter la sécurité dans le système Cisco Unified Communications Manager permet de prévenir les usurpations d'identité pour le téléphone et le serveur Cisco Unified Communications Manager, la falsification des données ainsi que la falsification du signalement des appels et des flux multimédia.

Pour se protéger contre ces menaces, le réseau de téléphonie IP Cisco Unified établit et maintient des flux de communication sécurisés (chiffrés) entre un téléphone et le serveur, signe numériquement les fichiers avant leur transfert vers un téléphone et crypte les flux multimédia ainsi que le signalement des appels entre les téléphones IP Cisco Unified.

Lorsque vous effectuez les tâches nécessaires associées au CAPF (fonction proxy de l'autorité de certification), un LSC (certificat valable localement) est installé sur les téléphones. Vous pouvez utiliser Cisco Unified Communications Manager Administration pour configurer un LSC, comme indiqué dans le guide de sécurité de Cisco Unified Communications Manager. Vous pouvez également lancer l'installation d'un LSC depuis le menu Paramétrage de sécurité du téléphone. Vous pouvez aussi effectuer dans ce menu la mise à jour ou la suppression du certificat LSC. Un certificat valable localement ne peut être utilisé comme certificat utilisateur pour EAP-TLS avec l'authentification de réseau local sans fil.

Les téléphones utilisent le profil de sécurité du téléphone, qui détermine si le périphérique est sécurisé ou non. Pour plus d'informations sur l'application du profil de sécurité au téléphone, consultez la documentation relative à votre version particulière de Cisco Unified Communications Manager.

Si vous configurez des paramètres de sécurité dans Cisco Unified Communications Manager Administration, sachez que le fichier de configuration du téléphone contient des informations sensibles. Pour garantir la confidentialité d'un fichier de configuration, vous devez configurer son chiffrement. Pour plus d'informations, reportez-vous à la documentation relative à votre version particulière de Cisco Unified Communications Manager.

Implémenter la sécurité dans le système Cisco Unified Communications Manager permet de prévenir les usurpations d'identité pour le téléphone et le serveur Cisco Unified Communications Manager, la falsification des données ainsi que la falsification du signalement des appels et des flux multimédia.

Le tableau suivant présente une vue d'ensemble des fonctionnalités de sécurité prises en charge sur les téléphones de conférence IP Cisco 8832. Pour obtenir plus d'informations sur ces fonctionnalités, sur Cisco Unified Communications Manager et sur la sécurité des téléphones IP Cisco, reportez-vous à la documentation de votre version de Cisco Unified Communications Manager.

| Fonctionnalité                                    | Description                                                                                                    |
|---------------------------------------------------|----------------------------------------------------------------------------------------------------|
| Authentification de l'image                       | Des fichiers binaires signés (dotés de l'extension .sbn) empêcl<br>un téléphone. La modification de l'image entraînerait l'échec                                                                                                    |
| Installation de certificats sur le site du client | Un certificat unique doit être affecté à chaque téléphone pour<br>installé en usine (MIC), mais pour plus de sécurité, vous pouve<br>certificat doit être installé à l'aide de la fonction proxy d'autorité<br>(LSC) à partir du menu Paramétrage de sécurité du téléphone. |
| Authentification du périphérique                  | A lieu entre le serveur Cisco Unified Communications Manag<br>Détermine si une connexion sécurisée peut être établie entre le<br>crée un chemin de signalement sécurisé entre ces entités grâce<br>les téléphones qui ne peuvent pas être authentifiés par le serve         |
| Authentification des fichiers                     | Valide les fichiers signés numériquement qui ont été téléchargé<br>n'ont pas été modifiés après leur création. Les fichiers qui ne<br>téléphone. Le téléphone rejette ces fichiers, sans traitement su                                                                      |
| Authentification de la signalisation              | Utilise le protocole TLS pour vérifier que les paquets de signa                                                                                                    |
| Certificat installé en usine                      | Chaque téléphone contient un certificat unique installé en usin<br>MIC est la preuve unique et permanente de l'identité du téléph<br>téléphone.                                                                                                    |
| Référence SRST sécurisée                          | Un fois que vous avez configuré une référence SRST pour la s<br>Communications Manager Administration, le serveur TFTP aj<br>au téléphone. Un téléphone sécurisé utilise alors une connexio                                                                                 |

#### Tableau 15 : Vue d'ensemble des fonctionnalités de sécurité

| Fonctionnalité                                                                  | Description                                                                                                    |
|---------------------------------------------------------------------------------|----------------------------------------------------------------------------------------------------|
| Chiffrement multimédia                                                          | Utilise SRTP pour assurer que les flux multimédia entre les reçoit et lit les données. Implique la création d'une paire de périphériques, et la sécurisation de la remise des clés pend                                                      |
| CAPF (fonction proxy de l'autorité de certification)                            | Met en œuvre des parties de la procédure de génération de<br>avec le téléphone pour générer des clés et pour installer des<br>du téléphone, des certificats provenant d'autorités de certif                                                  |
| Profils de sécurité                                                             | Détermine si le téléphone n'est pas sécurisé, s'il est authent                                                                                                    |
| Fichiers de configuration chiffrés                                              | Permettent d'assurer la confidentialité des fichiers de confi                                                                                                    |
| Désactivation facultative de la fonctionnalité de serveur<br>Web d'un téléphone | Vous pouvez empêcher l'accès à la page Web d'un télépho                                                                                                    |
| Renforcement de la sécurité du téléphone                                        | Options de sécurité supplémentaires, paramétrables depuis                                                                                                    |
|                                                                                 | • Désactivation de l'accès aux pages Web d'un téléphor                                                                                                    |
|                                                                                 | <b>Remarque</b> Vous pouvez afficher les paramètres actuels de téléphone.                                                                                                    |
| Authentification 802.1x                                                         | Le téléphone peut utiliser l'authentification 802.1X pour d                                                                                                    |
| Chiffrement AES 256                                                             | S'ils sont connectés à Cisco Unified Communications Man<br>AES 256 pour TLS et SIP lors du chiffrement du signaleme<br>des connexions TLS 1.2 à l'aide de codes AES-256 confor<br>fédérales de traitement d'informations (FIPS). Les nouveau |
|                                                                                 | • Pour les connexions TLS :                                                                                                    |
|                                                                                 | • TLS_ECDHE_RSA_WITH_AES_256_GCM_S                                                                                                    |
|                                                                                 | • TLS_ECDHE_RSA_WITH_AES_128_GCM_S                                                                                                    |
|                                                                                 | • Pour sRTP :                                                                                                    |
|                                                                                 | • AEAD_AES_256_GCM                                                                                                    |
|                                                                                 | • AEAD_AES_128_GCM                                                                                                    |
|                                                                                 | Pour plus d'informations, reportez-vous à la documentation                                                                                                    |
| Certificats ECDSA (Elliptic Curve Digital Signature Algorithm)                  | Dans le cadre de la certification de critères communs (CC)<br>version 11.0. Cela affecte tous les produits de système d'exp<br>11.5 et versions ultérieures.                                                                                 |

# **Rubriques connexes**

I

Documentation des Cisco Unified Communications Manager, à la page 14

# Configuration d'un certificat localement important

Cette tâche s'applique à la configuration d'un certificat valable localement avec la méthode de chaîne d'authentification.

## Avant de commencer

Vérifiez que les configurations de sécurité pour Cisco Unified Communications Manager et pour CAPF (Certificate Authority Proxy Function, fonction proxy d'autorité de certificat) ont été effectuées :

- Le fichier CTL ou ITL doit être doté d'un certificat CAPF.
- Les certificats CAPF doivent être installés dans Cisco Unified Communications Operating System Administration.
- CAPF doit être configuré et en cours d'exécution.

Pour plus d'informations sur ces paramètres, consultez la documentation relative à votre version particulière de Cisco Unified Communications Manager.

## Procédure

Étape 1 Obtenez le code d'authentification CAPF qui a été défini lors de la configuration de CAPF.

Étape 2 À partir du téléphone, choisissez Paramètres .

# Étape 3 Sélectionnez Paramètres admin. > Paramétrage de sécurité.

- **Remarque** Vous pouvez contrôler l'accès au menu Paramètres grâce au champ Accès aux paramètres de la fenêtre Configuration du téléphone de Cisco Unified Communications Manager Administration.
- Étape 4 Sélectionnez LSC et appuyez sur Sélect. ou sur MàJ.

Le téléphone vous invite à saisir une chaîne d'authentification.

**Étape 5** Saisissez le code d'authentification et appuyez sur **Soum**.

Le téléphone commence à installer, mettre à jour ou supprimer le certificat valable localement, selon le mode de configuration du CAPF. Au cours de cette procédure, une série de messages apparaît dans le champ d'option LSC du menu Paramétrage de sécurité, et vous pouvez ainsi surveiller la progression de l'opération. Lorsque la procédure est terminée, le texte Installé ou Non installé s'affiche à l'écran du téléphone.

Le processus d'installation, de mise à jour ou de suppression du certificat valable localement peut prendre un certain temps.

Lorsque l'installation sur le téléphone réussit, le message Installé s'affiche. Si le téléphone affiche Non installé, la chaîne d'autorisation est peut-être incorrecte, ou il est peut-être impossible d'effectuer une mise à niveau sur le téléphone. Si l'opération de CAPF supprime le certificat valable localement, le téléphone affiche Non installé pour indiquer la réussite de l'opération. Le serveur CAPF enregistre les messages d'erreur. Reportez-vous à la documentation relative au serveur CAPF pour savoir où trouver les journaux et pour connaître la signification des messages d'erreur.

#### **Rubriques connexes**

Documentation des Cisco Unified Communications Manager, à la page 14

# Activer le mode FIPS

# Procédure

| Étape 1 | Dans Cisco Unified Communications Manager Administration, sélectionnez <b>Périphérique</b> > <b>Téléphone</b> et localisez le téléphone. |
|---------|----------------------------------------------------------------------------------------------------|
| Étape 2 | Déplacez-vous jusqu'à la zone Configuration spécifique au produit.                                                                       |
| Étape 3 | Définissez le champ Mode FIPS à Activé.                                                                                                  |
| Étape 4 | Sélectionnez Appliquer la configuration.                                                                                                 |
| Étape 5 | Sélectionnez Enregistrer.                                                                                                    |
| Étape 6 | Redémarrez le téléphone.                                                                                                    |

# Sécurité des appels téléphoniques

Lorsque la sécurité est appliquée à un téléphone, une icône s'affiche à l'écran du téléphone. Une tonalité de sécurité est également émise au début des appels lorsque le téléphone connecté est sécurisé et protégé.

Lors d'un appel sécurisé, tous les flux de signalisation d'appel et multimédia sont chiffrés. Les appels sécurisé offrent un niveau élevé de sécurité, ce qui assure leur intégrité et leur confidentialité. Lorsqu'un appel en cours est chiffré, l'icône de progression de l'appel située à droite du minuteur de durée de l'appel sur l'écran du

téléphone est remplacée par l'icône suivante :

Remarque

Si l'appel est acheminé au moyen de tronçons autres que des tronçons IP, par exemple, par PSTN, l'appel risque de ne pas être sécurisé même s'il est chiffré sur le réseau IP et que l'icône représentant un verrou y est associée.

Lors d'un appel sécurisé, une tonalité de sécurité est émise au début de l'appel pour indiquer que l'autre téléphone connecté reçoit et émet aussi de l'audio sécurisé. Si l'appel se connecte à un téléphone non sécurisé, la tonalité de sécurité n'est pas émise.

Remarque

e Les appels sécurisés sont pris en charge entre deux téléphones. Les conférences sécurisées, la mobilité des numéros de poste de Cisco et les lignes partagées peuvent être configurées par un pont de conférence sécurisé.

Lorsqu'un téléphone est configuré comme sécurisé (chiffré et authentifié) dans Cisco Unified Communications Manager, vous pouvez lui accorder le statut « protégé ». Ensuite, si vous le souhaitez, le téléphone protégé peut être configuré pour émettre une tonalité indicative au début de l'appel :

- Protected Device (Périphérique protégé) : pour remplacer l'état d'un téléphone sécurisé par l'état protégé, cochez la case Protected Device (Périphérique protégé) dans la fenêtre Phone Configuration (Configuration du téléphone) de Cisco Unified Communications Manager Administration (Périphérique > Téléphone).
- Play Secure Indication Tone (Émettre la tonalité de sécurisation) : pour que le téléphone protégé émette une tonalité indiquant que le téléphone est sécurisé ou non, définissez cette option par True. Par défaut,

l'option Play Secure Indication Tone (Émettre la tonalité de sécurisation) est définie par False. Vous pouvez régler cette option dans Cisco Unified Communications Manager Administration (**Système** > **Paramètres de service**). Sélectionnez le serveur, puis le service Unified Communications Manager. Dans la fenêtre Service Parameter Configuration (Configuration des paramètres de service), sélectionnez l'option dans la zone Fonction - Tonalité de sécurité. La valeur par défaut est False.

# Identification d'une conférence téléphonique sécurisée

Vous pouvez lancer une conférence téléphonique sécurisée et surveiller le niveau de sécurité des participants. Le processus d'établissement d'une conférence téléphonique sécurisée est le suivant :

- 1. Un utilisateur lance la conférence sur un téléphone sécurisé.
- 2. Cisco Unified Communications Manager attribue un pont de conférence sécurisé à l'appel.
- 3. À mesure que les participants sont ajoutés à la conférence, Cisco Unified Communications Manager vérifie le mode de sécurité de chaque téléphone et maintient le niveau de sécurité de la conférence.
- 4. Le téléphone affiche le niveau de sécurité de la conférence téléphonique. Lors des conférences sécurisées,

l'icône de sécurisation is est affichée à droite du texte **Conférence** sur l'écran du téléphone.

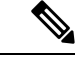

### Remarque

e Les appels sécurisés sont pris en charge entre deux téléphones. Pour les téléphones sécurisés, certaines fonctionnalités, comme la conférence téléphonique, la ligne partagée et Extension Mobility (Mobilité de poste), ne sont pas disponibles lorsque l'appel sécurisé est configuré.

Le tableau suivant présente des informations sur les modifications du niveau de sécurité en fonction du niveau de sécurité du téléphone de l'initiateur, le niveau de sécurité des participants, et la disponibilité des ponts de conférence sécurisés.

| Niveau de sécurité<br>du téléphone de<br>l'initiateur | Fonctionnalité<br>utilisée | Niveau de sécurité des<br>participants          | Résultat de l'action                                                          |  |
|-------------------------------------------------------|----------------------------|-------------------------------------------------|-------------------------------------------------------------------------------|--|
| Non sécurisé                                          | Conférence                 | Sécurisé                                        | Pont de conférence non sécurisé<br>Conférence non sécurisée                   |  |
| Sécurisé                                              | Conférence                 | Au moins un membre n'est pas sécurisé.          | Pont de conférence sécurisé<br>Conférence non sécurisée                       |  |
| Sécurisé                                              | Conférence                 | Sécurisé                                        | Pont de conférence sécurisé<br>Conférence de niveau sécurisé chiffré          |  |
| Non sécurisé                                          | MultConf                   | Le niveau de sécurité minimum est chiffré.      | L'initiateur reçoit le message Ne respecte<br>le niveau de sécurité, appel re |  |
| Sécurisé                                              | MultConf                   | Le niveau de sécurité minimum est non sécurisé. | t Pont de conférence sécurisé<br>La conférence accepte tous les appels.       |  |

Tableau 16 : Restrictions relatives à la sécurisation des conférences téléphoniques

# Identification d'un appel téléphonique sécurisé

Un appel sécurisé est établi lorsque votre téléphone et le téléphone distant sont configurés avec la sécurisation des appels. L'autre téléphone peut résider sur le même réseau IP Cisco, ou sur un autre réseau hors du réseau IP. Il n'est possible de passer des appels sécurisés qu'entre deux téléphones. Il est nécessaire de configurer un pont de conférence sécurisé pour que les conférences téléphoniques prennent en charge les appels sécurisés.

Le processus d'établissement d'un appel sécurisé est le suivant :

- 1. Un utilisateur passe l'appel sur un téléphone sécurisé (mode de sécurité sécurisé).
- 2. L'icône de sécurisation apparaît à l'écran du téléphone. Cette icône indique que le téléphone est configuré pour les appels sécurisés, mais cela ne signifie pas que l'autre téléphone connecté est sécurisé.
- **3.** L'utilisateur entend une tonalité de sécurité si l'appel est connecté à un autre téléphone sécurisé, indiquant que les deux extrémités de la conversation sont chiffrées et sécurisées. Si l'appel est connecté à un téléphone non sécurisé, l'utilisateur n'entend pas la tonalité de sécurité.

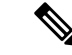

#### Remarque

Les appels sécurisés sont pris en charge entre deux téléphones. Pour les téléphones sécurisés, certaines fonctionnalités, comme la conférence téléphonique, la ligne partagée et Extension Mobility (Mobilité de poste), ne sont pas disponibles lorsque l'appel sécurisé est configuré.

Seuls les téléphones protégés émettent ces tonalités de sécurisation ou de non-sécurisation. Les téléphones non protégés n'émettent jamais les tonalités. Si l'état global de l'appel change au cours d'un appel, la tonalité indicative change et le téléphone protégé émet la tonalité adéquate.

L'émission d'une tonalité sur les téléphones protégés est soumise aux conditions suivantes :

- Lorsque l'option Play Secure Indication Tone (Émettre la tonalité de sécurisation) est activée :
  - Lorsqu'une connexion sécurisée de bout en bout est établie et que l'état de l'appel est sécurisé, le téléphone émet la tonalité de sécurisation (trois bips longs avec des pauses).
  - Lorsqu'une connexion média non sécurisée de bout en bout est établie et que l'appel est non sécurisé, le téléphone émet la tonalité d'indication de non sécurité (six bips courts avec de brèves pauses).

Lorsque l'option Play Secure Indication Tone (Émettre la tonalité de sécurisation) est désactivée, aucune tonalité n'est émise.

# Fourniture de chiffrement pour l'insertion

Cisco Unified Communications Manager vérifie le statut de sécurité du téléphone lorsque des conférences sont établies et modifie les indications de sécurité pour la conférence ou bloque la réalisation de l'appel pour maintenir l'intégrité et la sécurité du système.

Un utilisateur ne peut pas s'insérer dans un appel chiffré si le téléphone utilisé pour l'insertion n'est pas configuré pour le chiffrement. Lorsque l'insertion échoue dans ce cas, une tonalité de réorganisation (Tonalité occupé rapide) sort du téléphone sur lequel a été lancée l'insertion.

Si le téléphone de l'initiateur est configuré pour le chiffrement, l'initiateur de l'insertion peut s'insérer dans un appel non sécurisé à partir du téléphone chiffré. Après l'insertion, Cisco Unified Communications Manager classe l'appel comme étant non sécurisé.

Si le téléphone de l'initiateur est configuré pour le chiffrement, l'initiateur de l'insertion peut s'insérer dans un appel chiffré et le téléphone indique que l'appel est chiffré.

# Sécurité WLAN

Tout périphérique WLAN étant à portée peut recevoir n'importe quel trafic WLAN : en conséquence, la sécurisation des communications voix est un élément essentiel des réseaux WLAN. Pour garantir qu'aucun intrus ne manipule ou n'intercepte le trafic voix, l'architecture de sécurité SAFE de Cisco prend en charge les téléphones IP Cisco ainsi que les points d'accès Cisco Aironet. Pour plus d'informations sur la sécurité dans les réseaux, consultez http://www.cisco.com/en/US/netsol/ns744/networking\_solutions\_program\_home.html.

La solution de téléphonie IP Cisco sans fil assure la sécurité des réseaux sans fil, empêchant les connexions non autorisées et les communications dangereuses à l'aide des méthodes d'authentification suivantes prises en charge par les téléphones IP Cisco sans fil :

- Authentification ouverte : tout périphérique sans fil peut demander une authentification dans un système ouvert. Le point d'accès qui reçoit la requête peut accorder l'authentification à n'importe quel demandeur ou seulement aux demandeurs présents sur une liste d'utilisateurs. Les communications entre le périphérique sans fil et le point d'accès peuvent être non chiffrées ou les périphériques peuvent utiliser des clés WEP (Wired Equivalent Privacy) pour plus de sécurité. Les périphériques utilisant WEP tentent uniquement de s'authentifier auprès des points d'accès utilisant WEP.
- Authentification EAP-FAS (Extensible Authentication Protocol-Flexible Authentication via Secure Tunneling) : cette architecture de sécurité client-serveur chiffre les transactions EAP circulant par un tunnel TLS (Transport Level Security) entre un point d'accès et un serveur RADIUS, comme le serveur Cisco ACS (Access Control Server).

Le tunnel TLS utilise des identifiants PAC (Protected Access Credentials) lors de l'authentification du client (téléphone) avec le serveur RADIUS. Le serveur envoie un identifiant AID (Authority ID) au client (téléphone), qui sélectionne ensuite le PAC approprié. Le client (téléphone) renvoie un champ PAC-Opaque au serveur RADIUS. Le serveur déchiffre le PAC grâce à la clé principale. Les deux terminaux détiennent alors la clé PAC et un tunnel TLS est créé. EAP-FAST prend en charge le provisionnement automatique de PAC, mais vous devez activer cette option sur le serveur RADIUS.

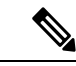

Remarque

Par défaut, dans Cisco ACS, le PAC expire au bout d'une semaine. Si le téléphone détient un PAC qui a expiré, l'authentification avec le serveur RADIUS prend plus de temps, car le téléphone doit obtenir un nouveau PAC. Pour éviter les délais de provisionnement de PAC, configurez la durée de vie du PAC à 90 jours ou plus sur le serveur ACS ou RADIUS.

- L'authentification Extensible Authentication Protocol-Transport Layer Security (EAP-TLS) : EAP-TLS requiert un certificat client pour l'authentification et l'accès au réseau. Dans le cas d'EAP-TLS filaire, le certificat client peut être le MIC du téléphone ou un certificat valable localement. Le certificat valable localement (LSC) est le certificat d'authentification client recommandé dans le cas de l'EAP-TLS filaire.
- Protocole PEAP (Protected Extensible Authentication Protocol) : modèle propriétaire Cisco d'authentification mutuelle via mot de passe entre le client (téléphone) et un serveur RADIUS. Un téléphone IP Cisco peut utiliser PEAP pour s'authentifier auprès d'un réseau sans fil. Seul PEAP-MSCHAPv2 est pris en charge. PEAP-GTC n'est pas pris en charge.

Les modèles d'authentification suivants utilisent le serveur RADIUS pour gérer les clés d'authentification :

- WPA/WPA2 : utilise les informations du serveur RADIUS pour générer des clés d'authentification uniques. Ces clés étant générées par le serveur RADIUS centralisé, WPA/WPA2 assure une sécurité renforcée par rapport aux clés WPA pré-partagées stockées par le point d'accès et le téléphone.
- Itinérance sécurisée rapide : utilise le serveur RADIUS et les informations d'un serveur de domaine sans fil (WDS) pour gérer et authentifier les clés. Le serveur WDS crée un cache d'informations d'identification pour les périphériques clients ayant activé CCKM, permettant ainsi une ré-authentification rapide et sécurisée. Le téléphone IP Cisco série 8800 prend en charge 802.11r (FT). 11r (FT) et CCKM sont tous deux pris en charge pour autoriser l'itinérance sécurisée rapide. Mais, Cisco recommande d'utiliser le 802.11r (FT) plutôt que la méthode aérienne.

Avec WPA/WPA2 et CCKM, les clés de chiffrement ne sont pas saisies sur le téléphone, mais sont extrapolées automatiquement entre le point d'accès et le téléphone. Toutefois, les nom d'utilisateur et mot de passe EAP utilisés pour l'authentification doivent être saisis sur chaque téléphone.

Pour garantir la sécurité du trafic voix, le téléphone IP Cisco prend en charge les protocoles WEP et TKIP ainsi que la norme AES (Advanced Encryption Standards) pour le chiffrement. Lorsque ces mécanismes sont utilisés pour le chiffrement, les paquets de signalement SIP et les paquets de RTP (Real-Time Transport Protocol) vocal sont chiffrés entre le point d'accès et le téléphone IP Cisco.

# WEP

Lorsque le réseau sans fil utilise WEP, l'authentification a lieu au point d'accès et s'effectue de manière ouverte ou via clés partagées. La clé WEP configurée sur le téléphone doit correspondre à la clé WEP configurée sur le point d'accès pour des connexions réussies. Le téléphone IP Cisco prend en charge les clés WEP qui utilisent un chiffrement 40 bits ou 128 bits et qui restent statiques sur le téléphone et le point d'accès.

L'authentification EAP et CCKM peut utiliser des clés WEP pour le chiffrement. Le serveur RADIUS gère la clé WEP et transmet une clé WEP unique au point d'accès après l'authentification pour chiffrer tous les paquets voix. En conséquence, ces clés WEP peuvent changer à chaque authentification.

# TKIP

WPA et CCKM utilisent un chiffrement TKIP qui bénéficie de nombreux avantages par rapport à WEP. TKIP assure un chiffrement des clés par paquet et des vecteurs d'initialisation (IV) plus longs qui renforcent le chiffrement. De plus, un message de vérification d'intégrité (MIC) garantit la non-altération des paquets chiffrés. TKIP permet de supprimer le caractère prévisible de WEP, qui faciliterait le déchiffrage de la clé WEP par des intrus.

## AES

Une méthode de codage utilisée pour l'authentification WPA2. Ce standard national de chiffrement utilise un algorithme symétrique qui emploie une clé identique pour le chiffrement et le décodage. AES utilise un chiffrement CBC (Cipher Blocking Chain) de 128 bits et prend ainsi en charge les tailles de clé de 128, 192 et 256 bits au minimum. Le téléphone IP Cisco prend en charge une taille de clé de 256 bits.

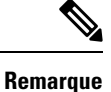

Le téléphone IP Cisco ne prend pas en charge le protocole CKIP (Cisco Key Integrity Protocol) avec CMIC.

Les modèles d'authentification et de chiffrement sont configurés dans le LAN sans fil. Les VLAN sont configurés dans le réseau et sur les points d'accès. Ils spécifient différentes combinaisons d'authentification et de chiffrement. Un SSID s'associe avec un VLAN et avec un modèle spécifique d'authentification et de chiffrement. Pour que les périphériques clients sans fil réussissent à s'authentifier, vous devez configurer les

mêmes SSID avec leurs modèles d'authentification et de chiffrement sur les points d'accès et le téléphone IP Cisco.

Certains modèles d'authentification nécessitent des types de chiffrement spécifiques. Avec l'authentification ouverte, vous pouvez utiliser une clé WEP statique pour le chiffrement, ce qui renforcera la sécurité. Toutefois, si vous utilisez une authentification par clé partagée, vous devez choisir une clé WEP statique pour le chiffrement et configurer une clé WEP sur le téléphone.

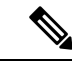

Remarque

- Lorsque vous utilisez des clés pré-partagées WPA ou WPA2, ces clés doivent être configurées de manière statique sur le téléphone. Ces clés doivent correspondre à celles présentes sur le point d'accès.
- Le téléphone IP Cisco ne prend pas en charge la négociation automatique EAP. Pour utiliser le mode EAP-FAST, vous devez le préciser.

Le tableau suivant liste les modèles d'authentification et de chiffrement configurés sur les points d'accès Cisco Aironet et pris en charge par le téléphone IP Cisco. Ce tableau précise les options de configuration réseau pour le téléphone correspondant à la configuration du point d'accès.

| Configuration du<br>téléphone IP Cisco | Configuration des poin | ts d'accès       |             |                   |
|----------------------------------------|------------------------|------------------|-------------|-------------------|
| Mode sécurité                          | Sécurité               | Gestion des clés | Chiffrement | Itinérance rapide |
| Aucune                                 | Aucune                 | Aucune           | Aucune      | S/O               |
| WEP                                    | WEP statique           | Statique         | WEP         | S/O               |
| Clé pré-partagée                       | Clé pré-partagée       | WPA              | ТКІР        | Aucune            |
|                                        |                        | WPA2             | AES         | FT                |
| EAP-FAST                               | EAP-FAST               | 802.1x           | WEP         | ССКМ              |
|                                        |                        | WPA              | ТКІР        | ССКМ              |
|                                        |                        | WPA2             | AES         | FT, CCKM          |
| EAP-TLS                                | EAP-TLS                | 802.1x           | WEP         | ССКМ              |
|                                        |                        | WPA              | ТКІР        | ССКМ              |
|                                        |                        | WPA2             | AES         | FT, CCKM          |
| PEAP-MSCHAPV2                          | PEAP-MSCHAPV2          | 802.1x           | WEP         | ССКМ              |
|                                        |                        | WPA              | ТКІР        | ССКМ              |
|                                        |                        | WPA2             | AES         | FT, CCKM          |

Tableau 17 : Modèles d'authentification et de chiffrement

Pour plus d'informations sur la configuration des modèles d'authentification et de chiffrement sur les points d'accès, consultez le *Guide de configuration Cisco Aironet* spécifique au modèle et à la version que vous utilisez via l'URL suivante :

http://www.cisco.com/cisco/web/psa/configure.html?mode=prod&level0=278875243

# Sécurité des réseaux locaux sans fil

Les téléphones Cisco qui prennent en charge la Wifi ont des exigences supérieures en matière de sécurité et nécessitent une configuration supplémentaire. Ces étapes supplémentaires comprennent l'installation de certificats et de la configuration de la sécurité sur les téléphones et sur Cisco Unified Communications Manager.

Pour plus d'informations, reportez-vous au Guide de sécurité de Cisco Unified Communications Manager.

# Page d'administration du téléphone IP Cisco

Les téléphones Cisco qui prennent en charge le Wifi contiennent des pages Web spéciales qui sont différentes des pages des autres téléphones. Vous pouvez utiliser ces pages Web spéciales pour configurer la sécurité du téléphone lorsque le protocole d'enregistrement simple des certificats (SCEP) n'est pas disponible. Utilisez ces pages pour installer manuellement des certificats de sécurité sur un téléphone, pour télécharger un certificat de sécurité, ou pour configurer manuellement l'heure et la date du téléphone.

Ces pages Web affichent également les informations que vous voyez sur les pages Web d'autres téléphones, notamment les informations sur le périphérique, la configuration réseau, les journaux et les statistiques.

## Configuration de la Page d'Administration du téléphone

La page web d'administration est activée lorsque le téléphone est livré à partir de l'usine et le mot de passe est défini sur Cisco. Mais si un téléphone est enregistré auprès de Cisco Unified Communications Manager, la page web d'administration doit être activée et un nouveau mot de passe doit être configuré.

Activer cette page web et définir les informations de connexion avant d'utiliser la page web pour la première fois, une fois terminé l'enregistrement du téléphone.

Une fois activée, la page web d'administration est accessible sur le port HTTPS 8443 (https://x.x.x.x.8443, x.x.x.x étant une adresse IP de téléphone).

# Avant de commencer

Choisissez un mot de passe avant d'activer la page web d'administration. Le mot de passe peut être n'importe quelle combinaison de lettres ou de chiffres, mais doit être comprise entre 8 et 127 caractères.

Votre nom d'utilisateur est défini de manière permanente sur Admin.

# Procédure

| Etape ' | Dans Cisco | • Unified Communications | Manager Administration | , sélectionnez | Périphérique > | <ul> <li>Téléphone.</li> </ul> |
|---------|------------|--------------------------|------------------------|----------------|----------------|--------------------------------|
|---------|------------|--------------------------|------------------------|----------------|----------------|--------------------------------|

- Étape 2 Localiser votre téléphone.
- Étape 3 Dans la section Configuration spécifique au produit, définissez le paramètre Web Admin sur Activé.
- Étape 4 Saisissez un mot de passe dans le champ Mot de passe administrateur.
- Étape 5 Sélectionnez Enregistrer puis cliquez sur OK.
- Étape 6 Sélectionnez Appliquer la configuration et cliquez sur OK.

# Étape 7 Redémarrez le téléphone.

# Accéder à la page web d'administration du téléphone

Lorsque vous souhaitez accéder aux pages web d'administration, vous devez spécifier le port d'administration.

|                    | Procédure                                                                                                    |
|--------------------|----------------------------------------------------------------------------------------------------|
| Étape 1            | Obtenir l'adresse IP du téléphone :                                                                                                    |
|                    | <ul> <li>Dans Cisco Unified Communications Manager Administration, sélectionnez Périphérique &gt; Téléphone,<br/>et localisez le téléphone. Les téléphones qui s'enregistrent auprès de Cisco Unified Communications<br/>Manager affichent l'adresse IP dans la fenêtre Trouver et lister les téléphones ainsi qu'en haut de la<br/>fenêtre Configuration du téléphone.</li> </ul> |
| Étape 2            | Ouvrez un navigateur Web et saisissez l'URL suivante, dans laquelle <i>adresse_IP</i> est l'adresse IP du téléphone IP Cisco :                                                                                                    |
|                    | https:// <ip_address>:8443</ip_address>                                                                                                    |
| Étape 3<br>Étape 4 | Saisissez le mot de passe dans le champ Mot de passe.<br>Cliquez sur <b>Soumettre</b> .                                                                                                    |

# Installer un certificat utilisateur à partir de la page web d'administration du téléphone

Vous pouvez installer manuellement un certificat utilisateur sur un téléphone si le Protocole d'inscription des certificats simples (SCEP) n'est pas disponible.

Le certificat installé en usine préinstallé (MIC, Manufacturing Installed Certificate) est utilisable en tant que certificat utilisateur pour EAP-TLS.

Après l'installation du certificat utilisateur, vous devez l'ajouter à la liste de confiance du serveur RADIUS.

## Avant de commencer

Avant d'installer un certificat utilisateur pour un téléphone, vous devez avoir :

- Un certificat utilisateur enregistré sur votre PC. Le certificat doit être au format PKCS #12.
- Le mot de passe extrait du certificat.

# Procédure

| À partir de la page web d'administration du téléphone, choisissez Certificats.           |
|------------------------------------------------------------------------------------------|
| Trouvez le certificat sur votre PC.                                                      |
| Dans le champ Extraire le mot de passe, saisissez le mot de passe extrait du certificat. |
| Cliquez sur <b>Télécharger</b> .                                                         |
|                                                                                          |

Étape 5 Redémarrez le téléphone une fois que le téléchargement est terminé.

# Installer un certificat du serveur d'authentification à partir de la page web d'administration du téléphone

Vous pouvez installer manuellement un certificat de serveur d'authentification sur un téléphone si le Protocole d'inscription des certificats simples (SCEP) n'est pas disponible.

Le certificat d'autorité de certification racine qui a émis le certificat du serveur RADIUS doit être installé pour EAP-TLS.

# Avant de commencer

Avant d'installer un certificat sur un téléphone, vous devez disposer d'un certificat du serveur d'authentification enregistré sur votre PC. Le certificat doit être codé en PEM (Base-64) ou DER.

## Procédure

| Étape 1 | À partir de la page web d'administration du téléphone, choisissez Certificats.                                                     |
|---------|----------------------------------------------------------------------------------------------------|
| Étape 2 | Localisez le champ serveur d'authentification (Page Web d'administration) de l'autorité de certification et cliquez sur Installer. |
| Étape 3 | Trouvez le certificat sur votre PC.                                                                                                |
| Étape 4 | Cliquez sur <b>Télécharger</b> .                                                                                                   |
| Étape 5 | Redémarrez le téléphone une fois que le téléchargement est terminé.                                                                |
|         | Si vous installez plus d'un certificat, installez tous les certificats avant de redémarrer le téléphone.                           |

# Supprimer manuellement un certificat de sécurité à partir de la page web d'administration du téléphone

Vous pouvez supprimer manuellement un certificat de sécurité à partir d'un téléphone si le Protocole d'inscription des certificats simples (SCEP) n'est pas disponible.

# Procédure

| Étape 1 | À partir de la page web d'administration du téléphone, choisissez Certificats. |
|---------|--------------------------------------------------------------------------------|
| Étape 2 | Localisez le certificat sur la page Certificats.                               |
| Étape 3 | Cliquez sur <b>Supprimer</b> .                                                 |
| Étape 4 | Redémarrez le téléphone une fois terminé le processus de suppression.          |
|         |                                                                                |

# Définir manuellement la date et l'heure du téléphone

Avec l'authentification par certificat, le téléphone doit afficher la date et l'heure. Un serveur d'authentification vérifie la date et l'heure du téléphone par rapport à la date d'expiration du certificat. Si les dates et heures du téléphone et du serveur ne correspondent pas, le téléphone cesse de fonctionner.

Utilisez cette procédure pour saisir manuellement la date et l'heure sur le téléphone si le téléphone ne reçoit pas les informations correctes de votre réseau.

# Procédure

Étape 1 À partir de la page web d'administration du téléphone, allez à Date et heure.

Étape 2 Effectuez l'une des actions suivantes :

- Cliquez sur Configurer le téléphone avec la Date et heure locales pour synchroniser le téléphone avec un serveur local.
- Dans le champ **Spécifier la Date et heure**, sélectionnez le mois, jour, l'année, l'heure, les minutes et secondes, en utilisant les menus et cliquez sur **Configurer le téléphone à une date et heure spécifiques**.

# Configuration de SCEP

Le protocole simple d'enregistrement de certificats (SCEP) représente la norme pour la mise à disposition et le renouvellement automatiques de certificats. Il permet d'éviter l'installation manuelle des certificats sur vos téléphones.

## Configurer les paramètres de configuration spécifique au produit SCEP

Vous devez configurer les paramètres SCEP suivants sur votre page web du téléphone

- Adresse IP RA
- Empreinte SHA-1 ou SHA-256 du certificat CA de certification racine du serveur SCEP

L'autorité d'inscription (Registration Authority, RA) Cisco IOS fait office de proxy pour le serveur SCEP. Le client SCEP sur le téléphone utilise les paramètres qui sont téléchargés à partir de Cisco Unified Communications Manager. Après avoir configuré les paramètres, le téléphone envoie une demande SCEP getcs à la RA et le certificat racine CA est validé à l'aide de l'empreinte défini.

# Procédure

Étape 2 Localisez le téléphone.

Étape 3 Faites défiler la page jusqu'à la zone Configuration spécifique au produit.

- Étape 4 Cochez la case Serveur SCEP de réseau local sans fil pour activer le paramètre SCEP.
- Étape 5 Cochez la case Empreinte d'autorité de certification racine de réseau local sans fil (SHA256 ou SHA1) pour activer le paramètre SCEP QED.

# Prise en charge du serveur protocole d'inscription du certificat simple

Si vous utilisez un serveur de protocole d'inscription du certificat simple (SCEP), le serveur peut gérer automatiquement vos certificats d'utilisateur et le serveur. Sur le serveur SCEP, configurez le SCEP Agent d'inscription à :

- Se comporter comme un point de confiance d'infrastructure de clé publique
- Agir en tant qu'infrastructure de clé publique RA
- Réaliser l'authentification du périphérique à l'aide d'un serveur RADIUS

Pour plus d'informations, consultez votre documentation de serveur SCEP.

# Authentification 802.1x

Les téléphones IP Cisco prennent en charge l'authentification 802.1X.

Les téléphones IP Cisco et les commutateurs Catalyst Cisco utilisent généralement le protocole de découverte Cisco (CDP) pour s'identifier entre eux et pour déterminer des paramètres tels que l'allocation d'un réseau VLAN et les exigences relatives à l'alimentation en ligne.

La prise en charge de l'authentification 802.1X requiert plusieurs composants :

- Téléphone IP Cisco : le téléphone envoie la requête d'accès au réseau. Les téléphones contiennent un demandeur 802.1X. Ce demandeur permet aux autoriser de contrôler la connectivité des téléphones IP aux ports de commutation LAN. La version actuelle du demandeur 802.1X du téléphone utilise les options EAP-FAST et EAP-TLS pour l'authentification réseau.
- Commutateur Catalyst Cisco (ou commutateur de fabricant tiers) : le commutateur doit prendre en charge 802.1X, pour pouvoir agir en tant qu'authentifiant et transmettre des messages entre le téléphone et le serveur d'authentification. Une fois l'échange terminé, le commutateur accorde ou refuse au téléphone l'autorisation d'accéder au réseau.

Vous devez effectuer les actions suivantes pour configurer 802.1X.

- Configurez les autres composants avant d'activer l'authentification 802.1X sur le téléphone.
- Configurer le VLAN voix : la norme 802.1x ne prenant pas en considération les VLAN, vous devez configurer ce paramètre en fonction de la prise en charge du commutateur.
  - Activé : si vous utilisez un commutateur qui prend en charge l'authentification multi-domaine, vous pouvez continuer d'utiliser le VLAN voix.
  - Désactivé : si le commutateur ne prend pas en charge l'authentification multi-domaine, désactivez le VLAN voix et envisagez d'attribuer le port au VLAN natif.

# **Rubriques connexes**

Documentation des Cisco Unified Communications Manager, à la page 14

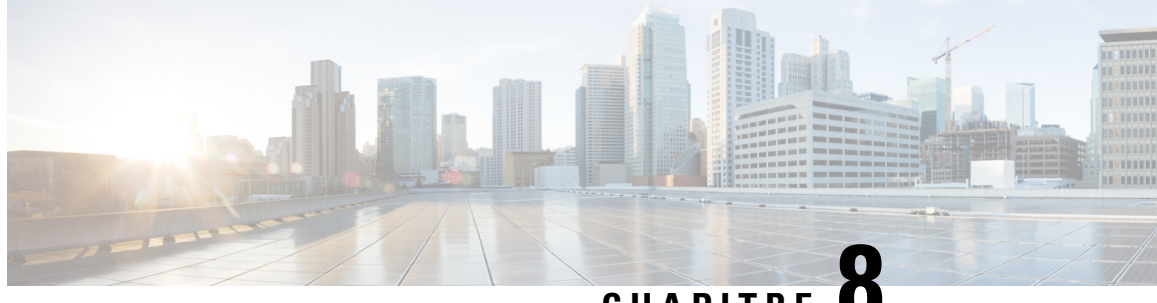

# CHAPITRE O

# Personnalisation du téléphone de conférence IP Cisco

- Sonneries de téléphone personnalisées, à la page 95
- Personnaliser la tonalité, à la page 97

# Sonneries de téléphone personnalisées

Le téléphone IP Cisco est livré avec deux sonneries par défaut incluses dans le matériel : Compression d'impulsions1 et Compression d'impulsions2. Cisco Unified Communications Manager fournit aussi un ensemble par défaut de sonneries téléphoniques supplémentaires implémentées dans le logiciel sous forme de fichiers de modulation par impulsions et codage (MIC). Les fichiers MIC, ainsi qu'un fichier XML décrivant les options de liste de sonneries qui sont disponibles sur votre site, figurent dans le répertoire TFTP de chaque serveur Cisco Unified Communications Manager.

Attention

tion Tous les noms de fichier respectent la casse. Si vous utilisez la mauvaise casse pour écrire le nom du fichier, le téléphone n'appliquera pas vos changements.

Pour plus d'informations, consultez le chapitre « Personnaliser les sonneries et les fonds d'écran du téléphone », du Guide de Configuration des fonctionnalités de Cisco Unified Communications Manager.

## **Rubriques connexes**

Documentation des Cisco Unified Communications Manager, à la page 14

# Configuration d'une sonnerie personnalisée

# Procédure

Étape 1 Créez un fichier MIC pour chaque sonnerie personnalisée (une sonnerie par fichier).

Vérifiez que les fichiers MIC respectent les directives relatives au format stipulées à la section Formats de fichiers de sonneries personnalisées.

- Étape 2 Téléchargez les nouveaux fichiers MIC que vous avez créés sur le serveur TFTP Cisco de chaque instance de Cisco Unified Communications Manager dans votre cluster.
   Pour obtenir plus d'informations, reportez-vous à la documentation de votre version de Cisco Unified Communications Manager.
   Étape 3 Enregistrez vos modifications et fermez le fichier Ringlist-wb.
   Pour mettre en cache le nouveau fichier Ringlist.-wb :
  - Arrêtez et redémarrez le service TFTP à l'aide de Cisco Unified Serviceability
  - Désactivez et réactivez le paramètre de service TFTP « Activer la mise en cache des fichiers de constantes et des fichiers Bin au démarrage », situé dans la zone Paramètres de Service avancés.

#### **Rubriques connexes**

Documentation des Cisco Unified Communications Manager, à la page 14

# Formats de fichiers de sonneries personnalisées

Le fichier Ringlist-wb.xml définit un objet XML qui contient une liste de sonneries de téléphone. Ce fichier peut contenir jusqu'à 50 types de sonneries. Chaque type de sonnerie contient un pointeur vers le fichier MIC utilisé pour ce type de sonnerie, ainsi que le texte qui apparaît dans le menu Type de sonnerie du téléphone IP Cisco pour cette sonnerie. Ce fichier est hébergé sur le serveur Cisco TFTP de chaque instance de Cisco Unified Communications Manager.

L'objet XML CiscoIPPhoneRinglist utilise l'ensemble de balises simples suivant pour décrire les informations :

```
<CiscoIPPhoneRingList>
<Ring>
<DisplayName/>
<FileName/>
</Ring>
</CiscoIPPhoneRingList>
```

Les caractéristiques suivantes s'appliquent aux noms de définition. Vous devez inclure les champs DisplayName et FileName pour chaque type de sonnerie de téléphone, car ils sont nécessaires.

- Le champ DisplayName correspond au nom de la sonnerie personnalisée du fichier PCM associé, affiché dans le menu Type de sonnerie du téléphone IP Cisco.
- Le champ FileName correspond au nom du fichier MIC de la sonnerie personnalisée à associer au nom d'affichage.

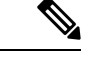

Remarque

Les champs DisplayName et FileName ne doivent pas comprendre plus de 25 caractères.

L'exemple suivant illustre un fichier Ringlist-wb.xml définissant deux types de sonnerie de téléphone :

```
<CiscoIPPhoneRingList>
<Ring>
<DisplayName>Analog Synth 1</DisplayName>
<FileName>Analog1.rwb</FileName>
</Ring>
<Ring>
<DisplayName>Analog Synth 2</DisplayName>
<FileName>Analog2.rwb</FileName>
```

</Ring> </CiscoIPPhoneRingList>

Les fichiers MIC correspondant aux sonneries doivent respecter les exigences suivantes pour pouvoir être lus correctement sur les téléphones IP Cisco :

- MIC brut (sans en-tête)
- 8 000 échantillons par seconde ;
- 8 bits par échantillon ;
- compression Mu-law;
- taille maximale de la sonnerie : 16 080 échantillons ;
- taille minimale de la sonnerie : 240 échantillons ;
- nombre d'échantillons dans la sonnerie = multiple de 240.
- La sonnerie doit débuter et se terminer au point zéro.

Pour créer des fichiers MIC pour des sonneries de téléphone personnalisées, utilisez n'importe quel package d'édition audio prenant en charge ces exigences relatives au format de fichier.

# Personnaliser la tonalité

Vous pouvez configurer vos téléphones afin que les utilisateurs puissent entendre des tonalités différentes pour les appels internes et externes. En fonction de vos besoins, vous pouvez choisir entre trois options de tonalité :

- Valeur par défaut : une tonalité différente pour les appels internes et externes.
- Interne : la tonalité interne est utilisée pour tous les appels.
- Externe : la tonalité externe est utilisée pour tous les appels.

Toujours utiliser la tonalité est un champ obligatoire de Cisco Unified Communications Manager.

# Procédure

| Étape 1 | Dans Cisco Unified Communications Manager, sélectionnez Système > Paramètres de service. |
|---------|------------------------------------------------------------------------------------------|
| Étape 2 | Sélectionnez le serveur de votre choix.                                                  |
| Étape 3 | Sélectionnez Cisco CallManager en tant que service.                                      |
| Étape 4 | Faites défiler la page jusqu'au volet relatif aux paramètres.                            |
| Étape 5 | Définir Toujours utiliser la tonalité sur l'une des actions suivantes :                  |
|         | • Externe                                                                                |
|         | • Interne                                                                                |
|         | • Par défaut                                                                             |
| Étape 6 | Sélectionnez Enregistrer.                                                                |

Guide d'administration des téléphones de conférence IP Cisco 8832 pour Cisco Unified Communications Manager

Étape 7 Redémarrez vos téléphones.
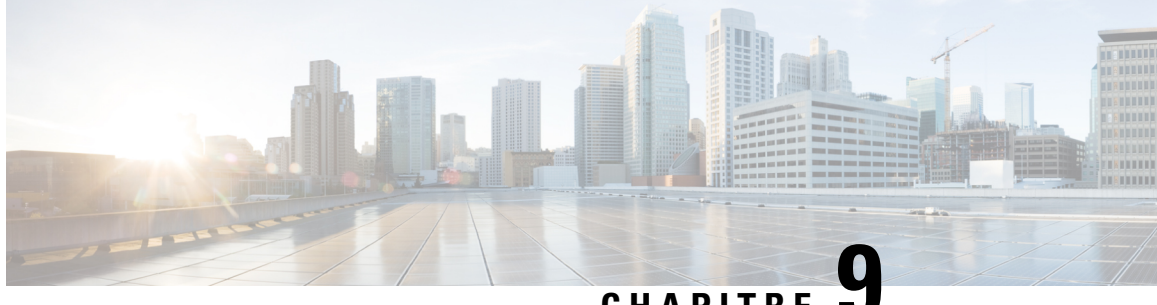

CHAPITRE

# Caractéristiques et configuration des téléphones de conférence IP Cisco

- Assistance pour les utilisateurs de téléphones IP Cisco, à la page 99
- Migration de votre téléphone vers un téléphone multiplateforme directement, à la page 100
- Configuration d'un nouveau modèle de touches programmables, à la page 100
- Configurer les services téléphoniques pour les utilisateurs, à la page 101
- Configuration des fonctionnalités téléphoniques, à la page 102

## Assistance pour les utilisateurs de téléphones IP Cisco

Si vous êtes administrateur système, vous êtes probablement la principale source d'informations des utilisateurs de téléphone IP Cisco de votre réseau ou de votre société. Il est important de fournir aux utilisateurs finaux des informations précises et à jour.

Pour utiliser efficacement certaines fonctionnalités des téléphones IP Cisco (notamment la numérotation rapide, les services et les options du système de messagerie vocale), les utilisateurs doivent recevoir des informations de votre part ou de l'équipe en charge du réseau, ou être en mesure de vous contacter pour obtenir de l'aide. Prenez soin de communiquer aux utilisateurs le nom des personnes à contacter pour obtenir de l'aide, et les instructions nécessaires pour les contacter.

Nous vous recommandons de créer sur votre site d'assistance interne, une page Web sur laquelle les utilisateurs finaux pourront consulter les informations importantes sur leurs téléphones IP Cisco.

Pensez à inclure les informations suivantes sur ce site :

- Les guides de l'utilisateur de tous les modèles de téléphone IP Cisco que vous prenez en charge
- Des informations sur l'accès au portail d'aide en libre-service Cisco Unified Communications
- La liste des fonctionnalités prises en charge
- Le guide de l'utilisateur ou le guide de référence rapide de votre système de messagerie vocale

# Migration de votre téléphone vers un téléphone multiplateforme directement

Vous pouvez maintenant migrer facilement votre téléphone vers un téléphone multiplateforme en une seule étape sans utiliser une version de transition du micrologiciel. Il vous suffit d'obtenir et d'autoriser la licence de migration à partir du serveur.

Pour plus d'informations, reportez-vous à https://www.cisco.com/c/en/us/td/docs/voice\_ip\_comm/cuipph/ MPP/MPP-conversion/enterprise-to-mpp/cuip\_b\_conversion-guide-ipphone.html

# Configuration d'un nouveau modèle de touches programmables

Vous devez ajouter des touches programmables à un modèle de touches programmables pour permettre aux utilisateurs d'accéder à certaines fonctionnalités. Par exemple, si vous souhaitez que les utilisateurs puissent utiliser Ne pas déranger, vous devez activer la touche programmable. Pour obtenir plus d'informations, reportez-vous à la documentation de votre version de Cisco Unified Communications Manager.

Vous souhaitez créer plusieurs modèles. Par exemple, vous pouvez souhaiter avoir un modèle pour téléphone de salle de conférence et un autre modèle pour un téléphone de bureau de cadre.

Cette procédure présente les étapes pour créer un nouveau modèle de touche programmable et l'affecter à un téléphone en particulier. De même que d'autres fonctionnalités du téléphone, vous pouvez également utiliser le modèle pour les téléphones de conférence ou un groupe de téléphones.

#### Procédure

| Étape 1  | Connectez-vous à Cisco Unified Communications Manager Administration en tant qu'administrateur.                                                                                                    |
|----------|----------------------------------------------------------------------------------------------------|
| Étape 2  | Sélectionnez <b>Périphérique &gt; Paramètres du périphérique &gt; Softkey Template</b> (Modèle de touche programmable).                                                                                                    |
| Étape 3  | Cliquez sur <b>Rechercher</b> .                                                                                                    |
| Étape 4  | Sélectionnez l'une des options suivantes :                                                                                                    |
|          | <ul> <li>Cisco Unified Communications Manager 11.5 et versions précédentes :Utilisateur standard</li> <li>Cisco Unified Communications Manager 12.0 et versions ultérieures :Utilisateur de conférence personnelle ou utilisateur de conférence publique.</li> </ul> |
| Étape 5  | Cliquez sur <b>Copier</b> .                                                                                                    |
| Étape 6  | Modifiez le nom du modèle.                                                                                                    |
|          | Par exemple, le modèle de salle de conférence 8832.                                                                                                    |
| Étape 7  | Cliquez sur <b>Enregistrer</b> .                                                                                                    |
| Étape 8  | Accédez à la page Configurer la disposition de la touche programmable dans le menu supérieur droit.                                                                                                    |
| Étape 9  | Pour chaque état d'appel, configurez les fonctions à afficher.                                                                                                    |
| Étape 10 | Cliquez sur <b>Enregistrer</b> .                                                                                                    |
| Étape 11 | Revenez à l'écran de Liste/Recherche dans le menu supérieur droit.                                                                                                    |

Vous verrez votre nouveau modèle dans la liste des modèles.

- Étape 12 Sélectionnez Périphérique > Téléphone.
- Étape 13 Recherchez le téléphone auquel appliquer le nouveau modèle et sélectionnez-le.
- Étape 14 Dans le champ modèle de touche programmable, sélectionnez le nouveau modèle de touche programmable.
- Étape 15 Cliquez sur Enregistrer et Appliquer la configuration.

#### Rubriques connexes

Documentation des Cisco Unified Communications Manager, à la page 14

# Configurer les services téléphoniques pour les utilisateurs

Pour pouvez permettre aux utilisateurs d'accéder aux services de téléphonie IP Cisco sur le téléphone IP. Vous pouvez également affecter un bouton à différents services téléphoniques. Le téléphone IP gère chaque service comme une application distincte.

Pour qu'un utilisateur puisse accéder à un service :

- Vous devez utiliser Cisco Unified Communications Manager Administration pour configurer les services qui ne sont pas présents par défaut.
- L'utilisateur doit s'abonner aux services à l'aide de Portail d'aide en libre-service pour Cisco Unified Communications. Cette application Web fournit une interface utilisateur graphique pour la configuration limitée des applications de téléphonie IP par l'utilisateur final. Les utilisateurs ne peuvent cependant pas s'abonner aux services que vous configurez pour l'abonnement d'entreprise.

Pour obtenir plus d'informations, reportez-vous à la documentation de votre version de Cisco Unified Communications Manager.

Avant de configurer des services, obtenez les URL des sites à configurer et vérifiez que les utilisateurs peuvent accéder à ces sites sur le réseau de téléphonie IP de votre entreprise. Cette action ne s'applique pas pour les services par défaut fournis par Cisco.

#### Procédure

- Étape 1 Dans Cisco Unified Communications Manager Administration, sélectionnez Périphérique > Paramètres du périphérique > Services téléphoniques.
- **Étape 2** Vérifiez que les utilisateurs peuvent accéder au Portail d'aide en libre-service pour Cisco Unified Communications, où ils pourront sélectionner les services configurés et s'y abonner.

Reportez-vous à Présentation du portail d'aide en libre-service, à la page 73 pour obtenir un récapitulatif des informations que vous devez mettre à la disposition des utilisateurs finals.

#### **Rubriques connexes**

Documentation des Cisco Unified Communications Manager, à la page 14

# Configuration des fonctionnalités téléphoniques

Vous pouvez configurer des téléphones pour avoir de nombreuses fonctionnalités, en fonction des besoins de vos utilisateurs. Vous pouvez appliquer des fonctions à tous les téléphones, un groupe de téléphones, ou à des téléphones individuels.

Lorsque vous définissez des fonctionnalités, la fenêtre Cisco Unified Communications Manager Administration affiche des informations qui ne s'appliquent pas à tous les téléphones et les informations qui s'appliquent au modèle de téléphone. Les informations spécifiques au modèle de téléphone sont dans la zone Configuration spécifique au produit de la fenêtre.

Pour plus d'informations sur les champs qui s'appliquent à tous les modèles de téléphones, reportez-vous à la documentation de Cisco Unified Communications Manager.

Lorsque vous définissez un champ, la fenêtre dans laquelle vous définissez le champ est importante car il existe une priorité entre les fenêtres. L'ordre de priorité est :

- 1. Téléphones individuels (priorité la plus élevée)
- 2. Groupe de téléphones
- 3. Tous les téléphones (ordre le plus bas)

Par exemple, si vous ne souhaitez pas qu'un ensemble spécifique d'utilisateurs accède aux pages Web de téléphone, mais que le reste de vos utilisateurs puisse accéder aux pages, vous :

- 1. Activez l'accès aux pages web du téléphone pour tous les utilisateurs.
- 2. Désactivez l'accès aux pages web du téléphone pour chaque utilisateur, ou configurez un groupe d'utilisateurs et désactivez l'accès aux pages web du téléphone pour le groupe d'utilisateurs.
- **3.** Si un utilisateur spécifique dans le groupe d'utilisateurs a besoin d'accéder aux pages web du téléphone, vous pouvez activer l'accès pour cet utilisateur spécifique.

#### **Rubriques connexes**

Configurer des informations d'authentification permanentes pour la connexion à Expressway, à la page 128

## Définir des fonctionnalités téléphoniques pour tous les téléphones

#### Procédure

- Étape 1 Connectez-vous à Cisco Unified Communications Manager Administration en tant qu'administrateur.
- Étape 2 Sélectionnez Système > Configuration des téléphones d'entreprise.
- Étape 3 Définissez les champs que vous souhaitez modifier.
- **Étape 4** Cochez la case **Remplacer les paramètres d'entreprise** des champs modifiés.
- Étape 5 Cliquez sur Enregistrer.
- Étape 6 Cliquez sur Appliquer la configuration.
- Étape 7 Redémarrez les téléphones.

Remarque Cela aura des répercussions sur tous les téléphones de votre entreprise.

#### **Rubriques connexes**

Configuration spécifique au produit, à la page 104

## Définir des fonctionnalités du téléphone pour un groupe de téléphones

#### Procédure

| Étape 1 | Connectez-vous à Cisco Unified Communications Manager Administration en tant qu'administrateur. |
|---------|-------------------------------------------------------------------------------------------------|
| Étape 2 | Sélectionnez Périphérique > Paramètres du périphérique > Profil de téléphone commun.            |
| Étape 3 | Localiser le profil.                                                                            |
| Étape 4 | Accédez au panneau de Configuration spécifique à un produit et configurez les champs.           |
| Étape 5 | Cochez la case Remplacer les paramètres d'entreprise des champs modifiés.                       |
| Étape 6 | Cliquez sur <b>Enregistrer</b> .                                                                |
| Étape 7 | Cliquez sur Appliquer la configuration.                                                         |
| Étape 8 | Redémarrez les téléphones.                                                                      |
|         |                                                                                                 |

#### **Rubriques connexes**

Configuration spécifique au produit, à la page 104

## Définir des fonctionnalités du téléphone pour un seul téléphone

#### Procédure

| Étape 1 | Connectez-vous à Cisco | Unified Communications | Manager Administratio | on en tant qu'administrateur. |
|---------|------------------------|------------------------|-----------------------|-------------------------------|
|---------|------------------------|------------------------|-----------------------|-------------------------------|

- Étape 2 Sélectionnez Périphérique > Téléphone.
- Étape 3 Localisez le téléphone associé à l'utilisateur.
- Étape 4 Accédez au panneau de Configuration spécifique à un produit et configurez les champs.
- Étape 5 Cochez la case Remplacer les paramètres communs des champs modifiés.
- Étape 6 Cliquez sur Enregistrer.
- Étape 7 Cliquez sur Appliquer la configuration.
- Étape 8 Redémarrez le téléphone.

#### **Rubriques connexes**

Configuration spécifique au produit, à la page 104

## Configuration spécifique au produit

Le tableau suivant décrit les champs dans le volet de Configuration spécifique au produit. Certains champs de ce tableau n'apparaissent que sur la page **Périphérique** > **Téléphone**.

Tableau 18 : Champs de configuration spécifique au produit

| Nom du champ                                       | Type de champ<br>ou choix        | Par défaut | Description                                                                                                    |
|----------------------------------------------------|----------------------------------|------------|----------------------------------------------------------------------------------------------------|
| Accès aux paramètres                               | Désactivé<br>Activé<br>Restreint | Activé     | <ul> <li>Active, désactive ou restreint l'accès aux paramètres de configuration régionaux dans l'application Paramètres.</li> <li>Avec l'accès restreint, les menus Préférences et Informations système sont accessibles. Certains paramètres du menu Wifi sont également accessibles.</li> <li>Avec un accès désactivé, le menu Paramètres n'affiche pas d'options.</li> </ul> |
| Gratuitous ARP                                     | Désactivé<br>Activé              | Désactivé  | Active ou désactive la possibilité pour le téléphone<br>d'acquérir les adresses MAC à partir de réponses<br>Gratuitous ARP. Cette fonctionnalité est nécessaire<br>pour surveiller ou enregistrer les flux vocaux.                                                                                                    |
| Accès au Web                                       | Désactivé<br>Activé              | Désactivé  | <ul> <li>Active ou désactive l'accès aux pages web du téléphone via un navigateur web.</li> <li>Avertissement Si vous activez ce champ, vous risquez de rendre visibles des informations confidentielles sur le téléphone.</li> </ul>                                                                                                    |
| Désactiver TLS 1.0 et<br>TLS 1.1 pour<br>WebAccess | Désactivé<br>Activé              | Activé     | <ul> <li>Contrôle l'utilisation de TLS 1.2 pour la connexion au serveur web.</li> <li>Désactivé : un téléphone configuré pour TLS 1.0, TLS 1.1 ou TLS 1.2 peut fonctionner comme un serveur HTTPs.</li> <li>Activé : seul un téléphone configuré pour TLS 1.2 peut fonctionner comme un serveur HTTPs.</li> </ul>                                                               |

| Nom du champ                       | Type de champ       | Par défaut | Description                                                                                                    |
|------------------------------------|---------------------|------------|----------------------------------------------------------------------------------------------------|
|                                    | ou choix            |            |                                                                                                    |
| Composition de numéro              | Désactivé           | Désactivé  | Contrôle la méthode de numérotation.                                                                                                    |
| Enbloc                             | Activé              |            | • Désactivé : Cisco Unified Communications<br>Manager attend que le temporisateur inter-chiffres<br>expire lorsque se chevauchent le plan de<br>numérotation ou le modèle de routage.                                                                                                    |
|                                    |                     |            | <ul> <li>Activé : toute la chaîne de numéro composé est<br/>envoyée à Cisco Unified Communications<br/>Manager une fois l'appel terminé. Pour éviter le<br/>délai d'expiration du minuteur T.302, nous vous<br/>recommandons d'activer la numérotation Enbloc<br/>chaque fois qu'il existe un chevauchement de<br/>modèle de plan de numérotation ou de routage.</li> </ul> |
|                                    |                     |            | Les Codes d'autorisation forcée (FAC) ou les Codes<br>d'affaire client (CMC) ne prennent pas en charge la<br>numérotation Enbloc. Si vous utilisez les FAC ou les<br>CMC pour gérer la comptabilité et l'accès aux appels,<br>vous ne pouvez pas utiliser cette fonctionnalité.                                                                                             |
| Jours de rétroéclairage inactif    | Jours de la semaine |            | Définit les jours où le rétro-éclairage ne s'allume pas<br>automatiquement à l'heure spécifiée dans le champ<br>Heure d'activation du rétro-éclairage.                                                                                                    |
|                                    |                     |            | Sélectionnez un ou plusieurs jours dans la liste<br>déroulante. Pour choisir plusieurs jours, maintenez la<br>touche <b>Crtl enfoncée et cliquez</b> sur les jours souhaités.                                                                                                    |
|                                    |                     |            | Reportez-vous à Planification du mode Économies d'énergie pour un téléphone IP Cisco, à la page 117.                                                                                                    |
| Heure d'activité du rétroéclairage | hh:mn               |            | Définit l'heure à laquelle le rétro-éclairage est<br>automatiquement activé tous les jours (sauf les jours<br>indiqués dans le champ Jours d'inactivité du<br>rétro-éclairage).                                                                                                    |
|                                    |                     |            | Entrez l'heure dans ce champ au format 24 heures ;<br>00:00 correspondant à minuit.                                                                                                    |
|                                    |                     |            | Par exemple, pour allumer automatiquement le<br>rétroéclairage à 7 heures du matin, saisissez 07:00. Par<br>exemple, pour activer le rétro-éclairage à 14 h 00<br>(14h00), saisissez 14h00.                                                                                                    |
|                                    |                     |            | Si ce champ est vide, le rétro-éclairage s'allume automatiquement à 0:00.                                                                                                    |
|                                    |                     |            | Reportez-vous à Planification du mode Économies d'énergie pour un téléphone IP Cisco, à la page 117.                                                                                                    |

| Nom du champ                                | Type de champ | Par défaut | Description                                                                                                    |
|---------------------------------------------|---------------|------------|----------------------------------------------------------------------------------------------------|
|                                             | ou choix      |            |                                                                                                    |
| Durée d'activité du rétroéclairage          | hh:mn         |            | Définit la durée pendant laquelle le rétro-éclairage<br>reste allumé après s'être activé à l'heure spécifiée par<br>le champ Heure d'activation du rétro-éclairage.                                                                                                    |
|                                             |               |            | Par exemple, pour que le rétro-éclairage reste allumé<br>pendant 4 heures et 30 minutes après son activation<br>automatique, entrez 04:30.                                                                                                    |
|                                             |               |            | Lorsque ce champ est vide, le téléphone s'éteint à la fin de la journée (0:00).                                                                                                    |
|                                             |               |            | Si l'heure d'activation du rétro-éclairage est égale à 0:00 et la durée de rétroéclairage est vide (ou égale à 24:00), le rétroéclairage ne s'éteint pas.                                                                                                    |
|                                             |               |            | Reportez-vous à Planification du mode Économies<br>d'énergie pour un téléphone IP Cisco, à la page 117.                                                                                                    |
| Délai avant inactivité du<br>rétroéclairage | hh:mn         |            | Définit la durée pendant laquelle le téléphone est inactif<br>avant l'extinction du rétro-éclairage. S'applique<br>uniquement lorsque le rétro-éclairage a été désactivé<br>comme planifié, et qu'il a été activé par l'utilisateur<br>(qui a appuyé sur une touche du téléphone ou qui a<br>soulevé le combiné). |
|                                             |               |            | Par exemple, pour éteindre le rétro-éclairage lorsque<br>le téléphone est inactif pendant 1 heure et 30 minutes<br>après qu'un utilisateur a allumé le rétro-éclairage,<br>saisissez 01:30.                                                                                                    |
|                                             |               |            | Reportez-vous à Planification du mode Économies<br>d'énergie pour un téléphone IP Cisco, à la page 117.                                                                                                    |
| Rétroécl. activé lors d'un                  | Désactivé     | Activé     | Allume le rétro-éclairage lorsqu'il y a un appel entrant.                                                                                                    |
| apper entrant                               | Activé        |            |                                                                                                    |

| Nom du champ            | Type de champ       | Par défaut | Description                                                                                                    |
|-------------------------|---------------------|------------|----------------------------------------------------------------------------------------------------|
|                         | ou choix            |            |                                                                                                    |
| Activer Power Save Plus | Jours de la semaine |            | Définit le calendrier des jours durant lesquels le téléphone s'éteint.                                                                                                    |
|                         |                     |            | Sélectionnez un ou plusieurs jours dans la liste<br>déroulante. Pour choisir plusieurs jours, maintenez la<br>touche <b>Crtl enfoncée et cliquez</b> sur les jours souhaités.                                                                                                    |
|                         |                     |            | Lorsque la case Activer Power Save Plus est activée,<br>vous recevez un message vous avertissant des risques<br>en cas d'urgence (e911).                                                                                                    |
|                         |                     |            | Avertissement Lorsque le mode Power Save Plus (le<br>« Mode ») est en vigueur, les terminaux<br>configurés pour ce mode ne peuvent pas<br>passer des appels d'urgence ni recevoir<br>des appels entrants. En sélectionnant ce<br>mode, vous acceptez les termes suivants :<br>(i) Vous prenez l'entière responsabilité<br>de fournir des méthodes alternatives pour<br>contacter les services d'urgence et<br>recevoir des appels lorsque le mode est<br>en vigueur ; (ii) Cisco ne peut être tenu<br>pour responsable de l'activation du mode<br>et vous êtes le seul responsable de<br>l'activation du mode ; (iii) Vous informez<br>pleinement les utilisateurs des effets de<br>ce mode sur les appels, les appels en<br>cours et tout autre appel. |
|                         |                     |            | Pour désactiver le mode Power Save Plus, déscochez<br>la case Allow EnergyWise Overrides (Permettre le<br>remplacement par EnergyWise). Si la case Allow<br>EnergyWise Overrides (Permettre le remplacement<br>par EnergyWise) est activée sans qu'aucun jour ne soit<br>sélectionné dans le champ Activer Power Save Plus,<br>le mode Power Save Plus n'est pas désactivé.                                                                                                    |
|                         |                     |            | Reportez-vous à Planifier EnergyWise sur le téléphone<br>IP Cisco, à la page 118.                                                                                                    |

| Nom du champ                           | Type de champ | Par défaut | Description                                                                                                    |
|----------------------------------------|---------------|------------|----------------------------------------------------------------------------------------------------|
|                                        | ou choix      |            |                                                                                                    |
| Heure d'activation du téléphone        | hh:mn         |            | Détermine l'heure à laquelle le téléphone est<br>automatiquement allumé les jours qui sont sélectionnés<br>dans le champ activer Power Save Plus.                                                                                                    |
|                                        |               |            | Entrez l'heure dans ce champ au format 24 heures ;<br>00:00 correspondant à minuit.                                                                                                    |
|                                        |               |            | Par exemple, pour allumer automatiquement le téléphone à 7h00, saisissez 07:00. Pour allumer automatiquement le téléphone à 14h00, (14h00), saisissez 14h00.                                                                                                    |
|                                        |               |            | La valeur par défaut est un champ vide, ce qui signifie 00:00.                                                                                                    |
|                                        |               |            | L'heure d'activation du téléphone doit être ultérieure<br>d'au moins 20 minutes à l'heure de désactivation du<br>téléphone. Par exemple, si l'heure d'arrêt du téléphone<br>est 07:00, l'heure de mise en route du téléphone ne doit<br>pas être antérieure à 07:20.                |
|                                        |               |            | Reportez-vous à Planifier EnergyWise sur le téléphone<br>IP Cisco, à la page 118.                                                                                                    |
| Heure de désactivation<br>du téléphone | hh:mn         |            | Définit l'heure à laquelle le téléphone s'éteint les jours<br>qui sont sélectionnés dans le champ Activer Power<br>Save Plus. Si les valeurs des champs Heure d'activation<br>du téléphone et Heure de désactivation du téléphone<br>sont identiques, le téléphone ne s'éteint pas. |
|                                        |               |            | Entrez l'heure dans ce champ au format 24 heures ;<br>00:00 correspondant à minuit.                                                                                                    |
|                                        |               |            | Par exemple, pour éteindre automatiquement le téléphone à 7h00, saisissez 7h00. Pour éteindre automatiquement le téléphone à 14h00, (14h00), saisissez 14h00.                                                                                                    |
|                                        |               |            | La valeur par défaut est un champ vide, ce qui signifie 00:00.                                                                                                    |
|                                        |               |            | L'heure d'activation du téléphone doit être ultérieure<br>d'au moins 20 minutes à l'heure de désactivation du<br>téléphone. Par exemple, si l'heure d'arrêt du téléphone<br>est 07:00, l'heure de mise en route du téléphone ne doit<br>pas être antérieure à 07:20.                |
|                                        |               |            | Reportez-vous à Planifier EnergyWise sur le téléphone<br>IP Cisco, à la page 118.                                                                                                    |

| Nom du champ                                        | Type de champ           | Par défaut | Description                                                                                                    |
|-----------------------------------------------------|-------------------------|------------|----------------------------------------------------------------------------------------------------|
|                                                     | ou choix                |            |                                                                                                    |
| Phone Off Idle Timeout<br>(Délai d'inactivité avant | hh:mn                   |            | Indique la durée pendant laquelle le téléphone doit rester inactif avant de pouvoir s'éteindre.                                                                       |
| désactivation)                                      |                         |            | Ce délai a lieu dans les conditions suivantes :                                                                                                    |
|                                                     |                         |            | • Lorsque le téléphone était en mode Power Save<br>Plus, comme planifié et a été sorti du mode Power<br>Save Plus car l'utilisateur a appuyé sur la touche<br>Sélect. |
|                                                     |                         |            | <ul> <li>Lorsque le téléphone est remis sous tension par<br/>le commutateur connecté.</li> </ul>                                                                      |
|                                                     |                         |            | • Lorsque l'heure de désactivation du téléphone a<br>été atteinte mais que le téléphone est toujours en<br>cours d'utilisation.                                       |
|                                                     |                         |            | Reportez-vous à Planifier EnergyWise sur le téléphone<br>IP Cisco, à la page 118.                                                                                     |
| Enable Audible Alert<br>(Activer l'alerte sonore)   | Case à cocher           | Non coché  | Lorsque cette option est activée, le téléphone émet une<br>alerte sonore qui commence 10 minutes avant l'heure<br>de désactivation du téléphone.                      |
|                                                     |                         |            | Cette case à cocher n'est pertinente que lorsqu'un ou<br>plusieurs jours sont sélectionnés dans la zone de liste<br>Activer Power Save Plus.                          |
|                                                     |                         |            | Reportez-vous à Planifier EnergyWise sur le téléphone<br>IP Cisco, à la page 118.                                                                                     |
| Domaine EnergyWise                                  | Jusqu'à 127 caractères. |            | Identifie le domaine EnergyWise dans lequel le téléphone se situe.                                                                                                    |
|                                                     |                         |            | Reportez-vous à Planifier EnergyWise sur le téléphone<br>IP Cisco, à la page 118.                                                                                     |
| EnergyWise Secret<br>(Secret EnergyWise)            | Jusqu'à 127 caractères. |            | Identifie le mot de passe de sécurité secret qui est<br>utilisé pour communiquer avec les terminaux du<br>domaine EnergyWise.                                         |
|                                                     |                         |            | Reportez-vous à Planifier EnergyWise sur le téléphone<br>IP Cisco, à la page 118.                                                                                     |

| Nom du champ                                                                   | Type de champ | Par défaut | Description                                                                                                    |
|--------------------------------------------------------------------------------|---------------|------------|----------------------------------------------------------------------------------------------------|
|                                                                                | ou choix      |            |                                                                                                    |
| Allow EnergyWise<br>Overrides (Permettre le<br>remplacement par<br>EnergyWise) | Case à cocher | Non coché  | Détermine si vous autorisez ou non les règles du<br>contrôleur de domaine EnergyWise à envoyer des<br>mises à jour d'alimentation aux téléphones. Les<br>conditions suivantes s'appliquent :                                                                                                    |
|                                                                                |               |            | <ul> <li>Un ou plusieurs jours doivent avoir été<br/>sélectionnés dans le champ Activer One Power<br/>Save Plus.</li> </ul>                                                                                                    |
|                                                                                |               |            | • Les paramètres de Cisco Unified<br>Communications Manager Administration<br>prennent effet à la date spécifiée même si<br>EnergyWise envoie une redéfinition.                                                                                                    |
|                                                                                |               |            | Supposons par exemple que l'heure de désactivation<br>du téléphone est définie par 22:00 (22h00), que la<br>valeur du champ Heure d'activation du téléphone est<br>06:00 (6h00), et qu'un ou plusieurs jours sont<br>sélectionnés dans le champ Activer Power Save Plus.                                                                                                    |
|                                                                                |               |            | • Si EnergyWise demande la désactivation du téléphone à 20:00 (20h00), cette directive reste effective (en supposant qu'aucune intervention de l'utilisateur du téléphone n'ait lieu) jusqu'à l'heure d'activation du téléphone, soit 6h00.                                                                                                    |
|                                                                                |               |            | <ul> <li>À 06:00, le téléphone s'allume et continue de<br/>recevoir les modifications de niveau de puissance<br/>depuis les paramètres de Cisco<br/>Unified Communications Manager<br/>Administration.</li> </ul>                                                                                                    |
|                                                                                |               |            | • Pour changer de nouveau le niveau de puissance<br>du téléphone, EnergyWise doit émettre une<br>nouvelle commande de variation du niveau de<br>puissance.                                                                                                    |
|                                                                                |               |            | Pour désactiver le mode Power Save Plus, déscochez<br>la case Allow EnergyWise Overrides (Permettre le<br>remplacement par EnergyWise). Si la case Allow<br>EnergyWise Overrides (Permettre le remplacement<br>par EnergyWise) est activée sans qu'aucun jour ne soit<br>sélectionné dans le champ Activer Power Save Plus,<br>le mode Power Save Plus n'est pas désactivé. |
|                                                                                |               |            | Reportez-vous à Planifier EnergyWise sur le téléphone<br>IP Cisco, à la page 118.                                                                                                    |

| Nom du champ                                    | Type de champ                                 | Par défaut                             | Description                                                                                                    |
|-------------------------------------------------|-----------------------------------------------|----------------------------------------|----------------------------------------------------------------------------------------------------|
|                                                 | ou choix                                      |                                        |                                                                                                    |
| Stratégie de jointure et<br>de transfert direct | Même ligne activé<br>Désactiver la même ligne | Même ligne, plusieurs<br>lignes activé | <ul> <li>Contrôle la possibilité d'un utilisateur de joindre et transférer des appels.</li> <li>Activer la même ligne : les utilisateurs peuvent transférer ou joindre directement un appel sur la ligne en cours vers un autre appel sur la même ligne.</li> <li>Désactiver la même ligne : les utilisateurs ne peuvent pas joindre ou transférer des appels sur la même ligne. Les fonctionnalités de jointure et de transfert sont désactivées et l'utilisateur ne peut pas utiliser la fonction joindre ou de transfert direct.</li> </ul> |
| Tonalité d'enregistrement                       | Désactivé<br>Activé                           | Désactivé                              | Contrôle la lecture de la tonalité lorsqu'un utilisateur enregistre un appel                                                                                                    |
| Vol. tonalité d'enreg.<br>local                 | Nombre entier de 0 à 100                      | 100                                    | Contrôle le volume de la sonnerie de l'enregistrement de l'utilisateur local.                                                                                                    |
| Vol. tonalité d'enreg. à distance               | Nombre entier de 0 à 100                      | 50                                     | Contrôle le volume de la sonnerie de l'enregistrement de l'utilisateur distant.                                                                                                    |
| Durée de la tonalité d'enreg.                   | Entier de 1 à<br>3000 millisecondes           |                                        | Contrôle la durée de la tonalité de l'enregistrement.                                                                                                    |
| Serveur de fichier journal                      | Chaîne de 256 caractères maximum              |                                        | Identifie le serveur Syslog IPv4 pour la sortie de débogage du téléphone.                                                                                                    |
|                                                 |                                               |                                        | Le format de l'adresse est :<br>adresse: <port>@@base=&lt;0-7&gt;;pfs=&lt;0-1&gt;</port>                                                                                                    |
| Journal à distance                              | Désactivé<br>Activé                           | Désactivé                              | Contrôle la possibilité d'envoyer des journaux au serveur syslog.                                                                                                    |

| Nom du champ                                                                      | Type de champ                    | Par défaut | Description                                                                                                    |
|-----------------------------------------------------------------------------------|----------------------------------|------------|----------------------------------------------------------------------------------------------------|
|                                                                                   | ou choix                         |            |                                                                                                    |
| Consigner le profil                                                               | Par défaut                       | Préréglage | Spécifie le profil d'enregistrement prédéfini.                                                                                       |
|                                                                                   | Préréglage                       |            | • Par défaut : niveau de consignation de débogage                                                                                    |
|                                                                                   | Téléphonie                       |            | par défaut                                                                                                    |
|                                                                                   | SIP                              |            | <ul> <li>Préréglage : ne va pas remplacer le paramètre<br/>d'enregistrement de débogage local du téléphone</li> </ul>                |
|                                                                                   | UI                               |            | Télénhonie : enregistre des informations sur les                                                                                     |
|                                                                                   | Réseau                           |            | fonctionnalités de téléphonie ou d'appel                                                                                             |
|                                                                                   | Support                          |            | • SIP : enregistre des informations sur la                                                                                           |
|                                                                                   | Mise à niveau                    |            | signalisation SIP                                                                                                    |
|                                                                                   | Accessoire                       |            | L'interface utilisateur : enregistre des informations<br>sur l'interface utilisateur du téléphone                                    |
|                                                                                   | Sécurité                         |            |                                                                                                    |
|                                                                                   | EnergyWise                       |            | • Reseau : enregistre des informations relatives au réseau                                                                           |
|                                                                                   | MobileRemoteAccess               |            | • Support : enregistre les informations relatives au support                                                                         |
|                                                                                   |                                  |            | • Mise à niveau : enregistre des informations relatives à la mise à niveau                                                           |
|                                                                                   |                                  |            | Accessoires : enregistre des informations relatives<br>aux accessoires                                                               |
|                                                                                   |                                  |            | <ul> <li>Sécurité : enregistre des informations relatives à<br/>la sécurité</li> </ul>                                               |
|                                                                                   |                                  |            | • Energywise : enregistre des informations relatives<br>aux économies d'énergie                                                      |
|                                                                                   |                                  |            | <ul> <li>MobileRemoteAccess : enregistre des<br/>informations relatives à Mobile and Remote<br/>Access through Expressway</li> </ul> |
| Serveur de journaux IPv6                                                          | Chaîne de 256 caractères maximum |            | Identifie le serveur Syslog IPv6 pour la sortie de débogage du téléphone.                                                            |
| Protocole CDP (Cisco                                                              | Désactivé                        | Activé     | Contrôle du protocole de découverte Cisco sur le                                                                                     |
| Discovery Protocol) -<br>port commuté                                             | Activé                           |            | téléphone.                                                                                                    |
| Protocole LLDP-MED                                                                | Désactivé                        | Activé     | Active LLDP-MED sur le port de commutation.                                                                                          |
| (Link Layer Discovery<br>Protocol - Media<br>Endpoint Discover) : port<br>commuté | Activé                           |            |                                                                                                    |

| Nom du champ                                                                                                    | Type de champ                                                               | Par défaut                    | Description                                                                                                    |
|----------------------------------------------------------------------------------------------------|-----------------------------------------------------------------------------|-------------------------------|----------------------------------------------------------------------------------------------------|
|                                                                                                    | ou choix                                                                    |                               |                                                                                                    |
| ID de ressource LLDP                                                                                                  | Chaîne de 32 caractères maximum                                             |                               | Définit l'identifiant de ressource qui est affecté au téléphone pour la gestion de l'inventaire.                                                                                                    |
| Energy Efficient Ethernet<br>(EEE) : Switch Port<br>(Optimisation<br>énergétique d'Ethernet :<br>Port de commutation) | Désactivé<br>Activé                                                         | Désactivé                     | Contrôle EEE sur le port de commutation.                                                                                                    |
| Hiérarchisation énergie<br>LLDP                                                                                       | Inconnue<br>Faible<br>Élevé<br>Critique                                     | Inconnue                      | Affecte une priorité énergétique du téléphone au commutateur, permettant ainsi au commutateur de fournir une alimentation appropriée aux téléphones.                                                                                                    |
| Authentification 802.1x                                                                                               | Contrôlé par l'utilisateur<br>Désactivé<br>Activé                           | Contrôlé par<br>l'utilisateur | <ul> <li>Spécifie l'état de la fonctionnalité d'authentification<br/>802. 1 x.</li> <li>Contrôlé par l'utilisateur : l'utilisateur peut<br/>configurer le 802. 1 x sur le téléphone.</li> <li>Désactivé : l'authentification 802.1x n'est pas<br/>utilisée.</li> <li>Activé : l'authentification 802.1 x est utilisée, et<br/>vous configurez l'authentification pour les<br/>téléphones.</li> </ul>                                   |
| Configuration à distance<br>du port de commutation                                                                    | Désactivé<br>Négociation auto<br>10 Half<br>10 Full<br>100 Half<br>100 Full | Désactivé                     | Vous permet de configurer la vitesse et la fonction<br>duplex du port de commutation du téléphone à<br>distance. Ceci optimise la performance lors de<br>déploiements volumineux avec des paramètres de port<br>spécifiques.<br>Si les ports de commutation sont configurés pour une<br>Configuration des ports à distance dans Cisco Unified<br>Communications Manager, les données ne peuvent pas<br>être changées sur le téléphone. |
| SSH Access                                                                                                    | Désactivé<br>Activé                                                         | Désactivé                     | Contrôle l'accès au démon SSH par le port 22. Laisser<br>le port 22 ouvert rend le téléphone vulnérable aux<br>attaques par déni de service (DoS).                                                                                                    |
| Paramètres régionaux de sonnerie                                                                                      | Par défaut<br>Japon                                                         | Par défaut                    | Contrôle le modèle de sonnerie.                                                                                                    |

| Nom du champ                                                 | Type de champ                         | Par défaut          | Description                                                                                                    |
|--------------------------------------------------------------|---------------------------------------|---------------------|----------------------------------------------------------------------------------------------------|
|                                                              | ou choix                              |                     |                                                                                                    |
| Minuteur de reprise TLS                                      | Nombre entier de 0 à<br>3600 secondes | 3600                | Contrôle la possibilité de reprendre une session TLS<br>sans répéter le processus d'authentification TLS<br>complet. Si le champ est défini sur 0, la reprise de la<br>session TLS est désactivée.                                                                                                    |
| Mode FIPS                                                    | Désactivé                             | Désactivé           | Active ou désactive le mode FIPS (Federal Information<br>Processing Standards) sur le téléphone                                                                                                    |
|                                                              | Activé                                |                     | rocessing standards) sur le telephone.                                                                                                    |
| Enregistrer le journal des<br>appels de la ligne<br>partagée | Désactivé<br>Activé                   | Désactivé           | Indique si l'enregistrement d'un journal d'appel à partir<br>d'une ligne partagée doit être effectué.                                                                                                    |
| Volume minimum de la sonnerie                                | 0 : mode silencieux<br>1–15           | 0 : mode silencieux | Contrôle le volume minimum de la sonnerie du téléphone.                                                                                                    |
| Partage de micrologiciel                                     | Désactivé                             | Activé              | Permet au téléphone de trouver les autres téléphones                                                                                                    |
| par les homologues                                           | Activé                                |                     | fichiers de mise à jour du micrologiciel. Si le téléphone<br>a une nouvelle version de micrologiciel, il peut la<br>partager avec les autres téléphones. Si une des autres<br>téléphones a une nouvelle version de micrologiciel, le<br>téléphone peut télécharger le micrologiciel à partir de<br>l'autre téléphone, au lieu de la faire à partir du serveur<br>TFTP. |
|                                                              |                                       |                     | Le partage de micrologiciel par les homologues :                                                                                                    |
|                                                              |                                       |                     | • Limite la congestion des transferts TFTP vers des serveurs TFTP centralisés distants.                                                                                                    |
|                                                              |                                       |                     | Élimine la nécessité de contrôler manuellement<br>les mises à niveau de micrologiciel.                                                                                                    |
|                                                              |                                       |                     | • Elle réduit les temps d'arrêt du téléphone pendant<br>les mises à niveau lorsqu'un grand nombre de<br>téléphones sont simultanément réinitialisés.                                                                                                    |
|                                                              |                                       |                     | • Permet de mises à niveau dans des succursales<br>ou des scénarios de déploiement de bureaux<br>distants qui s'exécutent sur des liaisons WAN à<br>bande passante limitée.                                                                                                    |
| Serveur de chargement                                        | Chaîne de 256 caractères maximum      |                     | Identifie le serveur IPv4 secondaire utilisé par le téléphone pour obtenir des micrologiciels et mises à niveau.                                                                                                    |
| Serveur de chargement<br>IPv6                                | Chaîne de 256 caractères maximum      |                     | Identifie le serveur IPv6 secondaire utilisé par le téléphone pour obtenir des micrologiciels et mises à niveau.                                                                                                    |

| Nom du champ                                                                                  | Type de champ                             | Par défaut            | Description                                                                                                    |
|-----------------------------------------------------------------------------------------------|-------------------------------------------|-----------------------|----------------------------------------------------------------------------------------------------|
|                                                                                               | ou choix                                  |                       |                                                                                                    |
| Détecter les échecs de<br>connexion à Cisco<br>Unified CM                                     | Normal<br>Retardé                         | Normal                | Ce champ détermine la sensibilité avec laquelle le<br>téléphone détecte des échecs de connexion à Cisco<br>Unified Communications Manager (Unified CM), ce<br>qui représente la première étape avant le basculement<br>du périphérique vers un périphérique Unified<br>CM/SRST de secours.                                                                                                    |
|                                                                                               |                                           |                       | Les valeurs valides spécifient Normal (la détection<br>d'un échec de connexion Unified CM se produit à la<br>vitesse standard du système) ou Différé (la détection<br>d'un basculement de connexion Unified CM se produit<br>environ quatre fois moins vite qu'avec Normal).                                                                                                    |
|                                                                                               |                                           |                       | Pour que les échecs de connexion à Unified CM soient<br>identifiés plus rapidement, choisissez Normale. Si vous<br>préférez que le basculement soit légèrement différé,<br>afin que le système puisse tenter de rétablir<br>automatiquement la connexion, choisissez Différé.                                                                                                    |
|                                                                                               |                                           |                       | La différence de temps exacte entre la détection<br>Normale et la détection Différée des échecs de<br>connexion dépend de nombreuses variables qui<br>changent constamment.                                                                                                    |
| ID de spécification spéciale                                                                  | Chaîne                                    |                       | Contrôle des fonctions personnalisées à partir des charges spéciales Engineering (ES).                                                                                                    |
| Serveur HTTPS                                                                                 | http et https activés<br>https uniquement | http et https activés | Contrôle le type de communication vers le téléphone.<br>Si vous sélectionnez HTTPS uniquement, les<br>communications téléphoniques sont plus sûres.                                                                                                    |
| Informations<br>d'identification utilisateur<br>permanentes pour la<br>connexion à Expressway | Désactivé<br>Activé                       | Désactivé             | Contrôle si le téléphone stocke les informations de<br>connexion des utilisateurs. Désactivé, l'utilisateur voit<br>toujours l'invite pour se connecter au serveur<br>Expressway for Mobile and Remote Access (MRA).                                                                                                    |
|                                                                                               |                                           |                       | Si vous souhaitez faciliter la connexion des utilisateurs,<br>vous activez ce champ afin que les informations<br>d'identification de connexion à Expressway soient<br>permanentes. L'utilisateur doit alors seulement saisir<br>ses informations d'identification de connexion la<br>première fois. À n'importe quel moment par la suite<br>(lorsque le téléphone est sous tension hors site), les<br>informations de connexion sont pré remplies sur l'écran<br>de connexion. |
|                                                                                               |                                           |                       | Pour plus d'informations, reportez-vous à la section<br>Configurer des informations d'authentification<br>permanentes pour la connexion à Expressway, à la<br>page 128.                                                                                                    |

| Nom du champ                                       | Type de champ                                                                                    | Par défaut | Description                                                                                                    |
|----------------------------------------------------|--------------------------------------------------------------------------------------------------|------------|----------------------------------------------------------------------------------------------------|
|                                                    | ou choix                                                                                         |            |                                                                                                    |
| URL de téléchargement<br>pour l'assistance clients | Chaîne de 256 caractères<br>maximum                                                              |            | Fournit l'URL de l'outil de rapport de problème (PRT).<br>Si vous déployez des périphériques dotés de Mobile<br>and Remote Access through Expressway, vous devez<br>aussi ajouter l'adresse du serveur PRT dans la liste des<br>serveurs HTTP autorisés du serveur Expressway. |
|                                                    |                                                                                                  |            | Configurer des informations, reportez-vous à la section<br>permanentes pour la connexion à Expressway, à la<br>page 128.                                                                                                    |
| Désactiver les codes de<br>chiffrement TLS         | Reportez-vous à<br>Désactiver les<br>chiffrements Transport<br>Layer Security, à la page<br>116. | Aucun      | Désactive le code de chiffrement TLS sélectionné.<br>Désactivez plus d'une suite de chiffrement en<br>sélectionnant et maintenant la touche <b>Ctrl</b> sur votre<br>clavier.                                                                                                  |
| Dédier une ligne pour<br>Call Park                 | Désactivé<br>Activé                                                                              | Activé     | Contrôle si un appel parqué occupe ou non une ligne.<br>Pour plus d'informations, reportez-vous à la<br>documentation de Cisco Unified<br>Communications Manager.                                                                                                    |

#### **Rubriques connexes**

Configurer des informations d'authentification permanentes pour la connexion à Expressway, à la page 128

## Désactiver les chiffrements Transport Layer Security

Vous pouvez désactiver les codes de sécurité TLS (Transport Layer Security) à l'aide du paramètre **Désactiver** les codes de chiffrement TLS. Cela vous permet d'adapter votre sécurité aux vulnérabilités connues et d'aligner votre réseau avec les stratégies de votre entreprise en matière de codes de chiffrement.

Aucun n'est le paramètre par défaut.

Désactivez plus d'une suite de chiffrement en sélectionnant et maintenant la touche **Ctrl** sur votre clavier. Si vous sélectionnez tous les codes de chiffrement du téléphone, le service TLS du téléphone est affecté. Les options disponibles sont les suivantes :

- Aucune
- TLS\_RSA\_WITH\_3DES\_EDE\_CBC\_SHA
- TLS\_RSA\_WITH\_AES\_128\_CBC\_SHA
- TLS\_RSA\_WITH\_AES\_256\_CBC\_SHA
- TLS\_ECDHE\_RSA\_WITH\_AES\_128\_GCM\_SHA256
- TLS\_ECDHE\_ECDSA\_WITH\_AES\_128\_GCM\_SHA256
- TLS\_ECDHE\_RSA\_WITH\_AES\_256\_GCM\_SHA384

#### • TLS\_ECDHE\_ECDSA\_WITH\_AES\_256\_GCM\_SHA384

Pour plus d'informations sur la sécurité du téléphone, consultez *le Livre blanc de présentation de la sécurité du téléphone IP Cisco série 7800 et 8800* (https://www.cisco.com/c/en/us/products/collaboration-endpoints/unified-ip-phone-8800-series/white-paper-listing.html).

## Planification du mode Économies d'énergie pour un téléphone IP Cisco

Pour économiser de l'énergie et pour assurer la longévité de l'affichage du téléphone, vous pouvez configurer l'écran pour qu'il soit désactivé lorsqu'il n'est pas utilisé.

Vous pouvez configurer des paramètres dans Cisco Unified Communications Manager Administration pour éteindre l'écran à une heure donnée certains jours et pendant toute la journée les autres jours de la semaine. Par exemple, vous pouvez désactiver l'écran après les heures d'ouverture les jours de semaine, et toute la journée le samedi et le dimanche.

Vous pouvez effectuer l'une des actions suivantes pour activer l'écran lorsqu'il est désactivé :

- Appuyer sur n'importe quel bouton du téléphone.
- Le téléphone exécute l'action indiquée par ce bouton et active l'écran.
- Décrocher le combiné.

Lorsque vous activez l'écran, il reste allumé jusqu'à ce que le téléphone soit resté inactif pendant une durée donnée, puis est automatiquement désactivé.

#### Procédure

Étape 1 Dans Cisco Unified Communications Manager Administration, sélectionnez Périphérique > Téléphone.

Étape 2 Localisez le téléphone à configurer.

- Étape 3 Accédez à la zone Configuration spécifique à un produit et configurez les champs suivants :
  - Jours d'inactivité de l'écran
  - Heure d'activation de l'écran
  - Durée d'activité de l'écran
  - Temporisation d'inactivité de l'écran

Tableau 19 : Champs de configuration du mode Économies d'énergie

| Champ                         | Description                                                                                                    |
|-------------------------------|----------------------------------------------------------------------------------------------------|
| Jours d'inactivité de l'écran | Les jours pendant lesquels l'écran n'est pas automatiquement activé à l'heure indiquée dans le champ Heure d'activation de l'écran.                                 |
|                               | Sélectionnez un ou plusieurs jours dans la liste déroulante. Pour sélectionner plusieurs jours, appuyez sur Ctrl et cliquez simultanément sur chaque jour souhaité. |

| Champ                                    | Description                                                                                                    |  |
|------------------------------------------|----------------------------------------------------------------------------------------------------|--|
| Heure d'activation de l'écran            | L'heure à laquelle l'écran est automatiquement activé tous les jours (sauf les jours indiqués dans le champ Jours d'inactivité de l'écran).                                                                                                    |  |
|                                          | Entrez l'heure dans ce champ au format 24 heures ; 00:00 correspondant à minuit.                                                                                                    |  |
|                                          | Par exemple, pour allumer automatiquement l'écran à 7 heures du matin (07:00), saisissez <b>07:00</b> .<br>Par exemple, pour activer l'écran à 14h00, (14h00), saisissez <b>14h00</b> .                                                                                     |  |
|                                          | Si ce champ est vide, l'écran est automatiquement activé à 0:00.                                                                                                    |  |
| Durée d'activité de l'écran              | Durée pendant laquelle l'écran reste allumé après s'être activé à l'heure spécifiée par le champ<br>Heure d'activation de l'écran.                                                                                                    |  |
|                                          | Entrez une valeur dans ce champ au format heures:minutes.                                                                                                    |  |
|                                          | Par exemple, pour que l'écran reste allumé pendant 4 heures et 30 minutes après son activation automatique, entrez <b>04:30</b> .                                                                                                    |  |
|                                          | Lorsque ce champ est vide, le téléphone est désactivé à la fin de la journée (0:00).                                                                                                    |  |
|                                          | <b>Remarque</b> Si l'heure d'activation de l'écran est 0:00 et si le champ Durée d'activité de l'écran est vide (ou a la valeur 24:00), l'écran reste toujours allumé.                                                                                                    |  |
| Temporisation d'inactivité de<br>l'écran | La durée pendant laquelle le téléphone est inactif avant la désactivation de l'écran. S'applique uniquement lorsque l'écran a été désactivé comme planifié, et qu'il a été activé par l'utilisateur (qui a appuyé sur une touche du téléphone ou qui a soulevé le combiné). |  |
|                                          | Entrez une valeur dans ce champ au format heures:minutes.                                                                                                    |  |
|                                          | Par exemple, pour éteindre l'écran lorsque le téléphone est inactif pendant 1 heure et 30 minutes après qu'un utilisateur a allumé l'écran, saisissez <b>01:30</b> .                                                                                                    |  |
|                                          | La valeur par défaut est 01:00.                                                                                                    |  |

Étape 4 Sélectionnez Enregistrer.

Étape 5 Sélectionnez Appliquer la configuration.

Étape 6 Redémarrez le téléphone.

## Planifier EnergyWise sur le téléphone IP Cisco

Pour réduire la consommation électrique, configurez le téléphone pour qu'il se mette en veille (éteint) et sorte de veille (allumé) si votre système est équipé d'un contrôleur EnergyWise.

Configurez les paramètres dans Cisco Unified Communications Manager Administration pour activer EnergyWise et configurer les heures auxquelles le téléphone se met en veille et se rallume. Ces paramètres sont étroitement liés aux paramètres de configuration de l'écran du téléphone.

Lorsque le mode EnergyWise est activé et qu'une durée de mise en veille est définie, le téléphone envoie une requête au commutateur afin de le sortir de l'état de veille à l'heure définie. Le commutateur retourne une acceptation ou un refus de la requête. Si le commutateur rejette la requête ou ne répond pas, le téléphone n'est pas mis en veille. Si le commutateur accepte la requête, le téléphone inactif entre en veille, réduisant ainsi la

consommation électrique à un niveau prédéfini. Un téléphone qui n'est pas inactif définit une durée d'inactivité et entre en veille dès l'expiration de la durée d'inactivité.

Pour sortir le téléphone de l'état de veille, appuyez sur Sélect. À l'heure de sortie de veille planifiée, le système restaure l'alimentation électrique du téléphone, ce qui entraîne sa sortie de veille.

#### Procédure

Étape 1 Dans Cisco Unified Communications Manager Administration, sélectionnez Périphérique > Téléphone.

Étape 2 Localisez le téléphone à configurer.

- **Étape 3** Naviguez jusqu'à la zone Product Specific Configuration (Configuration spécifique au produit) et définissez les champs suivants.
  - Activer Power Save Plus
  - Heure d'activation du téléphone
  - Heure de désactivation du téléphone
  - Phone Off Idle Timeout (Délai d'inactivité avant désactivation)
  - Enable Audible Alert (Activer l'alerte sonore)
  - Domaine EnergyWise
  - EnergyWise Secret (Secret EnergyWise)
  - Allow EnergyWise Overrides (Permettre le remplacement par EnergyWise)

#### Tableau 20 : Champs de configuration du mode EnergyWise

| Champ                               | Description                                                                                                    |                                                                                                    |  |
|-------------------------------------|----------------------------------------------------------------------------------------------------|----------------------------------------------------------------------------------------------------|--|
| Activer Power Save Plus             | Sélectionne le calendrier des jours où le téléphone est éteint. Vous pouvez sélectionner plusieurs jours en appuyant sur la touche Ctrl et en la maintenant enfoncée tout en cliquant sur les jours dans le calendrier. |                                                                                                    |  |
|                                     | Par défaut,                                                                                                    | aucun jour n'est sélectionné.                                                                                                    |  |
|                                     | Lorsque l'o<br>de préoccu                                                                                                    | option activer Power Save Plus est activée, vous recevez un message qui vous avertit<br>pations relatives aux appels en cas d'urgence.                                                                                                    |  |
|                                     | Avertissemen                                                                                                    | t Lorsque le mode Power Save Plus (le « Mode ») est actif, les terminaux qui sont<br>configurés pour le mode sont désactivés pour les appels en cas d'urgence et pour la<br>réception d'appels entrants. En sélectionnant ce mode, vous acceptez les termes<br>suivants : (i) Vous prenez l'entière responsabilité de fournir des méthodes alternatives<br>pour contacter les services d'urgence et recevoir des appels lorsque le mode est en<br>vigueur ; (ii) Cisco ne peut être tenu pour responsable de l'activation du mode et<br>vous êtes le seul responsable de l'activation du mode ; (iii) Vous informez pleinement<br>les utilisateurs des effets de ce mode sur les appels, les appels en cours et tout autre<br>appel. |  |
|                                     | Remarque                                                                                                    | Pour désactiver le mode Power Save Plus, déscochez la case Allow EnergyWise<br>Overrides (Permettre le remplacement par EnergyWise). Si la case Allow EnergyWise<br>Overrides (Permettre le remplacement par EnergyWise) est activée sans qu'aucun<br>jour ne soit sélectionné dans le champ Activer Power Save Plus, le mode Power<br>Save Plus n'est pas désactivé.                                                                                                    |  |
| Heure d'activation du téléphone     | Détermine dans le cha                                                                                                    | l'heure à laquelle le téléphone est automatiquement allumé les jours qui sont sélectionnés mp activer Power Save Plus.                                                                                                    |  |
|                                     | Entrez l'he                                                                                                    | ure dans ce champ au format 24 heures ; 00:00 correspondant à minuit.                                                                                                    |  |
|                                     | Par exempl<br>automatiqu                                                                                                    | e, pour allumer automatiquement le téléphone à 7h00, saisissez 07:00. Pour allumer<br>ement le téléphone à 14h00, (14h00), saisissez 14h00.                                                                                                    |  |
|                                     | La valeur p                                                                                                    | ar défaut est un champ vide, ce qui signifie 00:00.                                                                                                    |  |
|                                     | Remarque                                                                                                    | L'heure d'activation du téléphone doit être ultérieure d'au moins 20 minutes à l'heure de désactivation du téléphone. Par exemple, si l'heure d'arrêt du téléphone est 07:00, l'heure de mise en route du téléphone ne doit pas être antérieure à 07:20.                                                                                                    |  |
| Heure de désactivation du téléphone | L'heure à la<br>Power Save<br>désactivation                                                                                                    | aquelle le téléphone s'éteint les jours qui sont sélectionnés dans le champ Activer<br>e Plus. Si les valeurs des champs Heure d'activation du téléphone et Heure de<br>on du téléphone sont identiques, le téléphone ne s'éteint pas.                                                                                                    |  |
|                                     | Entrez l'heure dans ce champ au format 24 heures ; 00:00 correspondant à minuit.                                                                                                    |                                                                                                    |  |
|                                     | Par exemple, pour éteindre automatiquement le téléphone à 7h00, saisissez 7h00. Pour éteindre automatiquement le téléphone à 14h00, (14h00), saisissez 14h00.                                                           |                                                                                                    |  |
|                                     | La valeur p                                                                                                    | ar défaut est un champ vide, ce qui signifie 00:00.                                                                                                    |  |
|                                     | Remarque                                                                                                    | L'heure d'activation du téléphone doit être ultérieure d'au moins 20 minutes à l'heure de désactivation du téléphone. Par exemple, si l'heure d'arrêt du téléphone est 07:00, l'heure de mise en route du téléphone ne doit pas être antérieure à 07:20.                                                                                                    |  |

| Champ                                             | Description                                                                                                    |
|---------------------------------------------------|----------------------------------------------------------------------------------------------------|
| Phone Off Idle Timeout (Délai                     | La durée pendant laquelle le téléphone doit être inactif avant sa désactivation.                                                                                                    |
| d'inactivité avant désactivation)                 | Ce délai a lieu dans les conditions suivantes :                                                                                                    |
|                                                   | • Lorsque le téléphone était en mode Power Save Plus, comme planifié et a été sorti du mode Power Save Plus car l'utilisateur a appuyé sur la touche <b>Sélect</b> .                                                                                        |
|                                                   | Lorsque le téléphone est remis sous tension par le commutateur connecté.                                                                                                    |
|                                                   | • Lorsque l'heure de désactivation du téléphone a été atteinte mais que le téléphone est toujours<br>en cours d'utilisation.                                                                                                    |
|                                                   | Les valeurs valides pour ce champ sont comprises en 20 et 1 440 minutes.                                                                                                    |
|                                                   | La valeur par défaut est de 60 minutes.                                                                                                    |
| Enable Audible Alert (Activer<br>l'alerte sonore) | Lorsque cette option est activée, le téléphone émet une alerte sonore qui commence 10 minutes avant l'heure de désactivation du téléphone.                                                                                                    |
|                                                   | L'alerte sonore utilise la sonnerie du téléphone, qui retentit brièvement à des instants précis<br>pendant les 10 minutes d'alerte. La sonnerie d'alerte est émise au volume défini par l'utilisateur.<br>Le calendrier de l'alerte sonore est le suivant : |
|                                                   | • 10 minutes avant l'arrêt, l'alerte retentit quatre fois.                                                                                                    |
|                                                   | • 7 minutes avant l'arrêt, l'alerte retentit quatre fois.                                                                                                    |
|                                                   | • 4 minutes avant l'arrêt, l'alerte retentit quatre fois.                                                                                                    |
|                                                   | • 30 secondes avant l'arrêt, l'alerte retentit 15 fois ou sonne jusqu'à ce que le téléphone s'éteigne.                                                                                                    |
|                                                   | Cette case à cocher n'est pertinente que lorsqu'un ou plusieurs jours sont sélectionnés dans la zone de liste Activer Power Save Plus.                                                                                                    |
| Domaine EnergyWise                                | Le domaine EnergyWise qui héberge le téléphone.                                                                                                    |
|                                                   | Ce champ peut contenir un maximum de 127 caractères.                                                                                                    |
| EnergyWise Secret (Secret<br>EnergyWise)          | Le mot de passe de sécurité secret utilisé pour communiquer avec les terminaux du domaine<br>EnergyWise.                                                                                                    |
|                                                   | Ce champ peut contenir un maximum de 127 caractères.                                                                                                    |

| Champ                                                                       | Description                                                                                                    |  |
|-----------------------------------------------------------------------------|----------------------------------------------------------------------------------------------------|--|
| Allow EnergyWise Overrides<br>(Permettre le remplacement par<br>EnergyWise) | Cette case à cocher détermine si vous autorisez la stratégie du contrôleur de domaine EnergyWise<br>à envoyer aux téléphones des mises à jour du niveau de puissance. Les conditions suivantes<br>s'appliquent :                                                                                                    |  |
|                                                                             | • Un ou plusieurs jours doivent avoir été sélectionnés dans le champ Activer One Power Save Plus.                                                                                                    |  |
|                                                                             | • Les paramètres de Cisco Unified Communications Manager Administration prennent effet à la date spécifiée même si EnergyWise envoie une redéfinition.                                                                                                    |  |
|                                                                             | Supposons par exemple que l'heure de désactivation du téléphone est définie par 22:00 (22h00), que la valeur du champ Heure d'activation du téléphone est 06:00 (6h00), et qu'un ou plusieurs jours sont sélectionnés dans le champ Activer Power Save Plus.                                                                                                    |  |
|                                                                             | • Si EnergyWise demande la désactivation du téléphone à 20:00 (20h00), cette directive reste effective (en supposant qu'aucune intervention de l'utilisateur du téléphone n'ait lieu) jusqu'à l'heure d'activation du téléphone, soit 6h00.                                                                                                    |  |
|                                                                             | • À 6h00, le téléphone s'allume et recommence à recevoir les variations de niveau de puissance des paramètres de Unified Communications Manager Administration.                                                                                                    |  |
|                                                                             | • Pour changer de nouveau le niveau de puissance du téléphone, EnergyWise doit émettre une nouvelle commande de variation du niveau de puissance.                                                                                                    |  |
|                                                                             | RemarquePour désactiver le mode Power Save Plus, déscochez la case Allow EnergyWise<br>Overrides (Permettre le remplacement par EnergyWise). Si la case Allow EnergyWise<br>Overrides (Permettre le remplacement par EnergyWise) est activée sans qu'aucun<br>jour ne soit sélectionné dans le champ Activer Power Save Plus, le mode Power<br>Save Plus n'est pas désactivé. |  |

| Etape 4 | Sélectionnez Enregistrer.                |
|---------|------------------------------------------|
| Étape 5 | Sélectionnez Appliquer la configuration. |
| Étape 6 | Redémarrez le téléphone.                 |

## Configuration de la fonctionnalité Ne pas déranger

Lorsque la fonction Ne pas déranger (NPD) est activée, l'entête sur l'écran du téléphone de conférence est rouge.

Pour obtenir plus d'informations, consultez les informations sur la fonctionnalité Ne pas déranger dans la documentation de votre version de Cisco Unified Communications Manager.

#### Procédure

| Étape 1 Dans Cisco Unified Communications Manager Administration, sélectionnez Périphérique > Té | éléphone. |
|--------------------------------------------------------------------------------------------------|-----------|
|--------------------------------------------------------------------------------------------------|-----------|

Étape 2 Localisez le téléphone à configurer.

Étape 3 Définissez les paramètres suivants :

- Ne pas déranger : cette case à cocher permet d'activer NPD sur le téléphone.
- Option NPD : sonnerie désactivée, Rejet d'appel ou Utiliser le profil de téléphone commun.
- DND Incoming Call Alert (Alerte NPD pour les appels entrants) : choisissez, le cas échéant, le type d'alerte à émettre sur un téléphone pour les appels entrants lorsque la fonctionnalité NPD est active.
- Ce paramètre se trouve à la fois dans la fenêtre Profil de téléphone commun et la fenêtre de Remarque configuration du téléphone. La valeur figurant dans la fenêtre Configuration du téléphone est prioritaire.

Étape 4 Sélectionnez Enregistrer.

#### **Rubriques connexes**

Documentation des Cisco Unified Communications Manager, à la page 14

## Configuration de la notification de renvoi d'appel

Vous pouvez contrôler les paramètres de renvoi d'appel.

#### Procédure

- Étape 1 Dans Cisco Unified Communications Manager Administration, sélectionnez Périphérique > Téléphone.
- Étape 2 Localisez le téléphone à configurer.
- Étape 3

Configurez les champs de notification de renvoi d'appel.

| Champ                            | Description                                                                                                    |
|----------------------------------|----------------------------------------------------------------------------------------------------|
| Nom de l'appelant                | Lorsque cette case est cochée, le nom de l'appelant est affiché dans la fenêtre de notification.                                                                                                    |
|                                  | Cette case est cochée par défaut.                                                                                                    |
| Numéro de l'appelant             | Lorsque cette case est cochée, le numéro de l'appelant est affiché dans la fenêtre de notification.                                                                                                    |
|                                  | Par défaut, cette case à cocher n'est pas sélectionnée.                                                                                                    |
| Redirected Number (Redirigé par) | Lorsque cette case est cochée, les informations sur le dernier appelant à avoir<br>renvoyé l'appel sont affichées dans la fenêtre de notification.                                                                                      |
|                                  | Exemple : si l'appelant A appelle B, mais que B a renvoyé tous ses appels à C, et que C a renvoyé tous ses appels à D, la zone de notification de l'écran du téléphone de D contient les informations sur le téléphone de l'appelant C. |
|                                  | Par défaut, cette case à cocher n'est pas sélectionnée.                                                                                                    |

| Champ          | Description                                                                                                    |
|----------------|----------------------------------------------------------------------------------------------------|
| Numéro composé | Lorsque cette case est cochée, les informations sur le destinataire initial de l'appel sont affichées dans la fenêtre de notification.                                                                                                    |
|                | Exemple : si l'appelant A appelle B, mais que B a renvoyé tous ses appels à C, et que C a renvoyé tous ses appels à D, la zone de notification de l'écran du téléphone de D contient les informations sur le téléphone de l'appelant B. Cette case est cochée par défaut. |

Étape 4

Sélectionnez Enregistrer.

## **Configuration de UCR 2008**

Les paramètres permettant la prise en charge de UCR 2008 sont hébergés dans Cisco Unified Communications Manager Administration. Le tableau suivant décrit les paramètres et indique le chemin à suivre pour modifier les paramètres.

| Paramètre                                                     | Chemin d'administration                                                             |
|---------------------------------------------------------------|-------------------------------------------------------------------------------------|
| Mode FIPS                                                     | Périphérique > Paramètres du périphérique > Profil du téléphone<br>commun           |
|                                                               | Système > Configuration des téléphones d'entreprise                                 |
|                                                               | Périphérique > Téléphones                                                           |
| SSH Access                                                    | Périphérique > Téléphone                                                            |
|                                                               | Périphérique > Paramètres du périphérique > Profil du téléphone commun              |
| Accès au Web                                                  | Périphérique > Téléphone                                                            |
|                                                               | Système > Configuration des téléphones d'entreprise                                 |
|                                                               | Périphérique > Paramètres du périphérique > Profil du téléphone commun              |
| Système >                                                     |                                                                                     |
| Configuration des<br>téléphones d'entreprise                  |                                                                                     |
| Mode d'adressage IP                                           | Périphérique > Paramètres du périphérique > Configuration de<br>périphérique commun |
| Préférence de mode<br>d'adressage IP pour la<br>signalisation | Périphérique > Paramètres du périphérique > Configuration de<br>périphérique commun |

| Tableau 21 : En | nlacement du  | naramètre | UCR 2008  |
|-----------------|---------------|-----------|-----------|
| 1001000 21 . 21 | ipiuoomont uu | purumouo  | 0011 2000 |

### Configuration de UCR 2008 dans la configuration de périphérique commun

Suivez cette procédure pour définir les paramètres UCR 2008 suivants :

- Mode d'adressage IP
- Préférence de mode d'adressage IP pour la signalisation

#### Procédure

| Etape 1 | Dans Cisco Unified Communications Manager Administration, sélectionnez Périphérique > Paramètres du |
|---------|----------------------------------------------------------------------------------------------------|
|         | périphérique > Configuration de périphérique commun.                                                |
| Étape 2 | Définissez le paramètre Mode d'adressage IP.                                                        |
| Étape 3 | Définissez le paramètre Mode préférence IP pour signalisation.                                      |
| Étape 4 | Sélectionnez Enregistrer.                                                                           |
|         |                                                                                                    |

### Configuration de UCR 2008 dans le profil de téléphone commun

Suivez cette procédure pour définir les paramètres UCR 2008 suivants :

- Mode FIPS
- SSH Access
- Accès au Web

#### Procédure

| Étape 1 | Dans Cisco Unified Communications Manager Administration, sélectionnez <b>Périphérique &gt; Paramètres du périphérique &gt; Profil de téléphone commun</b> . |
|---------|----------------------------------------------------------------------------------------------------|
| Étape 2 | Définissez le paramètre Mode FIPS par Activé.                                                                                                    |
| Étape 3 | Définissez le paramètre Accès SSH par Désactivé.                                                                                                    |
| Étape 4 | Définissez le paramètre Accès au Web par <b>Désactivé</b> .                                                                                                  |
| Étape 5 | Définissez le paramètre SRTCP 80 bits sur Activé.                                                                                                    |
| Étape 6 | Sélectionnez Enregistrer.                                                                                                    |

### Configuration de UCR 2008 dans la configuration de téléphones d'entreprise

Suivez cette procédure pour définir les paramètres UCR 2008 suivants :

- Mode FIPS
- Accès au Web

#### **Procédure**

| Étape 1 | Dans Cisco Unified Communications Manager Administration, sélectionnez Système > Configuration des téléphones d'entreprise. |
|---------|----------------------------------------------------------------------------------------------------|
| Étape 2 | Définissez le paramètre Mode FIPS par Activé.                                                                               |
| Étape 3 | Définissez le paramètre Accès au Web par Désactivé.                                                                         |
| Étape 4 | Sélectionnez Enregistrer.                                                                                                   |

### Configuration de UCR 2008 sur le téléphone

Suivez cette procédure pour définir les paramètres UCR 2008 suivants :

- Mode FIPS
- SSH Access
- Accès au Web

#### Procédure

| ,       |                    |                        |                 |                |                |            |
|---------|--------------------|------------------------|-----------------|----------------|----------------|------------|
| Etape 1 | Dans Cisco Unified | Communications Manager | Administration, | sélectionnez l | Périphérique > | Téléphone. |

- Étape 2 Définissez le paramètre Accès SSH par Désactivé.
- Étape 3 Définissez le paramètre Mode FIPS par Activé.
- Étape 4 Définissez le paramètre Accès au Web sur Désactivé.
- Étape 5 Sélectionnez Enregistrer.

## Mobile and Remote Access Through Expressway

Mobile and Remote Access Through Expressway(MRA) permet aux utilisateurs distants de se connecter aisément et en toute sécurité au réseau d'entreprise, sans utiliser de tunnel client de réseau privé virtuel (VPN). Expressway utilise le protocole TLS (Transport Layer Security) pour sécuriser le trafic réseau. Pour qu'un téléphone puisse authentifier un certificat Expressway et établir une session TLS, il faut que le certificat Expressway soit signé par une autorité de certification publique approuvée par le micrologiciel du téléphone. Il n'est pas possible d'installer ou d'approuver d'autres certificats d'autorité de certification sur les téléphones pour authentifier un certificat Expressway.

La liste des certificats d'autorité de certification incorporés au micrologiciel du téléphone est disponible à l'adresse

http://www.cisco.com/c/en/us/support/collaboration-endpoints/unified-ip-phone-8800-series/products-technical-reference-list.html.

Mobile and Remote Access Through Expressway (MRA) fonctionne avec Cisco Expressway. Vous devez donc vous familiariser avec la documentation de Cisco Expressway, notamment le *Guide d'administration de Cisco Expressway* et le *Guide de déploiement de la configuration de base de Cisco Expressway*. La documentation de Cisco Expressway est disponible à l'adresse

http://www.cisco.com/c/en/us/support/unified-communications/expressway-series/tsd-products-support-series-home.html.

Seul le protocole IPv4 est pris en charge pour les utilisateurs de Mobile and Remote Access Through Expressway.

Pour obtenir des informations supplémentaires sur l'utilisation de Mobile and Remote Access Through Expressway, reportez-vous aux documents suivants :

- Cisco Preferred Architecture for Enterprise Collaboration, Design Overview (Architecture préférée par Cisco pour Enterprise Collaboration, présentation conceptuelle)
- Cisco Preferred Architecture for Enterprise Collaboration, CVD (Architecture préférée par Cisco pour Enterprise Collaboration, CVD)
- Guide de déploiement de Unified Communications Mobile and Remote Access via Cisco VCS
- Cisco TelePresence Video Communication Server (VCS), Configuration Guides (Guides de configuration de Cisco TelePresence Video Communication Server (VCS))
- Guide de déploiement de Mobile and Remote Access Through Cisco Expressway

Au cours du processus d'enregistrement du téléphone, le téléphone synchronise la date et l'heure affichées avec celles du serveur NTP (Network Time Protocol). Avec MRA, la balise de l'option DHCP 42 est utilisée pour localiser les adresses IP des serveurs NTP désignés pour la synchronisation de la date et de l'heure. Si la balise de l'option DHCP 42 est introuvable dans les informations de configuration, le téléphone recherche la balise 0.tandberg.pool.ntp.org pour identifier les serveurs NTP.

Après l'enregistrement, le téléphone utilise les informations du message SIP pour synchroniser la date et l'heure affichées sauf si un serveur NTP est configuré dans la configuration du téléphone de Cisco Unified Communications Manager.

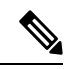

Remarque

Si l'option TFTP Encrypted Config (Configuration chiffrée par TFTP) est activée pour le profil de sécurité d'un de vos téléphones, vous ne pouvez pas utiliser le téléphone avec Mobile and Remote Access. La solution MRA ne prend pas en charge l'interaction des périphériques avec la fonction proxy d'autorité de certificat (CAPF).

Le mode SIP OAuth est pris en charge pour MRA. Ce mode vous permet d'utiliser des jetons d'accès OAuth pour l'authentification dans des environnements sécurisés.

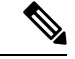

Remarque

Pour SIP OAuth en mode Mobile and Remote Access (Accès mobile et à distance, MRA), n'utilisez que l'intégration par code d'activation avec Mobile and Remote Access lorsque vous déployez le téléphone. L'activation avec un nom d'utilisateur et un mot de passe n'est pas prise en charge.

SIP OAuth mode nécessite Expressway x14.0 (1) et versions ultérieures, ou Cisco Unified Communications Manager 14.0 (1) et versions ultérieures

Pour obtenir des informations supplémentaires sur le mode AAuth SIP, consultez le *Guide de Configuration des fonctionnalités de Cisco Unified Communications Manager*, version 14.0(1) ou ultérieure.

### Scénarios de déploiement

Le tableau suivant présente les divers scénarios de déploiement de Mobile and Remote Access Through Expressway.

| Scénario                                                                                                    | Actions                                                                                                    |
|----------------------------------------------------------------------------------------------------|----------------------------------------------------------------------------------------------------|
| Un utilisateur sur site se connecte au réseau de la<br>société, après avoir déployé Mobile and Remote<br>Access Through Expressway. | Le réseau de l'entreprise est détecté et le téléphone<br>s'enregistre auprès de Cisco Unified<br>Communications Manager, comme il le ferait<br>normalement.                                                                                                    |
| Un utilisateur distant se connecte au réseau de la<br>société à l'aide de Mobile and Remote Access Through<br>Expressway.           | Le téléphone détecte qu'il est en mode hors site, la<br>fenêtre de connexion à Mobile and Remote Access<br>Through Expressway s'affiche, et l'utilisateur se<br>connecte au réseau d'entreprise.                                                                                                    |
|                                                                                                    | Les utilisateurs doivent disposer d'un nom de service,<br>d'un nom d'utilisateur et d'un mot de passe valides<br>pour pouvoir se connecter au réseau.                                                                                                    |
|                                                                                                    | Les utilisateurs doivent également réinitialiser le mode<br>de service pour effacer le paramètre TFTP secondaire<br>avant de pouvoir accéder au réseau de l'entreprise.<br>Cette opération efface le paramètre serveur TFTP<br>secondaire afin que le téléphone puisse détecter le<br>réseau hors site. |
|                                                                                                    | Si le téléphone est déployé est neuf, les utilisateurs<br>peuvent ignorer l'étape de réinitialisation des<br>paramètres réseau.                                                                                                    |
|                                                                                                    | Si les options DHCP 150 ou 66 sont activées sur le<br>routeur de leur réseau, les utilisateurs risquent de ne<br>pas pouvoir se connecter au réseau d'entreprise. Les<br>utilisateurs doivent désactiver ces paramètres DHCP<br>ou configurer directement leur adresse IP statique.                     |

### Configurer des informations d'authentification permanentes pour la connexion à Expressway

Lorsqu'un utilisateur se connecte au réseau à l'aide de Mobile and Remote Access Through Expressway, l'utilisateur est invité à saisir un nom d'utilisateur, un mot de passe et un nom domaine de service. Si vous activez le paramètre Infos d'auth. permanentes pour la connexion à Expressway, les informations d'authentification de l'utilisateur sont stockées afin qu'il n'ait plus besoin de les saisir. Par défaut, ce paramètre est désactivé.

Vous pouvez configurer les informations d'identification pour conserver un seul téléphone, un groupe de téléphones ou tous les téléphones.

#### **Rubriques connexes**

Configuration des fonctionnalités téléphoniques, à la page 102 Configuration spécifique au produit, à la page 104

### Outil de rapport de problème

Les utilisateurs peuvent vous envoyer des rapports de problème à l'aide le l'outil de rapport de problème.

Remarque

Les journaux de l'outil de rapport de problème sont requis par le centre d'assistance technique de Cisco lors de la résolution de problèmes. Les journaux sont supprimés si vous redémarrez le téléphone. Collectez les journaux avant de redémarrer les téléphones.

Pour émettre un rapport de problème, les utilisateurs doivent accéder à l'outil de rapport de problème et indiquer la date et l'heure auxquelles le problème a eu lieu, et fournir une description du problème.

Si le téléchargement du PRT échoue, vous pouvez accéder au fichier PRT du téléphone à partir de l'URL http:// <phone-ip-address> /FS/ <prt-file-name>. Cette URL est affichée sur le téléphone dans les cas suivants :

- Si le téléphone est configuré avec les valeurs d'usine. L'URL est active pendant une heure. Au bout d'une heure, l'utilisateur devra essayer à nouveau d'envoyer les journaux du téléphone.
- Si le téléphone a téléchargé un fichier de configuration et si le système de contrôle d'appels autorise le téléphone à accéder à Internet.

Vous devez ajouter une adresse de serveur dans le champ **URL de téléchargement de l'assistance utilisateur** de Cisco Unified Communications Manager.

Si vous déployez des périphériques avec Mobile and Remote Access through Expressway, vous devez aussi ajouter l'adresse du serveur PRT dans la liste des serveurs HTTP autorisés du serveur Expressway.

### Configuration d'une URL de téléchargement de l'assistance utilisateurs

Vous devez utiliser un serveur doté d'un script de téléchargement en amont pour pouvoir recevoir des fichiers PRT. Le PRT utilise un mécanisme HTTP POST, les paramètres suivants étant inclus dans le téléchargement (utilisant le chiffrement MIME multipartie) :

- devicename (exemple : « SEP001122334455 »)
- serialno (exemple : « FCH12345ABC »)
- username (le nom d'utilisateur configuré dans Cisco Unified Communications Manager, le propriétaire du périphérique)
- prt\_file (exemple : « probrep-20141021-162840.tar.gz »)

Vous trouverez ci-dessous un exemple de script. Le script est uniquement fourni à titre de référence. Cisco ne fournit pas d'assistance pour les scripts de téléchargement en amont installés sur les serveurs des clients.

<?php

```
// NOTE: you may need to edit your php.ini file to allow larger
// size file uploads to work.
// Modify the setting for upload_max_filesize
// I used: upload_max_filesize = 20M
// Retrieve the name of the uploaded file
$filename = basename($_FILES['prt_file']['name']);
// Get rid of quotes around the device name, serial number and username if they exist
```

```
$devicename = $ POST['devicename'];
$devicename = trim($devicename, "'\"");
$serialno = $ POST['serialno'];
$serialno = trim($serialno, "'\"");
$username = $ POST['username'];
$username = trim($username, "'\"");
// where to put the file
$fullfilename = "/var/prtuploads/".$filename;
// If the file upload is unsuccessful, return a 500 error and
// inform the user to try again
if(!move uploaded file($ FILES['prt file']['tmp name'], $fullfilename)) {
        header("HTTP/1.0 500 Internal Server Error");
        die("Error: You must select a file to upload.");
}
2>
⇖
```

```
Remarque
```

Les téléphones ne prennent en charge que les URL HTTP.

#### Procédure

| Étape 1 | Configurez un serveur pouvant exécuter votre script de téléchargement PRT.                                                                                                    |
|---------|----------------------------------------------------------------------------------------------------|
| Étape 2 | Rédigez un script pouvant traiter les paramètres susmentionnés, ou modifiez l'exemple de script fourni selon vos besoins.                                                                                                    |
| Étape 3 | Téléchargez le script sur votre serveur.                                                                                                    |
| Étape 4 | Dans Cisco Unified Communications Manager, allez à la zone Product Specific Configuration Layout (Disposition de la configuration spécifique au produit) de la fenêtre de configuration du périphérique individuel, de la fenêtre Profil de téléphone commun ou de la fenêtre Configuration des téléphones d'entreprise. |
| Étape 5 | Cochez la case <b>URL de téléchargement de l'assistance utilisateurs</b> et saisissez l'URL de votre serveur de téléchargement.                                                                                                    |
|         | Exemple :                                                                                                    |
|         | http://exemple.com/prtscript.php                                                                                                    |
| Étape 6 | Enregistrez vos modifications.                                                                                                    |

### Définition du libellé d'une ligne

Vous pouvez configurer un téléphone afin qu'il affiche un texte de libellé au lieu du numéro de répertoire. Utilisez ce libellé pour définir la ligne d'après son nom ou sa fonction. Par exemple, si un utilisateur partage des lignes du téléphone, vous pouvez définir la ligne par le nom de la personne qui partage la ligne.

Lors de l'ajout d'un libellé à un module d'extension de touches, seuls les 25 premiers caractères sont affichés sur une ligne.

#### Procédure

| Étape 1 | Dans Cisco Unified Communications Manager Administration, sélectionnez Périphérique > Téléphone.                                                                                                    |
|---------|----------------------------------------------------------------------------------------------------|
| Étape 2 | Localisez le téléphone à configurer.                                                                                                    |
| Étape 3 | Localisez l'instance de la ligne et définissez le champ Libellé de ligne.                                                                                                    |
| Étape 4 | (facultatif) Si le libellé doit être appliqué à d'autres périphérique qui partagent la ligne, cochez la case Mettre<br>à jour les paramètres du périphérique partagé et cliquez sur <b>Propager la sélection</b> . |
| Étape 5 | Sélectionnez Enregistrer.                                                                                                    |

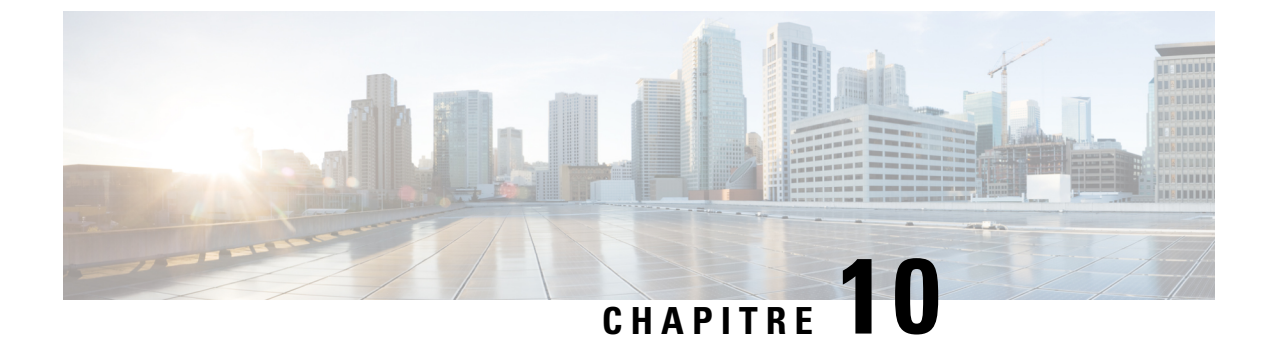

# Répertoire personnel et professionnel

- Configuration du répertoire d'entreprise, à la page 133
- Configuration du répertoire personnel, à la page 133

# **Configuration du répertoire d'entreprise**

Le Répertoire d'entreprise permet à l'utilisateur de rechercher les numéros de téléphone de ses collègues. Pour pouvoir utiliser cette fonctionnalité, vous devez configurer des répertoires d'entreprise.

Cisco Unified Communications Manager utilise un répertoire LDAP (Lightweight Directory Access Protocol) pour stocker les informations d'authentification et d'autorisation concernant les utilisateurs des applications Cisco Unified Communications Manager qui interfacent avec Cisco Unified Communications Manager. L'authentification établit les droits d'un utilisateur concernant l'accès au système. L'autorisation définit les ressources de téléphonie qu'un utilisateur est autorisé à utiliser, comme par exemple un numéro de poste donné.

Pour obtenir plus d'informations, reportez-vous à la documentation de votre version de Cisco Unified Communications Manager.

Une fois la configuration de l'annuaire LDAP terminée, les utilisateurs peuvent utiliser le service Répertoire d'entreprise de leur téléphone pour rechercher des utilisateurs dans le répertoire d'entreprise.

#### **Rubriques connexes**

Documentation des Cisco Unified Communications Manager, à la page 14

# Configuration du répertoire personnel

Le répertoire personnel permet aux utilisateurs de stocker un ensemble de numéros personnels.

Le répertoire personnel est constitué des fonctionnalités suivantes :

- Le Carnet d'adresses personnel (PAB, Personal Address Book)
- La numérotation abrégée

Les utilisateurs peuvent se servir de ces méthodes pour accéder aux fonctionnalités du répertoire personnel :

- À partir d'un navigateur Web : les utilisateurs peuvent accéder aux fonctionnalités Carnet d'adresses personnel et Numérotation abrégée depuis le portail d'aide en libre-service de Cisco Unified Communications.
- Sur le téléphone IP Cisco : choisissez **Contacts** pour effectuer une recherche dans le répertoire d'entreprise ou le répertoire personnel de l'utilisateur.

Pour configurer le répertoire personnel à partir d'un navigateur Web, les utilisateurs doivent accéder au portail d'aide en libre-service. Vous devez communiquer aux utilisateurs une URL et les informations d'authentification.
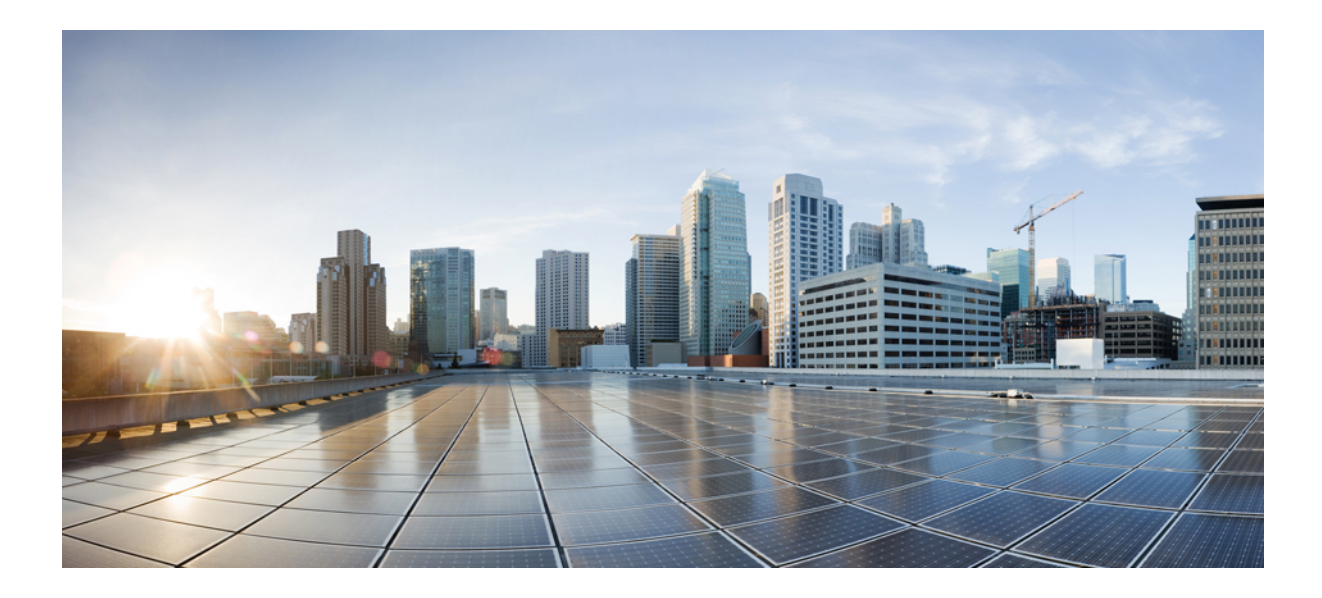

# SECTION IV

# Dépannage des téléphones de conférence IP Cisco

- Surveillance des systèmes téléphoniques, à la page 137
- Résolution des problèmes du téléphone, à la page 165
- Maintenance, à la page 183
- Assistance utilisateur internationale, à la page 187

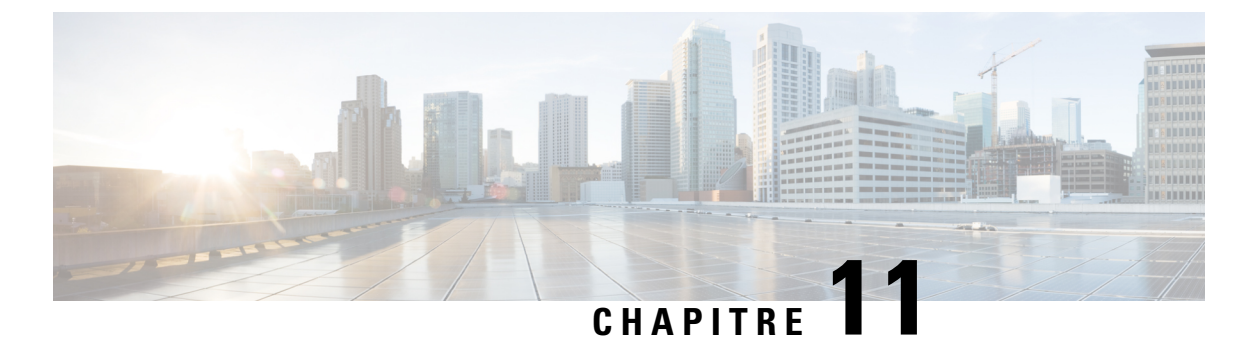

# Surveillance des systèmes téléphoniques

- Présentation de la surveillance des systèmes téléphoniques, à la page 137
- État du téléphone IP Cisco, à la page 137
- Page web du téléphone IP Cisco, à la page 150
- Demander des informations à partir du téléphone dans XML, à la page 162

# Présentation de la surveillance des systèmes téléphoniques

Vous pouvez visualiser diverses informations concernant le téléphone dans les menus d'état du téléphone et sur les pages Web du téléphone. Ces informations sont notamment les suivantes :

- Les informations sur le périphérique
- · Les informations sur la configuration du réseau
- Les statistiques réseau
- Les journaux des périphériques
- · Les statistiques de streaming

Cette section décrit les informations qui figurent sur la page Web du téléphone. Vous pouvez utiliser ces informations pour surveiller à distance l'utilisation d'un téléphone et pour fournir une assistance lors d'un dépannage.

#### **Rubriques connexes**

Résolution des problèmes du téléphone, à la page 165

# État du téléphone IP Cisco

Les sections suivantes décrivent comment afficher les informations sur le modèle, les messages d'état et les statistiques réseau sur les téléphones IP Cisco.

- Caractéristiques : affiche des informations sur le matériel et les logiciels du téléphone.
- Menu d'état : permet d'accéder aux écrans d'affichage des messages d'état, des statistiques réseau et des statistiques relatives à l'appel en cours.

Vous pouvez utiliser les informations affichées sur ces écrans pour surveiller le fonctionnement d'un téléphone et pour fournir une assistance lors d'un dépannage.

La plupart de ces informations, ainsi que d'autres informations apparentées, peuvent être obtenues à distance par le biais de la page Web du téléphone.

## Afficher la fenêtre Informations sur le téléphone

#### Procédure

| Étape 1 | Appuyez sur la touche <b>Paramètres</b> > <b>Informations système</b> . |
|---------|-------------------------------------------------------------------------|
| Étape 2 | Pour quitter le menu, appuyez sur Quitter.                              |

# Affichage du menu État

#### Procédure

| Etape 1 | Appuyez sur la touche <b>Paramètres</b> > <b>État</b> . |
|---------|---------------------------------------------------------|
| Étape 2 | Pour quitter le menu, appuyez sur Quitter.              |

### Affichage de la fenêtre Messages d'état

#### Procédure

| Etape 1 | Appuyez sur la touche <b>Paramètres</b> > État > Messages d'état. |
|---------|-------------------------------------------------------------------|
| Étape 2 | Pour quitter le menu, appuyez sur Quitter.                        |

#### Champs relatifs aux messages d'état

Le tableau suivant présente les messages d'état qui figurent sur l'écran Messages d'état du téléphone.

#### Tableau 22 : Messages d'état du téléphone IP Cisco

| Message                                     | Description                                                                                                    | Explication possible et action                                                |
|---------------------------------------------|----------------------------------------------------------------------------------------------------|-------------------------------------------------------------------------------|
| Impossible d'obtenir une adresse IP de DHCP | Le téléphone n'a pas encore obtenu d'adresse IP à<br>partir d'un serveur DHCP. Cela peut se produire<br>lorsque vous effectuez une réinitialisation d'usine ou<br>initiale. | Vérifiez que le serveur DHCP est disp<br>IP est disponible pour le téléphone. |

I

| Message                                 | Description                                                                                                    | Explication possible et action                                                                                                    |
|-----------------------------------------|----------------------------------------------------------------------------------------------------|----------------------------------------------------------------------------------------------------|
| Erreur taille TFTP                      | Le fichier de configuration est trop volumineux pour le système de fichiers du téléphone.                                                        | Éteignez le téléphone puis rallume                                                                                                    |
| Erreur checksum ROM                     | Le fichier de téléchargement logiciel est endommagé.                                                                                             | Obtenez une nouvelle copie du mie<br>placez-la dans le répertoire TFTPP<br>fichiers dans ce répertoire que lors<br>TFTP est fermé ; sinon, les fichiers                                                                   |
| Adresse IP en double                    | Un autre périphérique utilise l'adresse IP qui est affectée au téléphone.                                                                        | Si le téléphone est doté d'une adre<br>vous n'avez pas affecté une adress                                                                                                    |
|                                         |                                                                                                    | Si vous utilisez DHCP, vérifiez la DHCP.                                                                                                    |
| Suppression des fichiers CTL et ITL     | Suppression du fichier CTL ou ITL.                                                                                                    | Aucune. Ce message est uniquemen                                                                                                    |
| MàJ langue : erreur                     | Un ou plusieurs fichiers de localisation sont<br>introuvables dans le répertoire TFTP Path ou sont<br>incorrects. La langue n'a pas été changée. | Depuis Cisco Unified Operating Sy<br>que les fichiers suivants sont bien si<br>dans la Gestion des fichiers TFTP                                                                                                    |
|                                         |                                                                                                    | <ul> <li>Situé dans un sous-répertoire<br/>langue du réseau :</li> </ul>                                                                                                    |
|                                         |                                                                                                    | • tones.xml                                                                                                    |
|                                         |                                                                                                    | • Dans le sous-répertoire qui po<br>utilisateur :                                                                                                    |
|                                         |                                                                                                    | • glyphs.xml                                                                                                    |
|                                         |                                                                                                    | <ul> <li>dictionary.xml</li> </ul>                                                                                                    |
|                                         |                                                                                                    | • kate.xml                                                                                                    |
| Fichier introuvable <cfg file=""></cfg> | Le fichier basé sur le nom et de configuration par<br>défaut est introuvable sur le serveur TFTP.                                                | Le fichier de configuration d'un tél<br>téléphone est ajouté à la base de de<br>Communications Manager. Si le té<br>base de données Cisco Unified Co<br>serveur TFTP génère la réponse <b>F</b> :<br><b>introuvable</b> . |
|                                         |                                                                                                    | <ul> <li>Le téléphone n'est pas enregis<br/>Communications Manager.</li> </ul>                                                                                                    |
|                                         |                                                                                                    | Vous devez ajouter le télépho<br>Unified Communications Mar<br>l'enregistrement automatique                                                                                                    |
|                                         |                                                                                                    | • Si vous utilisez DHCP, vérifiez vers le serveur TFTP adéquat                                                                                                    |
|                                         |                                                                                                    | • Si vous utilisez des adresses I configuration du serveur TFT                                                                                                    |

| Message                                         | Description                                                                                                    | Explication possible et action                                                                     |
|-------------------------------------------------|----------------------------------------------------------------------------------------------------|----------------------------------------------------------------------------------------------------|
| Fichier introuvable <ctlfile.tlv></ctlfile.tlv> | Ce message s'affiche sur le téléphone lorsque le<br>cluster Cisco Unified Communications Manager n'est<br>pas en mode sécurisé. | Aucun impact ; le téléphone peut toujor<br>de Cisco Unified Communications Ma                      |
| Adresse IP libérée                              | Le téléphone est configuré pour libérer l'adresse IP.                                                                           | Le téléphone reste inactif jusqu'à sa mis<br>la réinitialisation de l'adresse DHCP.                |
| Expiration DHCP IPv4                            | Le serveur DHCP IPv4 n'a pas répondu.                                                                                           | Le réseau est occupé : les erreurs devrai<br>résolues dès la diminution de la charge               |
|                                                 |                                                                                                    | Pas de connectivité réseau entre le serv<br>téléphone : vérifiez les connexions rés                |
|                                                 |                                                                                                    | Le serveur DHCP IPv4 est en panne :<br>du serveur DHCP IPv4.                                       |
|                                                 |                                                                                                    | Les erreurs persistent : envisagez d'aff<br>statique.                                              |
| Expiration DHCP IPv6                            | Le serveur DHCP IPv6 n'a pas répondu.                                                                                           | Le réseau est occupé : les erreurs devrai-<br>résolues dès la diminution de la charge              |
|                                                 |                                                                                                    | Pas de connectivité réseau entre le serv<br>téléphone : vérifiez les connexions rés                |
|                                                 |                                                                                                    | Le serveur DHCP IPv6 est en panne :<br>du serveur DHCP IPv6.                                       |
|                                                 |                                                                                                    | Les erreurs persistent : envisagez d'aff statique.                                                 |
| Expiration DNS IPv4                             | Le serveur DNS IPv4 n'a pas répondu.                                                                                            | Le réseau est occupé : les erreurs devrai-<br>résolues dès la diminution de la charge              |
|                                                 |                                                                                                    | Pas de connectivité réseau entre le serv<br>téléphone : vérifiez les connexions rés                |
|                                                 |                                                                                                    | Le serveur DNS IPv4 est en panne : vé<br>serveur DNS IPv4.                                         |
| Expiration DNS IPv6                             | Le serveur DNS IPv6 n'a pas répondu.                                                                                            | Le réseau est occupé : les erreurs devrai<br>résolues dès la diminution de la charge               |
|                                                 |                                                                                                    | Pas de connectivité réseau entre le serv<br>téléphone : vérifiez les connexions rés                |
|                                                 |                                                                                                    | Le serveur DNS IPv6 est en panne : vé<br>serveur DNS IPv6.                                         |
| DNS - Hôte IPv4 inconnu                         | Le DNS IPv4 n'a pas pu résoudre le nom du serveur<br>TFTP ou de Cisco Unified Communications Manager.                           | Vérifiez que les noms d'hôte du server<br>Unified Communications Manager sont<br>dans le DNS IPv4. |
|                                                 |                                                                                                    | Envisagez d'utiliser des adresses IPv4                                                             |

I

| Message                                                                                            | Description                                                                                                    | Explication possible et action                                                                                                    |
|----------------------------------------------------------------------------------------------------|----------------------------------------------------------------------------------------------------|----------------------------------------------------------------------------------------------------|
| DNS - Hôte IPv6 inconnu                                                                            | Le DNS IPv6 n'a pas pu résoudre le nom du serveur<br>TFTP ou de Cisco Unified Communications Manager.                                         | Vérifiez que les noms d'hôte du se<br>Unified Communications Manager<br>dans le DNS IPv6.                                                                |
|                                                                                                    |                                                                                                    | Envisagez d'utiliser des adresses Il                                                                                                    |
| Image : rejet HC                                                                                   | L'application téléchargée n'est pas compatible avec<br>le matériel du téléphone.                                                              | Ceci se produit lorsque vous tentez<br>une version du logiciel qui ne pren<br>changements de matériel effectués                                          |
|                                                                                                    |                                                                                                    | Vérifiez l'ID de chargement attribu<br>Cisco Unified Communications Ma<br><b>Périphérique</b> > <b>Téléphone</b> ). Saisia<br>affichée sur le téléphone. |
| Aucun routeur par défaut                                                                           | Aucun routeur par défaut n'est indiqué dans la configuration de l'adresse statique ou de DHCP.                                                | Si le téléphone est doté d'une adres routeur par défaut est configuré.                                                                                   |
|                                                                                                    |                                                                                                    | Si vous utilisez DHCP, le serveur D<br>par défaut. Vérifiez la configuratio                                                                              |
| Pas de serveur DNS IPv4                                                                            | Un nom a été défini, mais aucune adresse du serveur S<br>DNS IPv4 n'est spécifiée dans la configuration de s                                  | Si le téléphone est doté d'une adres serveur DNS IPv4 est configuré.                                                                                     |
|                                                                                                    | DHCP ou de l'adresse IP statique.                                                                                                    | Si vous utilisez DHCP, le serveur DI<br>DNS IPv4. Vérifiez la configuration                                                                              |
| Pas de serveur DNS IPv6                                                                            | Un nom a été défini, mais aucune adresse du serveur<br>DNS IPv6 n'est spécifiée dans la configuration de<br>DHCP ou de l'adresse IP statique. | Si le téléphone est doté d'une adres serveur DNS IPv6 est configuré.                                                                                     |
|                                                                                                    |                                                                                                    | Si vous utilisez DHCP, le serveur DI<br>DNS IPv6. Vérifiez la configuration                                                                              |
| Aucune liste de confiance installée                                                                | Le fichier CTL ou le fichier ITL n'est pas installé sur le téléphone.                                                                         | La liste de confiance n'est pas con<br>Communications Manager ; ce der<br>la sécurité par défaut.                                                        |
|                                                                                                    |                                                                                                    | La liste de confiance n'est pas con                                                                                                    |
|                                                                                                    |                                                                                                    | Pour plus d'informations sur les Li<br>documentation propre à votre versi<br>Cisco Unified Communications Ma                                             |
| Un téléphone n'a pas pu être enregistré. La taille de clé du certificat n'est pas compatible FIPS. | FIPS nécessite que le certificat du serveur RSA comporte 2048 bits ou plus.                                                                   | Mettre à jour le certificat.                                                                                                    |
| Redémarrage requis par Cisco Unified<br>Communications Manager                                     | Le téléphone redémarre sur demande de Cisco<br>Unified Communications Manager.                                                                | Des changements ont vraisemblabl<br>configuration de Cisco Unified Co<br>l'utilisateur a appuyé sur le bouton<br>pour valider les modifications.         |

| Message                                  | Description                                                                                                    | Explication possible et action                                                                                                    |
|------------------------------------------|----------------------------------------------------------------------------------------------------|----------------------------------------------------------------------------------------------------|
| Erreur accès TFTP                        | Le serveur TFTP pointe vers un répertoire qui n'existe pas.                                                          | Si vous utilisez DHCP, vérifiez que le se le serveur TFTP adéquat.                                                                                                    |
|                                          |                                                                                                    | Si vous utilisez des adresses IP statiques<br>du serveur TFTP.                                                                                                    |
| Erreur TFTP                              | Le téléphone ne reconnaît pas un code d'erreur fourni par le serveur TFTP.                                           | Contactez le centre d'assistance technic                                                                                                    |
| Délai TFTP expiré                        | Le serveur TFTP n'a pas répondu.                                                                                     | Le réseau est occupé : les erreurs devraid<br>résolues dès la diminution de la charge                                                                                                    |
|                                          |                                                                                                    | Pas de connectivité réseau entre le serve<br>vérifiez les connexions réseau.                                                                                                    |
|                                          |                                                                                                    | Le serveur TFTP est en panne : vérifie serveur TFTP .                                                                                                    |
| Délai expiré                             | Le demandeur a tenté d'exécuter une transaction<br>802.1X mai le délai a expiré car l'authentifiant était<br>absent. | Le délai d'authentification expire génér<br>n'est pas configuré sur le commutateur                                                                                                    |
| Échec de la MàJ de la liste de confiance | La mise à jour des fichiers CTL et ITL a échoué.                                                                     | Des fichiers CTL et ITL sont installés mise à jour des nouveaux fichiers CTL                                                                                                    |
|                                          |                                                                                                    | Voici les raisons possibles de cet échec                                                                                                    |
|                                          |                                                                                                    | <ul> <li>Une panne réseau s'est produite.</li> <li>Le serveur TFTP a subi une panne</li> <li>Le nouveau jeton de sécurité utilis<br/>CTL et le certificat TFTP utilisé p<br/>ont été introduits, mais ils ne sont<br/>fichiers CTL et ITL actuels du tél</li> <li>Une panne s'est produite sur le té</li> </ul> |
|                                          |                                                                                                    | Solutions possibles:                                                                                                    |
|                                          |                                                                                                    | <ul> <li>Vérifiez la connectivité réseau.</li> <li>Vérifiez que le serveur TFTP est a<br/>normalement.</li> <li>Si le serveur Transactional Vsam<br/>en charge par Cisco Unified Com<br/>vérifiez si le serveur TVS est activ<br/>normalement.</li> <li>Vérifiez la validité du jeton de séc</li> </ul>         |
|                                          |                                                                                                    | Si vous avez essayé toutes les solution<br>supprimez manuellement les fichiers C<br>réinitialisez le téléphone.                                                                                                    |
|                                          |                                                                                                    | Pour plus d'informations sur les Listes<br>documentation propre à votre version p<br>Cisco Unified Communications Manag                                                                                                    |

| Message                                                                   | Description                                                                | Explication possible et action                                                                                                    |
|---------------------------------------------------------------------------|----------------------------------------------------------------------------|----------------------------------------------------------------------------------------------------|
| Liste de confiance mise à jour                                            | Le fichier CTL, le fichier ITL ou les deux fichiers<br>ont été mis à jour. | Aucune. Ce message est uniquement<br>Pour plus d'informations sur les Lis<br>documentation propre à votre versi<br>Cisco Unified Communications Ma |
| Erreur de version                                                         | Le nom du téléphone fichier image du téléphone est incorrect.              | Assurez-vous de l'exactitude du fic                                                                                                    |
| XmlDefault.cnf.xml ou .cnf.xml, selon le nom de périphérique du téléphone | Nom du fichier de configuration.                                           | Aucune. Ce message indique le non<br>du téléphone.                                                                                                 |

#### **Rubriques connexes**

Documentation des Cisco Unified Communications Manager, à la page 14

### Affichage de la fenêtre Statistiques réseau

#### Procédure

| Étape 1 | Appuyez sur <b>Paramètres &gt; État &gt; Statistiques réseau</b> . |
|---------|--------------------------------------------------------------------|
| Étape 2 | Pour quitter le menu, appuyez sur Quitter,                         |

#### Champs relatifs aux statistiques réseau

Le tableau suivant décrit les éléments de l'écran Statistiques réseau.

#### Tableau 23 : Champs relatifs aux statistiques réseau

| Élément                       | Description                                                                                           |
|-------------------------------|----------------------------------------------------------------------------------------------------|
| Tx Frames (Trames émises)     | Le nombre de paquets envoyés par le téléphone                                                         |
| Tx broadcast                  | Le nombre de paquets de diffusion envoyés par le téléphone                                            |
| Transmission individuelle     | Le nombre total de paquets à diffusion individuelle émis par le téléphone                             |
| Rx Frames (Trames reçues)     | Le nombre de paquets reçus par le téléphone                                                           |
| Rx broadcast                  | Le nombre de paquets de diffusion reçus par le téléphone                                              |
| Rx unicast                    | Le nombre total de paquets à diffusion individuelle reçus par le téléphone                            |
| CDP ID périphérique du voisin | L'identifiant d'un périphérique branché dans ce port et détecté par le protocole CDP.                 |
| CDP Adresse IP du voisin      | L'identifiant d'un périphérique branché dans ce port et détecté par le protocole CDP, qui utilise IP. |

| Élément                                                                                                    | Description                                                                                                    |  |
|----------------------------------------------------------------------------------------------------|----------------------------------------------------------------------------------------------------|--|
| CDP Port du voisin                                                                                               | L'identifiant d'un périphérique branché dans ce port et détecté par le protocole CDP.                                                                                                    |  |
| Cause du redémarrage : l'une des valeurs suivantes :                                                             | La raison de la dernière réinitialisation du téléphone                                                                                                    |  |
| <ul> <li>Réinitialisation matérielle<br/>(réinitialisation par mise sous<br/>tension)</li> </ul>                 |                                                                                                    |  |
| <ul> <li>Réinitialisation logicielle (le<br/>contrôleur de la mémoire est<br/>également réinitialisé)</li> </ul> |                                                                                                    |  |
| <ul> <li>Réinitialisation logicielle (le<br/>contrôleur de mémoire n'est pas<br/>réinitialisé)</li> </ul>        |                                                                                                    |  |
| • Watchdog Reset (Réinitialisation<br>par le chien de garde)                                                     |                                                                                                    |  |
| • Initialisé                                                                                                    |                                                                                                    |  |
| • Inconnue                                                                                                    |                                                                                                    |  |
| Port 1                                                                                                    | L'état des liaisons et la connexion du port réseau (par exemple,<br><b>100 Mo auto duplex intégral</b> signifie que le port PC<br>est à l'état de liaison montante et a négocié automatiquement une<br>connexion de 100 Mbits/s en duplex intégral) |  |

I

| Élément | Description                                                                                                    |
|---------|----------------------------------------------------------------------------------------------------|
| IPv4    | Les informations concernant l'état de DHCP. Ces informations comprennent les états suivants :                                                                                                    |
|         | <ul> <li>CDP BOUND (Liaison CDP)</li> <li>CDP INIT (Initialisation CDP)</li> <li>DHCP BOUND (Liaison DHCP)</li> <li>DHCP DISABLED (DHCP désactivé)</li> <li>DHCP INIT (Initialisation DHCP)</li> <li>DHCP INVALID (DHCP incorrect)</li> <li>DHCP REBINDING (Nouvelle liaison DHCP)</li> <li>DHCP REBOOT (Redémarrage DHCP)</li> <li>DHCP RENEWING (Renouvellement DHCP)</li> <li>DHCP REQUESTING (Requête DHCP)</li> <li>DHCP RESYNC (Resynchronisation DHCP)</li> <li>DHCP UNRECOGNIZED (DHCP non reconnu)</li> </ul> |
|         | <ul> <li>DHCP WAITING COLDBOOT TIMEOUT (DHCP -<br/>Temporisation démarrage à froid)</li> <li>DISABLED DUPLICATE IP (Adresse IP en double<br/>désactivée)</li> <li>SET DHCP COLDBOOT (Définir redémarrage à froid DHCP)</li> <li>SET DHCP DISABLED (Définir désactivation DHCP)</li> <li>SET DHCP FAST (Définition DHCP rapide)</li> </ul>                                                                                                    |

| Élément | Description |
|---------|-------------|
| IPv6    |             |

| Élément | Description                                                                                   |
|---------|-----------------------------------------------------------------------------------------------|
|         | Les informations concernant l'état de DHCP. Ces informations comprennent les états suivants : |
|         | • CDP INIT (Initialisation CDP)                                                               |
|         | DHCP6 BOUND (Liaison DHCP6)                                                                   |
|         | DHCP6 DISABLED (DHCP6 désactivé)                                                              |
|         | • DHCP6 RENEW (Renouvellement DHCP6)                                                          |
|         | DHCP6 REBIND (Nouvelle liaison DHCP6)                                                         |
|         | DHCP6 INIT (Initialisation DHCP6)                                                             |
|         | DHCP6 SOLICIT (Sollicitation de DHCP6)                                                        |
|         | DHCP6 REQUEST (Requête DHCP6)                                                                 |
|         | DHCP6 RELEASING (Libération de DHCP6)                                                         |
|         | DHCP6 RELEASED (DHCP6 libéré)                                                                 |
|         | DHCP6 DISABLING (Désactivation de DHCP6)                                                      |
|         | DHCP6 DECLINING (Refus DHCP6)                                                                 |
|         | DHCP6 DECLINED (DHCP6 refusé)                                                                 |
|         | DHCP6 INFOREQ (Requête infos DHCP6)                                                           |
|         | • DHCP6 INFOREQ DONE (Requête infos DHCP6 terminée)                                           |
|         | DHCP6 INVALID (DHCP6 incorrect)                                                               |
|         | <ul> <li>DISABLED DUPLICATE IPV6 (Adresse IPv6 en double<br/>désactivée)</li> </ul>           |
|         | • DHCP6 DECLINED DUPLICATE IP (DHCP6 a refusé une<br>adresse IP en double)                    |
|         | ROUTER ADVERTISE (Publication routeur)                                                        |
|         | • DHCP6 WAITING COLDBOOT TIMEOUT (DHCP6 -<br>Temporisation du démarrage à froid)              |
|         | • DHCP6 TIMEOUT USING RESTORED VAL (DHCP6 -<br>Temporisation avec valeurs restaurées)         |
|         | • DHCP6 TIMEOUT CANNOT RESTORE (DHCP6 échec restauration temporisation)                       |
|         | IPV6 STACK TURNED OFF (Pile IPv6 désactivée)                                                  |
|         | ROUTER ADVERTISE (Publication routeur)                                                        |
|         | ROUTER ADVERTISE (Publication routeur)                                                        |
|         | • UNRECOGNIZED MANAGED BY (Géré par inconnu)                                                  |

| Élément | Description                             |
|---------|-----------------------------------------|
|         | ILLEGAL IPV6 STATE (État IPv6 illicite) |

### Affichage de la fenêtre Statistiques d'appel

#### Procédure

| Étape 1 | Appuyez sur <b>Paramètres</b> > <b>État</b> > <b>Statistiques d'appel</b> . |
|---------|-----------------------------------------------------------------------------|
| Étape 2 | Pour quitter le menu, appuyez sur Quitter,                                  |

#### Champs relatifs aux statistiques d'appel

Le tableau suivant décrit les éléments de l'écran Statistiques d'appel.

#### Tableau 24 : Les éléments de statistiques d'appel

| Élément         | Description                                                                                                   |
|-----------------|----------------------------------------------------------------------------------------------------|
| Codec appelé    | Type de flux vocal reçu (flux RTP audio à partir de codec) :                                                  |
|                 | • G.729                                                                                                    |
|                 | • G.722                                                                                                    |
|                 | • G.722 AMR WB                                                                                                |
|                 | • G.711 mu-law                                                                                                |
|                 | • G.711 A-law                                                                                                 |
|                 | • iLBC                                                                                                    |
|                 | • OPUS                                                                                                    |
| Codec appelant  | Type de flux vocal transmis (flux RTP audio à partir de codec) :                                              |
|                 | • G.729                                                                                                    |
|                 | • G.722                                                                                                    |
|                 | • G.722 AMR WB                                                                                                |
|                 | • G.711 mu-law                                                                                                |
|                 | • G.711 A-law                                                                                                 |
|                 | • iLBC                                                                                                    |
|                 | • OPUS                                                                                                    |
| Appelé - Taille | Taille, en millisecondes, des paquets de voix inclus dans le flux de voix reçu(transmission de flux par RTP). |

I

| Élément                               | Description                                                                                                    |
|---------------------------------------|----------------------------------------------------------------------------------------------------|
| Appelant - Taille                     | Taille, en millisecondes, des paquets de voix inclus dans le flux de voix émis.                                                                                                    |
| Paquets Appelé                        | Nombre de paquets de voix RTP reçus depuis l'ouverture du flux de voix.                                                                                                    |
|                                       | <b>Remarque</b> Ce nombre n'est pas nécessairement identique au nombre de paquets de voix RTP reçus depuis le début de l'appel, car l'appel peut avoir été mis en attente.                                                                                                    |
| Paquets Appelant                      | Nombre de paquets de voix RTP transmis depuis l'ouverture du flux de voix.                                                                                                    |
|                                       | <b>Remarque</b> Ce nombre n'est pas nécessairement identique au nombre de paquets de voix RTP transmis depuis le début de l'appel, car l'appel peut avoir été mis en attente.                                                                                                    |
| Gigue moyenne                         | Estimation de la gigue moyenne, en millisecondes, des paquets RTP (retard dynamique subi par un paquet lorsqu'il traverse le réseau), qui a été observée depuis l'ouverture du flux de voix de réception.                                                                                                    |
| Gigue max                             | Gigue maximale, en millisecondes, observée depuis l'ouverture du flux de voix de réception.                                                                                                    |
| Refusé par l'appelé                   | Nombre de paquets RTP inclus dans le flux de voix de réception et abandonnés (paquets incorrects, trop de retard, etc.).                                                                                                    |
|                                       | <b>Remarque</b> Le téléphone supprime les paquets d'une charge utile de bruit de confort de type 19, qui sont générés par les passerelles Cisco, car ils augmentent ce nombre.                                                                                                    |
| Paquets perdus Appelé                 | Paquets RTP manquants (perdus en chemin).                                                                                                    |
| Mesures de la qualité d'éco           | ute                                                                                                    |
| Ratio cumulé de masquage              | Nombre total de trames de masquage divisé par le nombre total de trames de conversation reçues depuis le début du flux de voix.                                                                                                    |
| Ratio de temps de masquage            | Nombre de trames de masquage divisé par le nombre de trames de voix<br>incluses dans le précédent intervalle de 3 secondes de conversation active.<br>Si la détection d'activité vocale (VAD) est utilisée, un intervalle plus long<br>peut être nécessaire pour accumuler 3 secondes de conversation active. |
| Ratio de masquage max.                | Taux de masquage par intervalle le plus élevé depuis le début du flux de voix.                                                                                                    |
| Durée en sec. masquées                | Durée, en secondes, des événements de masquage (trames perdues) depuis<br>le début du flux de voix (inclut les secondes masquées de haut niveau).                                                                                                    |
| Durée en sec. masquées de haut niveau | Durée, en secondes, pendant laquelle plus de 5 % des événements de masquage (trames perdues) se sont produits depuis le début du flux de voix.                                                                                                    |

| Élément | Description                                                                                                    |
|---------|----------------------------------------------------------------------------------------------------|
| Latence | Estimation de la latence du réseau, exprimée en millisecondes. Cette valeur représente une moyenne mobile du retard aller-retour, mesurée à la réception des blocs de rapport du récepteur RTCP. |

# Page web du téléphone IP Cisco

Chaque téléphone IP Cisco possède une page Web sur laquelle figurent diverses informations sur le téléphone, notamment :

- Information périphérique : affiche les paramètres du périphérique et les informations connexes sur le téléphone.
- Paramétrage réseau : affiche les informations sur la configuration réseau et sur les autres paramètres du téléphone.
- Statistiques réseau : affiche des liens hypertexte vers des informations sur le trafic réseau.
- Journaux des périphériques : affiche des liens hypertexte vers des informations relatives à la résolution de problèmes.
- Statistiques de streaming : affiche des liens hypertexte vers diverses statistiques de transmission de flux.

Cette section décrit les informations qui figurent sur la page web du téléphone. Vous pouvez utiliser ces informations pour surveiller à distance l'utilisation d'un téléphone et pour fournir une assistance lors d'un dépannage.

Ces informations sont également disponibles directement sur le téléphone.

### Accéder à la page web du téléphone

| Remarque |             | Si vous ne parvenez pas à accéder à la page Web, il se peut qu'elle soit désactivée par défaut.                                                                                                    |
|----------|-------------|----------------------------------------------------------------------------------------------------|
|          | Pro         | cédure                                                                                                    |
| Étape 1  | Obt         | enez l'adresse IP du téléphone IP Cisco à l'aide d'une des méthodes suivantes :                                                                                                    |
|          | a)          | Recherchez le téléphone dans Cisco Unified Communications Manager Administration, en sélectionnant<br><b>Périphérique</b> > <b>Téléphone</b> . Les téléphones qui s'enregistrent auprès de Cisco Unified<br>Communications Manager affichent l'adresse IP dans la fenêtre Trouver et lister les téléphones ainsi qu'en<br>haut de la fenêtre Configuration du téléphone. |
|          | b)          | Sur le téléphone, appuyez sur <b>Paramètres</b> > <b>Informations système</b> , puis faites défiler jusqu'au champ d'adresse IPv4.                                                                                                    |
| Étape 2  | Ouv<br>IP ( | rrez un navigateur Web et saisissez l'URL suivante, dans laquelle <i>adresse_IP</i> est l'adresse IP du téléphone<br>Cisco :                                                                                                    |

http://<IP\_address>

# Page Web d'informations sur le périphérique

La zone Info. périphérique de la page Web du téléphone présente les paramètres du périphérique et des informations relatives au téléphone. Le tableau suivant décrit ces éléments.

Pour afficher la zone Info. périphérique, accédez à la page Web du téléphone, puis cliquez sur le lien hypertexte **Info. périphérique**.

| Champ               | Description                                                                                     |
|---------------------|-------------------------------------------------------------------------------------------------|
| Mode de service     | Le mode de service pour le téléphone.                                                           |
| Domaine du service  | Le domaine du service.                                                                          |
| État du service     | État actuel du service.                                                                         |
| Adresse MAC         | Adresse MAC (Media Access Control) du téléphone.                                                |
| Host Name           | Unique ; nom fixe qui est automatiquement attribué au téléphone en fonction de son adresse MAC. |
| NR téléphone        | Le numéro de répertoire qui est affecté au téléphone.                                           |
| ID image app        | Indique la version de l'image de l'application.                                                 |
| ID image démarrage  | Indique la version de limage du programme de démarrage.                                         |
| Version             | L'identifiant du micrologiciel qui est en cours d'exécution sur le téléphone.                   |
| Version du matériel | Le numéro de révision mineure du matériel du téléphone.                                         |
| Numéro de série     | Le numéro de série unique du téléphone.                                                         |
| Numéro du modèle    | Le numéro de modèle du téléphone.                                                               |
| Message en attente  | Indique si un message vocal est en attente sur la ligne principale de ce téléphone.             |
| UDI                 | Affiche les informations Cisco UDI (Unique Device Identifier) suivantes du téléphone :          |
|                     | Type de matériel                                                                                |
|                     | Nom de modèle de téléphone                                                                      |
|                     | Identificateur du produit                                                                       |
|                     | • ID de la version (VID) : indique le numéro de version du matériel principal.                  |
|                     | • Numéro de série                                                                               |

Tableau 25 : Champs de la page Web d'informations sur le périphérique

| Champ                         | Description                                                                                                    |
|-------------------------------|----------------------------------------------------------------------------------------------------|
| Heure                         | L'heure du groupe Date/Heure dont le téléphone est membre. Ces informations proviennent de Cisco Unified Communications Manager.           |
| Fuseau horaire                | Le fuseau horaire du groupe Date/Heure dont le téléphone est membre. Ces informations proviennent de Cisco Unified Communications Manager. |
| Date                          | La date du groupe Date/Heure dont le téléphone est membre. Ces informations proviennent de Cisco Unified Communications Manager.           |
| Mémoire libre du système      | Quantité de mémoire système installée.                                                                                                    |
| Mémoire libre du Java<br>heap | Quantité de mémoire libre du Java heap.                                                                                                    |
| Mémoire libre du Java<br>pool | Quantité de mémoire libre pour le pool Java.                                                                                               |
| Mode FIPS activé              | Indique si le mode FIPS est activé.                                                                                                    |

# Page Web de configuration réseau

La zone Configuration réseau de la page Web d'un téléphone présente des informations sur le paramétrage réseau et sur d'autres paramètres du téléphone. Le tableau suivant décrit ces éléments.

Vous pouvez afficher et définir beaucoup de ces éléments dans le menu Paramétrage réseau du téléphone IP Cisco.

Pour afficher la zone Configuration réseau, accédez à la page Web du téléphone, puis cliquez sur le lien hypertexte **Configuration réseau**.

| Élément               | Description                                                                                                    |
|-----------------------|----------------------------------------------------------------------------------------------------|
| Adresse MAC           | Adresse MAC (Media Access Control) du téléphone.                                                                    |
| Host Name             | Le nom d'hôte que le serveur DHCP a affecté au téléphone.                                                           |
| Nom de domaine        | Le nom du domaine DNS (Domain Name System) dans lequel le téléphone se situe.                                       |
| Serveur DHCP          | L'adresse IP du serveur DHCP (Dynamic Host Configuration Protocol) à partir duquel le téle<br>obtient l'adresse IP. |
| Serveur BOOTP         | Indique si le téléphone obtient la configuration d'un serveur de protocole Bootstrap (BootP).                       |
| DHCP                  | Indique si le téléphone utilise DHCP.                                                                               |
| Adresse IP            | Adresse de protocole Internet (IP) du téléphone.                                                                    |
| Masque de sous-réseau | Masque de sous-réseau utilisé par le téléphone.                                                                     |
| Routeur par défaut 1  | Routeur par défaut utilisé par le téléphone.                                                                        |

Tableau 26 : Éléments de la zone Configuration réseau

I

| Élément                 | Description                                                                                                    |
|-------------------------|----------------------------------------------------------------------------------------------------|
| Serveur DNS 1 à 3       | Le serveur de noms de domaine (DNS) (Serveur DNS 1) et les serveurs DNS secondaires<br>(Serveurs DNS 2 et 3) utilisés par le téléphone.                                                                                                    |
| TFTP secondaire         | Indique si le téléphone utilise un autre serveur TFTP.                                                                                                    |
| Serveur TFTP 1          | Le serveur TFTP (Trivial File Transfer Protocol) principal utilisé par le téléphone.                                                                                                    |
| Serveur TFTP 2          | Le serveur TFTP (Trivial File Transfer Protocol) secondaire utilisé par le téléphone.                                                                                                    |
| Libération adresse DHCP | Indique le paramètre de l'option Libération d'adresse DHCP.                                                                                                    |
| ID VLAN opérationnel    | Le réseau local virtuel (VLAN) qui est configuré sur un commutateur Catalyst Cisco dont est membre.                                                                                                    |
| ID VLAN admin.          | Le VLAN auxiliaire dont le téléphone est membre.                                                                                                    |
| Unified CM 1 à 5        | Noms d'hôte ou adresses IP, classés par ordre de priorité, des serveurs Cisco Unified<br>Communications Manager auprès desquels le téléphone peut s'enregistrer. Un élément per<br>afficher l'adresse IP d'un routeur SRST pouvant fournir des fonctionnalités Cisco Unified<br>Communications Manager limitées, si un tel routeur est disponible.                                                                                                    |
|                         | Pour un serveur disponible, un élément affiche l'adresse IP du serveur Cisco Unified<br>Communications Manager ainsi que l'un des états suivants :                                                                                                    |
|                         | <ul> <li>Actif : le serveur Cisco Unified Communications Manager depuis lequel le téléphor<br/>actuellement des services de traitement d'appels</li> <li>En attente : le serveur Cisco Unified Communications Manager vers lequel le téléphor<br/>si le serveur actuel devient indisponible</li> <li>Vide : aucune connexion en cours à ce serveur Cisco Unified Communications Man</li> </ul>                                                                                                    |
|                         | Un élément peut également afficher la désignation SRST (Survivable Remote Site Teleplidentifie un routeur SRST capable de fournir des fonctionnalités Cisco Unified Communicati limitées. Ce routeur prend le contrôle du traitement des appels si tous les autres serveurs C Communications Manager deviennent inaccessibles. Cisco Unified Communications Ma apparaît toujours à la fin de la liste des serveurs, même s'il est actif. Vous pouvez configu du routeur SRST dans la section Pool de périphériques de la fenêtre de configuration de C Communications Manager. |
| URL d'information       | URL du texte d'aide qui s'affiche sur le téléphone.                                                                                                    |
| URL des répertoires     | URL du serveur à partir duquel le téléphone accède aux informations de répertoire.                                                                                                    |
| URL des messages        | URL du serveur à partir duquel le téléphone obtient les services de message.                                                                                                    |
| URL des services        | URL du serveur à partir duquel le téléphone obtient les services de téléphone IP Cisco.                                                                                                    |
| URL d'inactivité        | URL affichée sur le téléphone lorsque ce dernier est inactif pendant la durée spécifiée da<br>Durée inactiv. URL, et lorsqu'aucun menu n'est ouvert.                                                                                                    |
| Durée inactiv. URL      | Durée, en secondes, pendant laquelle le téléphone est inactif et pendant laquelle aucun m<br>ouvert, avant l'activation du service XML spécifié par l'URL d'inactivité.                                                                                                    |

| Élément                          | Description                                                                                                    |
|----------------------------------|----------------------------------------------------------------------------------------------------|
| URL serveur proxy                | URL du serveur proxy, qui envoie des requêtes HTTP à des adresses d'hôte non locaux de la client HTTP du téléphone, et qui fournit les réponses de l'hôte non local au client HTTP du té |
| URL d'authentification           | URL que le téléphone utilise pour valider les requêtes envoyées au serveur Web du téléphon                                                                                               |
| Config. port de commut.          | Débit et duplex du port de commutation, où :                                                                                                    |
|                                  | • A = Négociation automatique                                                                                                    |
|                                  | • $10H = 10$ -BaseT/semi duplex                                                                                                    |
|                                  | • $10F = 10$ -BaseT/duplex intégral                                                                                                    |
|                                  | • 100H = 100-BaseT/semi duplex                                                                                                    |
|                                  | • 100F = 100-BaseT/duplex intégral                                                                                                    |
|                                  | • $1000F = 1000$ -BaseT/duplex intégral                                                                                                    |
|                                  | Aucun lien = Pas de connexion au port de commutation                                                                                                    |
| Langue utilisateur               | Langue associée à l'utilisateur du téléphone. Présente un ensemble d'informations détaillées                                                                                             |
| 0                                | à la prise en charge des utilisateurs, notamment la langue, la police, le format de date/d'heure                                                                                         |
|                                  | informations textuelles relatives au clavier alphanumérique.                                                                                                    |
| Langue réseau                    | Langue réseau associée à l'utilisateur du téléphone. Présente un ensemble d'informations déta                                                                                            |
| C                                | destinées à la prise en charge du téléphone dans un emplacement donné, notamment les défini                                                                                              |
|                                  | tonalités et des cadences utilisées par le téléphone.                                                                                                    |
| Version langue utilisateur       | Version de la langue utilisateur qui est chargée sur le téléphone.                                                                                                    |
| Version langue réseau            | Version de la langue réseau qui est chargée sur le téléphone.                                                                                                    |
| Haut-parleur activé              | Indique si le haut-parleur est activé sur le téléphone.                                                                                                    |
| Écoute collective                | Indique si la fonction d'écoute coll. est activée sur le téléphone. L'écoute collective vous per<br>parler dans le combiné et écouter en même temps via le haut-parleur.                 |
| GARP activé                      | Indique si le téléphone apprend les adresses MAC à partir de réponses Gratuitous ARP.                                                                                                    |
| Sélection de ligne auto active   | Indique si le téléphone met en évidence les appels entrants sur toutes les lignes.                                                                                                    |
| DSCP pour le contrôle<br>d'appel | Classification IP du DSCP pour la signalisation du contrôle des appels.                                                                                                    |
| DSCP pour la configuration       | Classification IP du DSCP pour n'importe quel transfert de configuration du téléphone.                                                                                                   |
| DSCP pour les services           | Classification IP du DSCP pour les services basés sur le téléphone.                                                                                                    |
| Mode de sécurité                 | Mode de sécurité qui est défini pour le téléphone.                                                                                                    |
| Accès Web activé                 | Indique si l'accès à Internet est activé (Oui) ou désactivé (Non) pour le téléphone.                                                                                                    |
| Accès SSH actif                  | Indique si le téléphone accepte ou bloque les connexions SSH.                                                                                                    |

I

| Élément                                            | Description                                                                                                    |
|----------------------------------------------------|----------------------------------------------------------------------------------------------------|
| CDP : port de<br>commutation                       | Indique si CDP est pris en charge sur le port de commutation (activé par défaut).                                                                                                    |
|                                                    | Activez CDP sur le port de commutation pour l'affectation de VLAN pour le téléphone, l<br>l'énergie, la gestion de la qualité de service (QoS) et la sécurité 802.1x.                                                                                                    |
|                                                    | Activez CDP sur le port de commutation lorsque le téléphone se connecte à un port de co                                                                                                    |
|                                                    | Lorsque CDP est désactivé dans Cisco Unified Communications Manager, un avertissem pour indiquer que CDP ne doit être désactivé sur le port de commutateur que si le téléphone à un commutateur tiers.                                                                        |
|                                                    | Les valeurs actuelles des ports PC et de commutateur sont affichées dans le menu Paramo                                                                                                    |
| LLDP-MED - Port<br>logiciel                        | Indique si LLDP-MED (Link Layer Discovery Protocol Media Endpoint Discovery) est a port de commutation.                                                                                                    |
| Hiérarchisation énergie<br>LLDP                    | Publie la hiérarchisation d'énergie du téléphone auprès du commutateur, afin que le com<br>fournisse des niveaux d'alimentation adéquats aux téléphones. Les paramètres sont les su                                                                                           |
|                                                    | <ul> <li>Inconnu : Il s'agit de la valeur par défaut.</li> <li>Faible</li> <li>Élevé</li> <li>Critique</li> </ul>                                                                                                    |
| ID de ressource LLDP                               | Définit l'identifiant de ressource qui est affecté au téléphone pour la gestion de l'inventai                                                                                                    |
| Fichier CTL                                        | Identifie le fichier CTL.                                                                                                    |
| Fichier ITL                                        | Le fichier ITL contient la liste de confiance initiale.                                                                                                    |
| Signature ITL                                      | Renforce la sécurité grâce à l'algorithme (SHA-1) des fichiers CTL et ITL.                                                                                                    |
| Serveur CAPF                                       | Le nom du serveur CAPF utilisé par le téléphone.                                                                                                    |
| TVS                                                | Le composant principal de la sécurité par défaut. Grâce aux services de vérification de la confiance TVS (Trust Verification Services), les téléphones IP Cisco Unified peuvent aut serveurs d'applications, notamment les services de mobilité des numéros de poste, le répo |
| Serveur TFTP                                       | Le nom du serveur TFTP utilisé par le téléphone.                                                                                                    |
| Synchronisation<br>automatique des ports           | Synchronise les ports au plus bas débit, ce qui élimine la perte de paquets.                                                                                                    |
| Configuration à distance<br>du port de commutation | Permet à l'administrateur de configurer à distance le débit et la fonction du port du tablea<br>Desktop Collaboration Experience, dans Cisco Unified Communications Manager Admin                                                                                             |
| Configuration à distance<br>du port d'ordinateur   | Indique si la configuration à distance du débit et du mode duplex du port PC est activée or                                                                                                    |
| Mode d'adressage IP                                | Affiche le mode d'adressage IP qui est disponible sur le téléphone.                                                                                                    |
| Commande du mode de préférence IP                  | Indique la version de l'adresse IP utilisée par le téléphone pendant la signalisation avec C<br>Communications Manager lorsque IPv4 et IPv6 sont tous deux disponibles sur le télépho                                                                                         |

| Élément                                                | Description                                                                                                    |
|--------------------------------------------------------|----------------------------------------------------------------------------------------------------|
| Mode de Préférences IP<br>pour média                   | Indique que pour le multimédia, le périphérique utilise une adresse IPv4 pour se connecter à Unified Communications Manager.                                                                                                    |
| Configuration IPv6<br>automatique                      | Indique si la configuration automatique est activée ou désactivée sur le téléphone.                                                                                                    |
| IPv6 DAD                                               | Vérifie l'unicité des nouvelles adresses IPv6 à diffusion unique avant leur affectation à des in                                                                                                    |
| Accepter les messages de redirection IPv6              | Indique si le téléphone accepte les messages de redirection du routeur utilisé pour le numéro destination.                                                                                                    |
| Demande d'écho de<br>multidiffusion de réponse<br>IPv6 | Indique que le téléphone envoie un message de réponse à l'écho en réponse à un message de d'écho envoyé à une adresse IPv6.                                                                                                    |
| Serveur de chargement<br>IPv6                          | Utilisé pour optimiser la durée d'installation des mises à niveau de microprogramme sur le te<br>et pour alléger la charge du WAN en stockant des images localement, éliminant ainsi la néce<br>traverser la liaison WAN à chaque mise à niveau du téléphone. |
| Serveur de journaux IPv6                               | Indique l'adresse IP et le port de l'ordinateur de journalisation distant auquel le téléphone en messages de journalisation.                                                                                                    |
| Serveur CAPF IPv6                                      | Nom commun (provenant du certificat Cisco Unified Communications Manager) du CAPF u le téléphone.                                                                                                    |
| DHCPv6                                                 | Le protocole DHCP (protocole de configuration dynamique d'hôte) affecte automatiquement<br>IPv6 aux périphérique lorsque vous les connectez au réseau. DHCP est activé par défaut sur<br>téléphones IP Cisco Unified.                                         |
| Adresse IPv6                                           | Affiche l'adresse IPv6 actuelle du téléphone ou permet à l'utilisateur de saisir une nouvelle a IPv6.                                                                                                    |
| Longueur du préfixe IPv6                               | Affiche la longueur de préfixe actuelle du sous-réseau ou permet à l'utilisateur de saisir une longueur de préfixe.                                                                                                    |
| Routeur IPv6 par défaut 1                              | Affiche le routeur par défaut utilisé par le téléphone ou permet à l'utilisateur de saisir un nou routeur IPv6 par défaut.                                                                                                    |
| Serveur IPv6 DNS 1                                     | Affiche le serveur DNSv6 principal utilisé par le téléphone ou permet à l'utilisateur de saisir un serveur.                                                                                                    |
| Serveur IPv6 DNS 2                                     | Affiche le serveur DNSv6 secondaire utilisé par le téléphone ou permet à l'utilisateur de sais nouveau serveur DNSv6 secondaire.                                                                                                    |
| Autre TFTP IPv6                                        | Permet à l'utilisateur de définir l'utilisation d'un autre serveur IPv6 TFTP (secondaire).                                                                                                    |
| Serveur TFTP IPv6 1                                    | Affiche le serveur TFTP IPv6 principal utilisé par le téléphone ou permet à l'utilisateur de de nouveau serveur TFTP principal.                                                                                                    |
| Serveur TFTP IPv6 2                                    | Affiche le serveur TFTP IPv6 secondaire utilisé si le service TFTP IPv6 principal n'est pas di ou permet à l'utilisateur de définir un nouveau serveur TFTP secondaire.                                                                                       |
| Adresse IPv6 libérée                                   | Permet à l'utilisateur de libérer des informations relatives à IPv6.                                                                                                    |

| Élément                        | Description                                                                                                    |
|--------------------------------|----------------------------------------------------------------------------------------------------|
| Niveau d'énergie<br>EnergyWise | Une mesure de l'énergie consommée par les périphériques d'un réseau EnergyWise.                                    |
| Domaine EnergyWise             | Une groupement administratif de périphériques dont le but est de surveiller et de contrôle consommation d'énergie. |

### **Page Web Informations Ethernet**

Le tableau suivant décrit le contenu de la page Web Informations Ethernet.

Tableau 27 : Éléments d'informations Ethernet

| Élément                      | Description                                                                                       |
|------------------------------|---------------------------------------------------------------------------------------------------|
| Tx Frames (Trames émises)    | Le nombre total de trames émises par le téléphone.                                                |
| Tx broadcast                 | Le nombre total de trames de diffusion émises par le téléphone.                                   |
| Tx multicast                 | Le nombre total de trames multidiffusion émises par le téléphone.                                 |
| Transmission<br>individuelle | Le nombre total de paquets à transmission individuelle émis par le téléphone.                     |
| Rx Frames (Trames reçues)    | Le nombre total de trames reçues par le téléphone                                                 |
| Rx broadcast                 | Le nombre total de trames de diffusion reçues par le téléphone.                                   |
| Rx multicast                 | Le nombre total de trames multidiffusion reçues par le téléphone.                                 |
| Rx unicast                   | Le nombre total de trames à diffusion individuelle reçues par le téléphone.                       |
| Rx PacketNoDes               | Le nombre total de paquets abandonnés à cause du descripteur non DMA (Accès direct à la mémoire). |

# Pages Web de réseau

Le tableau suivant décrit les informations contenues dans les pages Web de zone réseau.

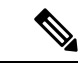

Remarque

Lorsque vous cliquez sur le lien **Réseau** sous Statistiques réseau, la page est intitulée « Informations sur le port ».

| Élément                        | Description                                                                                                    |
|--------------------------------|----------------------------------------------------------------------------------------------------|
| TotalPkt Rx                    | Le nombre total de paquets reçus par le téléphone.                                                                                                    |
| Rx multicast                   | Le nombre total de paquets multidiffusion reçus par le téléphone.                                                                                                 |
| Rx broadcast                   | Le nombre total de paquets de diffusion reçus par le téléphone.                                                                                                   |
| Rx unicast                     | Le nombre total de paquets à diffusion individuelle reçus par le téléphone.                                                                                       |
| Rx tokenDrop                   | Le nombre total de paquets abandonnés pour cause de ressources insuffisantes (par exemple, débordement FIFO).                                                     |
| Tx totalGoodPkt                | Le nombre total de bons paquets (multidiffusion, de diffusion et à diffusion individuelle) reçus par le téléphone.                                                |
| Tx broadcast                   | Le nombre total de paquets de diffusion transmis par le téléphone.                                                                                                |
| Tx multicast                   | Le nombre total de paquets multidiffusion transmis par le téléphone.                                                                                              |
| LLDP FramesOutTotal            | Le nombre total de trames LLDP envoyées par le téléphone.                                                                                                    |
| LLDP AgeoutsTotal              | Le nombre total de trames LLDP qui ont dépassé le délai d'attente maximal dans le cache.                                                                          |
| LLDP FramesDiscardedTotal      | Le nombre total de trames LLDP qui ont été abandonnées parce qu'un des TLV obligatoires était absent, défectueux, ou contenait une longueur de chaîne hors plage. |
| LLDP FramesInErrorsTotal       | Le nombre total de trames LLDP reçues avec une ou plusieurs erreurs détectables.                                                                                  |
| LLDP FramesInTotal             | Le nombre total de trames LLDP reçues par le téléphone.                                                                                                    |
| LLDP TLVDiscardedTotal         | Le nombre total de TLV LLDP abandonnés.                                                                                                    |
| LLDP TLVUnrecognizedTotal      | Le nombre total de TLV LLDP non reconnus sur le téléphone.                                                                                                    |
| CDP ID périphérique du voisin  | L'identifiant d'un périphérique branché dans ce port et détecté par CDP.                                                                                          |
| CDP Adresse IP du voisin       | L'adresse IP du périphérique voisin détecté par CDP.                                                                                                    |
| CDP Adresse IPv6 du voisin     | L'adresse IPv6 du périphérique voisin détecté par CDP.                                                                                                    |
| CDP Port du voisin             | Le port du périphérique voisin auquel le téléphone est connecté, que CDP a détecté.                                                                               |
| LLDP ID du périphérique voisin | L'identifiant d'un périphérique branché dans ce port et détecté par LLDP.                                                                                         |
| LLDP Adresse IP du voisin      | L'adresse IP du périphérique voisin détecté par LLDP.                                                                                                    |
| LLDP Adresse IPv6 du voisin    | L'adresse IPv6 du périphérique voisin détecté par CDP.                                                                                                    |

#### Tableau 28 : Éléments de la zone réseau

| Élément             | Description                                                                             |
|---------------------|-----------------------------------------------------------------------------------------|
| LLDP Port du voisin | Le port du périphérique voisin dans lequel le téléphone est branché, détectée par LLDP. |
| Informations port   | Informations sur le débit et sur le mode duplex.                                        |

# Pages Web des Journaux de la console, Vidages mémoire, Messages d'état et Affichage du débogage

Sous l'en-tête de journaux des périphériques, des liens hypertextes des journaux de la console, des vidages mémoire, des messages d'état et de l'affichage de débogage fournissent des informations permettant de surveiller et de dépanner le téléphone.

- Journaux de la console : présente des liens hypertexte pointant vers des fichiers journaux individuels.
   Les fichiers journaux de la console incluent les messages d'erreur et de débogage reçus sur le téléphone.
- Vidages mémoire : présente des liens hypertexte vers des fichiers de vidage individuels. Les fichiers de vidage mémoire contiennent les données relatives aux pannes du téléphone.
- Messages d'état : affiche les 10 plus récents messages d'état générés par le téléphone depuis sa dernière mise sous tension. Ces informations sont également disponibles sur l'écran Messages d'état du téléphone.
- Affichage debug : affiche les messages de débogage que l'assistance technique de Cisco pourra utiliser pour vous aider à résoudre un problème, le cas échéant.

# Page Web des statistiques de streaming

Un téléphone IP Cisco peut transmettre simultanément des informations en continu, en amont et en aval, à un maximum de cinq périphériques. Un téléphone transmet des informations en continu lors d'un appel, ou lorsqu'il utilise un service qui envoie ou reçoit de l'audio ou des données.

Les zones Statistiques de diffusion en flux continu de la page Web du téléphone présentent des informations sur les flux.

Pour afficher une zone Statistiques de streaming, accédez à la page Web du téléphone, puis cliquez sur le lien hypertexte correspondant au **Flux**.

Le tableau suivant présente les éléments des zones Statistiques de diffusion en flux continu.

| Élément       | Description                                                                                                    |
|---------------|----------------------------------------------------------------------------------------------------|
| Adr. distante | L'adresse IP et le port UDP de la destination du flux.                                                                                    |
| Adr. locale   | L'adresse IP et le port UPD du téléphone.                                                                                                 |
| Hr début      | L'horodatage interne indiquant l'heure à laquelle Cisco Unified Communications M demandé que le téléphone commence à émettre des paquets. |
| État du flux  | Indique si la transmission en continu est active ou non.                                                                                  |

#### Tableau 29 : Champs de statistiques de streaming

| Élément                                         | Description                                                                                                    |
|-------------------------------------------------|----------------------------------------------------------------------------------------------------|
| Host Name                                       | Unique ; nom fixe qui est automatiquement attribué au téléphone en fonction de son ac<br>MAC.                                                                                                    |
| Paquets Appelant                                | Le nombre total de paquets de données RTP émis par le téléphone depuis le début de c<br>connexion. La valeur est 0 si la connexion est définie par le mode réception seulement.                                                                                                    |
| Octets Appelant                                 | Le nombre total d'octets de charge utile émis par le téléphone dans des paquets de don<br>RTP depuis le début de cette connexion. La valeur est 0 si la connexion est définie par l<br>réception seulement.                                                                                                    |
| Codec appelant                                  | Le type de codage audio défini pour le flux émis.                                                                                                    |
| Rapports de l'appelant envoyés                  | Le nombre de fois où un rapport d'appelant RTCP a été envoyé.                                                                                                    |
| (voir remarque)                                 |                                                                                                    |
| Heure d'envoi du rapport de<br>l'appelant       | L'horodatage Interne indiquant l'heure d'envoi du dernier rapport d'appelant RTCP.                                                                                                    |
| (voir remarque)                                 |                                                                                                    |
| Paquets perdus Appelé                           | Le nombre total de paquets de données RTP perdus par le téléphone depuis le début de réception de données sur cette connexion. Correspond au nombre de paquets attendus n nombre de paquets réellement reçus, le nombre de paquets reçus incluant tous les paqu différés ou en double. La valeur est 0 si la connexion est définie par le mode envoi seu |
| Gigue moyenne                                   | Une estimation de la déviation moyenne du temps d'interarrivée des paquets de donnée<br>en millisecondes. La valeur est 0 si la connexion est définie par le mode envoi seuleme                                                                                                    |
| Codec appelé                                    | Le type de codage audio défini pour le flux reçu.                                                                                                    |
| Rapports de l'appelé envoyés<br>(voir remarque) | Le nombre de fois où un rapport d'appelé RTCP a été envoyé.                                                                                                    |
| Heure d'envoi du rapport de l'appelé            | L'horodatage Interne indiquant l'heure d'envoi d'un rapport d'appelé RTCP.                                                                                                    |
| (voir remarque)                                 |                                                                                                    |
| Paquets Appelé                                  | Le nombre total de paquets de données RTP reçus par le téléphone depuis le début de la ré<br>de données sur cette connexion. Inclut les paquets reçus de différentes sources s'il s'ag<br>appel multidiffusion. La valeur est 0 si la connexion est définie par le mode envoi seule                                                                      |
| Octets Appelé                                   | Le nombre total d'octets de charge utile reçus par le téléphone dans des paquets de dor<br>RTP depuis le début de la réception sur cette connexion. Inclut les paquets reçus de diff<br>sources s'il s'agit d'un appel multidiffusion. La valeur est 0 si la connexion est définie<br>mode envoi seulement.                                              |
| Ratio cumulé de masquage                        | Le nombre total de trames de masquage divisé par le nombre total de trames de conver<br>reçues depuis le début du flux de voix.                                                                                                    |

| Élément                                                           | Description                                                                                                    |
|-------------------------------------------------------------------|----------------------------------------------------------------------------------------------------|
| Ratio de temps de masquage                                        | Le nombre de trames de masquage divisé par le nombre de trames de voix incluses<br>précédent intervalle de 3 secondes de conversation active. Si la détection d'activité voi<br>est utilisée, un intervalle plus long peut être nécessaire pour accumuler 3 secondes e<br>conversation active. |
| Ratio de masquage max.                                            | Le temps de masquage le plus élevé depuis le début du flux de voix.                                                                                                    |
| Durée en sec. masquées                                            | Durée, en secondes, des événements de masquage (trames perdues) depuis le début voix (inclut les secondes masquées de haut niveau).                                                                                                    |
| Durée en sec. masquées de haut niveau                             | La durée, en secondes, pendant laquelle plus de 5 pour cent des événements de masqua perdues) se sont produits depuis le début du flux de voix.                                                                                                    |
| Latence<br>(voir remarque)                                        | Estimation de la latence du réseau, exprimée en millisecondes. Cette valeur représe<br>moyenne mobile du retard aller-retour, mesurée à la réception des blocs de rapport du<br>RTCP.                                                                                                    |
| Gigue max                                                         | La valeur maximale de la gigue instantanée, en millisecondes.                                                                                                    |
| Appelant - Taille                                                 | La taille des paquets RTP, en millisecondes, pour le flux émis.                                                                                                    |
| Rapports de l'appelant reçus (voir remarque)                      | Le nombre de fois où un rapport d'appelant RTCP a été reçu.                                                                                                    |
| Heure de réception du rapport<br>de l'appelant<br>(voir remarque) | La plus récente heure à laquelle un rapport d'appelant RTCP a été reçu.                                                                                                    |
| Appelé - Taille                                                   | La taille des paquets RTP, en millisecondes, pour le flux reçu.                                                                                                    |
| Refusé par l'appelé                                               | Les paquets RTP qui ont été reçus du réseau, puis supprimés des tampons de gigue.                                                                                                    |
| Rapports de l'appelé reçus (voir remarque)                        | Le nombre de fois où un rapport d'appelé RTCP a été reçu.                                                                                                    |
| Heure de réception du rapport<br>de l'appelé                      | Heure de réception du dernier rapport de l'appelé en date.                                                                                                    |
| (voir remarque)                                                   |                                                                                                    |

Remarque

I

Lorsque le protocole de contrôle RTP est désactivé, aucune donnée n'est générée pour ce champ : il affiche donc 0.

# Demander des informations à partir du téléphone dans XML

Pour des raisons de dépannage, vous pouvez envoyer la requête d'informations depuis le téléphone. L'information vous sera transmise au format XML. Les informations suivantes sont disponibles :

- CallInfo contient les informations de session d'appel pour une ligne particulière.
- LineInfo contient les informations de configuration de ligne pour le téléphone.
- ModeInfo contient les informations sur le mode du téléphone.

#### Avant de commencer

L'accès Web doit être activé pour récupérer les informations.

Le téléphone doit être associé à un utilisateur.

#### **Procédure**

| Étape 1 | Pour obtenir des informations sur les appels, saisissez l'URL suivante dans un navigateur : http:// <phone<br>ip address&gt;/CGI/Java/CallInfo<x></x></phone<br> |
|---------|----------------------------------------------------------------------------------------------------|
|         | où                                                                                                    |
|         | • <i><phone address="" ip=""></phone></i> est l'adresse IP du téléphone                                                                                          |
|         | • < <i>x</i> > est le numéro de la ligne sur laquelle obtenir des informations.                                                                                  |
|         | Cette commande renvoie un document XML.                                                                                                    |
| Étape 2 | Pour obtenir des informations sur la ligne, saisissez l'URL suivante dans un navigateur : http:// <phone address="" ip="">/CGI/Java/LineInfo</phone>             |
|         | où                                                                                                    |
|         | • <i><phone address="" ip=""></phone></i> est l'adresse IP du téléphone                                                                                          |
|         | Cette commande renvoie un document XML.                                                                                                    |
| Étape 3 | Pour obtenir des informations sur le modèle, saisissez l'URL suivante dans un navigateur : http:// <phone address="" ip="">/CGI/Java/ModeInfo</phone>            |
|         | où                                                                                                    |
|         | • <i><phone address="" ip=""></phone></i> est l'adresse IP du téléphone                                                                                          |
|         | Cette commande renvoie un document XML.                                                                                                    |

### Exemple de résultat CallInfo

Le code XML suivant est un exemple de résultat de la commande CallInfo.

```
<?xml version="1.0" encoding="UTF-8"?>
<CiscoIPPhoneCallLineInfo>
 <Prompt/>
 <Notify/>
 <Status/>
 <LineDirNum>1030</LineDirNum>
 <LineState>CONNECTED</LineState>
 <CiscoIPPhoneCallInfo>
     <CallState>CONNECTED</CallState>
    <CallType>INBOUND</CallType>
    <CallingPartyName/>
     <CallingPartyDirNum>9700</CallingPartyDirNum>
    <CalledPartyName/>
    <CalledPartyDirNum>1030</CalledPartyDirNum>
    <HuntPilotName/>
    <CallReference>30303060</CallReference>
     <CallDuration>12835</CallDuration>
     <CallStatus>null</CallStatus>
    <CallSecurity>UNAUTHENTICATED</CallSecurity>
    <CallPrecedence>ROUTINE</CallPrecedence>
    <FeatureList/>
   </CiscoIPPhoneCallInfo>
   <VisibleFeatureList>
    <Feature Position="1" Enabled="true" Label="End Call"/>
    <Feature Position="2" Enabled="true" Label="Show Detail"/>
   </VisibleFeatureList>
</CiscoTPPhoneCallLineInfo>
```

### Exemple de résultat LineInfo

Le code XML suivant est un exemple de résultat de la commande LineInfo.

```
<CiscoIPPhoneLineInfo>
   <Prompt/>
   <Notify/>
   <Status>null</Status>
   <CiscoIPPhoneLines>
    <LineType>9</LineType>
    <lineDirNum>1028</lineDirNum>
    <MessageWaiting>NO</MessageWaiting>
    <RingerName>Chirp1</RingerName>
     <LineLabel/>
     <LineIconState>ONHOOK</LineIconState>
   </CiscoIPPhoneLines>
   <CiscoIPPhoneLines>
    <LineType>9</LineType>
     <lineDirNum>1029</lineDirNum>
     <MessageWaiting>NO</MessageWaiting> <RingerName>Chirp1</RingerName>
    <LineLabel/>
     <LineIconState>ONHOOK</LineIconState>
   </CiscoIPPhoneLines>
   <CiscoTPPhoneLines>
     <LineType>9</LineType>
     <lineDirNum>1030</lineDirNum>
     <MessageWaiting>NO</MessageWaiting>
    <RingerName>Chirp1</RingerName>
    <LineLabel/>
     <LineIconState>CONNECTED</LineIconState>
   </CiscoIPPhoneLines>
   <CiscoTPPhoneLines>
    <LineType>2</LineType>
    <lineDirNum>9700</lineDirNum>
    <MessageWaiting>NO</MessageWaiting>
```

```
<LineLabel>SD9700</LineLabel>
<LineIconState>ON</LineIconState>
</CiscoIPPhoneLines>
</CiscoIPPhoneLineInfo>
```

# Exemple de résultat Modelnfo

Le code XML suivant est un exemple de résultat de la commande ModeInfo.

```
<?xml version="1.0" encoding="utf-8"?>
<CiscoIPPhoneModeInfo>
   <PlaneTitle>Applications</PlaneTitle>
   <PlaneFieldCount>12</PlaneFieldCount>
   <PlaneSoftKeyIndex>0</PlaneSoftKeyIndex>
   <PlaneSoftKeyMask>0</PlaneSoftKeyMask>
   <Prompt></Prompt>
  <Notify></Notify>
   <Status></Status>
   <CiscoIPPhoneFields>
      <FieldType>0</FieldType>
      <FieldAttr></FieldAttr>
      <fieldHelpIndex>0</fieldHelpIndex>
      <FieldName>Call History</FieldName>
      <FieldValue></FieldValue>
   </CiscoIPPhoneFields>
   <CiscoIPPhoneFields>
      <FieldType>0</FieldType>
      <FieldAttr></FieldAttr>
      <fieldHelpIndex>0</fieldHelpIndex>
      <FieldName>Preferences</FieldName>
      <FieldValue></FieldValue>
   </CiscoIPPhoneFields>
   . . .
</CiscoIPPhoneModeInfo>
```

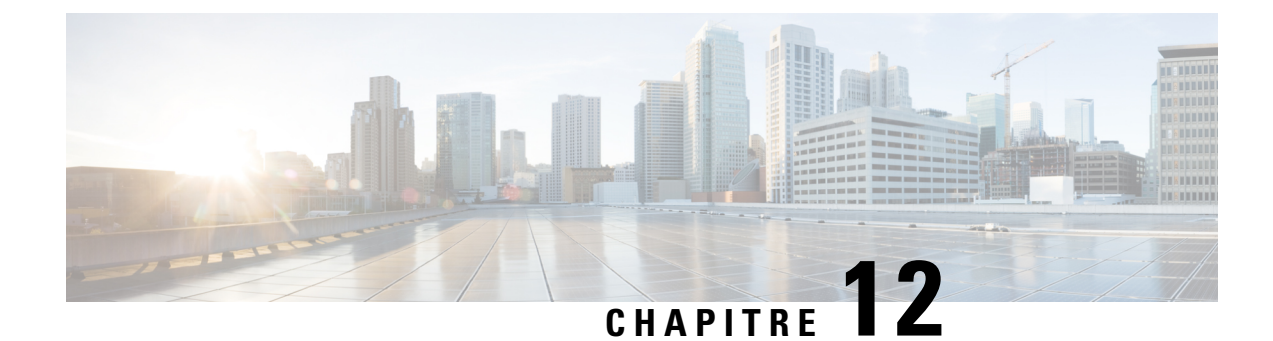

# Résolution des problèmes du téléphone

- Informations générales concernant la résolution de problèmes, à la page 165
- Problèmes liés au démarrage, à la page 167
- Problèmes liés à la réinitialisation du téléphone, à la page 171
- Le téléphone ne parvient pas à se connecter au réseau local, à la page 173
- Problèmes liés à la sécurité du téléphone IP Cisco, à la page 173
- Problèmes de son, à la page 175
- Problèmes généraux liés aux appels téléphoniques, à la page 176
- Procédures de dépannage, à la page 177
- Contrôle des informations de débogage à l'aide de Cisco Unified Communications Manager, à la page
   181
- Autres informations relatives à la résolution de problèmes, à la page 182

# Informations générales concernant la résolution de problèmes

Le tableau suivant présente des informations générales sur la résolution des éventuels problèmes rencontrés sur le téléphone IP Cisco.

#### Tableau 30 : Résolution des problèmes du téléphone IP Cisco

| Résumé                                                                                                    | Explication                                                                                                    |
|----------------------------------------------------------------------------------------------------|----------------------------------------------------------------------------------------------------|
| En cas d'avalanche de messages de diffusion<br>prolongée, les téléphones IP sont réinitialisés,<br>ou incapables de passer ou de recevoir des<br>appels | En cas d'avalanche de messages de diffusion de couche 2 prolongée (du minutes) sur le VLAN voix, les téléphones IP pourront être réinitialisé appel actif, ou être incapables de passer ou de recevoir des appels. Les risquent de ne pas être réactivés avant la fin de l'avalanche de messages |

| Résumé                                                                         | Explication                                                                                                    |
|--------------------------------------------------------------------------------|----------------------------------------------------------------------------------------------------|
| Déplacement d'une connexion réseau du téléphone à un poste de travail          | Si vous allumez votre téléphone au moyen de la connexion réseau, soyez p<br>vous décidez de débrancher la connexion réseau du téléphone et de raccorde<br>à un ordinateur de bureau.                                                                                                    |
|                                                                                | Avertissement La carte réseau de l'ordinateur ne peut pas recevoir de courant a<br>de la connexion réseau ; elle risquerait d'être détruite si du co<br>passait par la connexion. Pour protéger la carte réseau, attend<br>minimum 10 secondes après avoir débranché le câble du télép<br>avant de le raccorder à l'ordinateur. Ce délai est suffisant pou<br>commutateur détecte l'absence du téléphone sur la ligne, et po<br>cesse d'alimenter le câble.                    |
| Changement de la configuration du téléphone                                    | Les paramètres de mot de passe administrateur sont verrouillés par défaut,<br>empêcher les utilisateurs d'effectuer des modifications pouvant affecter la co<br>réseau. Vous devez déverrouiller les paramètres de mot de passe administra<br>pouvoir les configurer.                                                                                                    |
|                                                                                | Pour de plus amples informations, reportez-vous à Appliquer un mot de pa<br>téléphone, à la page 43.                                                                                                    |
|                                                                                | <b>Remarque</b> Si le mot de passe administrateur n'est pas défini dans le prof<br>téléphone commun, l'utilisateur peut modifier les paramètres                                                                                                    |
| Discordance de codecs entre le téléphone et<br>un autre périphérique           | Les statistiques RxType (Type pour la réception) et TxType (Type pour l'é<br>indiquent le codec utilisé lors d'une conversation entre le téléphone IP Cis<br>autre périphérique. Les valeurs de ces statistiques doivent concorder. Sinon<br>que l'autre périphérique peut traiter la conversation des codecs, ou qu'un tra<br>est installé pour traiter le service. Pour obtenir plus d'informations, reporte<br>Affichage de la fenêtre Statistiques d'appel, à la page 148. |
| Discordance d'échantillons sonores entre le téléphone et un autre périphérique | Les statistiques RxType (Type pour la réception) et TxType (Type pour l'é<br>indiquent la taille des paquets de voix utilisés lors d'une conversation entre le<br>IP Cisco et un autre périphérique. Les valeurs de ces statistiques doivent c<br>Pour obtenir plus d'informations, reportez-vous à Affichage de la fenêtre St<br>d'appel, à la page 148.                                                                                                    |
| Situation de bouclage                                                          | Une situation de bouclage peut se produire dans les conditions suivantes :                                                                                                    |
|                                                                                | <ul> <li>L'option Config. port de commut. du téléphone doit être définie par 1 (10-BaseT/semi duplex).</li> <li>Le téléphone doit être alimenté par un bloc d'alimentation externe.</li> <li>Le téléphone doit être éteint (bloc d'alimentation débranché).</li> </ul>                                                                                                    |
|                                                                                | Dans ce cas, le port de commutation du téléphone peut être désactivé et le suivant est affiché dans le journal de la console du commutateur :                                                                                                    |
|                                                                                | HALF_DUX_COLLISION_EXCEED_THRESHOLD                                                                                                    |
|                                                                                | Pour résoudre ce problème, réactivez le port à partir du commutateur.                                                                                                    |

# Problèmes liés au démarrage

Une fois que vous avez installé un téléphone sur votre réseau et que vous l'avez ajouté dans Cisco Unified Communications Manager, le téléphone devrait démarrer comme décrit à la rubrique connexe ci-après.

Si le téléphone ne démarre pas correctement, reportez-vous aux sections suivantes pour savoir comment résoudre le problème.

#### **Rubriques connexes**

Vérification du bon démarrage du téléphone, à la page 56

### Le téléphone IP Cisco ne suit pas le processus de démarrage normal

#### Problème

Lorsque vous connectez un téléphone IP Cisco au port réseau, le téléphone ne suit pas le processus de démarrage normal décrit à la rubrique connexe et l'écran du téléphone n'affiche pas d'informations.

#### Cause

Le fait que le téléphone ne suive pas le processus de démarrage peut être dû à des câbles défectueux, à de mauvais branchements, à des pannes réseau, à des pannes électriques ou à un dysfonctionnement du téléphone.

#### Solution

Pour savoir si le téléphone est fonctionnel, utilisez les suggestions suivantes pour éliminer d'autres problèmes potentiels.

- Vérifiez que le port réseau est fonctionnel :
  - Remplacez les câbles Ethernet par des câbles dont le bon fonctionnement est connu.
  - Débranchez un téléphone IP Cisco qui fonctionne d'un autre port et branchez-le dans ce port réseau pour vérifier que le port est actif.
  - Branchez le téléphone IP Cisco qui ne démarre pas dans un autre port réseau qui fonctionne.
  - Branchez le téléphone IP Cisco qui ne démarre pas directement dans le port du commutation, éliminant ainsi le branchement au panneau de câblage du bureau.
- Vérifiez que le téléphone est alimenté :
  - Si vous utilisez un bloc d'alimentation externe, vérifiez que la prise électrique fonctionne.
  - Si vous utilisez l'alimentation en ligne, utilisez plutôt un bloc d'alimentation externe.
  - Si vous utilisez un bloc d'alimentation externe, remplacez le téléphone par un appareil qui fonctionne.
- Si le téléphone ne démarre toujours pas normalement, mettez le téléphone sous tension à partir de l' l'image du logiciel de sauvegarde.
- Si le téléphone ne démarre toujours pas normalement, réinitialisez le téléphone aux valeurs d'usine.

 Si l'écran du téléphone IP Cisco n'affiche aucun caractère pendant au moins cinq minutes après que vous ayez appliqué ces solutions, contactez un agent de l'assistance technique Cisco pour obtenir de l'aide.

#### **Rubriques connexes**

Vérification du bon démarrage du téléphone, à la page 56

## Le téléphone IP Cisco ne s'enregistre pas auprès de Cisco Unified Communications Manager

Si le téléphone exécute la première étape du processus de démarrage (les boutons LED clignotent) mais continue à afficher en boucle les messages qui apparaissent à l'écran du téléphone, le téléphone ne démarre pas normalement. Le téléphone ne peut pas démarrer comme il faut tant qu'il ne se connecte pas au réseau Ethernet et qu'il s'inscrive auprès d'un serveur Cisco Unified Communications Manager.

En outre, des problèmes relatifs à la sécurité risquent d'empêcher le téléphone de démarrer normalement. Pour plus d'informations, reportez-vous à la section Procédures de dépannage, à la page 177.

### Affichage de messages d'erreur par le téléphone

#### Problème

Des messages d'état indiquent des erreurs lors du démarrage.

#### Solution

Lorsque le téléphone passe par le processus de démarrage, vous pouvez accéder à des messages d'état qui vous donnent des informations sur l'origine d'un problème. Reportez-vous à la section « Affichage de la fenêtre Messages d'état » pour obtenir des instructions sur l'accès aux messages d'état et la liste des erreurs potentielles, leur explication et leur résolution.

#### **Rubriques connexes**

Affichage de la fenêtre Messages d'état, à la page 138

### Le téléphone ne parvient pas à se connecter au serveur TFTP ou à Cisco Unified Communications Manager

#### Problème

Si une panne survient sur le réseau entre le téléphone et le serveur TFTP ou Cisco Unified Communications Manager, le téléphone ne peut pas démarrer correctement.

#### Solution

Vérifiez que le réseau est actif.

#### Le téléphone ne parvient pas à se connecter au serveur TFTP

#### Problème

Les paramètres du serveur TFTP sont peut-être incorrects.

#### Solution

Vérifiez l'exactitude des paramètres TFTP.

#### **Rubriques connexes**

Vérifier les paramètres TFTP, à la page 178

### Le téléphone ne parvient pas à se connecter au serveur

#### Problème

Les champs relatifs à l'adressage IP et au routage ne sont peut-être pas correctement configurés.

#### Solution

Vérifiez les paramètres d'adressage IP et de routage du téléphone. Si vous utilisez DHCP, ces valeurs doivent être disponibles sur le serveur DHCP. Si vous avez affecté une adresse IP statique au téléphone, vous devez saisir ces valeurs manuellement.

#### **Rubriques connexes**

Vérification des paramètres DHCP, à la page 179

### Le téléphone ne parvient pas à se connecter à l'aide de DNS

#### Problème

Les paramètres DNS sont peut-être incorrects.

#### Solution

Si vous utilisez DNS pour accéder au serveur TFTP ou à Cisco Unified Communications Manager, vous devez spécifier un serveur DNS.

#### **Rubriques connexes**

Vérification des paramètres DNS, à la page 180

# Les services Cisco Unified Communications Manager et TFTP ne s'exécutent pas

#### Problème

Si les services Cisco Unified Communications Manager ou TFTP ne s'exécutent pas, les téléphones risquent de ne pas démarrer correctement. Dans ce cas, il est probable qu'une panne affecte tout le système, et que les autres téléphones et périphériques ne puissent pas démarrer normalement.

#### Solution

Si le service Cisco Unified Communications Manager ne s'exécute pas, tous les périphériques du réseau qui dépendent de lui pour passer des appels téléphoniques sont affectés. Si le service TFTP ne s'exécute pas, de nombreux périphériques ne peuvent pas démarrer normalement. Pour obtenir plus d'informations, reportez-vous à Démarrage d'un service, à la page 181.

### Endommagement du fichier de configuration

#### Problème

Si un téléphone donné présente des problèmes que vous ne parvenez pas à résoudre à l'aide des suggestions données dans ce chapitre, le fichier de configuration est peut-être endommagé.

#### Solution

Créez un nouveau fichier de configuration de téléphone.

#### **Rubriques connexes**

Créez un nouveau fichier de configuration de téléphone, à la page 179

### Enregistrement d'un téléphone Cisco Unified Communications Manager

#### Problème

Le téléphone n'est pas enregistré auprès de Cisco Unified Communications Manager

#### Solution

Un téléphone IP Cisco ne peut s'enregistrer auprès d'un serveur Cisco Unified Communications Manager que si le téléphone est ajouté sur le serveur, ou si l'enregistrement automatique est activé. Lisez les informations et les procédures de la section Méthodes disponibles pour ajouter des téléphones, à la page 64 pour vérifier que le téléphone a été ajouté à la base de données Cisco Unified Communications Manager.

Pour vérifier que le téléphone figure dans la base de données Cisco Unified Communications Manager, sélectionnez **Périphérique** > **Téléphone** dans Cisco Unified Communications Manager Administration. Cliquez sur **Find** (Rechercher) pour rechercher le téléphone d'après son adresse MAC. Pour obtenir des informations sur la détermination d'une adresse MAC, reportez-vous à Détermination de l'adresse MAC du téléphone, à la page 64.

Si le téléphone figure déjà dans la base de données Cisco Unified Communications Manager, le fichier de configuration est peut-être endommagé. Reportez-vous à Endommagement du fichier de configuration, à la page 170 pour obtenir de l'aide.

### Le téléphone IP Cisco ne parvient pas à obtenir une adresse IP

#### Problème

Si un téléphone ne parvient pas à obtenir une adresse IP lors de son démarrage, il se peut que le téléphone ne soit pas sur le même réseau ou sur le même VLAN que le serveur DHCP, ou que le port de commutation auquel le téléphone se connecte soit désactivé.

#### Solution

Vérifiez que le réseau ou le VLAN auquel le téléphone se connecte a accès au serveur DHCP, et que le port de commutation est activé.
# Problèmes liés à la réinitialisation du téléphone

Si des utilisateurs signalent que leurs téléphones se réinitialisent pendant les appels ou pendant que leurs téléphones sont inactifs, vous devez rechercher la cause du problème. Si la connexion réseau et la connexion à Cisco Unified Communications Manager sont stables, le téléphone ne devrait pas être réinitialisé.

En général, un téléphone est réinitialisé en cas de problèmes de connexion au réseau ou à Cisco Unified Communications Manager.

### Le téléphone est réinitialisé suite à des pannes réseau intermittentes

#### Problème

Des pannes intermittentes peuvent se produire sur votre réseau.

#### Solution

Des pannes réseau intermittentes affectent le trafic voix et de données de manière différente. Il se peut que des pannes intermittentes surviennent sur votre réseau sans que celui-ci ne les détecte. Si tel le cas, le trafic de données peut renvoyer des paquets perdus et vérifier que les paquets sont reçus et émis. Toutefois, le trafic voix ne peut pas procéder à une nouvelle capture des paquets perdus. Plutôt que de rétablir une connexion réseau interrompue, le téléphone se réinitialise et tente de se reconnecter au réseau. Contactez l'administrateur système pour obtenir des informations sur les problèmes connus sur le réseau vocal.

### Le téléphone est réinitialisé suite à des erreurs de paramétrage DHCP

#### Problème

Les paramètres DHCP sont peut-être incorrects.

#### Solution

Vérifiez que vous avez correctement configuré le téléphone pour utiliser DHCP. Vérifiez que le serveur DHCP est correctement configuré. Vérifiez la durée du bail DHCP. Il est recommandé de définir la durée du bail à 8 jours.

#### **Rubriques connexes**

Vérification des paramètres DHCP, à la page 179

### Le téléphone est réinitialisé à cause d'une adresse IP statique incorrecte

#### Problème

L'adresse IP statique affectée au téléphone est peut-être incorrecte.

#### Solution

Si une adresse IP statique est affectée au téléphone, vérifiez que vous avez saisi les paramètres adéquats.

# Le téléphone est réinitialisé pendant une période d'utilisation intensive du réseau

#### Problème

Si le téléphone semble être réinitialisé pendant une période d'utilisation importante du réseau, il est possible qu'aucun VLAN vocal n'ait été configuré sur votre système.

#### Solution

Isolez les téléphones sur un VLAN auxiliaire distinct pour améliorer la qualité du trafic voix.

### Le téléphone se réinitialise - Réinitialisation intentionnelle

#### Problème

Si vous n'êtes pas le seul administrateur ayant accès à Cisco Unified Communications Manager, vérifiez que les téléphones n'ont pas été réinitialisés intentionnellement par une autre personne.

#### Solution

Vous pouvez vérifier si un téléphone IP Cisco a reçu une commande de réinitialisation de la part de Cisco Unified Communications Manager en appuyant sur **Réglages** sur le téléphone et en choisissant **Paramètres admin > État > Statistiques du réseau**.

- Si le champ Cause du redémarrage affiche Réinit.-Réinit., le téléphone a reçu une commande Réinit./Réinit. de Cisco Unified Communications Manager Administration.
- Si le champ Cause du redémarrage affiche Réinit.-Redém., le téléphone a reçu une commande Réinit./Redém. de Cisco Unified Communications Manager Administration.

### Le téléphone est réinitialisé suite à des problèmes liés à DNS ou à la connexion

#### Problème

La réinitialisation du téléphone se poursuit et vous suspectez des problèmes avec DNS ou avec la connexion.

#### Solution

Si le téléphone continue sa réinitialisation, éliminez les erreurs de DNS ou les autres erreurs de connectivité en procédant comme indiqué à la section Détermination des problèmes DNS ou de connectivité, à la page 178.

### Le téléphone ne s'allume pas

#### Problème

Le téléphone ne semble pas s'allumer.

#### Solution

Dans la plupart des cas, un téléphone redémarre lorsqu'il est allumé via un bloc d'alimentation externe, mais que cette connexion est interrompue et que le téléphone passe à PoE. De même, un téléphone peut redémarrer s'il est allumé à l'aide de PoE, puis se connecte à un bloc d'alimentation externe.

# Le téléphone ne parvient pas à se connecter au réseau local

#### Problème

La connexion physique au réseau local peut être interrompue.

#### Solution

Vérifiez que la connexion Ethernet à laquelle le téléphone IP Cisco se connecte est active. Par exemple, vérifiez si le port ou le commutateur auquel le téléphone se connecte est éteint et si le commutateur ne redémarre pas. Vérifiez aussi qu'aucun câble n'est endommagé.

# Problèmes liés à la sécurité du téléphone IP Cisco

Les sections qui suivent présentent des solutions aux problèmes liés aux fonctionnalités de sécurité du téléphone IP Cisco. Pour obtenir des informations sur la résolution de l'un ce des problèmes, et pour tout renseignement supplémentaire sur la résolution des problèmes de sécurité, reportez-vous au *Guide de la sécurité de Cisco Unified Communications Manager*.

## Problèmes liés au fichier CTL

Les sections qui suivent présentent des solutions aux problèmes susceptibles d'être rencontrés avec le fichier CTL.

#### Erreur d'authentification, le téléphone ne peut pas authentifier le fichier CTL

#### Problème

Une erreur d'authentification de périphérique s'est produite.

#### Cause

Le fichier CTL ne possède pas de certificat Cisco Unified Communications Manager, ou possède un certificat incorrect.

#### Solution

Installez un certificat correct.

#### Le téléphone ne parvient pas à authentifier le fichier CTL

#### Problème

Le téléphone ne parvient pas à authentifier le fichier CTL.

#### Cause

Le jeton de sécurité qui a signé le fichier CTL mis à jour n'existe pas dans le fichier CTL du téléphone.

#### Solution

Changez le jeton de sécurité du fichier CTL et installez le nouveau fichier sur le téléphone.

#### Le fichier CTL s'authentifie mais les autres fichiers de configuration ne s'authentifient pas

#### Problème

Le téléphone ne peut authentifier aucun autre fichier de configuration que le fichier CTL.

#### Cause

Un enregistrement TFTP est endommagé, ou le fichier de configuration n'est pas signé par le certificat correspondant dans la liste de confiance du téléphone.

#### Solution

Vérifiez l'enregistrement TFTP et le certificat dans la liste de confiance.

### Le fichier ITL s'authentifie mais les autres fichiers de configuration ne s'authentifient pas

#### Problème

Le téléphone ne peut authentifier aucun autre fichier de configuration que le fichier ITL.

#### Cause

Le fichier de configuration n'est peut-être pas signé par le certificat correspondant dans la liste de confiance du téléphone.

#### Solution

Signez de nouveau le fichier de configuration à l'aide du certificat adéquat.

#### L'autorisation TFTP échoue

#### Problème

Le téléphone signale un échec d'autorisation TFTP.

#### Cause

L'adresse TFTP du téléphone n'existe pas dans le fichier CTL.

Si vous avez créé un nouveau fichier CTL doté d'un nouvel enregistrement TFTP, le fichier CTL actuel du téléphone risque de ne pas contenir d'enregistrement pour le nouveau serveur TFTP.

#### Solution

Vérifiez la configuration de l'adresse TFTP dans le fichier CTL.

#### Le téléphone ne s'enregistre pas

#### Problème

Le téléphone ne s'enregistre pas auprès de Cisco Unified Communications Manager.

#### Cause

Le fichier CTL ne contient pas les informations adéquates pour le serveur Cisco Unified Communications Manager.

#### Solution

Modifiez les informations relatives au serveur Cisco Unified Communications Manager dans le fichier CTL.

#### Le système n'exige pas de fichiers de configuration signés

#### Problème

Le téléphone ne requiert pas de fichiers de configuration signés.

#### Cause

Le fichier CTL ne contient pas d'entrées TFTP dotées de certificats.

#### Solution

Configurez des entrées TFTP dotées de certificats dans le fichier CTL.

# Problèmes de son

Les sections suivantes présentent les solutions permettant de résoudre les problèmes de son.

### Pas de chemin audio

#### Problème

Une ou plusieurs personnes n'entendent aucun son lors d'un appel.

#### Solution

Si, lors d'un appel, au moins une personne ne reçoit aucune donnée audio, cela signifie que la connectivité IP entre les téléphones n'est pas établie. Vérifiez la configuration des routeurs et des commutateurs afin de vous assurer que la connectivité IP est correctement configurée.

### Son haché

#### Problème

Un utilisateur se plaint d'un son haché lors d'un appel.

#### Cause

Il y a peut-être une discordance dans la configuration de la gigue.

#### Solution

Vérifiez les statistiques AvgJtr et MaxJtr. Un grande différence entre ces statistiques peut indiquer un problème de gigue sur le réseau ou d'importants débits périodiques de l'activité réseau.

### Un téléphone en mode en série ne fonctionne pas

#### Problème

En mode en série, un des téléphones de conférence ne fonctionne pas.

#### Solution

Vérifiez si les câbles connectés à l'adaptateur intelligent sont appropriés. Les deux câbles plus épais relient les téléphones à l'adaptateur intelligent. Le câble plus fin relie l'adaptateur intelligent à l'adaptateur d'alimentation.

#### **Rubriques connexes**

Mode en série, à la page 33 Installer le téléphone de conférence en mode en série, à la page 40

# Problèmes généraux liés aux appels téléphoniques

Les sections qui suivent présentent des solutions aux problèmes généraux liés aux appels téléphoniques.

### Impossible de passer un appel téléphonique

#### Problème

Un utilisateur se plaint de ne pas pouvoir passer un appel.

#### Cause

Le téléphone n'a pas d'adresse IP DHCP, il ne peut pas s'enregistrer auprès de Cisco Unified Communications Manager. Les téléphones équipés d'un écran LCD affichent le message Configuration IP ou Enregistrement. Les téléphones sans écran LCD émettent la tonalité toutes lignes occupées (au lieu de la tonalité de numérotation) dans le combiné lorsque l'utilisateur tente de passer un appel.

#### Solution

- 1. Effectuez les actions suivantes :
  - 1. Le câble Ethernet est branché.
  - Le service Cisco CallManager est en cours d'exécution sur le serveur Cisco Unified Communications Manager.
  - 3. Les deux téléphones sont enregistrés auprès du même Cisco Unified Communications Manager.
- Les journaux de débogage et de capture du serveur audio sont activés sur les deux téléphones. Si nécessaire, activez le débogage Java.

### Le téléphone ne reconnaît pas les chiffres DTMF ou les chiffres sont différés

#### Problème

L'utilisateur signale que des chiffres ne sont pas affichés ou sont affichés avec du retard lorsqu'il utilise le clavier.

#### Cause

Si l'utilisateur appuie trop rapidement sur les touches, il se peut qu'il saute des chiffres ou que des chiffres soient différés.

#### Solution

L'utilisateur ne doit pas appuyer rapidement sur les touches.

# Procédures de dépannage

Ces procédures peuvent être utilisées pour identifier les problèmes et les résoudre.

# Créer un rapport sur les problèmes téléphoniques à partir de Cisco Unified Communications Manager

Vous pouvez générer un rapport sur les problèmes téléphoniques à partir de Cisco Unified Communications Manager. Cette action donne les mêmes informations que celles générées par la touche programmable Outil de rapport de problème (PRT) sur le téléphone.

Le rapport de problème contient des informations sur le téléphone et sur les casques.

I

| Procédure |  |
|-----------|--|
|-----------|--|

| Étape 1 | Dans Cisco Unified CM Administration, sélectionnez Périphérique > Téléphone.                                                                                    |  |
|---------|----------------------------------------------------------------------------------------------------|--|
| Étape 2 | Cliquez sur Rechercher et sélectionnez un ou plusieurs téléphones IP Cisco.                                                                                     |  |
| Étape 3 | Cliquez sur <b>Générer le rapport PRT pour la sélection</b> pour collecter les journaux PRT pour les casques utilisés sur les téléphones IP Cisco sélectionnés. |  |

# Vérifier les paramètres TFTP

#### Procédure

| rifiez le champ Serveur TFTP 1.                                                                                                    |
|----------------------------------------------------------------------------------------------------|
| vous avez attribué une adresse IP statique au téléphone, vous devez saisir manuellement une valeur pour potion Serveur TFTP 1.                                     |
| ous utilisez DHCP, le téléphone obtient l'adresse du serveur TFTP du serveur DHCP. Vérifiez que l'adresse est configurée dans l'Option 150.                        |
| us pouvez aussi activer le téléphone afin qu'il utilise un autre serveur TFTP. Un tel paramétrage est ticulièrement utile si le téléphone a été récemment déplacé. |
| e DHCP local ne fournit pas l'adresse TFTP correcte, activez le téléphone afin qu'il utilise un autre serveur<br>TP.                                               |
| ci est souvent nécessaire dans les scénarios faisant intervenir un VPN.                                                                                            |
|                                                                                                    |

# Détermination des problèmes DNS ou de connectivité

#### Procédure

| Étape 1 | Utilisez le menu Réinitialiser les paramètres pour réinitialiser les paramètres du téléphone à leurs valeurs par<br>défaut.                                                                                                    |
|---------|----------------------------------------------------------------------------------------------------|
| Étape 2 | Modifiez les paramètres DHCP et IP :                                                                                                    |
|         | <ul> <li>a) Désactivez DHCP.</li> <li>b) Affectez des valeurs IP statiques au téléphone. Utilisez le routeur par défaut qui est utilisé par les autres téléphones fonctionnels.</li> <li>c) Affectez un serveur TFTP. Utilisez le serveur TFTP qui est utilisé par les autres téléphones fonctionnels.</li> </ul> |
| Étape 3 | Sur le serveur Cisco Unified Communications Manager, vérifiez que les fichiers de l'hôte local sont dotés du nom de serveur Cisco Unified Communications Manager correct mappé sur l'adresse IP correcte.                                                                                                    |
| Étape 4 | Dans Cisco Unified Communications Manager, sélectionnez <b>Système</b> > <b>Serveur</b> et vérifiez que l'adresse IP, et non le nom DNS, fait référence au serveur.                                                                                                    |
|         |                                                                                                    |

 

 Étape 5
 Dans Cisco Unified Communications Manager, sélectionnez Périphérique > Phone. Cliquez sur Find (Rechercher) pour rechercher ce téléphone. Vérifiez que vous avez affecté l'adresse MAC adéquate pour ce téléphone IP Cisco.

Étape 6 Éteignez le téléphone puis rallumez-le.

#### **Rubriques connexes**

Détermination de l'adresse MAC du téléphone, à la page 64 Redémarrage ou réinitialisation du téléphone de conférence, à la page 183

### Vérification des paramètres DHCP

#### Procédure

| Étape 1<br>Étape 2<br>Étape 3 | Sur le téléphone, appuyez sur <b>Paramètres</b> .<br>Sélectionnez <b>Paramètres admin &gt; Paramétrage Ethernet &gt; Paramétrage IPv4</b> .<br>Vérifiez le champ Serveur DHCP                                                                                                    |
|-------------------------------|----------------------------------------------------------------------------------------------------|
| Lapoo                         | Si vous avez attribué une adresse IP statique au téléphone, il n'est pas nécessaire de saisir une valeur pour<br>l'option Serveur DHCP. Toutefois, si vous utilisez un serveur DHCP, vous devez indiquer une valeur pour<br>cette option. Si vous ne trouvez aucune valeur, consultez la configuration du routage IP et du VLAN.<br>Reportez-vous au document <i>Troubleshooting Switch Port and Interface Problems</i> (Résolution des problèmes<br>de port de commutation et d'interface), disponible à l'adresse suivante : |
|                               | https://www.cisco.com/en/US/customer/products/hw/switches/ps708/prod_tech_notes_list.html                                                                                                    |
| Étape 4                       | Vérifiez les champs adresse IP, masque de sous-réseau et routeur par défaut.                                                                                                    |
|                               | Si vous affectez une adresse IP statique au téléphone, vous devez manuellement saisir ces paramètres pour ces options.                                                                                                    |
| Étape 5                       | Si vous utilisez DHCP, vérifiez les adresses IP distribuées par votre serveur DHCP.                                                                                                    |
|                               | Reportez-vous au document <i>Understanding and Troubleshooting DHCP in Catalyst Switch or Enterprise</i><br><i>Networks</i> (Présentation et dépannage de DHCP dans des réseaux d'entreprise ou des commutateurs Catalyst),<br>disponible à l'adresse suivante :                                                                                                    |
|                               | https://www.cisco.com/en/US/tech/tk648/tk361/technologies_tech_note09186a00800f0804.shtml                                                                                                    |
|                               |                                                                                                    |

# Créez un nouveau fichier de configuration de téléphone

Lorsque vous effacez un téléphone de la base de données de Cisco Unified Communications Manager, le fichier de configuration est supprimé du serveur TFTP Cisco Unified Communications Manager. Le ou les numéro(s) de répertoire du téléphone restent dans la base de données de Cisco Unified Communications Manager. Ils sont appelés numéros de répertoire non affectés et peuvent être utilisés pour d'autres périphériques. Si les numéros de répertoire non attribués ne sont pas utilisés par d'autres périphériques, supprimez ces numéros de répertoire de la base de données de Cisco Unified Communications Manager. Vous pouvez utiliser le rapport de plan de routage pour afficher et supprimer les numéros de référence non affectés.

Pour obtenir plus d'informations, reportez-vous à la documentation de votre version de Cisco Unified Communications Manager.

Si vous modifiez les boutons d'un modèle de boutons de téléphone, ou si vous affectez un autre modèle de boutons à un téléphone, les numéros de répertoire risquent de ne plus être accessibles à partir du téléphone. Les numéros de répertoire sont toujours attribués au téléphone dans la base de données de Cisco Unified Communications Manager, mais le téléphone ne dispose d'aucun bouton pour répondre aux appels. Ces numéros de répertoire doivent être supprimés du téléphone et effacés si nécessaire.

#### Procédure

# **Étape 1** Dans Cisco Unified Communications Manager, Sélectionnez **Périphérique > Phone** et cliquez sur **Find** (Rechercher) pour localiser le téléphone qui pose problème.

- **Étape 2** Sélectionnez **Supprimer** pour effacer le téléphone de la base de données de Cisco Unified Communications Manager.
  - Remarque Lorsque vous effacez un téléphone de la base de données de Cisco Unified Communications Manager, le fichier de configuration est supprimé du serveur TFTP Cisco Unified Communications Manager. Le ou les numéro(s) de répertoire du téléphone restent dans la base de données de Cisco Unified Communications Manager. Ils sont appelés numéros de répertoire non affectés et peuvent être utilisés pour d'autres périphériques. Si les numéros de répertoire non attribués ne sont pas utilisés par d'autres périphériques, supprimez ces numéros de répertoire de la base de données de Cisco Unified Communications Manager. Vous pouvez utiliser le rapport de plan de routage pour afficher et supprimer les numéros de référence non affectés.
- Étape 3 Ajoutez à nouveau le téléphone à la base de données de Cisco Unified Communications Manager.
- Étape 4 Éteignez le téléphone puis rallumez-le.

#### **Rubriques connexes**

Méthodes disponibles pour ajouter des téléphones, à la page 64 Documentation des Cisco Unified Communications Manager, à la page 14

### Vérification des paramètres DNS

#### Procédure

| Étape 1 | Sur le téléphone, appuyez sur <b>Paramètres</b> .                                                                                                    |  |
|---------|----------------------------------------------------------------------------------------------------|--|
| Étape 2 | Sélectionnez Paramètres admin > Paramétrage Ethernet > Paramétrage IPv4.                                                                                  |  |
| Étape 3 | Vérifiez que le champ Serveur DNS 1 est correctement configuré.                                                                                           |  |
| Étape 4 | Vous devez aussi vérifier qu'une entrée CNAME a été apportée au serveur DNS pour le serveur TFTP et pour le système Cisco Unified Communications Manager. |  |
|         | Vous devez aussi vous assurer que DNS est configuré pour la recherche inversée.                                                                           |  |

### Démarrage d'un service

Les services doivent être activés pour pouvoir être démarrés ou arrêtés.

|         | Procédure                                                                                                    |
|---------|----------------------------------------------------------------------------------------------------|
| Étape 1 | Dans Cisco Unified Communications Manager Administration, sélectionnez <b>Cisco Unified Serviceability</b> dans la liste déroulante Navigation et cliquez sur <b>Aller</b> .                |
| Étape 2 | Sélectionnez Outils > Centre de contrôle - Services de fonction.                                                                                                    |
| Étape 3 | Sélectionnez le serveur Cisco Unified Communications Manager principal dans la liste déroulante Serveur.                                                                                    |
|         | La fenêtre contient les noms des services du serveur que vous avez choisi, l'état des services et un volet de contrôle des services dans lequel vous pouvez démarrer ou arrêter un service. |
| Étape 4 | Si un service s'est arrêté, cliquez sur la case d'option correspondante, puis sur <b>Démarrer</b> .<br>Le symbole État service carré est remplacé par une flèche.                           |

# Contrôle des informations de débogage à l'aide de Cisco Unified Communications Manager

Si vous rencontrez sur votre téléphone, des problèmes que vous ne parvenez pas à résoudre, le centre d'assistance technique de Cisco peut vous venir en aide. Vous devrez activer le débogage pour le téléphone, reproduire le problème, désactiver le débogage, puis envoyer les journaux au centre d'assistance technique en vue d'une analyse.

Comme le débogage capture des informations détaillées, le trafic des communications peut ralentir le téléphone, ce qui le rendra moins réactif. Après avoir capturé les journaux, vous devrez désactiver le débogage pour assurer le bon fonctionnement du téléphone.

Les informations de débogage peuvent inclure un code à un chiffre qui reflète la gravité du problème. Les problèmes sont évalués selon les critères suivants :

- 0 Urgent
- 1 Alerte
- 2 Critique
- 3 Erreur
- 4 Avertissement
- 5 Notification
- 6 Informations
- 7 Débogage

Contactez le centre d'assistance technique de Cisco pour plus d'informations et pour obtenir de l'aide.

|         | Procédure                                                                                                    | rocédure                                                                                                    |  |  |
|---------|----------------------------------------------------------------------------------------------------|----------------------------------------------------------------------------------------------------|--|--|
| Étape 1 | Dans Cisco Unified Communications Manager Administration, sélectionnez l'une des fenêtres suivantes :<br>• Périphérique > Paramètres du périphérique > Profil du téléphone commun |                                                                                                    |  |  |
|         | • Systè                                                                                                    | me > Configuration des téléphones d'entreprise                                                                                                    |  |  |
|         | • Périp                                                                                                    | hérique > Téléphone                                                                                                    |  |  |
| Étape 2 | Définissez                                                                                                    | les paramètres suivants :                                                                                                    |  |  |
|         | <ul> <li>Log F<br/>Telep<br/>Acces</li> <li>Remo</li> <li>IPv6 I<br/>IPv6 J</li> </ul>                                                                                            | <ul> <li>brofile (Consigner le profil) - valeurs : Preset (Prédéfini) (valeur par défaut), Default (Par défaut), hony (Téléphonie), SIP, UI, Network (Réseau), Media (Multimédia), Upgrade (Mise à niveau), sory (Accessoire), Security (Sécurité), Energywise, MobileRemoteAccess</li> <li>te Log (Journal à distance) - valeurs : Désactiver (valeur par défaut), Activer</li> <li>Log Server or Log Server (Serveur de journaux IPv6 ou Serveur de journaux) : Adresse IP (adresse pu IPv6)</li> </ul> |  |  |
|         | Remarque                                                                                                    | Lorsqu'il est impossible de joindre le serveur de journaux, le téléphone cesse d'envoyer des messages de débogage.                                                                                                    |  |  |
|         | • Le for<br>adre                                                                                                    | rmat de l'adresse IPv4 du serveur de journalisation est le suivant :<br>sse: <port>@@base=&lt;0-7&gt;;pfs=&lt;0-1&gt;</port>                                                                                                    |  |  |
|         | • Le for<br>adre                                                                                                    | rmat de l'adresse IPv6 du serveur de journalisation est le suivant :<br>sse: <port>@@base=&lt;0-7&gt;;pfs=&lt;0-1&gt;</port>                                                                                                    |  |  |
|         | • Où :                                                                                                    |                                                                                                    |  |  |
|         | • I                                                                                                    | L'adresse IPv4 est délimitée par des points (.)                                                                                                    |  |  |
|         | • [                                                                                                    | L'adresse IPv6 est délimitée par le symbole deux points (:)                                                                                                    |  |  |
|         |                                                                                                    |                                                                                                    |  |  |

# Autres informations relatives à la résolution de problèmes

Pour tout renseignement supplémentaire sur la résolution d'éventuels problèmes rencontrés sur votre téléphone, visitez le site web Cisco suivant et naviguez jusqu'au modèle de téléphone pertinent :

https://www.cisco.com/cisco/web/psa/troubleshoot.html

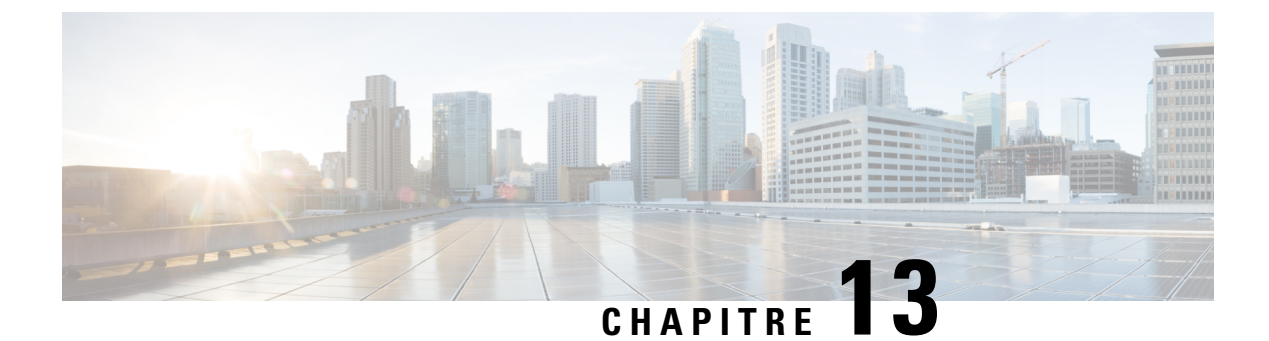

# Maintenance

- Redémarrage ou réinitialisation du téléphone de conférence, à la page 183
- Surveillance de la qualité vocale, à la page 184
- Nettoyage des téléphones IP Cisco, à la page 186

# Redémarrage ou réinitialisation du téléphone de conférence

Vous effectuez une réinitialisation de base d'un téléphone pour le restaurer si celui-ci rencontre une erreur. Vous pouvez également restaurer les paramètres de sécurité et de configuration aux valeurs de paramètres usine par défaut.

### Redémarrage du téléphone de conférence

Lorsque vous redémarrez le téléphone, les modifications de configuration utilisateur et réseau qui ne sont pas écrites dans la mémoire flash du téléphone sont perdues.

#### Procédure

Appuyez sur la touche **Paramètres > Paramètres Admin > Réinitialiser les paramètres > Réinitialisation du périphérique**.

#### **Rubriques connexes**

Saisie de texte et sélection de menu sur le téléphone, à la page 43

# Réinitialisation des paramètres du téléphone de conférence à partir du Menu du téléphone

#### Procédure

Étape 1 Appuyez sur **Paramètres**.

Étape 2 Sélectionnez Paramètres admin. > Réinitialiser les paramètres.

#### Étape 3 Sélectionnez le type de réinitialisation.

- Tous : restaure les paramètres d'usine.
- Réinitialiser le périphérique : réinitialise le périphérique. Ne modifie pas les paramètres existants.
- Réseau : restaure la configuration du réseau par défaut.
- Mode de service : désactive le mode de service en cours, désactive la connexion VPN, puis redémarre le téléphone.
- Sécurité : restaure la configuration de sécurité par défaut. Cette option supprime le fichier CTL.

Étape 4 Appuyez sur la touche Réinitialiser ou Annuler.

#### Rubriques connexes

Saisie de texte et sélection de menu sur le téléphone, à la page 43

# Réinitialisation du téléphone à l'aide des paramètres d'usine depuis le clavier du téléphone

Lorsque vous réinitialisez le téléphone à l'aide du clavier, le téléphone rétablit les paramètres d'usine.

|         | Procédure                                                                                                    |
|---------|----------------------------------------------------------------------------------------------------|
| Étape 1 | Débranchez le téléphone :                                                                                                    |
|         | <ul><li>Si vous utilisez PoE, débranchez le câble LAN.</li><li>Si vous utilisez l'adaptateur d'alimentation, débranchez-le.</li></ul>               |
| Étape 2 | Attendez pendant 5 secondes.                                                                                                    |
| Étape 3 | Appuyez et maintenez la pression sur #, et rebranchez le téléphone.                                                                                 |
| Étape 4 | Lorsque le téléphone démarre, la bande LED s'allume. Lorsque la bande lumineuse s'allume, appuyez sur les touches <b>123456789*0#</b> dans l'ordre. |
|         | Lorsque vous avez appuyé sur ces boutons, la réinitialisation d'usine du téléphone commence.                                                        |
|         | Si vous appuyez sur les boutons dans le mauvais ordre, le téléphone s'allume normalement.                                                           |
|         | Avertissement N'éteignez pas le téléphone avant la fin de la réinitialisation d'usine ou avant l'affichage de l'écran principal.                    |
|         |                                                                                                    |

#### Rubriques connexes

Saisie de texte et sélection de menu sur le téléphone, à la page 43

# Surveillance de la qualité vocale

Pour mesurer la qualité d'écoute des appels qui sont émis et reçus sur le réseau, les téléphones IP Cisco utilisent les mesures statistiques basées sur des événements de masquage. Le DSP émet des trames de masquage pour masquer la perte de trames dans le flux de paquets de voix.

- Mesure Ratio de masquage : indique le ratio de masquage de trames par rapport au nombre total de trames de voix. Un ratio de masquage est calculé toutes les 3 secondes.
- Mesure Secondes masquées : indique la durée, en secondes, pendant laquelle le DSP émet des trames de masquage pour masquer la perte de trames. Une « seconde masquée » de haut niveau est une seconde pendant laquelle le DSP émet plus de cinq pour cent de trames de masquage.

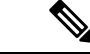

Remarque

Le ratio de masquage et les secondes masquées sont des mesures basées sur la perte de trames. Un ratio de masquage de zéro indique que le réseau IP transmet des trames et des paquets en temps et en heure, sans perte.

Vous pouvez accéder aux mesures de la qualité d'écoute sur l'écran Statistiques d'appel du téléphone IP Cisco, ou à distance à l'aide des statistiques de streaming.

### Conseils pour la résolution de problèmes de qualité d'écoute

Lorsque vous remarquez d'importantes variations persistantes des mesures, consultez le tableau suivant pour obtenir des informations générales sur la résolution de problèmes.

| Variation de mesure                                                                       | Condition                                                                                                    |
|-------------------------------------------------------------------------------------------|----------------------------------------------------------------------------------------------------|
| Le ratio de masquage et les secondes masquées augmentent considérablement                 | Troubles du réseau dus à une perte de paquets ou à une gigue élevée.                                                                                                    |
| Le ratio de masquage est proche de zéro ou nul, mais<br>la qualité d'écoute est mauvaise. | <ul> <li>Bruit ou distorsions dans le canal audio, par<br/>exemple un écho ou des niveaux sonores.</li> <li>Appels en tandem faisant l'objet de plusieurs<br/>opérations d'encodage ou de décodage, par<br/>exemple appels d'un réseau cellulaire ou d'un<br/>réseau de carte prépayée.</li> <li>Problèmes acoustiques provenant d'un<br/>haut-parleur, d'un téléphone portable mains<br/>libres ou d'un casque sans fil.</li> <li>Observez les compteurs de paquets transmis (TxCnt)<br/>et de paquets reçus (RxCnt) pour vérifier que les<br/>paquets de voix circulent de manière fluide.</li> </ul> |
| Les notes MOS LQK diminuent considérablement                                              | Endommagement du réseau suite à une perte de paquets ou à des niveaux de gigue élevés :                                                                                                    |
|                                                                                           | <ul> <li>Les diminutions de MOS LQK peuvent indiquer<br/>un endommagement généralisé et uniforme.</li> <li>Les diminutions de MOS LQK isolées peuvent<br/>indiquer un endommagement par salves.</li> </ul>                                                                                                    |
|                                                                                           | Effectuez une vérification croisée du ratio de<br>masquage et des secondes masquées pour rechercher<br>la preuve d'une perte de paquets et d'une gigue<br>éventuelles.                                                                                                    |

#### Tableau 31 : Variation des mesures de la qualité vocale

| Variation de mesure                           | Condition                                                                                                    |
|-----------------------------------------------|----------------------------------------------------------------------------------------------------|
| Les notes MOS LQK augmentent considérablement | <ul> <li>Vérifiez si le téléphone utilise un autre codec<br/>que celui attendu (RxType et TxType).</li> <li>Vérifiez si la version de MOS LQK a changé<br/>suite à une mise à niveau de micrologiciel.</li> </ul> |

V

Remarque

Les mesures de la qualité vocale prennent uniquement en compte la perte de trames, et non le bruit ou la distorsion.

# Nettoyage des téléphones IP Cisco

Pour nettoyer votre téléphone IP Cisco, utilisez uniquement un chiffon doux et sec pour essuyer doucement le téléphone et son écran. N'appliquez pas de produits, qu'ils soient liquides ou en poudre, directement sur votre téléphone. Comme pour tous les équipements électroniques qui ne sont pas résistants aux intempéries, les produits liquides ou en poudre peuvent endommager les composants et provoquer des pannes.

Lorsque le téléphone est en mode veille, l'écran est éteint et le bouton Select n'est pas allumé. Lorsque le téléphone est dans cet état, vous pouvez nettoyer l'écran, à condition d'être certain que le téléphone restera en mode veille jusqu'à ce que vous ayez terminé le nettoyage.

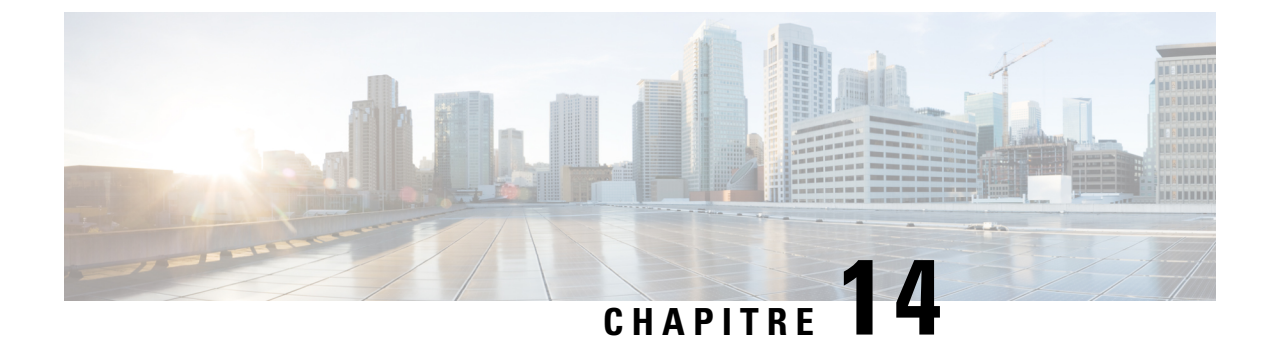

# Assistance utilisateur internationale

- Programme d'installation des paramètres régionaux des terminaux Unified Communications Manager, à la page 187
- Assistance pour la journalisation des appels internationaux, à la page 188
- Limitation de langue, à la page 188

# Programme d'installation des paramètres régionaux des terminaux Unified Communications Manager

Par défaut, les téléphones IP Cisco sont configurés pour la langue anglaise (États-Unis). Pour utiliser les téléphones IP Cisco avec d'autres paramètres régionaux, vous devez installer la version spécifique locale du programme d'installation des paramètres régionaux des terminaux Unified Communications Manager sur chaque serveur Cisco Unified Communications Manager dans le cluster. Le programme d'installation des paramètres régionaux installe sur votre système le plus récent texte traduit pour l'interface utilisateur du téléphone et les tonalités spécifiques au pays correspondant, afin de les mettre à la disposition des téléphones IP Cisco.

Pour accéder au programme d'installation des paramètres locaux requis pour une version, accédez à la page Téléchargement de logiciel, accédez au modèle de votre téléphone, puis sélectionnez le lien vers le programme d'installation des paramètres locaux des terminaux d'Unified Communications Manager.

Pour obtenir plus d'informations, reportez-vous à la documentation de votre version de Cisco Unified Communications Manager.

Remarque

Le plus récent programme d'installation de paramètres régionaux ne sera peut-être pas disponible immédiatement ; visitez régulièrement le site Web pour connaître la disponibilité des mises à jour.

**Rubriques connexes** 

Documentation des Cisco Unified Communications Manager, à la page 14

# Assistance pour la journalisation des appels internationaux

Si votre système téléphonique est configuré pour la journalisation des appels internationaux (normalisation des appelants), les entrées de journal des appels, de renumérotation ou de répertoire d'appels peuvent inclure le symbole plus (+) pour représenter votre indicatif téléphonique international. Selon la configuration de votre système téléphonique, le symbole + peut être remplacé par l'indicatif international correct, ou vous devrez peut-être remplacer manuellement ce symbole + par votre indicatif international. En outre, bien que le journal des appels ou l'entrée de répertoire puisse afficher l'intégralité du numéro international d'un appel reçu, l'écran du téléphone risque d'afficher le version locale abrégée du numéro, sans indicatif international ou régional.

# Limitation de langue

Il n'existe aucune prise en charge de saisie de texte alphanumérique au clavier (KATE, Keyboard Alphanumeric Text Entry) localisée pour les paramètres régionaux asiatiques suivants :

- Chinois (Chine)
- Chinois (Hong Kong)
- Chinois (Taiwan)
- Japonais (Japon)
- Coréen (République de Corée)

La valeur par défaut en anglais (États-Unis) KATE est proposée à l'utilisateur à la place.

Par exemple, l'écran du téléphone affiche le texte en coréen, mais la touche 2 du clavier affichera **a b c 2 A B C**.